# **BROADBAND GATE**

Internet VPN 対応 BroadbandGate

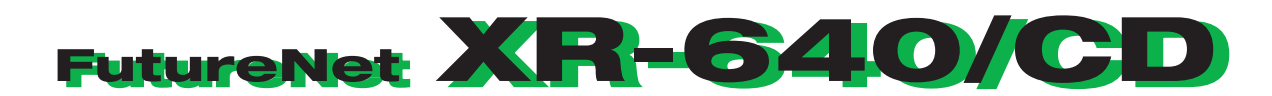

ユーザーズガイド Ver 1.6.7 対応版 release 2

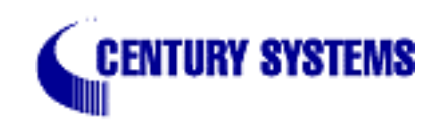

| はじめ                                           | に                                                                                                    | . 6                                                         |
|-----------------------------------------------|----------------------------------------------------------------------------------------------------|-------------------------------------------------------------|
| ご使用                                           | にあたって                                                                                                    | . 7                                                         |
| パッケ                                           | ージの内容物の確認                                                                                                    | 10                                                          |
| 改版履                                           | 歷                                                                                                    | 11                                                          |
| 第1章                                           | XR-640の概要                                                                                                    | 12                                                          |
|                                               | XR-640の特長                                                                                                    | 13                                                          |
|                                               | 各部の名称と機能                                                                                                    | 16                                                          |
|                                               | 動作環境                                                                                                    | 19                                                          |
| 第2章                                           | XR-640の設置                                                                                                    | 20                                                          |
| XR-6                                          | 640の設置                                                                                                    | 21                                                          |
| 第3章                                           | コンピュータのネットワーク設定                                                                                                    | 23                                                          |
|                                               | Windows 95/98/Meのネットワーク設定                                                                                                    | 24                                                          |
|                                               | Windows 2000 のネットワーク設定                                                                                                    | 25                                                          |
|                                               | Windows XPのネットワーク設定                                                                                                    | 26                                                          |
|                                               | Windows Vistaのネットワーク設定                                                                                                    | 27                                                          |
|                                               | Macintoshのネットワーク設定                                                                                                    | 28                                                          |
|                                               | IP アドレスの確認と再取得                                                                                                    | 29                                                          |
| 第4章                                           | 設定画面へのログイン                                                                                                    | 30                                                          |
| 設定                                            | 『画面へのログイン方法                                                                                                    | 31                                                          |
| 第5章                                           | インターフェース設定                                                                                                    | 32                                                          |
|                                               | Ethernet ポートの設定                                                                                                    | 33                                                          |
|                                               | Ethernet ポートの設定について                                                                                                    | 35                                                          |
|                                               | VLAN タギングの設定                                                                                                    | 36                                                          |
|                                               | その他の設定                                                                                                    | 37                                                          |
| 第6章                                           | PPPoE 設定                                                                                                    | 40                                                          |
|                                               | PPPoE の接続先設定                                                                                                    | 41                                                          |
|                                               | PPPoE の接続設定と回線の接続 / 切断                                                                                                    | 43                                                          |
|                                               | 副回線の設定                                                                                                    | 45                                                          |
|                                               | バックアップ回線の設定                                                                                                    | 46                                                          |
|                                               | PPPoE 特殊オプション設定                                                                                                    | 48                                                          |
| 第7章                                           | RS-232/BRI ポートを使った接続(リモートアクセス機能)                                                                                                    | 50                                                          |
|                                               | XR-640 とアナログモデム /TA の接続                                                                                                    | 51                                                          |
|                                               | BRI ポートを使った XR-640 と TA/DSU の接続                                                                                                    | 52                                                          |
|                                               | リモートアクセス回線の接続先設定                                                                                                    | 53                                                          |
|                                               | リモートアクセス回線の接続と切断                                                                                                    | 55                                                          |
|                                               | 副回線接続とバックアップ回線接続                                                                                                    | 57                                                          |
|                                               |                                                                                                    |                                                             |
|                                               | 回線への自動発信の防止について                                                                                                    | 58                                                          |
| 第8章                                           | 回線への自動発信の防止について                                                                                                    | 58<br><b>59</b>                                             |
| <b>第8章</b><br>複数                              | 回線への自動発信の防止について<br><b>複数アカウント同時接続設定</b><br>なアカウント同時接続の設定                                                                                                    | 58<br><b>59</b><br>60                                       |
| <b>第8章</b><br>複数<br><b>第9章</b>                | 回線への自動発信の防止について<br>複数アカウント同時接続設定<br>なアカウント同時接続の設定<br>各種サービスの設定                                                                                                    | 58<br><b>59</b><br>60<br><b>64</b>                          |
| <b>第8章</b><br>複数<br>第9章<br>各種                 | 回線への自動発信の防止について<br>複数アカウント同時接続設定<br>なアカウント同時接続の設定<br>各種サービスの設定<br>種サービス設定                                                                                                    | 58<br><b>59</b><br>60<br><b>64</b><br>65                    |
| 第8章<br>複数<br>第9章<br>各種<br>第10章                | 回線への自動発信の防止について<br>複数アカウント同時接続設定<br>数アカウント同時接続の設定<br>各種サービスの設定<br>載サービス設定<br>E DNS リレー / キャッシュ機能                                                                                                    | 58<br><b>59</b><br>60<br><b>64</b><br>65<br><b>66</b>       |
| 第8章<br>複数<br>第9章<br>各種<br>第10章<br>DNS         | 回線への自動発信の防止について<br><b>複数アカウント同時接続設定</b><br>なアカウント同時接続の設定<br><b>各種サービスの設定</b><br>種サービス設定<br><b>E DNS リレー / キャッシュ機能</b><br>機能の設定                                                                             | 58<br><b>59</b><br>60<br><b>64</b><br>65<br><b>66</b><br>67 |
| 第8章<br>複数<br>第9章<br>各種<br>第10章<br>DNS<br>第11章 | 回線への自動発信の防止について<br>複数アカウント同時接続設定<br>なアカウント同時接続の設定<br>各種サービスの設定<br>種サービス設定<br>E DNS リレー/キャッシュ機能<br>機能の設定<br>E DHCP サーバ/リレー機能                                                                                | 58<br>59<br>60<br>64<br>65<br>66<br>67<br>68                |
| 第8章<br>複数<br>第9章<br>各種<br>DNS<br>第11章         | 回線への自動発信の防止について<br>複数アカウント同時接続設定<br>なアカウント同時接続の設定<br>各種サービスの設定<br>種サービス設定<br>E DNS リレー/キャッシュ機能<br>機能の設定<br>E DHCP サーバ/リレー機能<br>DHCP 関連機能について                                                               | 58<br>59<br>60<br>64<br>65<br>66<br>67<br>68<br>69          |
| 第8章<br>複数<br>第9章<br>各種<br>第10章<br>DNS<br>第11章 | 回線への自動発信の防止について         複数アカウント同時接続設定         なアカウント同時接続の設定         各種サービスの設定         重サービス設定         重 DNS リレー/キャッシュ機能         機能の設定         世 DHCP サーバ/リレー機能         DHCP 関連機能について         DHCP サーバ機能の設定 | 58<br>59<br>60<br>64<br>65<br>66<br>67<br>68<br>69<br>70    |

## 目次

| 第 12 章 IPsec 機能                   |     |
|-----------------------------------|-----|
| . XR-640の IPsec 機能について            |     |
| . IPsec 設定の流れ                     |     |
| . IPsec 設定                        |     |
| . IPSec Keep-Alive 設定             | 83  |
| . 「X.509 デジタル証明書」を用いた電子認証         | 86  |
| . IPsec 通信時のパケットフィルタ設定            |     |
| . IPsec がつながらないとき                 | 89  |
| 第13章 UPnP 機能                      |     |
| . UPnP 機能の設定                      |     |
| .UPnP とパケットフィルタ設定 ............... |     |
| 第14章 ダイナミックルーティング                 |     |
| .ダイナミックルーティング機能 ................. |     |
| . RIPの設定                          |     |
| . OSPFの設定                         |     |
| . DVMRPの設定                        |     |
| 第15章 PPPoE to L2TP                | 109 |
| PPPoE to L2TP 機能について              |     |
| 第16章 SYSLOG機能                     | 112 |
| syslog 機能の設定                      |     |
| 第17章 攻撃検出機能                       | 116 |
| 攻撃検出機能の設定                         |     |
| 第 18 章 SNMP エージェント機能              | 118 |
| SNMPエージェント機能の設定                   |     |
| 第 19 章 NTP サービス                   |     |
| NTP サービスの設定方法                     |     |
| 第 20 章 VRRP サービス                  |     |
| . VRRPの設定方法                       |     |
| . VRRPの設定例                        |     |
| 第21章 アクセスサーバ機能                    | 127 |
| . アクセスサーバ機能について                   |     |
| . XR-640 とアナログモデム /TA の接続         |     |
| . BRI ボートを使った XR-640 と TA/DSU の接続 | 130 |
| . アクセスサーバ機能の設定                    |     |
| 第22章 スタティックルート                    |     |
|                                   |     |
| 第23章 ソースルーティング機能                  |     |
|                                   |     |
| 第 24 章 NAT 機能                     |     |
| . XR-640のNAT機能について                |     |
| . バーチャルサーバ設定                      |     |
| . 送信元 NAT 設定                      |     |
| . バーチャルサーバの設定例                    |     |
| . 送信元 NAT の設定例                    |     |
|                                   |     |
| 第25 車 ハケットノイルダリンク機能               |     |
|                                   |     |
| . XK-640 のノイルタリンク機能について           |     |
| . ハケットノイルタリングの設定                  |     |

| .パケットフィルタリングの設定例                            | 154 |
|---------------------------------------------|-----|
| . 外部から設定画面にアクセスさせる設定                        | 160 |
| 補足:NAT とフィルタの処理順序について                       | 161 |
| 補足:ポート番号について                                | 162 |
| 補足:フィルタのログ出力内容について                          | 163 |
| 第 26 章 スケジュール設定                             | 164 |
| スケジュール機能の設定方法                               | 165 |
| 第27章 ネットワークイベント機能                           | 167 |
| . 機能の概要                                     | 168 |
| . 各トリガテーブルの設定                               | 170 |
| . 実行イベントテーブルの設定                             | 174 |
| . 実行イベントのオプション設定                            | 176 |
| . ステータスの表示                                  | 178 |
| 第28章 仮想インターフェース機能                           | 179 |
| 仮想インターフェース機能の設定                             | 180 |
| 第 29 章 GRE 設定                               | 181 |
| GRE の設定                                     | 182 |
| 第 30 章 QoS 機能                               | 184 |
| . QoS について                                  | 185 |
| . QoS機能の各設定画面について                           | 189 |
| . 各キューイング方式の設定手順について                        | 190 |
| . 各設定画面での設定方法について                           | 191 |
| . ステータスの表示                                  | 198 |
| . 設定の編集・削除方法                                | 199 |
| . ステータス情報の表示例                               | 200 |
| . クラスの階層構造について                              | 204 |
| . TOS について                                  | 205 |
| . DSCP について                                 | 207 |
| 第31章 ゲートウェイ認証機能                             | 208 |
| ゲートウェイ認証機能の設定                               | 209 |
| 第32章 ネットワークテスト                              | 215 |
| ネットワークテスト                                   | 216 |
| 第33章 システム設定                                 | 220 |
| システム設定                                      | 221 |
| 時計の設定                                       | 221 |
| ログの表示                                       | 222 |
| ログの削除                                       | 222 |
| パスワードの設定                                    | 223 |
| ファームウェアのアップデート                              | 224 |
| 設定の保存と復帰                                    | 225 |
| 設定のリセット                                     | 226 |
| 再起動                                         | 226 |
| セッションライフタイムの設定                              | 227 |
| 設定画面の設定                                     | 228 |
| ISDN 設定                                     | 228 |
| オプション CF カード                                | 229 |
| ARP filter 設定                               | 230 |
| 第34章 情報表示                                   | 231 |
| 本体情報の表示・・・・・・・・・・・・・・・・・・・・・・・・・・・・・・・・・・・・ | 232 |

| 224 |
|-----|
| 234 |
| 235 |
| 236 |
| 237 |
| 239 |
| 242 |
| 244 |
|     |

## はじめに

#### ご注意

- 1 本装置の故障、誤動作、不具合、あるいは停電などの外部要因によって、通信の機会を逸した ために生じた損害などの純粋経済損失につきましては、当社はいっさいその責任を負いかねま すのであらかじめご了承ください。
- 2 通信情報が漏洩した事による経済的、精神的損害につきましては、当社はいっさいその責任を 負いかねますのであらかじめご了承ください。
- 3本書の内容の一部または全部を無断で転載、複写することを禁じます。
- 4 本書およびソフトウェア、ハードウェア、外観の内容について、将来予告なしに変更すること があります。
- 5 本書の内容については万全を期しておりますが、万一ご不審な点や誤り、記載漏れなどお気づ きの点がありましたらご連絡ください。

#### <u>商標の表示</u>

- 「BROADBAND GATE」はセンチュリー・システムズ株式会社の登録商標です。
- 「FutureNet」はセンチュリー・システムズ株式会社の商標です。
- 下記製品名等は米国Microsoft Corporationの登録商標です。 Microsoft、Windows、Windows 95、Windows 98、Windows NT3.51、Windows NT4.0 Windows 2000、Windows Me、Windows XP、Windows Vista
- Macintosh、Mac OS Xは、アップル社の登録商標です。

その他、本書で使用する各会社名、製品名は各社の商標または登録商標です。

# ご使用にあたって

本製品を安全にお使いいただくために、まず以下の注意事項を必ずお読みください。

この取扱説明書では、製品を安全に正しくお使いいただき、あなたや他の 絵表示について人々への危害や財産への損害を未然に防止するために、いろいろな絵表示を しています。その表示と意味は次のようになっています。内容をよく理解し てから本文をお読みください。

次の表示の区分は、表示内容を守らず、誤った使用をした場合に生じる「危害や損害の程度」を説 明しています。

この表示を無視して誤った取り扱いをすると、人が死亡または重傷を負う危 危険 険が差し迫って生じることが想定される内容を示しています。 この表示を無視して誤った取り扱いをすると、人が死亡または重傷を負う可 警告 能性が想定される内容を示しています。 この表示を無視して誤った取り扱いをすると、人が死亡または重傷を負う可 🔨 注意 能性が想定される内容および物的損害のみの発生が想定される内容を示して います。

次の絵表示の区分は、お守りいただく内容を説明しています。

.

このような絵表示は、してはいけない「禁止」を意味するものです。それぞ れに具体的な禁止内容が書かれています。

このような絵表示は、必ず実行していただく「強制」を指示するものです。 それぞれに具体的な指示内容が書かれています。

必ず本体に付属している電源ケーブルをご使用ください。

使用温度範囲は0 ~ 40 です。この温度範囲以外では使用しないでください。

- ストーブのそばなど高温の場所で使用したり、放置しないでください。
- ) 火の中に投入したり、加熱したりしないでください。

製品の隙間から針金などの異物を挿入しないでください。

## ご使用にあたって

\Lambda 警告

万一、異物(金属片・水・液体)が製品の内部に入った場合は、まず電源を外し、お 買い上げの販売店にご連絡ください。そのまま使用すると火災の原因となります。

万一、発熱していたり、煙が出ている、変な臭いがするなどの異常状態のまま使用 すると、火災の原因となります。すぐに電源を外し、お買い上げの販売店にご連絡 ください。

🕥 本体を分解、改造しないでください。けがや感電などの事故の原因となります。

本体または電源ケーブルを直射日光の当たる場所や、調理場や風呂場など湿気の 多い場所では絶対に使用しないでください。火災・感電・故障の原因となります。

電源ケーブルの電源プラグについたほこりはふき取ってください。火災の原因にな ります。

S 濡れた手で電源ケーブル、コンセントに触れないでください。感電の原因となります。

電源ケーブルのプラグにドライバなどの金属が触れないようにしてください。火災・感電・故障の原因となります。

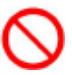

AC100Vの家庭用電源以外では絶対に使用しないでください。火災・感電・故障の 原因となります。

## ご使用にあたって

▲ 注意

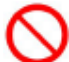

湿気やほこりの多いところ、または高温となるところには保管しないでください。 故障の原因となります。

乳幼児の手の届かないところに保管してください。けがなどの原因となります。

長期間使用しないときには、電源ケーブルをコンセントおよび本体から外してくだ さい。

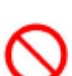

電源ケーブルの上に重いものを乗せたり、ケーブルを改造したりしないでくださ い。また、電源ケーブルを無理に曲げたりしないでください。火災・感電・故障の 原因となることがあります。

0

電源ケーブルは必ず電源プラグを持って抜いてください。ケーブルを引っ張ると、 ケーブルに傷が付き、火災・感電・故障の原因となることがあります。

近くに雷が発生したときには、電源ケーブルをコンセントから抜いて、ご使用をお 控えください。落雷が火災・感電・故障の原因となることがあります。

電源ケーブルのプラグを本体に差し込んだ後に電源ケーブルケーブルを左右および 上下に引っ張ったり、ねじったり、曲げたりしないでください。緩みがある状態に してください。

▶ 本製品に乗らないでください。本体が壊れて、けがの原因となることがあります。

高出力のアンテナや高圧線などが近くにある環境下では、正常な通信ができない場 合があります。

# パッケージの内容物の確認

本製品のパッケージには以下のものが同梱されております。本製品をお使いいただく前 に、内容物がすべて揃っているかご確認ください。

万が一不足がありましたら、お買いあげいただいた店舗または弊社サポートデスクまで ご連絡ください。

| XR-640/CD 本体      | 1台  |
|-------------------|-----|
| はじめにお読みください       | 1 部 |
| 安全にお使いいただくために     | 1 部 |
| UTPケーブル(ストレート、1m) | 1本  |
| 電源ケーブル            | 1本  |
| 海外使用禁止シート         | 1 部 |
| 保証書               | 1 部 |
|                   |     |

## <XR-640/CD 同梱物一覧>

# 改版履歴

## 改版履歴

| release番号 | 変更内容                                                                        |
|-----------|-----------------------------------------------------------------------------|
| 1         | 初版                                                                          |
|           | 第8章 複数アカウント同時接続設定<br>複数アカウント同時接続の設定<br>「マルチPPPoEセッション」・・・マルチ回線にて設定不可能な設定を修正 |
|           | 第11章 DHCPサーバ/ リレー機能<br>. DHCP関連機能について<br>DHCPサーバ機能・・・「VLAN対応」の記述を削除         |
| 2         | . IPアドレス固定割り付け設定<br>IPアドレス固定割り付け時のDHCPサーバ設定について・・・補足説明を削除                   |
|           | 第19章 NTPサービス<br>NTPサービスの設定方法<br>時刻同期タイムアウト時間・・・注釈を追加                        |
|           | 第21章 アクセスサーバ機能<br>.アクセスサーバ機能の設定<br>アカウント毎に別IPを割り当てる場合・・・機能制限を追加             |

第1章

XR-640の概要

## . XR-640の特長

#### 高速ネットワーク環境に余裕で対応

XR-640 /CD(以下、XR-640)は通常のルーティングスピードおよび PPPoE 接続時に最大 100Mbps の通信速 度を実現していますので、高速 ADSL や FTTH 等の高速インターネット接続や LAN 環境の構成に充分な性 能を備えています。

PPPoE クライアント機能

PPPoE クライアント機能を搭載していますので、FTTH サービスやNTT 東日本 / 西日本などが提供するフレッツ ADSL・B フレッツサービスに対応しています。また、PPPoE の自動接続機能やリンク監視機能、IPアドレス変更通知機能を搭載しています。

unnumbered 接続対応 unnumbered接続に対応していますので、ISP各社で提供されている固定IPサービスでの運用が可能です。

DHCP クライアント / サーバ機能

DHCP クライアント機能によって、IP アドレスの自動割り当てを行う CATV インターネット接続サービス でも利用できます。また、LAN 側ポートでは DHCP サーバ機能を搭載しており、LAN 側の PC に自動的に IP アドレス等の TCP/IP 設定を行なえます。

NAT/IP マスカレード機能

IPマスカレード機能を搭載していることにより、グローバルアドレスが1つだけしか利用できない場合でも、複数のコンピュータから同時にインターネットに接続できます。 また静的NAT設定によるバーチャルサーバ機能を使えば、プライベートLAN上のサーバをインターネットに公開することができます。

ステートフルパケットインスペクション機能

動的パケットフィルタリングともいえる、ステートフルパケットインスペクション機能を搭載していま す。これは、WAN 向きのパケットに対応する LAN 向きのパケットのみを通過させるフィルタリング機能 です。これ以外の要求ではパケットを通しませんので、ポートを固定的に開放してしまう静的パケット フィルタリングに比べて高い安全性を保てます。

静的パケットフィルタリング機能

送信元 / あて先の IP アドレス・ポート、プロトコルによって詳細なパケットフィルタの設定が可能で す。入力 / 転送 / 出力それぞれに対して最大 256 ずつのフィルタリングポリシーを設定できます。 ステートフルパケットインスペクション機能と合わせて設定することで、より高度なパケットフィルタ リングを実現することができます。

ISDN 用 BRI ポートを搭載

XR-640は「ISDN U点ポート」と「ISDN S/T点ポート」を搭載しています。これにより本装置から直接、もしくは他の ISDN機器を接続して ISDN 回線に接続できます。

XR-640の「副回線接続」を使うと、ISDN回線の接続を緊急時のバックアップ回線として運用することもできます。

## . XR-640の特長

ローカルルータ / ブリッジ機能

NAT機能を使わずに、単純なローカルルータ / ブリッジとして使うこともできます。

UPnP 機能

UPnP(ユニバーサル・プラグアンドプレイ)機能に対応しています。

IPsec 通信

IPsecを使いインターネット VPN(Virtual Private Network)を実現できます。WAN 上の IPsec サーバと 1対n で通信が可能です。最大接続数は128 拠点です。ハードウェア回路による暗号化処理を行ってい ます。公開鍵の作成から IPsec 用の設定、通信の開始 / 停止まで、プラウザ上で簡単に行うことができ ます。

またFutureNet XR VPN Clientと組み合わせて利用することで、モバイルインターネット VPN 環境を構築できます。

GRE トンネリング機能

仮想的なポイントツーポイントリンクを張って各種プロトコルのパケットをIPトンネルにカプセル化するGREトンネリングに対応しています。

ダイナミックルーティング機能

小規模ネットワークで利用される RIP に加え、大規模ネットワーク向けのルーティングプロトコルである OSPF にも対応しています。

ソースルート機能

送信元アドレスによってルーティングを行うソースルーティングが可能です。

多彩な冗長化構成が実現可能

VRRP機能による機器冗長化機能だけではなく、OSPFやPingによるインターネットVPNのエンド~エンドの監視を実現し、ネットワークの障害時にISDN回線やブロードバンド回線を用いてバックアップする機能をを搭載しています。

QoS 機能

帯域制御 / 優先制御を行うことができます。これにより、ストリーミングデータを利用する通信などに 優先的に帯域を割り当てることが可能になります。

スケジュール機能

PPPoE 接続や ISDN での接続などについて、スケジュール設定を行うことで回線への接続 / 切断を自動 制御することができます。

シリアルポートを搭載

XR-640はRS-232ポートを備えています。常時接続のルータとして使いながら、同時にモデムやTAを 接続してアクセスサーバや、リモートルータとして利用することができます。また、電話回線経由で XR-640を遠隔管理することも可能です。

## . XR-640の特長

ログ機能

XR-640のログを取得する事ができ、ブラウザ上でログを確認することが可能です。ログを電子メール で送信することも可能です。また攻撃検出設定を行なえば、インターネットからの不正アクセスのログ も併せてログに記録されます。

バックアップ機能

本体の設定内容を一括してファイルにバックアップすることが可能です。 また設定の復元も、ブラウザ上から簡単にできます。

ファームウェアアップデート

ブラウザ設定画面上から簡単にファームウェアのアップデートが可能です。特別なユーティリティを使わないので、どのOSをお使いの場合でもアップデートが可能です。

## . 各部の名称と機能

製品前面

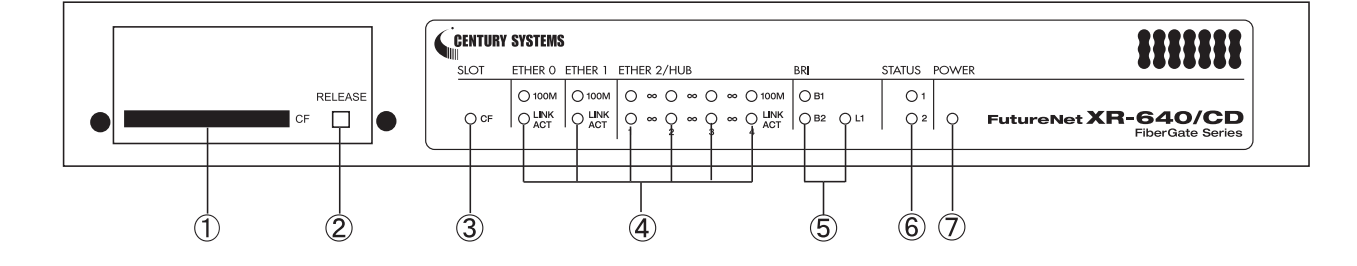

## CFカードスロット

オプションで用意されているCFカードを挿入しま す。

#### RELEASE ボタン

CFカードを取り外すときに押します。RELEASE ボタンを数秒押し続けると、の「CF」LEDが消灯 します。この状態になったら、CFカードを安全に 取り外せます。

## SLOT CF LED

CFカードが挿入され動作しているときに、CF(緑) が点灯します。

CFカードをスロットに挿入しカードが使用可能状態になるまでの間は、CF(緑)は点滅します。 CFカードが挿入されていないとき、またの操作を行いCFカードを安全に取り外せる状態になった

ときは、CF(緑)は消灯します。

## Ethernet ポート LED

各 Ethernet ポートの状態を表示します。 LAN ケーブルが正常に接続されているときに 「LINK/ACT」(緑)ランプが点灯します。 「100M」(緑)ランプは、10Base-Tで接続した場合に 消灯、100Base-TX で接続した場合点に点灯します。

データ通信時は「LINK/ACT」ランプが消灯します。

## BRI LED

「L1」(緑) ランプは、本装置の BRI U 点・S/T 点ポー トがリンクアップしているときに点灯します。 「B1」「B2」(緑) ランプは、本装置の BRI ポートを 使って回線接続しているときに点灯します。回線 接続していないときは消灯しています。

STATUS1(赤)/STATUS2(緑) LED

本装置の全てのサービスが動作開始状態になって いるときに、STATUS1(赤)は消灯します。

PPP/PPPoE 主回線で接続しているときに、STATUS2 (緑)は点灯します。PPP/PPPoE 主回線で接続していない時は消灯しています。

ファームウェアのアップデート作業中は、STATUS1 (赤)が点滅します。

ファームウェアのアップデートに失敗した場合な ど、本装置が正常に起動できない状態になったと きは、STATUS1(赤)とSTATUS2(緑)のどちらも点滅 します。

## POWER LED

本装置に電源が投入されているときに点灯(緑)します。

## . 各部の名称と機能

## 製品背面

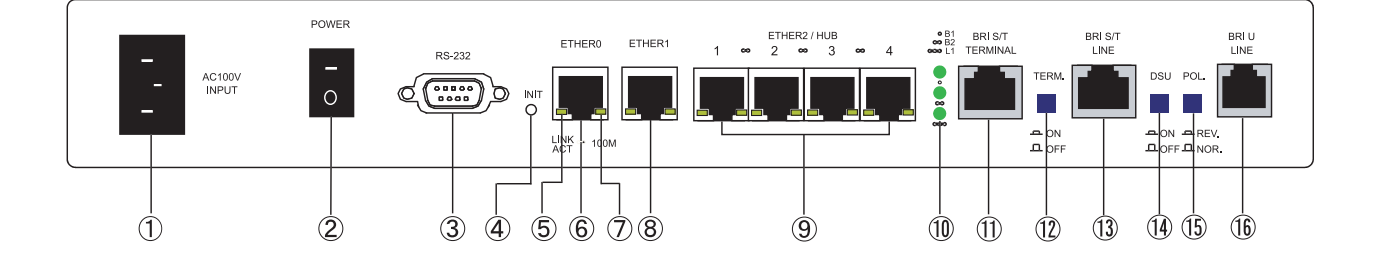

### 電源ケーブル差込口

製品付属の電源ケーブルを接続するコネクターで す。ケーブルは必ず付属のものをご使用ください。

#### 電源スイッチ

電源をオン / オフするためのスイッチです。

#### RS-232 ポート

リモートアクセスやアクセスサーバ機能を使用す るときにモデムを接続します。接続には別途シリ アルケーブルをご用意ください。

#### INIT ボタン

本装置を工場出荷時の設定に戻して起動するとき、 およびオプションCFカードの設定から起動すると きに使用します。

#### LINK/ACT(緑) LED

Ethernet ポートの状態を表示します。

ランプ(緑)は以下のパターンで点灯 / 消灯します。 LAN ケーブルが正常に接続 : 点灯 データ通信時 : 点滅

本装置のすべてのEhternet ポートに実装されてい ます。

#### Ether0ポート

主に DMZ ポートとして、また、Ether1、Ether2 ポートとは別セグメントを接続するポートとして 使います。イーサネット規格の UTP ケーブル(LAN ケーブル)を接続します。極性は自動判別します。

## 100M(橙) LED

Ethernetの接続速度を示します。 ランプ(橙)は以下のパターンで点灯/消灯します。

10Base-Tモード : 消灯

100Base-TX モード : 点灯

本装置のすべてのEhternetポートに実装されています。

#### Ether1ポート

主に WAN 側ポートとして、また、Ether0、Ether2 ポートとは別セグメントを接続するポートとして 使います。イーサネット規格の UTP ケーブル(LAN ケーブル)を接続します。極性は自動判別します。

#### Ether2ポート

4ポートのスイッチング HUB です。 主に LAN との接続に使用します。イーサネット規 格の UTP ケーブル(LAN ケーブル)を接続します。極 性は自動判別します。

#### BRI LED

「L1」(緑) ランプは、本装置の BRI ポートと回線・ 機器が正常に接続されているときに点灯します。 「B1」「B2」(緑) ランプは、B チャネルで通信時に点 灯します。MP 接続時は「B1」「B2」 ランプの両方が 点灯します。

## BRI S/T TERMINAL ポート

外部 ISDN 端末機器を接続する際に ISDN ケーブル を用いて、このポートと他の ISDN 機器の BRI S/T 点ポートを接続します。

## . 各部の名称と機能

## TERM. スイッチ

「ISDN S/T点ポート」接続時の終端抵抗の ON/OFF を切替えます。BRI S/T点ポートを使って他の ISDN 機器の DSU 機器を接続している場合は、XR-640 を含めていずれか1つの機器の終端抵抗を ON にしてください。

#### BRI S/T LINE ポート

XR-640のDSU機能を使わずに外部のDSUを使う場合に、ISDNケーブルでこのポートと外部DSUの BRIS/T点ポートを接続します。

#### DSUスイッチ

本装置の内蔵DSUを使用する際は「ON」(ボタンを 押した状態)に、外部DSUを使用する際は「OFF」 (ボタンを押していない状態)にしてください。

本装置の内蔵 DSU を使用して ISDN 接続する場合 は、本装置の「BRI S/T LINE」ポートは使用しま せん。

#### POL. スイッチ

BRIU点でISDN接続する場合の、回線の極性を切 り替えます。極性がリバースの場合は「REV.」(ボ タンを押した状態)に、ノーマルの場合は「NOR.」 (ボタンを押していない状態)にしてください。

#### BRIUポート

本装置の内蔵 DSU を使用して ISDN 接続するとき は、回線をこのポートに接続します。また回線の 極性に合わせて「POL.スイッチ」を切り替えてく ださい。

## .動作環境

本製品をお使いいただくには、以下の環境を満たしている必要があります。

ハードウェア環境

- ・本製品に接続するコンピュータの全てに、10Base-Tまたは100Base-TXのLANボード/カードが インストールされていること。
- ・ADSL モデムまたは CATV モデムに、10Base-T または 100Base-TX のインタフェースが搭載されていること。
- ・本製品と全てのコンピュータを接続するためのハブやスイッチングハブが用意されていること。
- ・本製品と全てのコンピュータを接続するために必要な種類のネットワークケーブルが用意されていること。
- ・シリアルポートを使う場合は、接続に必要なシリアルケーブルが用意されていること。

ソフトウェア環境

- ・TCP/IPを利用できるOSがインストールされていること。
- ・接続されている全てのコンピュータの中で少なくとも1台に、InternetExplorer5.0以降か NetscapeNavigator6.0以降がインストールされていること。

なおサポートにつきましては、本製品固有の設定項目と本製品の設定に関係する OS 上の設定に限 らせていただきます。OS 上の一般的な設定やパソコンにインストールされた LAN ボード / カードの 設定、各種アプリケーションの固有の設定等のお問い合わせについてはサポート対象外とさせてい ただきますので、あらかじめご了承ください。

第2章

XR-640の設置

第2章 XR-640の設置

## XR-640の設置

本装置の各設定方法について説明します。

下記は設置に関する注意点です。よくご確認いただいてから設置してください。

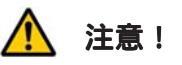

本装置は直射日光が当たるところや、温度の高いところには設置しないようにしてください。内部温度 が上がり、動作が不安定になる場合があります。

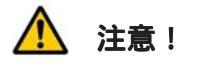

電源ケーブルのプラグを本体に差し込んだ後にケーブルを左右および上下に引っ張らず、緩みがある状 態にしてください。

抜き差しもケーブルを引っ張らず、コネクタを持って行ってください。

また、ケーブルを足などで引っ掛けてプラグ部に異常な力が掛からないように配線にご注意ください。

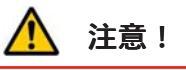

本装置側でも各ポートでARP tableを管理しているため、PCを接続しているポートを変更するとそのPC から通信ができなくなる場合があります。このような場合は、本装置側のARP tableが更新されるまで (数秒~数十秒)通信できなくなりますが、故障ではありません。

XR-640の設置

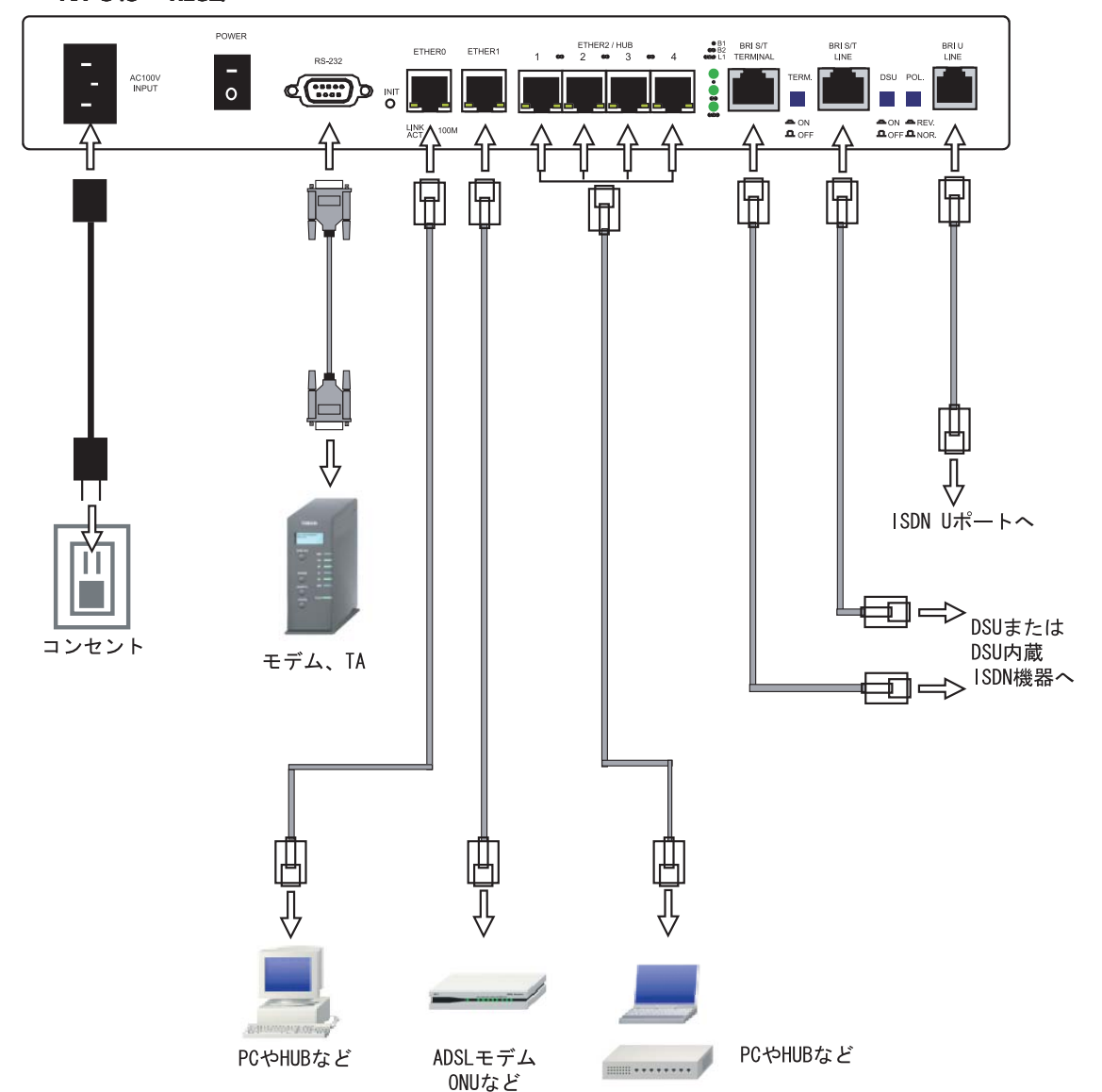

XR-640とxDSL/ケーブルモデムやコンピュータは、以下の手順で接続してください。

本装置とxDSL/ケーブルモデムやパソコン・
 HUBなど、接続する全ての機器の電源がOFFになっていることを確認してください。

2 本装置の背面にある Ether1 ポートと xDSL/ ケーブルモデムや ONU を、LAN ケーブルで接続して ください。接続に使うケーブルの種類は、各機器 の説明書等をご覧ください。

3 本装置の設定が工場出荷状態の場合、Ether0 ポートとPCをLANケーブルで接続してください。 ケーブルの極性は自動判別します。 4 本装置の背面にある Ether2(HUB)ポート(1~
 4のいずれかのポート)と PCを LAN ケーブルで接続してください。ケーブルの極性は自動判別します。

5 本装置と電源ケーブル、電源ケーブルとコンセントを接続してください。

6 全ての接続が完了しましたら、本装置と各機器 の電源を投入してください。

# 第3章

コンピュータのネットワーク設定

. Windows 95/98/Meのネットワーク設定

ここではWindows95/98/Meが搭載されたコンピュータのネットワーク設定について説明します。

コントロールパネル」 「ネットワーク」
 の順で開き、「ネットワークの設定」タブの「現在のネットワーク構成」から、コンピュータに装着

| されたLANボード(カー | ド)のプロパティ | ィを開きま |
|--------------|----------|-------|
| す。           |          |       |

| ■ Microsoft ネットワ・<br>調Intel(R) PRO/100<br>■ ダイヤルアップ アダフ      | ーク クライアント<br>+ Management Adap<br>タタ          | oter           |
|--------------------------------------------------------------|-----------------------------------------------|----------------|
| Y TCP/IP -> Intel(F<br>Y TCP/IP -> ダイヤ)<br>曼 Microsoft ネットワ・ | ・<br>)PRO/100+ Manag<br>ルアップ アダプタ<br>-ク共有サービス | ement Adapter  |
| 追加( <u>A</u> )<br>夏先的にログオンするネ<br>Microsoft ネットワーク            | <u>削除(E)</u><br>ットワーク( <u>L</u> ):<br>クライアント  |                |
| ファイルとプリンタのま<br>説明<br>TCP/IP は、インターネ                          | 共有(E)<br>ミットや WAN への接続                        | 売に使用するプロトコルです。 |

3 続いて「ゲートウェイ」タブをクリックして、

新しいゲートウェイに「192.168.0.254」 と入力して追加ボタンをクリックしてください。

| -F71F0J7U/J74                                        |                      | ?             |
|------------------------------------------------------|----------------------|---------------|
| バインド   詳細設定   NetBIOS   DNS 設定                       | デートウェイ   WINS 設      | 定 [ IP アドレス ] |
| 一覧の最初のゲートウェイがデフォルト ゲートウ:<br>のアドレス順がコンピュータが使うアドレス順にな! | rイになります。リストオ<br>ります。 | ボックス          |
|                                                      |                      |               |
| 新しいゲートウェイ(N):                                        |                      |               |
| 192.168.0.254                                        | 追加( <u>A</u> )       |               |
|                                                      |                      |               |
| 192.168.0.254                                        | 削除( <u>F</u> )       |               |
|                                                      |                      |               |
|                                                      |                      |               |
|                                                      |                      |               |
|                                                      |                      | 1 +10/17/16   |
|                                                      | ¥N.                  | 1 112 4       |

TCP/IPのプロパティ」が開いたら、「IP アドレス」タブをクリックして IP 設定を行います。
 「IP アドレスを指定」にチェックを入れて、

IPアドレスに「192.168.0.1」

サブネットマスクに「255.255.255.0」

と入力します。

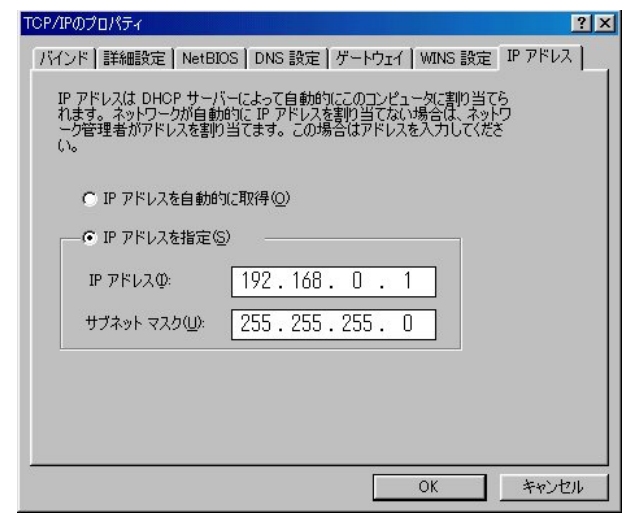

4 最後にOKボタンをクリックするとコンピュー タが再起動します。再起動後に、XR-640の設定画 面へのログインが可能になります。

. Windows 2000 のネットワーク設定

ここではWindows2000が搭載されたコンピュータのネットワーク設定について説明します。

1 「コントロールパネル」 「ネットワークと 3 「全般」の画面では、「次の IP アドレスを使 ダイヤルアップ接続」から、「ローカル接続」を開う」にチェックを入れて以下のように入力します。 きます。

2 画面が開いたら、「インターネットプロトコ ル(TCP/IP)」のプロパティを開きます。

| Intel(R) PR                                         | D/100+ PCI Ac                             | lapter                     |                              |
|-----------------------------------------------------|-------------------------------------------|----------------------------|------------------------------|
| チェック マークがオンに                                        | ねっているコンボ                                  | ーネントがこの接給                  | 構成( <u>C</u> )<br>売で使用されています |
| <ul> <li>✓</li></ul>                                | ットワーク用クラ<br>ットワーク用ファ<br>ロトコル<br>・プロトコル(TC | イアント<br>イルとプリンタ共有<br>P/IP) |                              |
| インストールQ<br>説明                                       |                                           | □除( <u>U)</u>              | プロパティ( <u>R</u> )            |
| <ul> <li>伝送制御プロトコ<br/>ネットワーク間の近<br/>ルです。</li> </ul> | ル/インターネッ <br>動信を提供する、                     | 、プロトコル。相互<br>既定のワイド エリ     | 接続されたさまざまな<br>ア ネットワーク プロト   |

- IPアドレス「192.168.0.1」 サブネットマスク「255.255.255.0」 デフォルトゲートウェイ「192.168.0.254」

| ● 次の IP アドレスを使う(S): -                                                                           |                      |     |     |     |  |
|-------------------------------------------------------------------------------------------------|----------------------|-----|-----|-----|--|
|                                                                                                 |                      |     |     |     |  |
| μ λμρΥΦ:                                                                                        | 192                  | 168 | U   | 1   |  |
| サブネット マスク(山):                                                                                   | 255                  | 255 | 255 | 0   |  |
| デフォルト ゲートウェイ( <u>D</u> ):                                                                       | 192                  | 168 | 0   | 254 |  |
| □ DNS サーバーのアドレスを自動的(ご)<br>◎ 次の DNS サーバーのアドレスを使う(<br>優先 DNS サーバー(₽):<br>代替 DNS サーバー( <u>A</u> ): | IX(待する(B)<br>E):<br> | 2   |     |     |  |
| 優先 DNS サーバー( <u>P</u> ):<br>代替 DNS サーバー( <u>A</u> ):                                            |                      |     |     |     |  |

4 最後にOKボタンをクリックして設定完了です。 これでXR-640へのログインの準備が整いました。

. Windows XPのネットワーク設定

ここではWindowsXPが搭載されたコンピュータのネットワーク設定について説明します。

1 「コントロールパネル」 「ネットワーク接続」から、「ローカル接続」を開きます。

2 「ローカルエリア接続の状態」画面が開いた らプロパティをクリックします。

| ローカル エリア接続      | の状態 ?         |
|-----------------|---------------|
| 設 サポート          |               |
| 接続              |               |
| 状態:             | 接続            |
| 維続時間            | 5 🗄 18:23:20  |
| 速度:             | 10.0 Mbps     |
| 動作状況            | 送信 —— 愛信      |
| パケット፡           | 7,269   3,717 |
| <u>70/(770)</u> | 無効にする(D)      |
|                 |               |

インターネットプロトコル(TCP/IP)」の画
 面では、「次の IP アドレスを使う」にチェックを
 入れて以下のように入力します。

IPアドレス「192.168.0.1」 サブネットマスク「255.255.255.0」 デフォルトゲートウェイ「192.168.0.254」

| ます。サポートされていない場合は、ネッ<br>ださい。                   | トワーク管理者                    | 計に適切 | Jな IP [ | 没定を問い | 合わ |
|-----------------------------------------------|----------------------------|------|---------|-------|----|
| ◯IP アドレスを自動的に取得する(Q)                          |                            |      |         |       |    |
| ③ 次の IP アドレスを使う(S):                           |                            |      |         |       |    |
| IP アドレスΦ:                                     | 192                        | 168  | 0       | 1     |    |
| サブネット マスク(旦):                                 | 255                        | 255  | 255     | 0     |    |
| デフォルト ゲートウェイ(型):                              | 192                        | 168  | 0       | 254   |    |
| ○ DNS サーバーのアドレスを自動的に<br>○ 次の DNS サーバーのアドレスを使う | :取得する(B)<br>( <b>E): ―</b> |      |         |       |    |
| 優先 DNS サーバー(P):                               |                            |      |         | _     |    |

3 「ローカルエリア接続のプロパティ」画面が 開いたら、「インターネットプロトコル(TCP/IP)」 を選択して「プロパティ」ボタンをクリックしま す。

5 最後にOKボタンをクリックして設定完了です。 これでXR-640へのログインの準備が整いました。

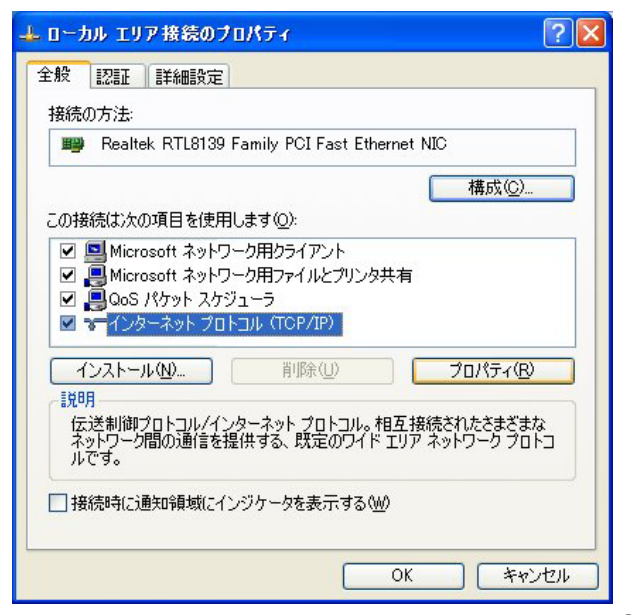

## . Windows Vistaのネットワーク設定

ここではWindows Vistaが搭載されたコンピュータのネットワーク設定について説明します。

53

1 (1) (1) ( ら、「ローカル接続」を開きます。

2 「ローカルエリア接続の状態」画面が開いた

## らプロパティをクリックします。

| IPv4 接続:                              |                       | インターネット    |
|---------------------------------------|-----------------------|------------|
| IPv6 接続:                              |                       | ローカル       |
| メディアの状態                               |                       | 有効         |
| 期間:                                   |                       | 09:33:58   |
| 速度:                                   |                       | 100.0 Mbps |
| 詳細(E)<br>動作状況                         |                       |            |
| 【】】】】】】】】】】】】】】】】】】】】】】】】】】】】】】】】】】】】 |                       |            |
| <b>┋¥船囲(E)…</b><br>助作状況────           | 送信 — 🕠                | — 受信       |
| 詳細(E)<br>助作状況<br>バイト                  | 送信— V<br>12,720,138 I |            |

3 「ローカルエリア接続のプロパティ」画面が 開いたら、「インターネットプロトコルバージョン 4(TCP/IPv4)」を選択して「プロパティ」ボタンを クリックします。

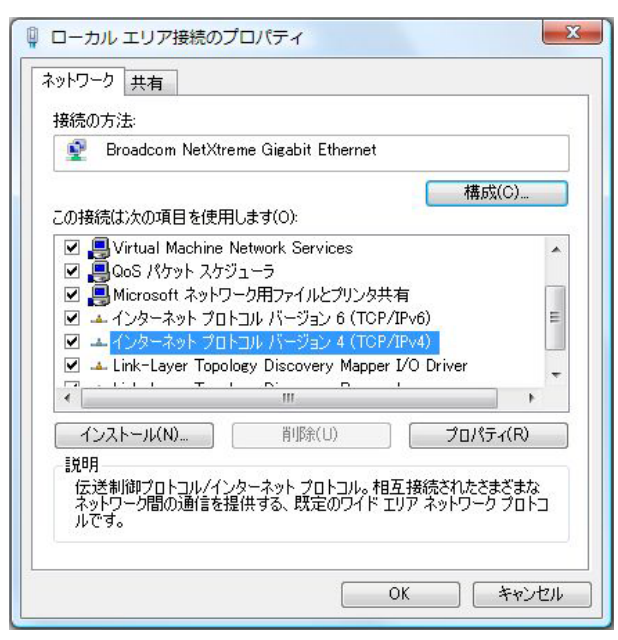

4 「4 -4 -4-4{-}-4-4-4-4-4{-}-4-4-4-4-4{-}-4-4{-}-4-4{-}-4{-}-4

共有センター」「ネットワーク接続の管理」か (TCP/IPv4)」の画面では、「次のIPアドレスを使う」 にチェックを入れて以下のように入力します。 IPアドレス「192.168.0.1」 サブネットマスク「255.255.255.0」 デフォルトゲートウェイ「192.168.0.254」

| きます。サポートされていない場合は、ネ<br>てください。 | ットワーク管理者  | に適切   | なIP | 設定を問   | い合わせ |
|-------------------------------|-----------|-------|-----|--------|------|
| ◎ IP アドレスを自動的に取得する(C          | ))        |       |     |        |      |
| 一 ◎ 次の IP アドレスを使う(S):         |           |       |     |        |      |
| IP アドレス(I):                   | 192       | 168 . | 0   | . 1    |      |
| サブネット マスク(U):                 | 255       | 255 . | 255 | . 0    |      |
| デフォルト ゲートウェイ(D):              | 192       | 168 . | 0   | . 254  |      |
| DNS サーバーのアドレスを自動的             | (こ取得する(B) |       |     |        |      |
| - 💿 次の DNS サーバーのアドレスを使        | ēð(E):    |       |     |        |      |
| 優先 DNS サーバー(P):               |           | t 83  |     |        |      |
| 代替 DNS サーバー(A):               |           | t 23. |     | 2      |      |
|                               |           |       | C   | =¥4m=A |      |

5 最後にOKボタンをクリックして設定完了です。 これで本装置へのログインの準備が整いました。

. Macintoshのネットワーク設定

ここではMacintoshのネットワーク設定について 説明します。

 「アップルメニュー」から「コントロールパ ネル」 「TCP/IP」を開きます。

経由先を「Ethernet」、設定方法を「手入力」

にして、以下のように入力してください。 IPアドレス「192.168.0.1」 サブネットマスク「255.255.255.0」

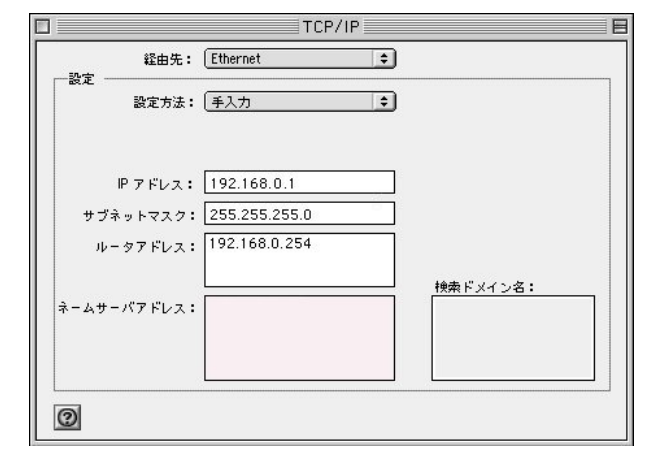

ここでは、Mac OS Xのネットワーク設定について説 明します。

1 「システム環境設定」から「ネットワーク」 を開きます。

2 ネットワーク環境を「自動」、表示を「内蔵 Ethernet」、IPv4の設定を「手入力」にして、以下 のように入力してください。

IPアドレス「192.168.0.1」 サブネットマスク「255.255.255.0」 ルーター「192.168.0.254」

| •••                                        | ネットワーク            |              |       |
|--------------------------------------------|-------------------|--------------|-------|
| ▲ ▶ すべてを表示                                 |                   | Q            |       |
|                                            |                   |              |       |
| ネットワーク                                     | 環境:[自動            | •            |       |
| :                                          | 表示: 内蔵 Ethernet   | ÷            |       |
| TCP/IP                                     | PPPoE AppleTalk プ | ロキシ Ethernet |       |
| IPv4 の設定: [月                               | 入力                | •            |       |
| IP アドレス: 19                                | 2.168.0.1         |              |       |
| サブネットマスク: 25                               | 5.255.255.0       |              |       |
| ルーター: 19                                   | 2.168.0.254       |              |       |
| DNS サーバ:                                   |                   |              |       |
| 絵表ドメイン・                                    |                   | (+7)         | = `/) |
| 10年1月1日1日1日1日1日1日1日1日1日1日1日1日1日1日1日1日1日1日1 |                   | (17)         |       |
|                                            | IPv6 を設定          |              |       |
|                                            |                   |              |       |

3 ウィンドウを閉じて設定を保存します。その
 後 Macintosh本体を再起動してください。これで
 XR-640ヘログインする準備が整いました。

3 ウィンドウを閉じて設定の変更を適用します。 これで、本装置ヘログインする準備が整いました。

. IPアドレスの確認と再取得

Windows95/98/Meの場合

を開きます。

して「OK」をクリックしてください。

3 「IP設定」画面が開きます。リストから、 パソコンに装着されているLANボード等を選び、 「詳細」をクリックしてください。その LAN ボード に割り当てられた IP アドレス等の情報が表示され ます。

| IP 設定                  |                         |
|------------------------|-------------------------|
| - ホスト 16 報2 - ホスト 名: 「 | UMAXcentury.co.jp       |
| DNS サーバー : [           | 203.140.129.3           |
| ノード タイプ:               | ブロードキャスト                |
| NetBIOS スコープ ID:       |                         |
| IP ルーティング有効:           | WINS Proxy 有効:          |
| NetBIOS の解決に DNS を使用:  | 7                       |
| Ethernet アダプタ情報        | ntel(R) PRO PCI Adapter |
|                        | 00-D0-B7-C8-0D-DC       |
| IP アドレス                | 192.168.0.1             |
| サブネット マスク:             | 255.255.255.0           |
| デフォルト ゲートウェイ : 🗍       | 192.168.0.254           |
| DHCP サーバー : [          | 192.168.0.254           |
| プライマリ WINS サーバー:       |                         |
| セカンダリ WINS サーバー:       |                         |
| リース取得日:「               | 01 29 02 14:06:32       |
| リース其服用・「               | 01 30 02 14:06:32       |

4 「IP 設定」画面で「全て開放」をクリックす ると、現在の IP 設定がクリアされます。引き続い て「すべて書き換え」をクリックすると、IP設定 を再取得します。

WindowsNT3.51/4.0/2000の場合

1 「スタート」 「ファイル名を指定して実行」 1 「スタート」 「プログラム」 「アクセサ リ」「コマンドプロンプト」を開きます。

2 名前欄に、"winipcfg"というコマンドを入力 2 以下のコマンドを入力すると、現在の IP 設定 がウィンドウ内に表示されます。

c:¥>ipconfig /all

3 IP設定のクリアと再取得をするには以下のコ マンドを入力してください。

| c:¥>ipconfig /release | (IP設定のクリア) |
|-----------------------|------------|
| c:¥>ipconfig /renew   | (IP設定の再取得) |

Macintosh の場合

IP 設定のクリア / 再取得をコマンド等で行うこと はできませんので、Macintosh本体を再起動してく ださい。

XR-640の IP アドレス・DHCP サーバ設定を変更し たときは、必ず IP 設定の再取得をするようにし てください。

第4章

設定画面へのログイン

## 第4章 設定画面へのアクセス

## 設定画面へのログイン方法

## 1 各種ブラウザを開きます。

 ブラウザから設定画面にアクセスします。
 ブラウザのアドレス欄に、以下の IP アドレスと ポート番号を入力してください。

http://192.168.0.254:880/

「192.168.0.254」は、Ether0ポートの工場出荷時 のアドレスです。アドレスを変更した場合は、そ のアドレスを指定してください。

設定画面のポート番号880は変更することができません。

3 次のような認証ダイアログが表示されます。

4 ダイアログ画面にパスワードを入力します。
 工場出荷設定のユーザー名とパスワードはともに「admin」です。ユーザー名・パスワードを変更している場合は、それにあわせてユーザー名・パスワードを入力します。

| 192.168.0.254 に接     | 続 ? 🔀                   |
|----------------------|-------------------------|
|                      |                         |
| Welcome to XR-640 Se | etup                    |
| ユーザー名(山):            | 😰 admin 🕑               |
| パスワード( <u>P</u> ):   | ****                    |
|                      | □パスワードを記憶する( <u>R</u> ) |
|                      |                         |
|                      | OK キャンセル                |

## 5 ブラウザ設定画面が表示されます。

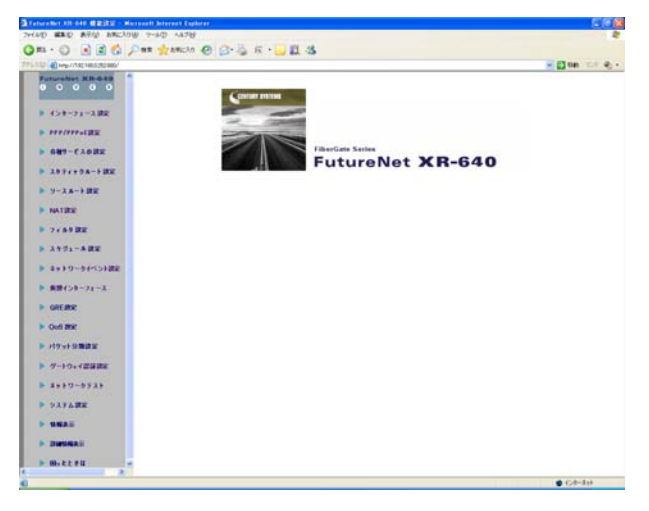

# 第5章

インターフェース設定

## . Ethernet ポートの設定

## 各 Ethernet ポートの設定

各インタフェースについて、それぞれ必要な情報 を入力します。

Web 設定画面「インターフェース設定」 「Ethernet0(または1、2)の設定」をクリックして 設定します。

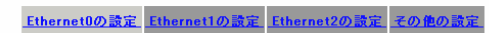

[eth0]の設定を変更した場合フラウザからアクセス出来なくなる可能性があります

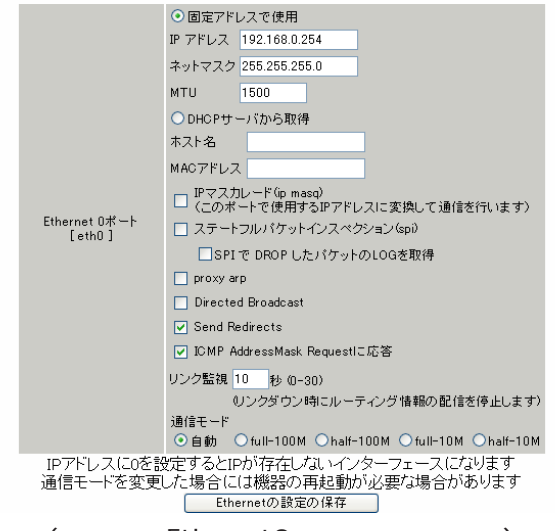

(画面は「Ethernet0の設定」の表示例)

#### [固定アドレスで使用]

IP アドレス

ネットマスク

IPアドレスが固定割り当ての場合にチェックして、 IPアドレスとネットマスクを入力します。

IPアドレスに"0"を設定すると、そのインタ フェースはIPアドレス等が設定されず、ルーティ ング・テーブルに載らなくなります。OSPFなどで 使用していないインタフェースの情報を配信した くないときなどに"0"を設定してください。

#### MTU

「Path-MTU-Black-HOLE」現象が発生した場合等は、 ここの値を変更することで回避できます。通常は 初期設定の1500byteのままでかまいません。

#### [DHCPから取得]

ホスト名 MAC アドレス

IP アドレスが DHCP で割り当ての場合にチェックして、必要であればホストネームと MAC アドレスを 設定します。

「Ethernet2の設定」にはありません。

IPマスカレード(ip masq) チェックを入れると、そのEthernet ポートで IP マスカレードされます。

ステートフルパケットインスペクション(spi) チェックを入れると、そのEthernet ポートでス テートフルパケットインスペクション(SPI)が適用 されます。

SPIで DROP したパケットの LOG を取得 チェックを入れると、SPI が適用され破棄(DROP)し たパケットの情報を syslog に出力します。SPI が 有効のときだけ動作可能です。ログの出力内容に ついては、「第25章 補足:フィルタのログ出力内 容について」をご覧ください。

proxy arp Proxy ARPを使う場合にチェックを入れます。

Direct Broadcast

チェックを入れると、そのインタフェースにおい てDirect Broadcastの転送を許可します。

<u>Directed Broadcast</u> IPアドレスのホスト部がすべて1のアドレスのこ とです。 ex.192.168.0.0/24のDirected Broadcast は 192.168.0.255 です。

Send Redirects チェックを入れると、そのインタフェースにおい て ICMP Redirectsを送出します。

<u>ICMP Redirects</u> 他に適切な経路があることを通知する ICMP パケッ トのことです。

## . Ethernet ポートの設定

ICMP AddressMask Request に応答 NW 監視装置によっては、LAN 内装置の監視を ICMP Address Maskの送受信によって行う場合があります。 チェックを入れると、そのインタフェースにて受信し たICMP AddressMask Request(type=17)に対して、Reply (type=18)を返送し、インタフェースのサブネットマス ク値を通知します。

チェックをしない場合は、Request に対して応答しません。

リンク監視

チェックを入れると、Ethernet ポートのリンク状 態の監視を定期的に行います。OSPFの使用時にリ ンクのダウンを検知した場合、そのインタフェー スに関連付けられたルーティング情報の配信を停 止します。再度リンク状態がアップした場合には、 そのインタフェースに関連付けられたルーティン グ情報の配信を再開します。 監視間隔は1~30秒の間で設定できます。また、

0を設定するとリンク監視を行いません。

通信モード

XR-640のEthernet ポートの通信速度・方式を選択 します。工場出荷設定では「自動」(オートネゴシ エーション)となっていますが、必要に応じて通信 速度・方式を選択してください。 選択モードは「自動」、「full-100M」、「half-100M」、「full-10M」、「half-10M」です。

「Ethernet2の設定」にはありません。

Ethernet2ポートは自動設定のみとなります。

入力が終わりましたら「Ethernetの設定の保存」 をクリックして設定完了です。設定はすぐに反映 されます。

<u>XR-640のインタフェースのアドレスを変更した後</u> <u>は設定が直ちに反映されます。</u>

<u>設定画面にアクセスしているホストやその他クラ イアントの IP アドレス等も XR の設定にあわせて</u> 変更し、変更後の IP アドレスで設定画面に再ログ インしてください。

## . Ethernet ポートの設定について

## [ステートフルパケットインスペクション]

ステートフルパケットインスペクションは、パ ケットを監視してパケットフィルタリング項目を 随時変更する機能で、動的パケットフィルタリン グ機能とも言えるものです。

通常はWANからのアクセスを全て遮断し、WAN方向へのパケットに対応するLAN方向へのパケット (WANからの戻りパケット)に対してのみポートを 開放します。これにより、自動的にWANからの不 要なアクセスを制御でき、簡単な設定でより高度 な安全性を保つことができます。

ステートフルパケットインスペクション機能を有 効にすると、原則としてそのインタフェースへの アクセスは一切不可能となります。ステートフル パケットインスペクション機能とバーチャルサー バ機能を同時に使う場合等は、パケットフィルタ リングの設定を行って、外部からアクセスできる ように設定する必要があります。

設定については、本書「第25章 パケットフィル タリング機能」をご参照ください。

## [PPPoE 接続時の Ethernet ポート設定]

PPPoE回線に接続するEthernetポートの設定については、実際には使用しない、ダミーのプライベートIPアドレスを設定しておきます。

XR-640 が PPPoE で接続する場合には " ppp " という 論理インタフェースを自動的に生成し、この ppp 論理インタフェースを使って PPPoE 接続を行うた めです。

物理的なEthernet ポートとは独立して動作してい ますので、「DHCP サーバから取得」の設定やグロー バル IP アドレスの設定はしません。PPPoE に接続 しているインタフェースでこれらの設定を行うと、 正常に動作しなくなる場合があります。

## [IPsec通信時の Ethernet ポート設定]

XR-640を IPsec ゲートウェイとして使う場合は、 Ethernet ポートの設定に注意してください。

IPsec通信を行う相手側のネットワークと同じネットワークのアドレスがXR-640のEthernet ポート に設定されていると、正常に IPsec 通信がおこな えません。

たとえば、IPsec通信を行う相手側のネットワー クが192.168.1.0/24で、且つ、XR-640のEther1 ポートに192.168.1.254が設定されていると、正 常にIPsec通信がおこなえません。

このような場合はXR-640のEthernet ポートのIP アドレスを、別のネットワークに属するIPアドレ スに設定し直してください。

## . VLAN タギングの設定

## 各802.1Q Tagged VLANの設定

本装置の各 Ethernet ポートで、VLAN タギング (IEEE802.1Q準拠)設定ができます。

Web 設定画面「インターフェース設定」 「Ethernet0(または1、2)の設定」をクリックして、 以下の画面で設定します。

| 802.1Q Tagged VLANの該定 |            |        |                |                        |                  |          |      |          |           |      |
|-----------------------|------------|--------|----------------|------------------------|------------------|----------|------|----------|-----------|------|
|                       |            |        |                | 設定情報                   |                  |          |      |          |           |      |
|                       |            |        |                | No.1~                  |                  |          |      |          |           |      |
| VLANの<br>設定の<br>保存    |            |        |                |                        |                  |          |      |          |           |      |
| No.                   | dev.Tag ID | enable | IPアドレス         | ネットマスク                 | MTU              | ip masq  | spi  | drop log | proxy arp | icmp |
| 1                     | eth0. 1    |        | 192.168.10.254 | 255.255.255.0          | 1500             |          |      |          |           |      |
| 2                     | ethO. 2    |        | 192.168.11.254 | 255.255.255.0          | 1500             |          |      |          |           |      |
| 3                     | eth0. 3    |        | 192.168.12.254 | 255.255.255.0          | 1500             |          |      |          |           |      |
| 4                     | eth0.      |        |                |                        | 1500             |          |      |          |           |      |
| 5                     | eth0.      |        |                |                        | 1500             |          |      |          |           |      |
| 6                     | eth0.      |        |                |                        | 1500             |          |      |          |           |      |
| 7                     | eth0.      |        |                |                        | 1500             |          |      |          |           |      |
| 8                     | eth0.      |        |                |                        | 1500             |          |      |          |           |      |
| 9                     | eth0.      |        |                |                        | 1500             |          |      |          |           |      |
| 10                    | eth0.      |        |                |                        | 1500             |          |      |          |           |      |
| 11                    | eth0.      |        |                |                        | 1500             |          |      |          |           |      |
| 12                    | eth0.      |        |                |                        | 1500             |          |      |          |           |      |
| 13                    | eth0.      |        |                |                        | 1500             |          |      |          |           |      |
| 14                    | eth0.      |        |                |                        | 1500             |          |      |          |           |      |
| 15                    | eth0.      |        |                |                        | 1500             |          |      |          |           |      |
| 16                    | eth0.      |        |                |                        | 1500             |          |      |          |           |      |
|                       |            | VL.    | ANインターフェ       | ースの名称は[の               | eth0.Ta<br>≆≠ at | agID](こた | いま   | 9        |           |      |
|                       |            |        | - Tag ID にのを登  | 1回み に豆球 しの<br>終禄すスとその1 | こより<br>空宅を1      | 削12日 主   | đ    |          |           |      |
|                       |            | en-    |                |                        |                  |          | r to | +++      |           |      |

設定は有効が3TagDをもったものから上方につめられます VLANの設定の保存 (Ethernet0ポートの表示例です)

#### dev.Tag ID

VLAN のタグ ID を設定します。1 から 4094 の間で設 定します。各 Ethernet ポートごとに 64 個までの 設定ができます。

設定後の VLAN インタフェース名は「eth0.<ID>」 「eth1.<ID>」「eth2.<ID>」となります。

#### enable

チェックを入れることで設定を有効にします。

#### IPアドレス

ネットマスク

VLAN インタフェースの IP アドレスとサブネットマ スクを設定します。

#### MTU

VLAN インタフェースの MTU 値を設定します。 初期設定値は 1500byte になります。 指定可能範囲:68-1500byte です。

#### ip masq

チェックを入れることで、VLANインタフェースでのIPマスカレードが有効となります。

#### spi

チェックを入れることで、VLAN インタフェースで ステートフルパケットインスペクションが有効と なります。

#### drop log

チェックを入れると、SPI により破棄 (DROP)され たパケットの情報を syslog に出力します。 SPI が有効の場合のみ設定可能です。

#### proxy arp

チェックを入れることで、VLAN インタフェースで proxy ARP が有効となります。

#### icmp

チェックを入れると、そのインタフェースにて受 信した ICMP AddressMask Request(type=17)に対し て、サブネットマスク値を設定した ICMP AddressMask Reply(type=18)を返送します。

入力が終わりましたら「VLANの設定の保存」をク リックして設定完了です。設定はすぐに反映され ます。

#### 設定の削除

VLAN 設定を削除する場合は、dev.Tag ID 欄に「0」 を入力して「VLAN の設定の保存」をクリックして ください。

## <u>設定情報の表示</u>

「802.1Q Tagged VLAN の設定」の「設定情報」リン クをクリックすると、現在の VLAN 設定情報が表示 されます。
# 第5章 インターフェース設定

# . その他の設定

ここでは、インタフェースに関するその他の設定 を行います。

> デフォルトゲートウェイの設定 ARP テーブル Ether2 HUB の設定

デフォルトゲートウェイの設定

デフォルトゲートウェイの設定は「その他の設定」 にある以下の画面で設定します。

| デフォルトゲートウェイの設定 |  |
|----------------|--|
|                |  |
| 設定の保存          |  |

本装置のデフォルトルートとなる IP アドレスを入 力してください。(PPPoE接続時は設定の必要はあ りません。)

入力が終わりましたら、「設定の保存」をクリック して設定完了です。設定はすぐに反映されます。

## <u>設定方法</u>

各種設定は、Web設定画面「インターフェース設定」「その他の設定」にて設定します。

|                                     | インタ                  | ーフェースの                          | 改定                   |               |
|-------------------------------------|----------------------|---------------------------------|----------------------|---------------|
|                                     |                      |                                 |                      |               |
| <u>Ethernet0の</u> 書                 | <u> Ethernet1</u>    | <u>の設定</u> Ether                | net2の設定 そ            | <u>その他の設定</u> |
|                                     | <b></b>              | L.G. L.D. / M                   | 3 <b>.</b> —         |               |
|                                     | エノオル                 | ドクードウェイの                        | 訳正                   |               |
|                                     |                      |                                 |                      |               |
|                                     | L                    |                                 |                      |               |
|                                     |                      | 設定の保存                           |                      |               |
|                                     |                      |                                 |                      |               |
|                                     |                      |                                 |                      |               |
|                                     |                      | ARPテーブル                         |                      |               |
|                                     |                      |                                 |                      |               |
| IP address HW t<br>192.168.0.10 0x1 | ype Flags<br>0x2     | HW address<br>00:A0:B0:86:A0:2A | Mask Devic<br>* eth0 | e             |
|                                     |                      |                                 |                      |               |
|                                     |                      |                                 |                      |               |
|                                     | E+h                  | ~~? 비미까 황수                      | -                    |               |
|                                     | Eth                  |                                 | -                    |               |
| Port \/I ANJEE                      | 医を使用したい              |                                 |                      |               |
| Port VLANA                          | とないのない               |                                 |                      |               |
|                                     | らとした m y つ<br>名ポートとい | ⊈AN√ついの組み                       | 会わせ                  |               |
|                                     | Port 1               | Port 2                          | Port 3               | Port 4        |
| VLAN A                              | ۲                    | ۲                               | ۲                    | ۲             |
| VLAN B                              | 0                    | 0                               | 0                    | 0             |
| VLAN C                              | 0                    | 0                               | 0                    | 0             |
| VLAN D                              | 0                    | 0                               | 0                    | 0             |
|                                     | _                    |                                 |                      |               |

設定の保存

# 第5章 インターフェース設定

# . その他の設定

#### ARP テーブル

「その他の設定」画面中央にある「<u>ARP テーブル</u>」 をクリックすると、「ARP テーブル設定」画面が開 きます。この画面で本装置の ARP テーブルについ て設定することができます。

| ARP テーブル設定                                                      |   |
|-----------------------------------------------------------------|---|
| 現在のARPテーブル                                                      |   |
| 192.168.0.10 00:90:99:BB:30:7A<br>192.168.0.1 00:00:00:4D:B0:CB |   |
| ABPエントリの固定化                                                     |   |
| ARPエントリの削除                                                      |   |
|                                                                 |   |
| 新しいARPエントリ                                                      |   |
|                                                                 | - |
|                                                                 | ~ |
| ARPエントリの追加                                                      | ] |
| 固定のARPエントリ                                                      |   |
| 192.168.0.1 00:00:00:4D:B0:CB                                   | ~ |
|                                                                 |   |
| 固定ARPエントリの編集                                                    | ~ |

(画面は表示例です)

#### [現在の ARP テーブル]

本装置に登録されている ARP テーブルの内容を表示します。初期状態では動的な ARP エントリが表示されています。

ARP エントリの固定化

ARPエントリをクリックしてボタンをクリックする と、そのエントリは固定エントリとして登録され ます。

ARP エントリの削除 ARP エントリをクリックしてボタンをクリックする と、そのエントリがテーブルから削除されます。 [新しい ARP エントリ]

ARP エントリを手動で登録するときは、ここから登録します。

ARP エントリの追加 入力欄に IP アドレスと MAC アドレスを入力後、ボ タンをクリックして登録します。

<エントリの入力例> 192.168.0.1 00:11:22:33:44:55

#### [固定の ARP エントリ]

ARP エントリを固定するときは、ここから登録しま す。

固定 ARP エントリの編集 入力欄に IP アドレスと MAC アドレスを入力後、ボ タンをクリックして登録します。 エントリの入力方法は「新しい ARP エントリ」と 同様です。

## ARP テーブルの確認

「その他の設定」画面中央で、現在のARP テーブルの内容を確認できます。

|                 |         |       | <u>ARPテーブル</u>    |      |        |  |
|-----------------|---------|-------|-------------------|------|--------|--|
| IP address      | HW type | Flags | HW address        | Mask | Device |  |
| 192. 168. 0. 10 | Ox1     | 0x2   | 00:90:99:BB:30:7A | *    | eth0   |  |
| 192. 168. 0. 1  | Ox1     | 0x6   | 00:00:00:4D:B0:CB | *    | eth0   |  |

(画面は表示例です)

# 第5章 インターフェース設定

# . その他の設定

### Ether2 HUBの設定

Ethernet2ポートで、ポートベース VLAN 設定がで きます。

設定できる VLAN グループは VLAN A ~ VLAN Dの4 つとなります。

#### 「その他の設定」にある以下の画面で設定します。

| Ether2 HUBの設定       |        |        |        |        |
|---------------------|--------|--------|--------|--------|
|                     |        |        |        |        |
| ● Port VLAN機能を使用しない |        |        |        |        |
| ○ Port VLAN機能を使用する  |        |        |        |        |
| 各ポートとVLANメンバの組み合わせ  |        |        |        |        |
|                     | Port 1 | Port 2 | Port 3 | Port 4 |
| VLAN A              | ۲      | ۲      | ۲      | ۲      |
| VLAN B              | 0      | 0      | 0      | 0      |
| VLAN C              | 0      | 0      | 0      | 0      |
| VLAN D              | 0      | 0      | 0      | 0      |

設定の保存

Port VLAN機能を使用しない Port VLAN機能を使用する ポートベース VLAN機能を使う場合に「Port VLAN 機能を使用する」をチェックします。

各ポートと VLAN メンバの組み合わせ Ether2の各ポートと所属する VLAN グループの組み 合わせを設定します。

入力が終わりましたら「設定の保存」をクリック して設定完了です。

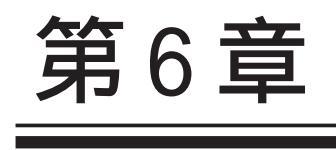

PPPoE 設定

# . PPPoE の接続先設定

はじめに、接続先の設定(ISPのアカウント設定) を行います。

Web設定画面「PPP/PPPoE設定」「接続先設定1~ 5」のいずれかをクリックします。 設定は5つまで保存しておくことができます。

### 接続先設定

| <u>接続設定</u> 接続先設       | 定1         接続先設定2         接続先設定3         接続先設定4         接続先設定5                                                                                                    |  |  |
|------------------------|----------------------------------------------------------------------------------------------------|--|--|
| プロバイダ名                 |                                                                                                    |  |  |
| ユーザID                  |                                                                                                    |  |  |
| パスワード                  |                                                                                                    |  |  |
| DNSサーバ                 | <ul> <li>割り当てられたDNSを使わない</li> <li>ブロバイダから自動割り当て</li> <li>手動で設定</li> <li>ブライマリ</li> <li>セカンダリ</li> </ul>                                                                                                |  |  |
| LCPキープアライブ             | チェック間隔 30 秒<br>3回確認出来なくなると回線を切断します<br>0秒を入力するとこの機能は無効になります                                                                                                    |  |  |
| Pinglこよる接続確認           | <ul> <li>●使用しない</li> <li>●使用する</li> <li>使用するホスト</li> <li>発行間隔は30秒固定、空欄の時はPtP-Gatewayに発行します</li> </ul>                                                                                                  |  |  |
| Un N                   | lumbered-PPP回線使用時に設定できます                                                                                                    |  |  |
| IPアドレス                 | 回線接続時に割り付けるグローバルIPアドレスです                                                                                                    |  |  |
|                        | PPPoE回線使用時に設定して下さい                                                                                                    |  |  |
| MSS設定                  | <ul> <li>● 有効(奨励)</li> <li>MSS値0</li> <li>Byte</li> <li>(有効時にMSS値が0又は空の場合は、</li> <li>MSS値を自動設定(Diamy MSS to MTUU)とます。</li> <li>最大値は1452。ADSLで格続中に変更したときは、</li> <li>セッションを切断後に再接続する必要があります。)</li> </ul> |  |  |
| BRL                    | /PPPシリアル回線使用時に設定して下さい                                                                                                    |  |  |
| 電話番号                   |                                                                                                    |  |  |
| ダイアル<br>タイムアウト         | 60 <sub></sub> 秒                                                                                                    |  |  |
| PPPシリアル回線使用時に設定して下さい   |                                                                                                    |  |  |
| シリアルDTE                | ○9600 ○19200 ○38400 ○57600 ⊙115200 ○230400                                                                                                    |  |  |
| 初期化用ATコマンド             | ATQ0V1                                                                                                    |  |  |
| 回線種別                   | ⊙無指定 ○トーン ○パルス                                                                                                    |  |  |
| BRL                    | /PPPシリアル回線使用時に設定して下さい                                                                                                    |  |  |
| ON-DEMAND接続用<br>切断タイマー | 180 秒                                                                                                    |  |  |
| マルチPP                  | P/PPoEセッション回線利用時に指定可能です                                                                                                    |  |  |
| ネットワーク                 | 接続するネットワークを指定して下去し                                                                                                    |  |  |

プロバイダ名 任意で設定名を付けることができます。半角英数 字のみ使用できます。

ユーザ ID

プロバイダから指定されたユーザ IDを入力してく ださい。

パスワード プロバイダから指定された接続パスワードを入力 してください。

原則として「'」「(」「)」「|」「¥」等の特殊記号 については使用できませんが、入力が必要な場合 は該当文字の直前に「¥」を付けて入力してくださ い。

<例>

#### abc(def)g'h abc¥(def¥)g¥'h

DNS サーバ

特に指定のない場合は「プロバイダから自動割り 当て」をチェックします。 指定されている場合は「手動で設定」をチェック して、DNSサーバのアドレスを入力します。 プロバイダからDNSアドレスを自動割り当てされ てもそのアドレスを使わない場合は「割り当てら れたDNSを使わない」をチェックします。この場 合は、LAN側の各ホストにDNSサーバのアドレスを それぞれ設定しておく必要があります。

LCP キープアライブ キープアライブのためのLCP echoパケットを送出 する間隔を指定します。設定した間隔でLCP echo パケットを3回送出して replyを検出しなかった ときに、XR-640 が PPPoE セッションをクローズし ます。

「0」を指定すると、LCP キープアライブ機能は無効 となります。

設定の保存

上記のネットワークのネットマスクを指定して下さい

ネットマスク

# . PPPoE の接続先設定

#### Ping による 接続確認

回線によっては、LCP echoを使ったキープアライ ブを使うことができないことがあります。その場 合は、Pingを使ったキープアライブを使用します。 「使用するホスト」欄には、Pingの宛先ホストを指 定します。 空欄にした場合はP-t-P Gateway 宛にPingを送出

します。

通常は空欄にしておきます。

#### [UnNumbered-PPP 回線使用時に設定できます]

IPアドレス

固定 IP アドレスを割り当てられる接続の場合 (unnumbered 接続を含む)、ここにプロバイダから 割り当てられた IP アドレスを設定します。 IP アドレスを自動的に割り当てられる形態での接 続の場合は、ここには何も入力しないでください。

#### [PPPoE回線使用時に設定して下さい]

MSS 設定

「有効」を選択すると、XR-640 が MSS 値を自動的に 調整します。「MSS 値」は任意に設定できます。最 大値は 1452Byte です。

「0」にすると最大1414byteに自動調整します。 特に必要のない限り、この機能を有効にして、か つMSS値を0にしておくことを推奨いたします (それ以外では正常にアクセスできなくなる場合が あります)。

また ADSL で接続中に MSS 設定を変更したときは、 PPPoE セッションを切断後に再接続する必要があり ます。

- [BRI/PPPシリアル回線使用時に設定して下さい] 電話番号 ダイアルタイムアウト
- [PPP シリアル回線使用時に設定して下さい] シリアル DTE 初期化用 AT コマンド 回線種別
- [BRI/PPPシリアル回線使用時に設定して下さい] ON-DEMAND 接続用切断タイマー

上記項目は、PPPoE 接続の場合は設定の必要はあ りません。

[マルチ PPP/PPPoE セッション回線利用時に指定可 能です]

ネットワーク ネットマスク <例> ネットワーク「172.26.0.0」

ネットマスク「255.255.0.0」

と指定すると、172.26.0.0/16 のネットワークに アクセスするときはマルチ接続を使ってアクセス するようになります。

別途「スタティックルート設定」でマルチ接続を 使う経路を登録することもできます。

<u>このどちらも設定しない場合はすべてのアクセス</u> が、主接続を使うことになります。

最後に「設定の保存」ボタンをクリックして、設 定完了です。 設定はすぐに反映されます。

LAN 側の設定(IP アドレスや DHCP サーバ機能な ど)を変更する場合は、それぞれの設定ページで 変更してください。

## . PPPoEの接続設定と回線の接続 / 切断

 Web 設定画面「PPP/PPPoE 接続設定」
 「接続設定」

 をクリックして、以下の画面から設定します。

#### 接続設定

| 接続設定 接続                     | <u> </u>                                                            |
|-----------------------------|---------------------------------------------------------------------|
|                             |                                                                     |
| 回線状態                        | 回線は接続されていません                                                        |
| 接続先の選択                      | ⊙接続先1 ○接続先2 ○接続先3 ○接続先4 ○接続先5                                       |
| 接続ボート                       | ○ Ether0 • Ether1 • Ether2 • ○ BRI(64K) • ○ BRI MP(128K) • ○ RS232C |
| 接続形態                        | ● 手動接続 ○ 常時接続 ○ スケジューラ接続                                            |
| RS232C/BRI接続タイプ             | ⊙ 通常 ○On-Demand接続                                                   |
| IPマスカレード                    | ○ 無効 ◎ 有効                                                           |
| ステートフルパケット<br>インスペクション      | ○ 無効 ○ 有効 □ DROP したパケットのLOGを取得                                      |
| デフォルトルートの設定                 | ○無効 ◎ 有効                                                            |
| ICMP AddressMask<br>Request | ○応答しない ⊙応答する                                                        |
| 接続IP変更<br>お知らせメール           | ⊙送信しない ○送信する                                                        |
| お知らせメールの宛先                  |                                                                     |
| お知らせメールの<br>Fromアドレス        | xr640                                                               |
| 中維するメールサーバのアドレス             |                                                                     |

#### 回線状態

現在の回線状態を表示します。

接続先の選択

どの接続先設定を使って接続するかを選択します。

#### 接続ポート

どのポートを使って接続するかを選択します。 PPPoE 接続では、いずれかの Ethernet ポートを選 択します。

#### 接続形態

「手動接続」PPPoE(PPP)の接続 / 切断を手動で切り 替えます。

「常時接続」XR-640 が起動すると自動的に PPPoE 接 続を開始します。また PPPoE セッションが切断し ても、自動的に再接続します。

「スケジューラ接続」BRI ポートでの接続をする時 に選択できます。

RS232C/BRI 接続タイプ PPPoE 接続では「通常」接続を選択します。 IPマスカレード PPPoE 接続時に IPマスカレードを有効にするかど うかを選択します。

ステートフルパケットインスペクション PPPoE 接続時に、ステートフルパケットインスペク ション(SPI)を有効にするかどうかを選択します。 SPIを有効にして「DROP したパケットのLOGを取 得」にチェックを入れると、SPIが適用され破棄 (DROP)したパケットの情報をsyslogに出力しま す。SPIが有効のときだけ動作可能です。ログの出 力内容については、「第25章 補足:フィルタのロ グ出力内容について」をご覧ください。

#### デフォルトルートの設定

「有効」を選択すると、PPPoE 接続時に IP アドレス とともに ISP から通知されるデフォルトルートを 自動的に設定します。「インターフェース設定」で デフォルトルートが設定されていても、PPPoE 接続 で通知されるものに置き換えられます。

「無効」を選択すると、ISPから通知されるデフォ ルトルートを無視し、自動設定しません。「イン ターフェース設定」でデフォルトルートが設定さ れていれば、その設定がそのままデフォルトルー トとして採用されます。

#### 通常は「有効」設定にしておきます。

ICMP AddressMask Request 「応答する」にチェックを入れると、そのインタ フェースにて受信した ICMP AddressMask Request (type=17)に対して、サブネットマスク値を設定し た ICMP AddressMask Reply(type=18)を返送しま す。

この後は画面最下部の「接続」「切断」ボタンで回 線の接続を制御してください。 「接続設定」を変更した場合は、回線を一度切断し て再接続した際に変更が反映されます。

# . PPPoEの接続設定と回線の接続 / 切断

## 接続 IP 変更お知らせメール機能

IPアドレスを自動的に割り当てられる方式で PPPoE 接続する場合、接続のたびに割り当てられる IPアドレスが変わってしまうことがあります。 この機能を使うと、IPアドレスが変わったときに、 その IPアドレスを任意のメールアドレスにメール で通知することができるようになります。

以下の箇所で設定します。

| 接続IP変更<br>お知らせメール    | ●送信しない ○送信する |
|----------------------|--------------|
| お知らせメールの宛先           |              |
| お知らせメールの<br>Fromアドレス | xr640        |
| 中継するメールサーバの<br>アドレス  |              |

接続 IP 変更お知らせメール お知らせメール機能を使う場合は、「送信する」を 選択します。

お知らせメールの宛先 お知らせメールを送るメールアドレスを入力しま す。

お知らせメールのFromアドレス お知らせメールのヘッダに含まれる、"From "項目 を任意で設定することができます。

中継するメールサーバのアドレス お知らせメールを中継する任意のメールサーバを 設定できます。IPアドレス、ドメイン名のどちら でも設定できます。 ただしドメイン名で指定するときは、下記の記述 で設定してください。

<入力例> @mail.centurysys.co.jp

入力が終わりましたら「設定の保存」ボタンをク リックしてください。

# . 副回線の設定

### 副回線設定

主回線が何らかの理由で切断されてしまったとき に、自動的に副回線設定での接続に切り替えて、 接続を維持することができます。また主回線が再 度接続されると、自動的に副回線から主回線の接 続に戻ります。

主回線から副回線の接続に切り替わっても、NAT 設定やパケットフィルタ設定、ルーティング設定 等の全ての設定が、そのまま副回線接続にも引き 継がれます。

回線状態の確認は、セッションキープアライブ機 能を用います。 PPPoE 接続設定画面の[**副回線使用時に設定して下** さい]欄で設定します。

|                 | 副回線使用時に設定して下さい                                                |
|-----------------|---------------------------------------------------------------|
| 副回線の使用          | ⊙ 無効 ○ 有効                                                     |
| 接続先の選択          | ⊙接続先1 ○接続先2 ○接続先3 ○接続先4 ○接続先5                                 |
| 接続ポート           | O Ether0 ⊙ Ether1 ○ Ether2 ○ BRI/64K) ○ BRI MP(128K) ○ RS232C |
| RS232C/BRI接続タイプ | <ul> <li>●通常</li> <li>○On-Demand 接続</li> </ul>                |

副回線の使用

副回線を利用する場合は「有効」を選択します。

接続先の選択

副回線接続で利用する接続先設定を選択します。

接続ポート 副回線を接続しているインタフェースを選択しま す。

RS232C/BRI 接続タイプ RS232CまたはBRI インタフェースを使って副回線 接続するときの接続タイプを選択します。 「通常」を選択すると常時接続となります。

「On-Demand 接続」を選択するとオンデマンド接続 となります。オンデマンド接続における切断タイ マーは「接続先設定」で設定します。

上記3項目以外の接続設定は、すべてそのまま引 き継がれます。

副回線での自動接続機能は、「接続設定」で「常時接続」に設定してある場合のみ有効です。 また「接続設定」を変更した場合には、回線を一度切断して再接続した際に変更が反映されます。

# . バックアップ回線の設定

### <u>バックアップ回線設定</u>

副回線接続と同様に、主回線がダウンしたときに、 自動的に回線を切り替えて接続を維持しようとし ます。

ただし副回線接続と異なり、NAT設定やパケット フィルタ設定等は、主回線用の設定とは別に設定 しなければなりません。

これにより、主回線接続時とバックアップ回線接 続時とでセキュリティレベルを変更したり、回線 品質にあった帯域制御などを個別に設定する、と いったことができるようになります。

回線状態の確認は、pingまたはOSPFを用います。 OSPF については、「第14章 ダイナミックルーティ ング」をご覧ください。

### PPPoE 接続設定画面の[バックアップ回線使用時に 設定して下さい]欄で設定します。

| 2                              | バックアッブ回線使用時に設定して下さい                                            |
|--------------------------------|----------------------------------------------------------------|
| バックアップ回線 の使用                   | ⊙ 無効 ○ 有効                                                      |
| 接続先の選択                         | ⊙接続先1 ○接続先2 ○接続先3 ○接続先4 ○接続先5                                  |
| 接続ポート                          | ○ Ether0 ○ Ether1 ○ Ether2 ○ BRI(64K) ○ BRI MP(128K) ⊙ RS232C  |
| RS232C/BRI接続タイプ                | <ul> <li>● 通常 ○ On-Demand 接続</li> </ul>                        |
| IPマスカレード                       | ● 無効 ○ 有効                                                      |
| ステートフルパケット<br>インスペクション         | ● 無効 ○ 有効 □ DROP したパケットのLOGを取得                                 |
| ICMP AddressMask<br>Request    | <ul> <li>○応答しない</li> <li>○応答する</li> </ul>                      |
| 主回線接続確認のインタ<br>ーバル             | 30 秒                                                           |
| 主回線の回線断の確認<br>方法               | OPING ⊙OSPF OIPSEC+PING                                        |
| Ping使用時の宛先アドレ<br>ス             |                                                                |
| Ping使用時の送信元アド<br>レス            |                                                                |
| Ping fail時のリトライ回数              | 0                                                              |
| Ping使用時のdevice                 | <ul> <li>○ 主回線#1 ○マルチ#2 ○マルチ#3 ○マルチ#4</li> <li>○その他</li> </ul> |
| IPSEC+Ping使用時の<br>IPSECポリシーのNO |                                                                |
| 復旧時のバックアップ回<br>線の強制切断          | ⊙する ○しない                                                       |
| 接続お知らせメール                      | ⊙送信しない ○送信する                                                   |
| お知らせメールの宛先                     |                                                                |
| お知らせメールの<br>Fromアドレス           | xr640                                                          |
| 中継するメールサーバの<br>アドレス            |                                                                |

バックアップ回線 の使用

バックアップ回線を利用する場合は「有効」を選 択します。

#### 接続先の選択

バックアップ回線接続で利用する接続先設定を選 択します。

接続ポート

バックアップ回線を接続しているインタフェース を選択します。

#### RS232C/BRI 接続タイプ

RS232CまたはBRI インタフェースを使ってバック アップ回線接続するときの接続タイプを選択しま す。

「通常」を選択すると常時接続となります。

「On-Demand 接続」を選択するとオンデマンド接続 となります。オンデマンド接続における切断タイ マーは「接続先設定」で設定します。

IP マスカレード

バックアップ回線接続時の IP マスカレードの動作 を選択します。

ステートフルパケットインスペクション バックアップ回線接続時に、ステートフルパケッ トインスペクション(SPI)を有効にするかどうかを 選択します。SPIを有効にして「DROP したパケッ トのLOGを取得」にチェックを入れると、SPIが適 用され破棄(DROP)したパケットの情報をsyslogに 出力します。SPIが有効のときだけ動作可能です。 ログの出力内容については、「第25章 補足:フィ ルタのログ出力内容について」をご覧ください。

ICMP AddressMask Request

「応答する」にチェックを入れると、そのインタ フェースにて受信した ICMP AddressMask Request (type=17)に対して、サブネットマスク値を設定した ICMP AddressMask Reply(type=18)を返送します。

主回線接続確認のインターバル 主回線接続の確認のためにパケットを送出する間隔 46を設定します。30-999(秒)の間で設定できます。

# . バックアップ回線の設定

#### 主回線の回線断の確認方法

主回線の回線断を確認する方法を選択します。 「PING」はpingパケットにより、「OSPF」はOSPF のHelloパケットにより、「IPSEC+PING」はIPSEC 上でのpingにより、回線の切断を確認します。

#### Ping 使用時の宛先アドレス

回線断の確認方法でpingを選択したときの、ping パケットのあて先 IP アドレスを設定します。ここ から ping の Reply が帰ってこなかった場合に、 バックアップ回線接続に切り替わります。

OSPF の場合は、OSPF 設定画面「OSPF 機能設定」の「バックアップ切り替え監視対象 Remote Router-ID 設定」で設定した IP アドレスに対して接続確認を 行います。

Ping使用時の送信元アドレス 回線断の確認方法で「IPSEC+PING」を選択したと きの、pingパケットの送信元 IP アドレスを設定で きます。

Ping fail時のリトライ回数 pingのリプライがないときに何回リトライするか を指定します。

Ping使用時の device pingを使用する際にpingを発行する、本装置のイ ンタフェースを選択します。「IPSEC+PING」の場合 には「その他」を選択して ipsec インタフェース 名を指定します(EX. 主回線上の IPsec インタ フェースは"ipsec0"です)。

IPSEC+PING使用時の IPSEC ポリシーの NO IPSEC+PINGで回線断を確認するときは必ず、使用 する IPsec ポリシーの設定番号を指定します。 IPsec 設定については「第12章 IPsec 機能」や IPsec 設定ガイドをご覧ください。

復旧時のバックアップ回線の強制切断 主回線の接続が復帰したときに、バックアップ回 線を強制切断させるときに「する」を選択します。 「しない」を選択すると、主回線の接続が復帰して も、バックアップ回線接続の設定に従ってバック アップ回線の接続を維持します。 このほか、NAT設定・パケットフィルタ設定・ルー ティング設定など、バックアップ回線接続時のた めの各種設定を別途行なってください。

パックアップ回線接続機能は、「接続接定」で 「常時接続」に設定してある場合のみ有効です。 また「接続設定」を変更した場合には、回線を− 度切断して再接続した際に変更が反映されます。

#### 接続お知らせメール機能

バックアップ回線で接続したときに、それを電子 メールによって通知させることができます。

以下の箇所で設定します。

| 接続IP変更<br>お知らせメール    | ⊙送信しない ○送信する |
|----------------------|--------------|
| お知らせメールの宛先           |              |
| お知らせメールの<br>Fromアドレス | xr640        |
| 中継するメールサーバの<br>アドレス  |              |

接続お知らせメール お知らせメール機能を使う場合は、「有効」を選択し ます。

お知らせメールの宛先 お知らせメールを送るメールアドレスを入力します。

お知らせメールのFromアドレス お知らせメールのヘッダに含まれる、"From "項目を 任意で設定することができます。

中継するメールサーバのアドレス お知らせメールを中継する任意のメールサーバを設 定できます。IPアドレス、ドメイン名のどちらでも 設定できます。 ただしドメイン名で指定するときは、下記の記述で 設定してください。

<入力例> @mail.centurysys.co.jp

# . PPPoE 特殊オプション設定

地域 IP 網での工事や不具合・ADSL 回線の不安定な 状態によって、正常に PPPoE 接続が行えなくなる ことがあります。

これはユーザ側が PPPoE セッションが確立してい ないことを検知していても地域 IP 網側はそれを検 知していないために、ユーザ側からの新規接続要 求を受け入れることができない状態になっている ことが原因です。

ここで PPPoE 特殊オプション機能を使うことによ リ、本装置が PPPoE セッションを確立していない ことを検知し、強制的に PADT パケットを地域 IP 網側へ送信して、地域 IP 網側に PPPoE セッション の終了を通知します。

本装置から PADT パケットを送信することで地域 IP 網側の PPPoE セッション情報がクリアされ、PPPoE の再接続性を高めることができます。

PADT = PPPoE Active Discovery Terminate の 略。PPPoE セッションが終了したことを示すパ ケットです。これにより、PADTを受信した側で 該当する PPPoE セッションを終了させます。

# <u>PPPoE 特殊オプション設定</u>

PPP/PPPoE 設定「接続設定」画面の最下部で設定します。

回線接続時に前回の PPPoE セッションの PADT を 強制送出する。

非接続 Session の IPv4Packet 受信時に PADT を 強制送出する。

非接続 Session の LCP-EchoReqest 受信時に PADT を強制送出する。

の動作について

XR側が回線断と判断していても網側が回線断と判断していない状況下において、XR側から強制的に PADTを送出してセッションの終了を網側に認識さ せます。その後、XR側から再接続を行います。

```
、 の動作について
XR が LCP キープアライブにより断を検知しても網
側が断と判断していない状況下において、
網側から
```

- ・IPv4 パケット
- ・LCPエコーリクエスト

のいずれかをXRが受信すると、XRがPADTを送出 してセッションの終了を網側に認識させます。 その後、XR側から再接続を行います。

使用したい特殊オプションごとに、チェックボッ クスにチェックを付けてください。PPPoE回線接続 中に設定を変更したときは、PPPoEを再接続する必 要があります。

地域 IP 網の工事後に PPPoE 接続ができなってし まう事象を回避するためにも、PPPoE 特殊オプ ション機能を有効にした上で PPPoE 接続をして いただくことを推奨します。

(次ページへ続きます)

# . PPPoE 特殊オプション設定

ただし、次の場合には、PPPoE 特殊オプションを無 効にしてください。

**PPPoE to L2TP 機能を使用している場合** この場合には、PPPoE 特殊オプション設定のうち、 下記の2項目については設定を無効(チェックな し)としてください。

- ・非接続 Session の IPv4Packet 受信時に PADT を 強制送出する。
- ・非接続 Session の LCP-EchoReqest 受信時に PADT を強制送出する。

PPPoE特殊オブション (全回線共通) - 非接続SessionのIPv4Packet受信時にPADTを強制送出 - 非接続SessionのICV-Packet受信時にPADTを強制送出

PPPoE to L2TP機能を使用しているときに設定を有 効にした場合、XR-640配下のクライアントが正常 に PPPoE 接続できなくなります。

第7章

# . XR-640 とアナログモデム /TA の接続

XR-640 は、RS-232 ポート、ISDN U点ポート、ISDN S/T点ポート(BRI ポート)を搭載しています。これ らの各ポートにアナログモデムやターミナルアダ プタを接続し、XR-640のPPP 接続機能を使うこと でリモートアクセスが可能となります。

また XR-640 の副回線接続機能で、PPP 接続を副回 線として設定しておくと、リモートアクセスを障 害時のバックアップ回線として使うこともできま す。

## アナログモデム /TA のシリアル接続

1 本装置の電源をオフにします。

2 本装置の「RS-232C」ポートとモデム /TAのシ リアルポートをシリアルケーブルで接続します。 シリアルケーブルは別途ご用意ください。

3 全ての接続が完了しましたら、モデムの電源を 投入してください。

#### 接続図

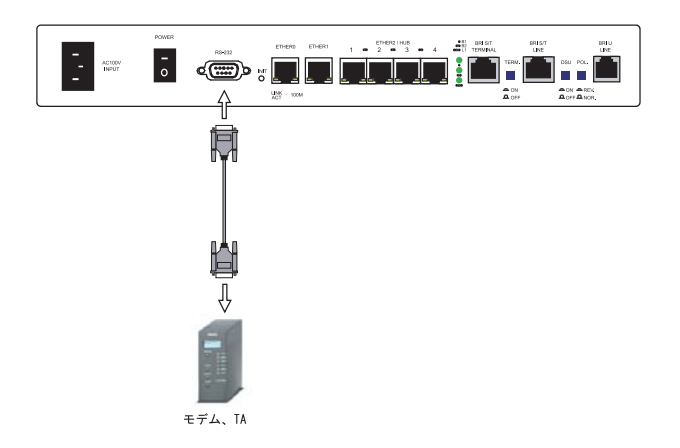

# .BRI ポートを使った XR-640 と TA/DSU の接続

### XR-640 内蔵の DSU を使う場合

1 本装置の電源をオフにします。

2 ISDN U点ジャックと本装置の「BRI U」ポート をモジュラーケーブルで接続します。モジュラー ケーブルは別途ご用意ください。

3 本体背面の「DSU」スイッチを「ON」側にしま す。

4 本体背面の「POL,」スイッチを、ISDN 回線の 極性に合わせます。

5 全ての接続が完了しましたら、本装置とTAの 電源を投入してください。

### 外付け TA に内蔵の DSU を使う場合

1 本装置の電源をオフにします。

2 外部のDSUと本装置の「BRI S/T LINE」ポート を ISDN 回線ケーブルで接続します。 ISDN ケーブル は別途ご用意ください。

3 本体背面の「DSU」スイッチを「OFF」側にしま す。

4 本体背面の「TERM.」スイッチを「ON」側にし ます。

5 別の ISDN 機器を接続する場合は「BRI S/T TERMINAL」ポートと接続してください。

6 全ての接続が完了しましたら、本装置とTAの 電源を投入します。

\_\_\_\_ DSUスイッチを OFF側にします

ISDNケーブル

Å

ISDN S/T

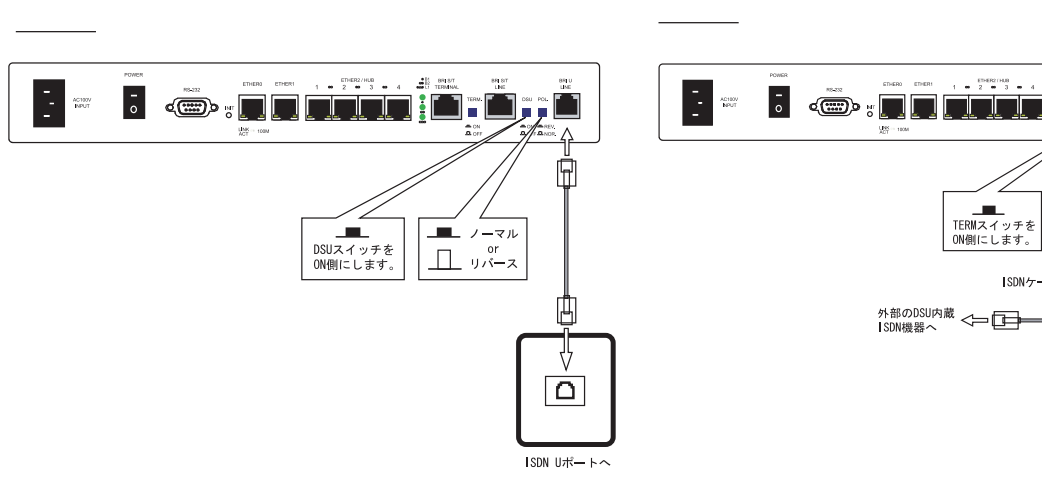

接続図

# . リモートアクセス回線の接続先設定

PPP(リモートアクセス)接続の接続先設定を行ないます。

Web 設定画面「PPP/PPPoE 設定」の画面上部にある 「接続先設定1~5」のいずれかをクリックして、 接続先の設定を行います。

PPP/PPPoE接続設定

設定は5つまで保存しておくことができます。

接续設定 接続先設定1 接続先設定2 接続先設定3 接続先設定4 接続先設定 プロバイダ名 ユーザID バスワード ○割り当てられたDNSを使わない ● プロバイダから自動割り当て DNSサーバ 手動で設定 プライマリ セカンダリ チェック間隔 30 秒 3回確認出来なくなると回線を切断します 0秒を入力するとこの機能は無効になります LCPキープアライブ ⊙ 使用しない ○ 使用する Pinelこよる接続確認 使用するホスト 発行間隔は30秒固定、空欄の時はPtP-Gatewayに発行します Un Numbered-PPP回線使用時に設定できます

IPアドレス 回線接続時に割り付けるグローバルIPアドレスです

|       | PPPoE回線使用時に設定して下さい                                                                                                    |
|-------|----------------------------------------------------------------------------------------------------|
| MSS設定 | <ul> <li>● 有効(奨励)</li> <li>MSS値0</li> <li>Byte</li> <li>く有効時にMSS値が0又は空の場合は、</li> <li>MSS値を自動設定(Clamp MSS to MTU)します。</li> <li>最大値は1452。ADSLで接続中に変更したときは、</li> <li>セッションを切断後に再接続する必要があります。)</li> </ul> |

BRI/PPPシリアル回線使用時に設定して下さい

| 電話番号           |                   |
|----------------|-------------------|
| ダイアル<br>タイムアウト | 60 <del>〕</del> 秒 |

| PPPシリアル回線使用時に設定して下さい                               |        |  |  |  |  |
|----------------------------------------------------|--------|--|--|--|--|
| シリアルDTE ○9600 ○19200 ○38400 ○57600 ⊙115200 ○230400 |        |  |  |  |  |
| 初期化用ATコマンド                                         | ATQ0V1 |  |  |  |  |
| 回線種別 ① 無指定 〇トーン 〇パルス                               |        |  |  |  |  |

BRI/PPPシリアル回線使用時に設定して下さい

ON-DEMAND接続用 切断タイマー 180

秒

| マルチPPP/PPoEセッション回線利用時に指定可能です |                       |  |  |  |  |
|------------------------------|-----------------------|--|--|--|--|
| ネットワーク<br>接続す                | るネットワークを指定して下さい       |  |  |  |  |
| ネットマスク<br>上記の                | ネットワークのネットマスクを指定して下さい |  |  |  |  |

設定の保存

プロバイダ名

接続するプロバイダ名を入力します任意に入力で きますが、「'」「(」「)」「|」「¥」等の特殊文字に ついては使用できません。

ユーザID

プロバイダから指定されたユーザ IDを入力してく ださい。

#### パスワード

プロバイダから指定された接続パスワードを入力 してください。

<u>原則として「'」「(」「)」「|」「¥」等の特殊文字</u> <u>については使用できませんが、入力が必要な場合</u> <u>は該当文字の直前に「¥」を付けて入力してくださ</u> <u>い。</u>

#### <例> abc(def)g'h abc¥(def¥)g¥'h

DNSサーバ

特に指定のない場合は「プロバイダから自動割り 当て」をチェックします。指定されている場合は 「手動で設定」をチェックして、DNSサーバのアド レスを入力します。

プロバイダから DNS アドレスを自動割り当てされ てもそのアドレスを使わない場合は「割り当てら れた DNS を使わない」をチェックします。この場 合は、LAN 側の各ホストに DNS サーバのアドレスを それぞれ設定しておく必要があります。

LCP キープアライブ ping による接続確認

[UnNumbered-PPP回線使用時に設定できます] IP アドレス

[PPPoE回線使用時に設定して下さい] MSS 設定

上記項目は、リモートアクセス接続の場合は設定の必要はありません。

# . リモートアクセス回線の接続先設定

[BRI/PPPシリアル回線使用時に設定して下さい] 電話番号 アクセス先の電話番号を入力します。 市外局番から入力してください。

ダイアルタイムアウト アクセス先にログインするときのタイムアウト時 間を設定します。単位は秒です。

[PPPシリアル回線使用時に設定して下さい] シリアル DTE XR-640 とモデム /TA 間の DTE 速度を選択します。 工場出荷値は 115200bps です。

初期化用 AT コマンド モデム /TA によっては、発信するときに初期化が 必要なものもあります。その際のコマンドをここ に入力します。

回線種別 回線のダイアル方法を選択します。

[BRI/PPPシリアル回線使用時に設定して下さい]

ON-DEMAND 接続用切断タイマー PPP/PPPoE 接続設定の RS232C/BRI 接続タイプを On-Demand 接続にした場合の、自動切断タイマーを 設定します。ここで設定した時間を過ぎて無通信 状態のときに、RS232C/BRI 接続を切断します。 **能です**] ネットワーク ネットマスク <例> ネットワーク「172.26.0.0」 ネットマスク「255.255.0.0」 と指定すると、172.26.0.0/16のネットワークにア クセスするときけマルチ接続を使ってアクセスす

「マルチ PPP/PPPoE セッション回線利用時に指定可

クセスするときはマルチ接続を使ってアクセスす るようになります。

別途「スタティックルート設定」でマルチ接続を 使う経路を登録することもできます。

<u>このどちらも設定しない場合はすべてのアクセス</u> が、主接続を使うことになります。

最後に「設定の保存」ボタンをクリックして、設 定完了です。設定はすぐに反映されます。

続いて PPP の接続設定を行ないます。

# . リモートアクセス回線の接続と切断

接続先設定に続いて、リモートアクセス接続のた めに接続設定を行います。

Web 設定画面「PPP/PPPoE 接続設定」を開き「接続 設定」をクリックして以下の画面から設定します。

| 接続設定 接続分                    | <u></u>                                                       |
|-----------------------------|---------------------------------------------------------------|
| 回線状態                        | 回線は接続されていません                                                  |
| 接続先の選択                      | ⊙ 接続先1 ○ 接続先2 ○ 接続先3 ○ 接続先4 ○ 接続先5                            |
| 接続ポート                       | O Ether0 O Ether1 O Ether2 O BRI(64K) O BRI MP(128K) ⊙ RS2320 |
| 接続形態                        | ○ 手動接続 ○ 常時接続 ○ スケジューラ接続                                      |
| RS232C/BRI接続タイプ             | ⊙ 通常 ○ On-Demand 接続                                           |
| IPマスカレード                    | ○無劾 ⊙有劾                                                       |
| ステートフルバケット<br>インスペクション      | ○無劾 ○有劾 □DROPしたパケットのLOGを取得                                    |
| デフォルトルートの設定                 | ○無劾 ⊙有劾                                                       |
| ICMP AddressMask<br>Request | ○ 応答しない ◎ 応答する                                                |
| 接続IP変更<br>お知らせメール           | ⊙ 送信しない ○ 送信する                                                |
| お知らせメールの宛先                  |                                                               |
| お知らせメールの<br>Fromアドレス        | xr640                                                         |
| 中継するメールサーバの<br>アドレス         |                                                               |

### 接続設定

回線状態 現在の回線状態を表示します。

接続先の選択

どの接続先設定を使って接続するかを選択します。

#### 接続ポート

どのポートを使って接続するかを選択します。 リモートアクセス接続では「BRI」または「RS232C」 ポートを選択します。

#### 接続形態

「手動接続」リモートアクセスの接続 / 切断を手動 で切り替えます。

「常時接続」XR-640が起動すると自動的にリモート アクセス接続を開始します。

「スケジューラ接続」スケジュール接続設定に従っ て接続します。 RS232C/BRI 接続タイプ

「通常」を選択すると、接続形態設定にあわせて接 続します。

「On-Demand 接続」を選択するとオンデマンド接続 となります。オンデマンド接続における切断タイ マーは「接続先設定」で設定します。

IPマスカレード

リモートアクセス接続時にIPマスカレードを有効 にするかどうかを選択します。unnumbered接続時 以外は、「有効」を選択してください。

ステートフルパケットインスペクション リモートアクセス接続時に、ステートフルパケッ トインスペクション(SPI)を有効にするかどうかを 選択します。SPIを有効にして「DROP したパケッ トのLOGを取得」にチェックを入れると、SPIが適 用され破棄(DROP)したパケットの情報をsyslogに 出力します。SPIが有効のときだけ動作可能です。 ログの出力内容については、「第25章 補足:フィ ルタのログ出力内容について」をご覧ください。

デフォルトルートの設定

「有効」を選択すると、リモートアクセス接続時に IPアドレスとともに ISP から通知されるデフォル トルートを自動的に設定します。「インターフェー ス設定」でデフォルトルートが設定されていても、 リモートアクセス接続で通知されるものに置き換 えられます。

「無効」を選択すると、ISPから通知されるデフォ ルトルートを無視し、自動設定しません。「イン ターフェース設定」でデフォルトルートが設定さ れていれば、その設定がそのままデフォルトルー トとして採用されます。

通常は「有効」設定にしておきます。

ICMP AddressMask Request

「応答する」にチェックを入れると、そのインタ フェースにて受信した ICMP AddressMask Request (type=17)に対して、サブネットマスク値を設定した ICMP AddressMask Reply(type=18)を返送します。

# ・リモートアクセス回線の接続と切断

この後は画面最下部の「接続」「切断」ボタンで回 線の接続を制御してください。 「接続設定」を変更した場合は、回線を一度切断し

て再接続した際に変更が反映されます。

リモートアクセス接続についても、PPPoE 接続と同様に、「接続 IP お知らせメール」機能設定が可能です。

設定方法については、

「第6章 PPPoE設定」をご参照ください。

「II.PPPoE の接続設定と回線の接続/ 切断」

# . 副回線接続とバックアップ回線接続

リモートアクセス接続についても、PPPoE 接続と同様に、

- ・副回線接続設定
- ・バックアップ回線接続設定
- ・接続 IP お知らせメール機能

が可能です。

### 設定方法については、

「第6章 PPPoE 設定」の各ページをご参照ください。

- 「II.PPPoE の接続設定と回線の接続/ 切断」
- 「 . 副回線の設定」
- 「 . バックアップ回線の設定」

# . 回線への自動発信の防止について

Windows OS はNetBIOS で利用する名前からアドレ ス情報を得るために、自動的にDNS サーバへ問い 合わせをかけるようになっています。

そのためRS232 ポートやBRI ポートで他の ISDN 機器と接続していて、かつ、「On-Demand 接続」機能を使っている場合には、ISDN 回線に自動接続してしまう問題が起こります。

この意図しない発信を防止するために、XR-640で はあらかじめ以下のフィルタリングを設定してい ます。

(入力フィルタ)

| No. | インターフェース | 方向      | 動作   | プロトコル | 送信元アドレス | 送信元ポート | あて先アドレス | あて先ポート  |
|-----|----------|---------|------|-------|---------|--------|---------|---------|
| 1   | eth0     | バケット受信時 | 破桒 🔽 | tcp 💌 |         |        |         | 137:139 |
| 2   | eth0     | バケット受信時 | 破桒 🔽 | udp 💌 |         |        |         | 137:139 |
| 3   | eth0     | バケット受信時 | 破桒 🔽 | tcp 💌 |         | 137    |         |         |
| 4   | eth0     | バケット受信時 | 破棄 峑 | udp 💌 |         | 137    |         |         |

(転送フィルタ)

| No. | インターフェース | 方向        | 動作   | プロトコル | 送信元アドレス | 送信元ポート | あて先アドレス | あて先ポート  |
|-----|----------|-----------|------|-------|---------|--------|---------|---------|
| 1   | eth0     | バケット受信時 🔽 | 破桒 🔽 | tcp 💌 |         |        |         | 137:139 |
| 2   | eth0     | パケット受信時 🔽 | 破桒 🔽 | udp 💌 |         |        |         | 137:139 |
| 3   | eth0     | パケット受信時 🔽 | 破桒 🔽 | tcp 💌 |         | 137    |         |         |
| 4   | eth0     | バケット受信時 🔽 | 破棄 🖌 | udp 💌 |         | 137    |         |         |

第8章

複数アカウント同時接続設定

# 複数アカウント同時接続の設定

XR-640 は、同時に複数の PPPoE 接続を行うことができます。以下のような運用が可能です。

- NTT東西が提供しているBフレッツサービスで、
   インターネットとフレッツ・スクエアに同時に
   接続する
- ・フレッツ ADSL での接続と、ISDN 接続(リモート アクセス)を同時に行う
- (注) NTT 西日本の提供するフレッツスクエアは
   NTT東日本提供のものとはネットワーク構造がことなるため、Bフレッツとの同時接続運用はできません。

この接続形態は「マルチ PPPoE セッション」と呼ばれることもあります。

XR-640のマルチ PPPoE セッション機能は、主回線 1 セッションと、マルチ接続3 セッションの合計4 セッションまでの同時接続をサポートしています。 なお、以下の項目については主回線では設定でき ますが、マルチ接続(#2~#4)では設定できませ んので、ご注意ください。

- ・デフォルトルートとして指定する
- ・副回線を指定する
- ・接続 IP アドレス変更のお知らせメールを送る
- ・接続確認として、IPsec + PINGを設定する

マルチ PPPoE セッションを利用する場合のルー ティングは宛先ネットワークアドレスによって切 り替えます。したがって、フレッツ・スクウェア やフレッツ・オフィスのように特定の IP アドレス 体系で提供されるサービスをインターネット接続 と同時に利用する場合でも、アクセスする PC 側の 設定を変更する必要はありません。

ただし、マルチリンクには対応していませんので、 帯域を広げる目的で利用することはできません。 また XR-640 のマルチ PPPoE セッション機能は、 PPPoE で接続しているすべてのインタフェースが ルーティングの対象となります。したがいまして、 それぞれのインタフェースにステートフルパケッ トインスペクション、またはフィルタリング設定 をしてください。

マルチ接続側(主回線ではない側)は<u>フレッツス</u> クエアのように閉じた空間を想定しているので、 工場出荷設定ではステートフルパケットインスペ クションは無効となっています。必要に応じてス テートフルパケットインスペクション等の設定を して使用してください。

この機能を利用する場合は以下のステップに従って設定してください。

STEP 1 **主接続の接続先設定** 1つ目のプロバイダの接続設定を行います。ここ

で設定した接続を主接続とします。

最初に Web 設定画面「PPP/PPPoE 設定」をクリック し、「接続先設定」のいずれかをクリックして設定 します。詳しい設定方法は、「第6章 PPPoE 設定」 または「第7章 RS-232/BRI ポートを使った接続 (リモートアクセス機能)」をご覧ください。

# 複数アカウント同時接続の設定

# STEP 2 マルチ接続用の接続先設定

マルチ接続(同時接続)用の接続先設定を行います。

Web 設定画面「PPP/PPPoE 設定」をクリックし、 「接続先設定1~5」のいずれかをクリックして設 定します。

設定方法については「第6章 PPPoE 接続」をご参照ください。

さらに設定画面最下部にある下図の部分で、マル チ接続を使ってアクセスしたい先のネットワーク アドレスとネットマスクを指定します。

マルチPPP/PPPoEセッション回線利用時に指定可能です

| ネットワーク | 接続するネットワークを指定して下さい       |
|--------|--------------------------|
| ネットマスク | 上記のネットワークのネットマスクを指定して下さい |

- ネットワーク
- ネットマスク
- <例>
  - ネットワーク 「172.26.0.0」
  - ネットマスク 「255.255.0.0」

と指定すると、172.26.0.0/16のネットワークにア クセスするときはマルチ接続を使ってアクセスす るようになります。

別途「スタティックルート設定」でマルチ接続を 使う経路を登録することもできます。

このどちらも設定しないと、マルチ接続側にルー ティングされず、<u>すべて主接続にルーティングさ</u> <u>れます。</u>

最後に「設定の保存」をクリックして接続先設定 は完了です。

#### STEP 3 PPPoE 接続の設定

複数同時接続のための接続設定を行います。主接 続とマルチ接続それぞれについて接続設定を行い ます。

「PPP/PPPoE 設定」 「接続設定」を開きます。

#### [主接続用の接続設定]

以下の部分で設定します。

| 接続設定接続分                     | <u> </u>                                                       |
|-----------------------------|----------------------------------------------------------------|
|                             |                                                                |
| 回線状態                        | 回線は接続されていません                                                   |
| 接続先の選択                      | ⊙接続先1 ○接続先2 ○接続先3 ○接続先4 ○接続先5                                  |
| 接続ポート                       | O Ether0 ⊙ Ether1 ○ Ether2 ○ BRI(64K) ○ BRI MP(128K) ○ RS232C  |
| 接続形態                        | <ul> <li>● 手動接続</li> <li>○ 常時接続</li> <li>○ スケジューラ接続</li> </ul> |
| RS232C/BRI接続タイプ             | ⊙ 通常 ○On-Demand接続                                              |
| IPマスカレード                    | ○ 無効 ⊙ 有効                                                      |
| ステートフルパケット<br>インスペクション      | ○ 無効 ○ 有効 □ DROP したパケットのLOGを取得                                 |
| デフォルトルートの設定                 | ○ 無効 ⊙ 有効                                                      |
| ICMP AddressMask<br>Request | ○応答しない ⊙応答する                                                   |
| 接続IP変更<br>お知らせメール           | ⊙送信しない ○送信する                                                   |
| お知らせメールの宛先                  |                                                                |
| お知らせメールの<br>Fromアドレス        | xr640                                                          |
| 中継するメールサーバの<br>アドレス         |                                                                |

回線状態

現在の回線状態を表示します。

接続先の選択

主接続用の設定を選択します。

接続先ポート 主接続で使用する本装置のインタフェースを選択 します。

接続形態 常時接続の回線を利用する場合は通常、「常時接 続」を選択します。 手動接続を選択した場合は、同画面最下部のボタ ンで接続・切断の操作を行ってください。

# 複数アカウント同時接続の設定

RS232C/BRI 接続タイプ

「通常」を選択すると、接続形態に合わせて接続し ます。

「On-Demand 接続」を選択すると、オンデマンド接続となります。オンデマンド接続における接続タ イマーは「接続先設定」で設定します。

IPマスカレード

通常は「有効」を選択します。 LAN側をグローバル IP で運用している場合は「無 効」を選択します。

ステートフルパケットインスペクション 任意で選択します。SPI を有効にして「DROP した パケットのLOGを取得」にチェックを入れると、 SPI が適用され破棄(DROP)したパケットの情報を syslog に出力します。SPI が有効のときだけ動作 可能です。

ログの出力内容については、「第25章 パケット フィルタリング機能 補足:フィルタのログ出力 内容について」をご覧ください。

デフォルトルートの設定 「有効」を選択します。

ICMP AddressMask Request 任意で選択します。

「応答する」にチェックを入れると、そのインタ

フェースにて受信した ICMP AddressMask Request (type=17)に対して、サブネットマスク値を設定し た ICMP AddressMask Reply(type=18)を返送しま す。

接続 IP 変更お知らせメール 任意で設定します。

続いてマルチ接続用の接続設定を行います。

#### [マルチ接続用の設定]

以下の部分で設定します。

| マルチPPP/PPpEセッション機能を利用する際は以下を設定して下さい |                                                                     |  |  |  |
|-------------------------------------|---------------------------------------------------------------------|--|--|--|
| マルチ接続 #2                            | ⊙ 無効 ○ 有効                                                           |  |  |  |
| 接続先の選択                              | ⊙ 接続先1 ○ 接続先2 ○ 接続先3 ○ 接続先4 ○ 接続先5                                  |  |  |  |
| 接続ポート                               | ○ Ether0 ⊙ Ether1 ○ Ether2 ○ BRI(64K) ○ BRI MP(128K) ○ RS2320       |  |  |  |
| RS232C/BRI接続タイプ                     | <ul> <li>● 通常</li> <li>○ On-Demand 接続</li> </ul>                    |  |  |  |
| IPマスカレード                            | ● 無効 ○ 有効                                                           |  |  |  |
| ステートフルパケット<br>インスペクション              | ● 無効 ○ 有効 □ DROP したパケットのLOGを取得                                      |  |  |  |
| ICMP AddressMask<br>Request         | ○応答しない ⊙応答する                                                        |  |  |  |
|                                     |                                                                     |  |  |  |
| マルチ接続 #3                            | ⊙ 無効 ○ 有効                                                           |  |  |  |
| 接続先の選択                              | ⊙接続先1 ○接続先2 ○接続先3 ○接続先4 ○接続先5                                       |  |  |  |
| 接続ポート                               | ○ Ether0 • Ether1 • Ether2 • ○ BRI(64K) • ○ BRI MP(128K) • ○ RS2320 |  |  |  |
| RS232C/BRI接続タイプ                     | ● 通常 On-Demand接続                                                    |  |  |  |
| IPマスカレード                            | ● 無効 ○ 有効                                                           |  |  |  |
| ステートフルパケット<br>インスペクション              | ● 無効 ○ 有効 □ DROP したパケットのLOGを取得                                      |  |  |  |
| ICMP AddressMask<br>Request         | ○応答しない ⊙応答する                                                        |  |  |  |
|                                     |                                                                     |  |  |  |
| マルチ接続 #4                            | ⊙ 無効 ○ 有効                                                           |  |  |  |
| 接続先の選択                              | ⊙接続先1 ○接続先2 ○接続先3 ○接続先4 ○接続先5                                       |  |  |  |
| 接続ポート                               | ○ Ether0 ⊙ Ether1 ○ Ether2 ○ BRI(64K) ○ BRI MP(128K) ○ RS232C       |  |  |  |
| RS232C/BRI接続タイプ                     | ⊙ 通常 ○On-Demand接続                                                   |  |  |  |
| IPマスカレード                            | ● 無効 ○ 有効                                                           |  |  |  |
| ステートフルパケット<br>インスペクション              | ● 無効 ○ 有効 □ DROP したパケットのLOGを取得                                      |  |  |  |
| ICMP AddressMask<br>Request         | ○応答しない ●応答する                                                        |  |  |  |

マルチ接続 #2 ~ #4

マルチ PPPoE セッション用の回線として使うものに「有効」を選択します。

接続先の選択

マルチ接続用の接続先設定を選択します。

#### 接続ポート

マルチ接続で使用する、XR-640のインタフェース を選択します。Bフレッツ回線で複数の同時接続を 行う場合は、主接続の設定と同じインタフェース を選択します。

# 複数アカウント同時接続の設定

RS232C/BRI 接続タイプ

RS232 または BRI インタフェースを使って複数アカ ウント同時接続するときの接続タイプを選択しま す。

「通常」を選択すると主回線の接続形態に合わせて 接続します。

「On-Demand 接続」を選択するとオンデマンド接続 となります。オンデマンド接続における切断タイ マーは「接続先設定」で設定します。

IPマスカレード

任意で選択します。

通常は「有効」にします。

LAN 側をグローバル IP で運用している場合は「無効」を選択します。

ステートフルパケットインスペクション 任意で選択します。SPI を有効にして「DROP した パケットのLOGを取得」にチェックを入れると、 SPI が適用され破棄(DROP)したパケットの情報を syslogに出力します。SPI が有効のときだけ動作 可能です。

ログの出力内容については、「第25章 パケット フィルタリング機能 補足:フィルタのログ出力 内容について」をご覧ください。

ICMP AddressMask Request 任意で選択します。 「応答する」にチェックを入れると、そのインタ フェースにて受信した ICMP AddressMask Request (type=17)に対して、サブネットマスク値を設定し た ICMP AddressMask Reply(type=18)を返送しま す。

マルチ接続設定は3つまで設定可能です。 最大4セッションの同時接続が可能となります。 STEP 4 PPPoE 接続の開始

すべて設定した後、「接続」をクリックして PPPoE 接続を開始します。

PPPoEの接続状態は、接続設定画面上部の「回線状態」に赤文字で表示されます。

接続に成功した場合:

主回線で接続しています。 マルチセッション回線1で接続しています。

接続できていない場合:

主回線で接続を試みています。

マルチセッション回線1で接続を試みています。 などと表示されます。

PPPoE 接続に成功したあとは、STEP 2 の設定、「ス タティックルート設定」、もしくは「ソースルート 設定」にしたがって接続を振り分けられてアクセ スできます。

#### 複数アカウント同時接続時の注意点

通常の ISP とフレッツスクエアへの同時接続をす るには、XR-640の「DNS キャッシュ機能」を「有 効」にし、各 PC の DNS サーバ設定を XR-640の IP アドレスに設定してください。

XR-640に名前解決要求をリレーさせないと、同時 接続ができません。

第9章

各種サービスの設定

## 第9章 各種サービスの設定

# 各種サービス設定

XR-640の設定画面「各種サービスの起動・停止・ 設定」をクリックすると、以下の画面が表示され ます。

|                 | 現在のサービス稼働状況を反映しています<br>各種酸定はサービス項目名をクリックして下さい |     |      |
|-----------------|-----------------------------------------------|-----|------|
| DNS キャッシュ       | ○ 停止 ● 起動                                     | 動作中 | 動作変更 |
| DHCP(Relay)サーバ  | ○ 停止 ● 起動                                     | 動作中 | 動作変更 |
| IPsec # - M     | ◎ 停止 ○ 起勧                                     | 停止中 | 動作変更 |
| <u>UPnPサービス</u> | ⊙停止 ○起動                                       | 停止中 | 動作変更 |
| ダイナミックルーティング    | 超動停止はダイナミックルーティングの設定から行って下さい                  | 停止中 |      |
| PPPoEtoL2TP     | ●停止 ○記勧                                       | 停止中 | 動作変更 |
| SYSLOG#-EZ      | ○停止 ④ 起動                                      | 動作中 | 動作変更 |
| <u>攻撃検出サービス</u> | ⊙停止 ○起動                                       | 停止中 | 動作変更 |
| SNMPU-EZ        | ◎ 停止 ○ 起勧                                     | 停止中 | 動作変更 |
| NTPサービス         | ⊙停止 ○起動                                       | 停止中 | 動作変更 |
| VRRP#-EZ        | ⊙ 停止 ○ 起動                                     | 停止中 | 動作変更 |
| <u>79セスサーバ</u>  | 起動停止はアクセスサーバの設定から行って下さい                       | 停止中 |      |
|                 |                                               |     |      |

動作変更

ここでは

- ・各種サービスの設定
- ・各種サービスの起動と停止
- ・サービスの稼働状況の確認

を行います。

#### サービスの設定

それぞれのサービスの設定を行うには、画面中の 各サービス名をクリックしてください。 そのサービスの設定画面が表示されます。 それぞれの設定方法については、各機能について のページを参照してください。

DNS リレー / キャッシュ機能 DHCP サーバ / リレー機能 IPsec 機能 UPnP 機能 ダイナミックルーティング PPPoE to L2TP SYSLOG サービス 攻撃検出機能 SNMP エージェント機能 NTP サービス VRRP サービス アクセスサーバ機能

### サービスの起動と停止

それぞれのサービスを起動・停止するときは、そ れぞれのサービス項目で「停止」か「起動」を選 択し、「動作変更」ボタンをクリックしてくださ い。これにより、サービスの稼働状態が変更され ます。またサービスの稼働状態は、各項目ごとに 表示されます。

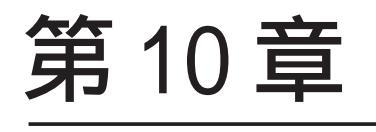

DNS リレー / キャッシュ機能

### 第10章 DNS リレー / キャッシュ機能

# DNS 機能の設定

### DNS リレー機能

本装置では LAN 内の各ホストの DNS サーバを本装 置に指定して、ISP から指定された DNS サーバや任 意の DNS サーバへリレーすることができます。

DNS リレー機能を使う場合は、各種サービス設定画面の「DNS キャッシュ」を起動させてください。

任意の DNS を指定する場合は、Web 設定画面「各種 サービスの設定」 「DNS キャッシュ」をクリック して以下の画面で設定します。

| DNSキャッシュの設定        |              |  |  |  |
|--------------------|--------------|--|--|--|
|                    |              |  |  |  |
| プライマリDNS<br>IPアドレス |              |  |  |  |
| セカンダリDNS<br>IPアドレス |              |  |  |  |
| root server        | ⊙使用する ○使用しない |  |  |  |
| タイムアウト             | 30 秒         |  |  |  |
|                    |              |  |  |  |

設定の保存

プライマリDNS IPアドレス

セカンダリDNS IP アドレス

任意の DNS サーバの IP アドレスを入力してくださ い。ISP から指定された DNS サーバへリレーする場 合は本設定の必要はありません。

root server

上記プライマリ DNS IP アドレス、セカンダリ DNS IP アドレスで設定した DNS サーバへの問い合わせ に失敗した場合や、DNS サーバの指定が無い場合 に、ルートサーバへの問い合わせを行うかどうか を指定します。

タイムアウト

DNSサーバへの問い合わせが無応答の場合のタイム アウトを設定します。

5-30 秒で設定できます。初期設定は30 秒です。 使用環境によっては、DNS キャッシュのタイムアウ トよりもブラウザなどのアプリケーションのタイ ムアウトが早く発生する場合があります。 この場合は、DNS キャッシュのタイムアウトを調整 してください。 設定後に「設定の保存」をクリックして設定完了 です。 設定はすぐに反映されます。

#### DNS キャッシュ機能

また「DNSキャッシュ」を起動した場合、本装置が リレーして名前解決された情報は、自動的に キャッシュされます。

第11章

DHCP サーバ / リレー機能

# . DHCP 関連機能について

本装置は、以下の4つのDHCP 関連機能を搭載しています。

DHCP クライアント機能

本装置のインターネット /WAN 側ポートは DHCP ク ライアントとなることができますので、IP アドレ スの自動割り当てを行う CATV インターネット接続 サービスで利用できます。

また既存 LAN に仮設 LAN を接続したい場合など に、本装置の IP アドレスを決めなくても既存 LAN から IP アドレスを自動的に取得でき、LAN 同士の 接続が容易に可能となります。

### DHCP クライアント機能の設定は「第5章 イン ターフェース設定」を参照してください。

DHCP サーバ機能

本装置のインタフェースはDHCPサーバとなるこ とができますので、LAN側のコンピュータに自動的 にIPアドレス等の設定を行えます。 IP アドレスの固定割り当て

DHCP サーバ機能では通常、使用されていない IP アドレスを順に割り当てる仕組みになっています ので、DHCP クライアントの IP アドレスは変動する ことがあります。しかし固定割り当ての設定をす ることで、DHCP クライアントの MAC アドレス毎に 常に同じ IP アドレスを割り当てることができま す。

DHCP リレー機能

DHCP サーバと DHCP クライアントは通常、同じ ネットワークにないと通信できません。しかし本 装置の DHCP リレー機能を使うことで、異なるネッ トワークにある DHCP サーバを利用できるようにな ります(本装置が DHCP クライアントからの要求と DHCP サーバからの応答を中継します)。

## <u>DHCP リレー機能はNAT 機能を利用している場合の</u> 利用はできません。

# . DHCP サーバ機能の設定

Web 設定画面「各種サービスの設定」 「DHCP (Relay)サーバ」をクリックして、以下の画面で設 定を行います。

### DHCP サーバの設定

## <u>DHCP リレーサーバ機能設定</u>

画面上部「DHCP サーバの設定」をクリックします。

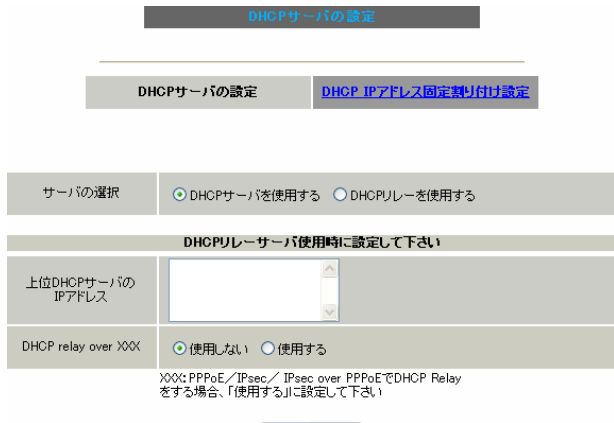

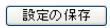

サーバの選択

DHCP サーバ機能 / リレー機能のどちらを使うかを 選択します。サーバ機能とリレー機能を同時に使 うことはできません。

上位 DHCP サーバの IP アドレス

上記の「サーバの選択」で「DHCP リレーを使用する」を選択した場合に、上位の DHCP サーバの IP アドレスを指定します。複数のサーバーを登録す るときは、IP アドレスごとに改行して設定します。

DHCP relay over XXX

上記「サーバの選択」で「DHCP リレーを使用する」 を選択した場合に設定を行います。 PPPoE・IPsec・PPPoE 接続時の IPsec 上で DHCP リ

レー機能を利用する場合は「使用する」を選択し ます。

#### DHCP サーバ機能設定

| I | DHCPサーバ使用時に設定して下さい |                 |                   |  |  |  |  |
|---|--------------------|-----------------|-------------------|--|--|--|--|
| l |                    | <u>DHCP アドレ</u> | <u>スリース 情報</u>    |  |  |  |  |
|   |                    | サブネットワーク        | 192.168.0.0       |  |  |  |  |
|   |                    | サブネットマスク        | 255.255.255.0     |  |  |  |  |
|   |                    | ブロードキャスト        | 192.168.0.255     |  |  |  |  |
|   |                    | リース開始アドレス       | 192.168.0.10      |  |  |  |  |
|   |                    | リース終了アドレス       | 192.168.0.100     |  |  |  |  |
|   |                    | ルータアドレス         | 192.168.0.254     |  |  |  |  |
|   |                    | ドメイン名           | localdomain.co.jp |  |  |  |  |
|   | ⊻ サフネット1           | プライマリDNS        | 192.168.0.254     |  |  |  |  |
|   |                    | セカンダリDNS        |                   |  |  |  |  |
|   |                    | 標準リース時間(秒)      | 600               |  |  |  |  |
|   |                    | 最大リース時間(秒)      | 7200              |  |  |  |  |
|   |                    | プライマリWINSサーバー   |                   |  |  |  |  |
|   |                    | セカンダリWINSサーバー   |                   |  |  |  |  |
|   |                    | スコープID          |                   |  |  |  |  |

サブネット1~3

DHCPサーバ機能の動作設定を行います。

- ・複数のサブネットを設定することができます。
- ・どのサブネットを使うかは、XR-640のインタ フェースに設定された IP アドレスを参照の上、 自動的に決定されます。
- ・ラジオボックスにチェックを入れたサブネット
   設定が、参照・動作の対象となります。

各サブネットごとの詳細設定は以下の通りです。

サブネットワーク DHCPサーバ機能を有効にするサブネットワーク空間のアドレスを指定します。

サブネットマスク DHCPサーバ機能を有効にするサブネットワーク空 間のサブネットマスクを指定します。

ブロードキャスト DHCPサーバ機能を有効にするサブネットワーク空 間のブロードキャストアドレスを指定します。

リース開始アドレス

リース終了アドレス

DHCP クライアントに割り当てる最初と最後の IP アドレスを指定します(割り当て範囲となります)。

ルータアドレス

DHCPクライアントのデフォルトゲートウェイとな るアドレスを入力してください。通常は、XR-640 のインタフェースの IP アドレスを指定します。

. DHCP サーバ機能の設定

ドメイン名

DHCP クライアントに割り当てるドメイン名を入力 します。必要であれば指定してください。

プライマリ DNS

セカンダリ DNS

DHCP クライアントに割り当てる DNS サーバアドレ スを指定します。必要であれば指定してください。

標準リース時間(秒)

DHCP クライアントに IP アドレスを割り当てる時間 を指定します。

初期設定では 600 秒です。1 秒から 999999 秒まで 設定できます。

最大リース時間(秒) DHCPクライアント側が割り当て時間を要求してきた ときの、最大限の割り当て時間を指定します。 初期設定は7200秒です。「標準リース時間」+1秒 から999999秒までの間で設定してください。

プライマリ WINS サーバー

セカンダリ WINS サーバー DHCP クライアントに割り当てる WINS サーバアドレ スを指定します。

スコープ ID NetBIOS スコープ ID を配布できます。 TCP/IP を介して NetBIOS を実行しているコン ピュータでは、同じ NetBIOS スコープ ID を使用 するほかのコンピュータとのみ NetBIOS 情報を交 換することができます。

入力が終わりましたら「設定の保存」をクリック して設定完了です。

機能を有効にするには「各種サービスの設定」 トップに戻り、サービスを起動させてください。 また設定を変更した場合は、サービスの再起動 (「停止」 「起動」)を行ってください。

### <u>DHCP 情報の表示</u>

設定画面中の「DHCP アドレスリース情報」をク リックすると、クライアントに割り当てている リース情報を確認できます。

# . IP アドレス固定割り付け設定

## DHCP IP アドレス固定割付け設定

DHCP サーバ機能を利用して、特定のクライアント に特定の IP アドレスを固定で割り当てる場合は、 以下の手順で設定します。

## <u>設定方法</u>

Web 設定画面「各種サービスの設定」 「DHCP (Relay)サーバ」 画面上部の「DHCP IPアドレス 固定割り付け設定」をクリックして、以下の画面 で設定を行います。

256まで設定可能です。「<u>IPアドレス固定割り当て設</u> 定インデックス」のリンクをクリックしてください。

DHCP IPアドレス固定割り当て設定

No.1~16 まで

<u>DHCPサーバの設定</u>

DHCP IPアドレス固定割り付け設定

| No. | MACアドレス | IPアドレス | 削除 |
|-----|---------|--------|----|
| 1   |         |        |    |
| 2   |         |        |    |
| 3   |         |        |    |
| 4   |         |        |    |
| 5   |         |        |    |
| 6   |         |        |    |
| 7   |         |        |    |
| 8   |         |        |    |
| 9   |         |        |    |
| 10  |         |        |    |
| 11  |         |        |    |
| 12  |         |        |    |
| 13  |         |        |    |
| 14  |         |        |    |
| 15  |         |        |    |
| 16  |         |        |    |

<u>IPアドレス固定割り当て設定インデックス</u> [01-16] [17-32] [33-48] [49-64] [65-80] [81-96] [97-112] [113-128] [129-144] [145-160] [161-176] [177-192] [193-208] [209-224] [225-240] [241-256] MAC アドレス

コンピュータに装着されているLANボードなどの MACアドレスを入力します。

<入力例> 00:80:6d:49:ff:ff

IP アドレス MAC アドレスに固定で割り当てる IP アドレスを入 力します。

入力が終わりましたら「設定 / 削除の実行」をク リックして設定完了です。 <u>固定割り当て機能は、DHCP サーバ機能を再起動し</u> てから有効になります。

### <u>DHCP IP アドレス固定割り付け設定の削除</u>

一覧の「削除」項目にチェックして「設定 / 削除 の実行」をクリックすると、そのエントリが削除 されます。

# <u>IP アドレス固定割り付け時の DHCP サーバ</u> 設定について

DHCP サーバ機能で IP アドレス固定割り付け設定の みを使用する場合でも、DHCP サーバ設定は必要で す。
第12章

IPsec 機能

## . XR-640の IPsec 機能について

#### 鍵交換について

IKE を使用しています。IKE フェーズ1ではメイン モード、アグレッシブモードの両方をサポートし ています。フェーズ2ではクイックモードをサ ポートしています。

固定 IP アドレス同士の接続はメインモード、固定 IP アドレスと動的 IP アドレスの接続はアグレッシ ブモードで設定してください。

認証方式について

XR-640は「共通鍵方式」「RSA 公開鍵方式」 「X.509」による認証に対応しています。 ただしアグレッシプモードは「共通鍵方式」にの み対応、「X.509」はメインモードにのみ対応して います。

暗号化アルゴリズム シングル DES とトリプル DES、AES128bit をサポー トしています。暗号化はハードウェア処理で行な います。

ハッシュアルゴリズム SHA1とMD-5を使用しています。 認証ヘッダ

XR-640はESPの認証機能を利用しています。AHでの認証はサポートしていません。

DH 鍵共有アルゴリズムで使用するグループ group1、group2、group5をサポートしています。

IPsec使用時の通信可能対地数 XR-640 は最大 128 拠点と IPsec トンネルを構築で きます。また VPN 接続できる LAN/ ホストは最大 128 となります。

NATトラバーサルに対応 XR同士の場合、NAT内のプライベートアドレス環 境においても IPsec接続を行うことができます。

他の機器との接続実績について 以下のルータとの接続を確認しています。

- ・FutureNet XRシリーズ
- FutureNet XR VPN Clinet(SSH Sentinel)
- ・Linuxサーバ(FreeS/WAN)

## . IPsec 設定の流れ

PreShared(共通鍵)方式での IPsec 通信

#### STEP 1 共通鍵の決定

IPsec通信を行うホスト同士の認証と、データの暗 号化・復号化で使う共通秘密鍵の生成に必要な鍵 を任意で決定します。IPsec通信を行う双方で共通 の鍵を使います。半角英数字であればどんな文字 列でもかまいません。

#### STEP 2 共通鍵の交換

決定した共通鍵は、第三者に知られないように十 分注意して交換してください。共通鍵が第三者に 渡ると、その鍵を利用して不正な IPsec 接続が確 立されるおそれがあります。

#### STEP 3 本装置側の設定

自分側のXR-640の設定を行います。

# STEP 4 IKE/ISAKMP ポリシーの設定 データの暗号化と復号に必要な共通の秘密鍵を交換するための IKE/ISAKMP ポリシー設定を行います。ここで共通鍵の設定、IKE の動作設定、相手側の IPsec ゲートウェイの設定や IKE の有効期間の設定を行います。

STEP 5 **IPsec ポリシー設定** IPsec通信を行う相手側セグメントの設定を行いま す。このとき、どの IKE 設定を使用するかを指定 します。

STEP 6 IPsec の起動 本装置の IPsec 機能を起動します。

ます。

## STEP 7 **IPsec 接続の確認** IPsec 起動後に、正常に IPsec 通信ができるかどう かを確認します。「情報表示」画面でのインタ フェースとルーティングテーブル、ログで確認し

RSA(公開鍵)方式での IPsec 通信

#### STEP 1 **公開鍵・暗号鍵の生成**

IPsec通信を行うホスト同士の認証とデータの暗号 化に必要な公開鍵と、復号化に必要な秘密鍵を生 成します。公開鍵は IPsec の通信相手に渡してお きます。鍵の長さを指定するだけで、自動的に生 成されます。

STEP 2 公開鍵の交換

鍵を生成すると、設定画面上では公開鍵が表示されます。この鍵を IPsec 通信を行う相手側に通知 してください。また同様に、相手側が生成した公 開鍵を入手してください。公開鍵は第三者に知ら れても問題ありません。

#### STEP 3 本装置側の設定

自分側のXR-640の設定を行います。

#### STEP 4 IKE/ISAKMPポリシーの設定

データの暗号化と復号に必要な共通の秘密鍵を交換するためのIKE/ISAKMPポリシーの設定を行います。ここで公開鍵の設定、IKEの動作設定、相手側のIPsecゲートウェイの設定やIKEの有効期間の設定を行います。

STEP 5 IPsec ポリシー設定 IPsec通信を行う相手側セグメントの設定を行いま す。このとき、どの IKE 設定を使用するかを指定 します。

STEP 6 IPsec の起動

本装置の IPsec 機能を起動します。

#### STEP 7 IPsec 接続の確認

IPsec 起動後に、正常に IPsec 通信ができるかどう かを確認します。「情報表示」画面でのインタ フェースとルーティングテーブル、ログで確認し ます。

## . IPsec 設定

#### STEP 0 設定画面を開く

1 Web 設定画面にログインします。

2 「各種サービスの設定」 「IPsec サーバ」を クリックして、以下の画面から設定します。

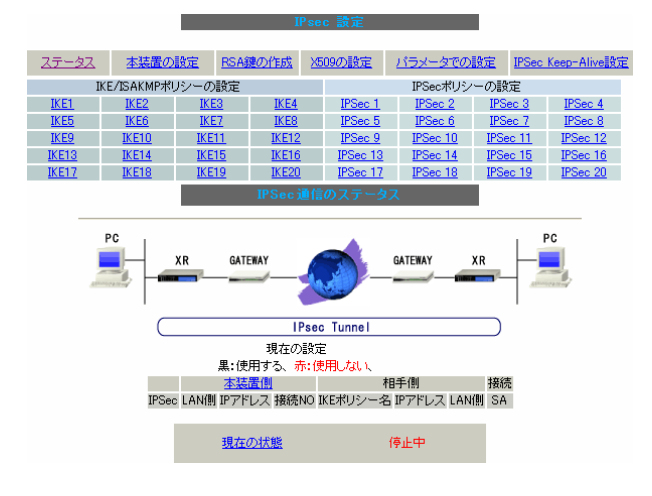

(画面は表示例です)

IPsec に関する設定・確認は、全てこの設定画面からおこなえます。

- ・ステータスの確認
- ・本装置の設定
- ・RSA 鍵の作成
- ・X.509の設定
- ・パラメータでの設定
- ・IPsec Keep-Alive 設定
- ・IKE/ISAKMPポリシーの設定
- ・IPsec ポリシーの設定

## STEP 1,2 鍵の作成・交換

RSA 公開鍵方式を用いて IPsec 通信を行う場合は、 最初に鍵を自動生成します。

PSK 共通鍵方式を用いて IPsec 通信を行う場合は、 「鍵の作成」は不要です。相手側と任意で共通鍵を 決定し、交換しておきます。

- 1 IPsec 設定画面上部の「RSA 鍵の作成」をク
- リックして、以下の画面を開きます。

|              | RSA键の作成                                     |
|--------------|---------------------------------------------|
|              | 現在の鍵の作成状況                                   |
|              | 現在、鍵を作成でさます。                                |
| 作成する<br>鍵の長さ | bit<br>(512から2048までで、16の倍数の数値に限る)           |
|              | 鍵の長さが長いと、作成に時間がかかる場合があります。<br>力のやり直し 公開鍵の作成 |

2 作成する鍵の長さを指定して「公開鍵の作成」 をクリックします。

鍵の長さは512bitから2048bitまでで、16の倍数 となる数値が指定可能です。

現在の鍵の作成状況が「現在、鍵を作成できます」 の表示の時に限り、作成可能です。

3 鍵を生成します。

鍵の作成を開始しました。

鍵の長さが長いと作成に時間がかかる場合があります。 作成が終了しますと、本装置のRSA鍵設定に反映されます。

#### 鍵を作成しました。

上記のメッセージが表示されると、鍵の生成が完 了です。

生成した鍵は、後述する「本装置側の設定」に自動的に反映されます。

またこの鍵は公開鍵となりますので、相手側にも 通知してください。

#### STEP 3 本装置側の設定を行う

IPsec 設定画面上部の「本装置の設定」をクリックして設定します。

#### [本装置の設定]

「本装置の設定」をクリックします。

|                                      | <u>本装置側の設定1</u><br><u>本装置側の設定5</u> | <u>本装置側の設定2</u><br><u>本装置側の設定6</u> | <u>本装置側の設定3</u><br><u>本装置側の設定7</u> | 本装置の設定<br><u>本装置側の設定4</u><br><u>本装置側の設定8</u> |   |
|--------------------------------------|------------------------------------|------------------------------------|------------------------------------|----------------------------------------------|---|
| MTUの設定                               |                                    |                                    |                                    |                                              |   |
| 主回線使用時のipsecインターフェー                  | イスのMTU値                            | 1500                               |                                    |                                              |   |
| マルチ#2回線使用時のipsecインター:                | フェイスのMTU値                          | 1500                               |                                    |                                              |   |
| マルチ#3回線使用時のipsecインター:                | フェイスのMTU値                          | 1500                               |                                    |                                              |   |
| マルチ#4回線使用時のipsecインター                 | フェイスのMTU値                          | 1500                               |                                    |                                              |   |
| バックアップ回線使用時のipsecインター                | -フェイスのMTU(i                        | ā 1500                             |                                    |                                              |   |
| Ether Oポート使用時のipsecインター              | フェイスのMTU値                          | 1500                               |                                    |                                              |   |
| Ether 1ポート使用時のipsecインター              | フェイスのMTU値                          | 1500                               |                                    |                                              |   |
| Ether 2ポート使用時のipsecインター              | フェイスのMTU値                          | 1500                               |                                    |                                              |   |
| NAT Traversalの設定                     | 1                                  |                                    |                                    |                                              |   |
| NAT Traversal                        |                                    | ○ 使用                               | 討る 💿 使用しな                          | U)                                           |   |
| Virtual Private 設定                   |                                    |                                    |                                    |                                              |   |
| Virtual Private設定2                   |                                    |                                    |                                    |                                              |   |
| Virtual Private 設定3                  |                                    |                                    |                                    |                                              |   |
| Virtual Private 設定4                  |                                    |                                    |                                    |                                              |   |
| 鍵の表示                                 |                                    |                                    |                                    |                                              |   |
| 本装置のRSA鍵<br>(PSKを使用する場合)<br>必要ありません) | ţ                                  |                                    |                                    |                                              | < |

入力のやり直し 設定の保存

MTU の設定

IPsec 接続時のMTU 値を設定します。 各インタフェースごとに設定できます。 通常は初期設定のままでかまいません。

NAT Traversal の設定

NAT トラバーサル機能を使うことで、NAT 環境下に あるクライアントと IPsec 通信を行えるようにな ります。

「NAT Traversal」 NATトラバーサル機能を使うかどうかを選択し ます。

「Virtual Private設定」 接続相手のクライアントが属しているネット ワークと同じネットワークアドレスを入力しま す。以下のような書式で入力してください。

%v4:<ネットワーク>/<マスクビット値>

本装置をNATトラバーサルのホストとして使用 する場合に設定します。クライアントとして使 用する場合は空欄のままにします。

#### 鍵の表示

RSA 鍵の作成をおこなった場合ここに、作成した RSA 鍵の公開鍵が表示されます。 PSK 方式や X.509 電子証明を使う場合はなにも表示 されません。

#### [本装置側の設定]

「本装置側の設定1~8」のいずれかをクリックします。ここでXR-640 自身の IP アドレスやインタフェース IDを設定します。

|                 | 本装置              | 置側の設定1                             |                                    |                                              |
|-----------------|------------------|------------------------------------|------------------------------------|----------------------------------------------|
| 本装置             | 置側の設定1<br>置側の設定5 | <u>本装置側の設定2</u><br><u>本装置側の設定6</u> | <u>本装置側の設定3</u><br><u>本装置側の設定7</u> | <u>本装置の設定</u><br><u>本装置側の設定・</u><br>本装置側の設定・ |
| IKE/ISAKMPの設定1  |                  |                                    |                                    |                                              |
| インターフェースのIPアドレス |                  |                                    |                                    |                                              |
| 上位ルータのIPアドレス    |                  |                                    |                                    |                                              |
| インターフェースのID     |                  |                                    | (例:@×r                             | .centurysys)                                 |
| 入力の             | りやり直し            | 設定の                                | 保存                                 |                                              |

(画面は「本装置側の設定1」です)

インターフェースの IP アドレス

- [**固定アドレスの場合**] 本装置に設定されている IPアドレスをそのま ま入力します。
- [**動的アドレスの場合**] 「%ppp0」と入力します。<u>動的アドレスでの接</u> <u>続は、PPP/PPPoE 接続でのみ可能です。</u>

上位ルータの IP アドレス

本装置から見て1つ上位のルータ(ゲートウェイ) の IP アドレスを入力します。

- [**固定アドレスの場合**] 上位ルータの IP アドレスをそのまま入力しま す。<u>PPP/PPPoE 接続の場合は「%ppp0」と入力</u> してください。
- [**動的アドレスの場合**] 空欄のままにします。

インターフェースのID

本装置への IP アドレスの割り当てが動的割り当て 定」の「IKE1」~「IKE128」Nずれの場合(agressive モードで接続する場合)は、イン して、以下の画面から設定します。 タフェースの ID を設定します(必須)。

<入力形式> **@ < 任意の文字列 >** <入力例> @centurysystems

◎の後は、任意の文字列(半角英数字のみ使用可能) でかまいません。

最後に「設定の保存」をクリックして設定完了で す。続いて IKE/ISAKMPポリシーの設定を行いま す。

## STEP 4 IKE/ISAKMP ポリシーの設定

IPsec 設定画面上部の「IKE/ISAKAMP ポリシーの設 定」の「IKE1」~「IKE128」いずれかをクリック して、以下の画面から設定します。

| IKE/ISAKMPポリシーの設定 |                |                |                | IPSecポリシーの設定 |          |          |          |  |
|-------------------|----------------|----------------|----------------|--------------|----------|----------|----------|--|
| <u>IK E1</u>      | IKE2           | IK E3          | <u>IK E4</u>   | IPSec 1      | IPSec 2  | IPSec 3  | IPSec 4  |  |
| IK E5             | IK E6          | <u>IKE7</u>    | IK E8          | IPSec 5      | IPSec 6  | IPSec 7  | IPSec 8  |  |
| <u>IK E9</u>      | <u>IK E10</u>  | <u>IK E1 1</u> | <u>IKE12</u>   | IPSec 9      | IPSec 10 | IPSec 11 | IPSec 12 |  |
| <u>IKE13</u>      | <u>IK E1 4</u> | <u>IK E1 5</u> | <u>IK E1 6</u> | IPSec 13     | IPSec 14 | IPSec 15 | IPSec 16 |  |
| IKE/ISAKMDの設定1    |                |                |                |              |          |          |          |  |

| IKE/ISAKMPの設定                                                                                     |                                                         |
|---------------------------------------------------------------------------------------------------|---------------------------------------------------------|
| IKE/ISAKMPポリシー名                                                                                   |                                                         |
| 接続する本装置側の設定                                                                                       | 本装置側の設定1 💌                                              |
| インターフェースのIPアドレス                                                                                   |                                                         |
| 上位ルータのIPアドレス                                                                                      |                                                         |
| インターフェースのID                                                                                       | (例:@xr.centurysys)                                      |
| モードの設定                                                                                            | main モード                                                |
| transformの設定                                                                                      | 1番目すべてを送信する ▼<br>2番目使用しない ▼<br>3番目使用しない ▼<br>4番目使用しない ▼ |
| IKEのライフタイム                                                                                        | 3600 秒 (1081~28800秒まで)                                  |
| 鍵の設定                                                                                              |                                                         |
| <ul> <li>PSKを使用する</li> <li>® RSAを使用する</li> <li>0&lt;509を使用する場合は</li> <li>RSAに設定してください)</li> </ul> | 2                                                       |
| X509の設定                                                                                           |                                                         |
| 接続先の証明書の設定<br>0(509を使用しない場合は<br>必要ありません)                                                          | 2                                                       |
| 入力                                                                                                | のやり直し 設定の保存                                             |

(画面は「IKE/ISAKMPの設定1」です)

#### [IKE/ISAKMPの設定]

IKE/ISAKMP ポリシー名 設定名を任意で設定します。(省略可)

接続する本装置側の設定 接続で使用する「本装置側の設定」を選択します。

インターフェースの IP アドレス 相手側 IPsec 装置の IP アドレスを設定します。相 手側装置への IP アドレスの割り当てが固定か動的 かで、入力が異なります。

[相手側装置が固定アドレスの場合]

IPアドレスをそのまま入力します。

[相手側装置が動的アドレスの場合] 「0.0.0.0」を入力します。

上位ルータの IP アドレス

相手側装置から見て1つ上位のルータ(主にゲート ウェイ)IPアドレスを入力します。

本装置への IP アドレスの割り当てが固定か動的か で、入力が異なります。

[相手側装置が固定アドレスの場合]
 上位ルータの IP アドレスをそのまま入力します。
 相手側装置が PPP、PPPoE 接続の場合は、空欄

<u>にしておきます。</u>

[相手側装置が動的アドレスの場合] 空欄のままにします。

インターフェースのID

対向側装置への IP アドレスの割り当てが動的割り 当ての場合に限り、IP アドレスの代わりに ID を設 定します。

<入力形式> @ < 任意の文字列>

<入力例> @centurysystems

®の後は、任意の文字列(半角英数字のみ使用可能) でかまいません。 <u>対向側装置への割り当てが固定アドレスの場合は</u> <u>設定の必要はありません。</u>

モードの設定 IKE のフェーズ1モードを「main モード」と 「agressive モード」のどちらかから選択します。

transformの選択 ISAKMP SAの折衝で必要な暗号化アルゴリズム等の 組み合わせを選択します。XR-640は、以下のもの の組み合わせが選択できます。

・DH group値 (group1、group2、group5)
・暗号化アルゴリズム (des、3des、aes)
・認証アルゴリズム (md5、sha1)

接続相手の機器に合わせて transform を選択する 必要があります。 「agressive モード」の場合 transformを1つだけ選択してください(2番目 ~4番目は「使用しない」を選択しておきま す)。

「mainモード」の場合 transformを選択できますが、基本的には「す べてを送信する」の設定で構いません。

IKE のライフタイム ISAKMP SA のライフタイムを設定します。ISAKMP SA のライフタイムとは、双方のホスト認証と秘密 鍵を交換するトンネルの有効期間のことです。

## 1081 ~ 28800 秒の間で設定します。

#### [鍵の設定]

PSK を使用する <u>PSK 方式の場合</u>にチェックして、相手側と任意に決 定した共通鍵を入力してください。 半角英数字のみ使用可能です。最大 2047 文字まで 設定できます。

RSA を使用する <u>RSA 公開鍵方式の場合</u>にチェックして、相手側から 通知された公開鍵を入力してください。「X.509」 設定の場合も「RSA を使用する」にチェックしま す。

#### [X509の設定]

接続先の証明書の設定 「X.509」設定で IPsec 通信を行う場合は、相手側 装置に対して発行されたデジタル証明書をテキス トボックス内に貼り付けます。

最後に「設定の保存」をクリックして設定完了で す。

続いて、IPsecポリシーの設定を行います。

#### STEP 5 IPsec ポリシーの設定

IPsec 設定画面上部の「IPsec ポリシーの設定」の「IPsec 1」~「IPsec 128」いずれかをクリックして、以下の画面から設定します。

| IKE/ISAKMPポリシーの設定 |                |         |              | IPSecポリシーの設定 |          |          |          |  |
|-------------------|----------------|---------|--------------|--------------|----------|----------|----------|--|
| <u>IK E1</u>      | IK E2          | IKE3    | <u>IK E4</u> | IPSec 1      | IPSec 2  | IPSec 3  | IPSec 4  |  |
| <u>IK E5</u>      | IK E6          | IKE7    | IK E8        | IPSec 5      | IPSec 6  | IPSec 7  | IPSec 8  |  |
| IK E9             | <u>IK E10</u>  | IK E1 1 | IK E1 2      | IPSec 9      | IPSec 10 | IPSec 11 | IPSec 12 |  |
| <u>IK E1 3</u>    | <u>IK E1 4</u> | IK E1 5 | IK E16       | IPSec 13     | IPSec 14 | IPSec 15 | IPSec 16 |  |
| IPSocポリシーの設定1     |                |         |              |              |          |          |          |  |

| <ul> <li>使用するKEボリシー名の選択</li> <li>本装置側のLAN側のネットワークアドレス</li> <li>(例:192.168.0.0/24)</li> <li>相手側のLAN側のネットワークアドレス</li> <li>(例:192.168.0.0/24)</li> <li>PH2のTransFormの選択</li> <li>すべてを送信する ▼</li> <li>PFS</li> <li>○使用する ○使用しない</li> <li>DH Groupの選択(PFS使用時に有効)</li> <li>第2010年、1000年、96400日まます。</li> </ul> | ○ 使用する ○ 使用しない ○ Respon | nderとして使用する 🔾 On-Demandで使用する |
|----------------------------------------------------------------------------------------------------|-------------------------|------------------------------|
| 本装置側のLAN側のネットワークアドレス (例:192.168.0.0/24)<br>相手側のLAN側のネットワークアドレス (例:192.168.0.0/24)<br>PH2のTransFormの選択 すべてを送信する ▼<br>PFS ① 使用する ○ 使用しない<br>DH Groupの選択(PFS使用時に有効) 指定しない ▼<br>SAのライワタイ/. 22800 社 constance option 54+110                                                                                  | 使用するIKEポリシー名の選択         | 💌                            |
| 相手側のLAN側のネットワークアドレス     (例:192.168.0.0/24)       PH2のTransFormの選択     すべてを送信する ▼       PFS     ○ 使用する ○ 使用しない       DH Groupの選択(PFS使用時に有効)     指定しない ▼       SAのライフタイル     22800       1     4.0001                                                                                                    | 本装置側のLAN側のネットワークアドレス    | (例:192.168.0.0/24)           |
| PH2のTransFormの選択<br>PFS ○ 使用する ○ 使用しない<br>DH Groupの選択(PFS使用時に有効)<br>SAのライフタイル<br>22800 社 4001-064004+1つ)                                                                                                    | 相手側のLAN側のネットワークアドレス     | (例:192.168.0.0/24)           |
| PFS ● 使用する ● 使用しない<br>DH Groupの選択(PFS使用時に有効) 指定しない ▼<br>SAのライフタイム 22800 計 choose option 5++ = 5)                                                                                                    | PH2のTransFormの選択        | すべてを送信する 💌                   |
| DH Groupの選択(PFS使用時に有効)<br>SAのライフタイル<br>29900 私にはのは、ののもいナマン                                                                                                    | PFS                     | ⊙ 使用する ○ 使用しない               |
| SAM-5/78/1. 2000 \$6 (1001-06400\$6±-7)                                                                                                    | DH Groupの選択(PFS)使用時に有効) | 指定しない 🔽                      |
| 20000 1001~0004001052 (7                                                                                                    | SAのライフタイム               | 28800 秒 (1081~86400秒まで)      |
| DISTANCE (1~255まで)                                                                                                    | DISTANCE                | (1~255まで)                    |

入力のやり直し 設定の保存

(画面は「IPSec ポリシーの設定1」です)

最初に IPsec の起動状態を選択します。

「使用する」

initiater にも responder にもなります。

「使用しない」

その IPsec ポリシーを使用しません。

「Responderとして使用する」

サービス起動時や起動中の IPsec ポリシー追加時に、 responder として IPsec 接続を待ちます。本装置が固 定 IP アドレス設定で、接続相手が動的 IP アドレス 設定の場合に選択してください。

また、後述する IPsec KeepAlive 機能において、 backupSAとして使用する場合もこの選択にしてくだ さい。メイン側の IPsecSA で障害を検知した場合に、 Initiator として接続を開始します。

「On-Demand で使用する」 IPsec をオンデマンド接続します。切断タイマーは SAのライフタイムとなります。

使用する IKE ポリシー名の選択 STEP 4 で設定した IKE/ISAKMP ポリシーのうち、 どのポリシーを使うかを選択します。 本装置側のLAN側のネットワークアドレス 自分側のXR-640に接続しているLANのネットワー クアドレスを入力します。ネットワークアドレス/ マスクビット値の形式で入力します。

<入力例> 192.168.0.0/24

相手側のLAN側のネットワークアドレス 相手側のIPsec装置に接続されているLANのネッ トワークアドレスを入力します。ネットワークア ドレス/マスクビット値の形式で入力します。「本 装置側のLAN側のネットワークアドレス」と同様 です。

またNAT Traversal 機能を使用している場合に 限っては、"*vhost:%priv* "と設定します。

PH2のTransFormの選択

IPsec SAの折衝で必要な暗号化アルゴリズム等の 組み合わせを選択します。

・暗号化アルゴリズム (des、3des、aes)

・認証アルゴリズム (md5、sha1)

通常は「すべてを送信する」の選択で構いません。

#### PFS

PFS(PerfectForwardSecrecy)を「使用する」か 「使用しない」かを選択します。 PFSとは、パケットを暗号化している秘密鍵が解読 されても、その鍵ではその後に生成された鍵を解 読できないようにするものです。装置への負荷が 増加しますが、より高いセキュリティを保つため にはPFSを使用することを推奨します。

DH Group の選択(PFS 使用時に有効) 「PFS を使用する」場合に使用する DH group を選択 します。ただし「指定しない」を選択しても構い ません。その場合は、PH1 の結果、選択された DH Group 条件と同じ DH Group 条件を接続相手に送り ます。

#### SAのライフタイム

IPsec SA の有効期間を設定します。IPsecSA とは データを暗号化して通信するためのトラフィック のことです。1081 ~ 86400 秒の間で設定します。

#### DISTANCE

IPsec ルートの DISTANCE 値を設定します。 同じ内容でかつ DISTANCE 値の小さい IPsec ポリ シーが起動したときには、DISTANCE 値の大きいポ リシーは自動的に切断されます。 なお、本設定は省略可能です。省略した場合は "1"として扱います。

IPsecルートを OSPF で再配信する場合は、「OSPF 機能設定」の「staticルートの再配信」を「有 効」にする必要があります。

最後に「設定の保存」をクリックして設定完了で す。続いて、IPsec機能の起動を行います。

[**IPsec通信時のEthernet ポート設定について**] IPsec 設定を行う場合は、Ethernet ポートの設定 に注意してください。

IPsec通信を行う相手側のネットワークと同じ ネットワークのアドレスがXR-640のEthernet ポートに設定されていると、正常にIPsec通信が おこなえません。

たとえば、IPsec通信を行う相手側のネットワー クが192.168.1.0/24の設定で、且つ、XR-640の Ether1ポートに192.168.1.254が設定されてい ると、正常にIPsec通信がおこなえません。

このような場合はXR-640のEthernet ポートのIP アドレスを、別のネットワークに属するIPアド レスに設定し直してください。 SIEP 6 IPsec 機能を起動する

「各種サービスの設定」をクリックして、以下の画 面を開きます。

|                       | 現在のサービス稼働状況を反映しています<br>各種設定はサービス項目名をクリックして下さい |     |      |
|-----------------------|-----------------------------------------------|-----|------|
| <u>DNSキャッシュ</u>       | ○停止 ● 起動                                      | 動作中 | 動作変更 |
| <u>DHOP(Relay)サーバ</u> | ○停止 ⊙起動                                       | 動作中 | 動作変更 |
| <u>IPseoサーバ</u>       | ◎ 停止 ○ 起動                                     | 停止中 | 動作変更 |
| UPnPサービス              | ⊙停止 ○起動                                       | 停止中 | 動作変更 |
| <u>ダイナミックルーティング</u>   | 超動停止はダイナミックルーティングの設定から行って下さい                  | 停止中 |      |
| PPPoEtoL2TP           | ⊙ 停止 ○ 起動                                     | 停止中 | 動作変更 |
| SISLOG#-ビス            | ○停止 ●起動                                       | 動作中 | 動作変更 |
| 攻撃検出サービス              | ●停止 ○起動                                       | 停止中 | 動作変更 |
| SNMPU-EZ              | ◎ 停止 ○ 起動                                     | 停止中 | 動作変更 |
| NTPサービス               | ●停止 ○起動                                       | 停止中 | 動作変更 |
| VRRPU-EZ              | ⊙ 停止 ○ 起動                                     | 停止中 | 動作変更 |
| <u>アクセスサーバ</u>        | 超動停止はアクセスサーバの設定から行って下さい                       | 停止中 |      |

動作変更

動作状態の制御

IPsec サーバ項目、「起動」にチェックして「動作 変更」をクリックすると、IPsec 機能が起動しま す。以降は、XR-640 を起動するたびに IPsec 機能 が自動起動します。

IPsec機能を止める場合は「停止」にチェックして 「動作変更」をクリックしてください。

IPsec機能を起動した後は、現在のサービス稼働状況が「動作中」と表示されます。

## . IPsec 設定

#### STEP 7 IPsec 接続を確認する

IPsec が正常に接続したかどうかは、「システム設定」の「ログの表示」でログを確認します。

ログの中で、以下のメッセージが含まれているか を確認してください(ログメッセージは「メイン モード」で通信した場合の表示例です)。

Aug 1 12:00:20 localhost ipsec\_plutorun: 004 "xripsec1" #1: STATE\_MAIN\_I4: ISAKMP SA established •••(1)

#### 及び

Aug 1 12:00:20 localhost ipsec\_\_plutorun: 004 "xripsec1" #2: STATE\_QUICK\_12: sent Q12, IPsec SA established •••(2)

上記2つのメッセージが表示されていれば、IPsec が正常に接続されています。

(1)のメッセージは、IKE 鍵交換が正常に完了し、 ISAKMP SA が確立したことを示しています。

(2)のメッセージは、IPsec SA が正常に確立したことを示しています。

#### STEP 8 IPsec ステータス確認の確認

IPsecの簡単なステータスを確認できます。 「各種サービスの設定」 「IPsec サーバ」 「ス テータス」をクリックして、画面を開きます。

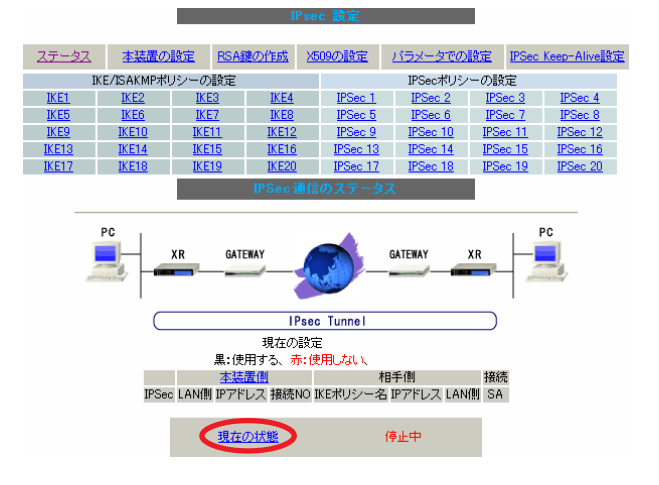

それぞれの対向側設定でおこなった内容から、本 装置・相手側のLAN アドレス・IP アドレス・上位 ルータアドレスの一覧や、現在の動作状況が表示 されます。

「現在の状態」リンクをクリックすると、現在の IPsecの状況が表示されます。

また、それぞれの設定番号をクリックすると、設 定画面に移ることができます。

## . IPSec Keep-Alive 設定

IPsec Keep-Alive 機能は、IPsec トンネルの障害を検出する機能です。

指定した宛先へ IPsec トンネル経由で ping パケットを発行して応答がない場合に IPsec トンネルに障害 が発生したと判断し、その IPsec トンネルを自動的に削除します。

不要な IPsec トンネルを自動的に削除し、IPsecSAの再起動またはバックアップ SAを起動することで、IPsecの 再接続性を高めます。

#### [IPsec Keep-Alive 設定]

IPsec 設定画面上部の「IPsecKeep-Alive 設定」をクリックして設定します。 設定は128まで可能です。「<u>ページインデックス</u>」のリンクをクリックしてください。

| Policy No. | enable | source address | destination address | interval(sec) | watch count | timeout/delay(sec) | 動作option 1 <u>米</u> | 動作option 2 <u>米</u> | interface | backup SA | remove? |
|------------|--------|----------------|---------------------|---------------|-------------|--------------------|---------------------|---------------------|-----------|-----------|---------|
| 1          |        |                |                     | 30            | 3           | 60                 |                     |                     | ipsec0 💌  |           |         |
| 2          |        |                |                     | 30            | 3           | 60                 |                     |                     | ipsec0 💌  |           |         |
| 3          |        |                |                     | 30            | 3           | 60                 |                     |                     | ipsec0 💌  |           |         |
| 4          |        |                |                     | 30            | 3           | 60                 |                     |                     | ipsec0 💌  |           |         |
| 5          |        |                |                     | 30            | 3           | 60                 |                     |                     | ipsec0 💌  |           |         |
| 6          |        |                |                     | 30            | 3           | 60                 |                     |                     | ipsec0 💌  |           |         |
| 7          |        |                |                     | 30            | 3           | 60                 |                     |                     | ipsec0 💌  |           |         |
| 8          |        |                |                     | 30            | 3           | 60                 |                     |                     | ipsec0 💌  |           |         |
| 9          |        |                |                     | 30            | 3           | 60                 |                     |                     | ipsec0 💌  |           |         |
| 10         |        |                |                     | 30            | 3           | 60                 |                     |                     | ipsec0 💌  |           |         |
| 11         |        |                |                     | 30            | 3           | 60                 |                     |                     | ipsec0 💌  |           |         |
| 12         |        |                |                     | 30            | 3           | 60                 |                     |                     | ipsec0 💌  |           |         |
| 13         |        |                |                     | 30            | 3           | 60                 |                     |                     | ipsec0 💌  |           |         |
| 14         |        |                |                     | 30            | 3           | 60                 |                     |                     | ipsec0 💌  |           |         |
| 15         |        |                |                     | 30            | 3           | 60                 |                     |                     | ipsec0 💌  |           |         |
| 16         |        |                |                     | 30            | 3           | 60                 |                     |                     | ipsec0 💌  |           |         |
|            |        |                | ſ                   | 設定/削除の事       | 【行          |                    |                     |                     |           |           |         |

83

No.1~16まで

#### <u>ページインデックス</u> <u>1 - 16 17 - 32 33 - 48 49 - 64 65 - 80 81 - 96 97 -112 113-128</u>

enable

設定を有効にする時にチェックします。IPsec Keep-Alive機能を使いたいIPsecポリシーと同じ 番号にチェックを入れます。

source address

IPsec 通信を行う際の、XR の LAN 側インタフェー スの IP アドレスを入力します。

destination address

IPsec 通信を行う際の、XRの対向側装置の LAN 側のインタフェースの IP アドレスを入力します。

interval(sec)

watch count

pingを発行する間隔を設定します。

「『interval(sec)』間に『watch count』回pingを 発行する」という設定になります。 timeout/delay(sec)

後述の「動作 option 1」の設定に応じて、入力値の 意味が異なります。

- ・動作 option 1が有効の場合 入力値は timeout(秒)として扱います。timeoutと は ping送出時の reply待ち時間です。 但し、timeout値が(interval/watch count)より 大きい場合は、reply待ち時間は(interval/ watch count)となります。
- ・動作 option 1 が無効の場合

入力値はdelay(秒)として扱います。delayとは IPsec が起動してから ping 送信を開始するまで の待ち時間です。IPsecが確立するまでの時間を 考慮して設定します。

またpingのreply待ち時間は、(interval/watch count)秒となります。

## . IPSec Keep-Alive 設定

#### 動作 option 1

IPsecネゴシエーションと同期してKeep-Aliveを行 う場合は、チェックを入れます。

チェックを入れない場合は、IPsecネゴシエーションと非同期にKeep-Aliveを行います。

注) 本オプションにチェックを入れない場合、 IPsecネゴシエーションとKeep-Aliveが非同期に 行われるため、タイミングによっては IPsecSA の 確立とpingの応答待ちタイムアウトが重なってし まい、確立直後の IPsecSA を切断してしまう場合 があります。

IPsecネゴシエーションとの同期について IPsecポリシーのネゴシエーションは下記のフェー ズを遷移しながら行います。動作option 1を有効に した場合、各フェーズと同期したKeep-Alive動作を 行います。

#### ・フェーズ1 (イニシエーションフェーズ)

ネゴシエーションを開始し、IPSec ポリシー確立中の状態です。

この後、正常に IPSec ポリシーが確立できた場合は フェーズ 3 へ移行します。

また、要求に対して対向装置からの応答がない場合 はタイムアウトによりフェーズ2へ移行します。

フェーズ3に移行するまでpingの送出は行いま せん。

フェーズ2 (ネゴシエーションT.0.フェーズ)
 フェーズ1におけるネゴシエーションが失敗、また
 はタイムアウトした状態です。
 この時、バックアップSAを起動し、フェーズ1に戻ります。

#### ・フェーズ3 (ポリシー確立フェーズ)

IPSecポリシーが正常に確立した状態です。 確立したIPSecポリシー上を通過できるpingを使用 してIPSecポリシーの疎通確認を始めます。 この時、マスターSAとして確立した場合は、バック アップSAのダウンを行います。 また、同じIKEを使う他のIPSecポリシーがある場 合は、それらのネゴシエーションを開始します。

この後、pingの応答がタイムアウトした場合は、 フェーズ4に移行します。

#### ・フェーズ4 (ポリシーダウンフェーズ)

フェーズ3においてpingの応答がタイムアウトした 時や対向機器よりdelete SAを受け取った時には、 pingの送出を停止して、監視対象のIPSecポリシー をダウンさせます。

さらに、バックアップSAを起動させた後、フェーズ 1に戻ります。

動作 option 2

本オプションは「動作option 1」が無効の場合のみ、 有効になります。

チェックを入れると、delay後にpingを発行して、 pingが失敗したら即座に指定されたIPsecトンネル の削除、再折衝を開始します。またKeep-Aliveによ るSA削除後は、毎回delay秒待ってからKeep-Alive が開始されます。

チェックはずすと、delay後に最初にpingが成功 (IPsecが確立)し、その後にpingが失敗してはじめ て指定された IPsecトンネルの削除、再折衝を開始 します。IPsecが最初に確立する前にpingが失敗し てもなにもしません。また delay は初回のみ発生し ます。

interface

Keep-Alive 機能を使う、本装置の IPsec インタ フェース名を選択します。

本装置のインタフェース名については、本マニュア ルの「付録A インタフェース名一覧」をご参照くだ さい。

backup SA

ここに IPsec ポリシーの設定番号を指定しておく と、IPsec Keep-Alive 機能で IPsec トンネルを削 除した時に、ここで指定した IPsec ポリシー設定 を backup SA として起動させます。

注) backup SA として使用する IPsec ポリシーの 起動状態は必ず「Responder として使用する」を 選択してください。

## . IPSec Keep-Alive 設定

複数の IPsec ポリシーを設定することも可能です。 その場合は、"\_" でポリシー番号を区切って設定 します。これにより、指定した複数の IPsec ポリ シーがネゴシエーションを開始します。

<入力例>

1\_2\_3

またここに、以下のような設定もできます。

ike<n> <n>は1~128の整数

この設定の場合、バックアップSA動作時には、 「IPsecポリシー設定の <n>番」が使用しているも のと同じIKE/ISAKMPポリシーを使う他のIPsecポ リシーが、同時にネゴシエーションを行います。

<例>

使用する IKE ポリシー IKE / ISAKMP1 番

IPsec ポリシー IPsec2 IPsec4 IPsec5

上図の設定で backupSA に「ike2」と設定すると、 「IPsec2」が使用している IKE/ISAKMP ポリシー1 番を使う、他の IPsec ポリシー(IPsec4 と IPsec5) も同時にネゴシエーションを開始します。

remove?

設定を削除したいときにチェックします。

最後に「設定/削除の実行」をクリックしてくだ さい。設定は即時に反映され、enableを設定した ものはKeep-Alive動作を開始します。

remove項目にチェックが入っているものについて は、その設定が削除されます。

#### 設定番号について

IPsec Keep-Alive 機能を使う際は、監視する IPsec のポリシー No. と Keep-Alive の Policy No. は一致させてください。

#### IPsec トンネルの障害を検知する条件

IPsec Keep-Alive機能によって障害を検知するの は、「interval/watch count」に従ってpingを発 行して、一度も応答がなかったときです。 このとき本装置は、pingの応答がなかった IPsec トンネルを自動的に削除します。 反対に一度でも応答があったときは、本装置は IPsec トンネルを保持します。

# 動的アドレスの場合の本機能の利用について

拠点側に動的 IP アドレスを用いた構成で、セン ター側からの通信があるようなケースについては SA の不一致が起こりうるため、拠点側で IPsec Keep-Alive機能を動作させることを推奨します。

## 「X.509 デジタル証明書」を用いた電子認証

XR-640はX.509デジタル証明書を用いた電子認証 方式に対応しています。

ただしXR-640は証明書署名要求の発行や証明書の 発行ができませんので、あらかじめCA局から証明 書の発行を受けておく必要があります。

電子証明の仕組みや証明書発行の詳しい手順につ きましては関連書籍等をご参考ください。

情報処理振興事業協会セキュリティセンター http://www.ipa.go.jp/security/pki/

設定は、IPsec 設定画面内の「X.509 の設定」から 行えます。

## [X.509の設定]

IPsec 設定画面上部の「X509 の設定」 「X509 の 設定」を開きます。

x509の設定

[X509の設定] [CAの設定] [本装置側の証明書の設定] [本装置側の鍵の設定] [失効リストの設定]

| X509の設定                | ○ 使用する 💿 使用しない |  |  |  |  |  |  |
|------------------------|----------------|--|--|--|--|--|--|
| 設定した接続先の<br>証明書のみを使用する | ⊙ 使用する 🔵 使用しない |  |  |  |  |  |  |
| 証明書のバスワード              |                |  |  |  |  |  |  |
| 入力のやり直し 設定の保存          |                |  |  |  |  |  |  |

X509の設定

X.509の使用 / 不使用を選択します。

設定した接続先の証明書のみを使用する 設定した接続先の証明書のみの使用 / 不使用を選 択します。

証明書のパスワード 証明書のパスワードを入力します。

入力が終わりましたら「設定の保存」をクリック します。

## . 「X.509 デジタル証明書」を用いた電子認証

#### [CAの設定]

ここには、CA局自身のデジタル証明書の内容をコ ピーして貼り付けます。

#### [本装置側の証明書の設定]

ここには、本装置に対して発行されたデジタル証 明書の内容をコピーして貼り付けます。

#### [本装置側の鍵の設定]

ここには、デジタル証明書と同時に発行された本 装置の秘密鍵の内容をコピーして貼り付けます。

#### [失効リストの設定]

失効リストを作成している場合は、その内容をコ ピーして貼り付けます。

各設定にコピーを貼り付けましたら、「設定の保存」をクリックします。

注) その他の設定については、通常の IPsec 設定 と同様にしてください。

その際、「IKE/ISAKMPポリシーの設定」画面内の 鍵の設定項目は、「RSAを使用する」にチェックし ます。鍵は空欄のままにします(「本装置の設定」 画面の鍵表示も空欄のままです)。

以上でX.509の設定は完了です。

## . IPsec 通信時のパケットフィルタ設定

ステートフルパケットインスペクション機能を 使っていたり、パケットフィルタの設定によって は、IPsec通信ができない場合があります。 このような場合はIPsec通信でのデータをやりと りできるように、パケットフィルタの設定を追加 する必要があります。

IPsec では、以下の2種類のプロトコル・ポートを 使用します。

- ・プロトコル「UDP」のポート「500」番
   IKE(IPsecの鍵交換)のトラフィックに必要です
- ・プロトコル「ESP」 ESP(暗号化ペイロード)のトラフィックに 必要です

但し、NAT トラバーサルを使用する場合は、IKE の 一部のトラヒックおよび暗号化ペイロードはUDP の4500番ポートのパケットにカプセリングされて います。

よって、以下の2種類のプロトコル・ポートに対 するフィルタ設定の追加が必要になります。

・プロトコル「UDP」のポート「500」番
 IKE(IPsecの鍵交換)のトラフィックに必要です

・プロトコル「UDP」のポート「4500」番 一部の IKE トラヒックおよび暗号化ペイ ロードのトラフィックに必 要です

これらのパケットを通せるように、「入力フィルタ」 に設定を追加してください。なお、「ESP」について は、ポート番号の指定はしません。

#### <設定例>

| No. | インターフェース | 方向      | 動作   | プロトコル | 送信元アドレス | 送信元ポート | あて先アドレス | あて先ポート |
|-----|----------|---------|------|-------|---------|--------|---------|--------|
| 1   | ppp0     | バケット受信時 | 許可 🔽 | udp 💌 |         |        |         | 500    |
| 2   | ppp0     | バケット受信時 | 許可 🔽 | esp 💌 |         |        |         |        |

## . IPsec がつながらないとき

IPsecで正常に通信できないときは本体ログを確認することで、どの段階で接続に失敗しているかを把握 することができます。

本体ログは、「システム設定」内の「ログ表示」で確認します。

#### [正常に IPsec 接続できたときのログメッセージ]

#### <u>メインモードの場合</u>

- Aug 3 12:00:14 localhost ipsec\_setup: ...FreeS/WAN IPsec started
- Aug 3 12:00:20 localhost ipsec\_plutorun: 104 "xripsec1" #1: **STATE\_MAIN\_**11: initiate
- Aug 3 12:00:20 localhost ipsec\_\_plutorun: 106 "xripsec1" #1: STATE\_MAIN\_12: from STATE\_MAIN\_11; sent M12, expecting MR2
- Aug 3 12:00:20 localhost ipsec\_\_plutorun: 108 "xripsec1" #1: STATE\_MAIN\_I3: from STATE\_MAIN\_I2; sent MI3, expecting MR3
- Aug 3 12:00:20 localhost ipsec\_\_plutorun: 004 "xripsec1" #1: STATE\_MAIN\_I4: **ISAKMP SA** established
- Aug 3 12:00:20 localhost ipsec\_\_plutorun: 112 "xripsec1" #2: STATE\_QUICK\_I1: initiate
- Aug 3 12:00:20 localhost ipsec\_\_plutorun: 004 "xripsec1" #2: STATE\_QUICK\_12: sent Q12, **IPsec SA established**

#### <u>アグレッシブモードの場合</u>

Apr 25 11:14:27 localhost ipsec\_setup: ...FreeS/WAN IPsec started

Aug 3 11:14:34 localhost ipsec\_\_plutorun: whack:ph1\_mode=**aggressive** whack:CD\_ID=@home whack:ID\_FQDN=@home 112 "xripsec1" #1: STATE\_AGGR\_I1: initiate

Aug 3 11:14:34 localhost ipsec\_plutorun: 004 "xripsec1" #1: SAEST(e)=STATE\_AGGR\_12: sent Al2, ISAKMP SA established

Aug 3 12:14:34 localhost ipsec\_\_plutorun: 117 "xripsec1" #2: STATE\_QUICK\_I1: initiate

Aug 3 12:14:34 localhost ipsec\_\_plutorun: 004 "xripsec1" #2: SAEST(13)=STATE\_QUICK\_12: sent Q12, **IPsec SA established** 

## . IPsec がつながらないとき

「現在の状態」は IPsec 設定画面の「ステータス」 から、画面中央下の「現在の状態」をクリックし て表示します。

#### [正常に IPsec が確立したときの表示例]

000 interface ipsec0/eth1 218.xxx.xxx.xxx

000

000 "xripsec1": 192.168.xxx.xxx/24 ===218.xxx.xxx.xxx[@<id>]---218.xxx.xxx.xxx...

000 "xripsec1": ...219.xxx.xxx.xxx ===192.168.xxx.xxx.xxx/24

000 "xripsec1": ike\_life: 3600s; ipsec\_life: 28800s; rekey\_margin: 540s; rekey\_fuzz: 100%; keyingtries: 0

000 "xripsec1": policy: PSK+ENCRYPT+TUNNEL+PFS; interface: eth1; erouted

000 "xripsec1": newest ISAKMP SA: #1; newest IPsec SA: #2; eroute owner: #2

000

000 #2: "xripsec1" STATE\_QUICK\_12 (sent Q12, **IPsec SA established**); EVENT\_SA\_REPLACE in 27931s; newest IPSEC; eroute owner

000 #2: "xripsec1" esp.32a406c4@219.xxx.xxx.xxx esp.1be9611c@218.xxx.xxx.xxx tun.1002@219.xxx.xxx.xxx tun.1001@218.xxx.xxx.xxx

000 #1: "xripsec1" STATE\_MAIN\_14 (**ISAKMP SA** established); EVENT\_SA\_REPLACE in 2489s; newest ISAKMP これらのログやメッセージ内に

- ISAKMP SA established
- IPsec SA established

のメッセージがない場合は IPsec が確立していません。設定を再確認してください。

## . IPsec がつながらないとき

「 ...FreeS/WAN IPsec started」でメッセージ が止まっています。

この場合は、接続相手との IKE 鍵交換が正常に行えていません。

IPsec 設定の「IKE/ISAKMP ポリシーの設定」項目 で相手側機器についての設定を確認してください。

また、ステートフルパケットインスペクションを 有効にしている場合、IPsec通信のパケットを受信 できるようにフィルタ設定を施す必要があります。 IPsecのパケットを通すフィルタ設定は、「 IPsec通信時のパケットフィルタ設定」をご覧くだ さい。

## 「ISAKMP SA established」メッセージは表示さ れていますが「IPsec SA established」メッセー ジが表示されていません。

この場合は、IPsec SAが正常に確立できていません。

IPsec 設定の「IPsec ポリシー設定」項目で、自分 側と相手側のネットワークアドレスが正しいか、 設定を確認してください。

#### 新規に設定を追加したのですが、追加した設定 については IPsec がつながりません。

設定を追加し、その設定を有効にする場合には IPsec機能を再起動(本体の再起動)を行ってください。設定を追加しただけでは設定が有効になりません。

## IPSec は確立していますが、Windows でファイル 共有ができません。

XRシリーズは工場出荷設定において、NetBIOSを 通さないフィルタリングが設定されています。 Windowsファイル共有をする場合はこのフィルタ設 定を削除もしくは変更してください。

aggressive モードで接続しようとしたら、今ま でつながっていた IPsec がつながらなくなってし まいました。 固定 IP - 動的 IP 間での main モード接続と aggressive モード接続を共存させることはできま せん。

このようなトラブルを避けるために、固定 IP - 動 的 IP 間で IPsec 接続する場合は aggressive モード で接続するようにしてください。

## IPsec通信中に回線が一時的に切断してしまう と、回線が回復しても IPsec 接続がなかなか復帰 しません。

固定 IP アドレスと動的 IP アドレス間の IPsec 通信 で、固定 IP アドレス側装置の IPsec 通信が意図し ない切断をしてしまったときに起こりえる現象で す。

相手が動的 IP アドレスの場合は相手側の IP アドレスが分からないために、固定 IP アドレス側から は IPsec 通信を開始することが出来ず、動的 IP ア ドレス側から IPsec 通信の再要求を受けるまでは IPsec 通信が復帰しなくなります。また動的側 IP アドレス側が IPsec 通信の再要求を出すのは IPsec SAのライフタイムが過ぎてからとなります。

これらの理由によって、IPsec通信がなかなか復帰 しない現象となります。

すぐに IPsec 通信を復帰させたいときは、動的 IP アドレス側の IPsec サービスも再起動する必要が あります。

また、「**IPsec Keep-Alive 機能**」を使うことで IPsecの再接続性を高めることができます。

## 相手のXR-640には IPsec のログが出ているの に、こちらのXR-640にはログが出ていません。 IPsec は確立しているようなのですが、確認方法 はありませんか?

固定 IP - 動的 IP 間での IPsec 接続を行う場合、 固定 IP 側(受信者側)の XR-640 ではログが表示さ れないことがあります。その場合は「各種サービ スの設定」 「IPsec サーバ」 「ステータス」を 開き、「現在の状態」をクリックしてください。こ こに現在の IPsec の状態が表示されます。

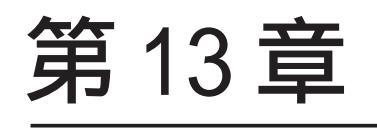

UPnP 機能

#### 第13章 UPnP 機能

## . UPnP 機能の設定

XR-640 はUPnP(Universal Plug and Play)に対応 していますので、UPnPに対応したアプリケーショ ンを使うことができます。

#### 対応しているWindows OSとアプリケーション

#### Windows OS

- Windows XP
- Windows Me

#### アプリケーション

• Windows Messenger

#### 利用できる Messenger の機能について

以下の機能について動作を確認しています。

- ・インスタントメッセージ
- ・音声チャット
- ・ビデオチャット
- ・リモートアクセス
- ・ホワイトボード

## 「ファイルまたは写真の送受信」および「アプリ ケーションの共有」については、現在使用できま せん。

#### Windows OSのUPnPサービス

Windows XP/Windows Me で UPnP 機能を使う場合は、 オプションネットワークコンポーネントとして、 ユニバーサルプラグアンドプレイサービスがイン ストールされている必要があります。UPnP サービ スのインストール方法の詳細についてはWindows のマニュアル、ヘルプ等をご参照ください。

## UPnP 機能の設定

XR-640のUPnP機能の設定は以下の手順で行ってく ださい。

Web 設定画面「各種サービスの設定」 「UPnP サービス」をクリックして設定します。

UPnPサービスの設定

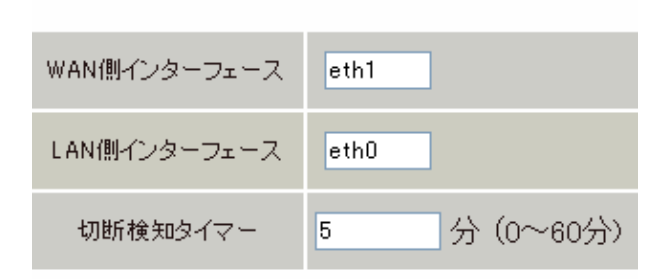

#### 設定の保存

WAN 側インターフェース WAN側に接続しているインタフェース名を設定しま す。

LAN 側インターフェース LAN側に接続しているインタフェース名を設定しま す。

本装置のインタフェース名は、本マニュアルの 「付録A インタフェース名一覧」をご参照ください。

切断検知タイマー UPnP機能使用時の無通信切断タイマーを設定しま す。ここで設定した時間だけ無通信時間が経過す ると、XR-640が保持するWindows Messengerの セッションが強制終了されます。

入力が終わりましたら「設定の保存」をクリック して設定完了です。

機能を有効にするには「各種サービスの設定」 トップに戻り、サービスを起動させてください。 また設定を変更した場合は、サービスの再起動 (「停止」 「起動」)を行ってください。

## 第13章 UPnP 機能

## . UPnP 機能の設定

#### UPnPの接続状態の確認

各コンピュータが XR-640 と正常に UPnP で接続されているかどうかを確認します。

## 1 「スタート」 「コントロールパネル」を開

#### きます。

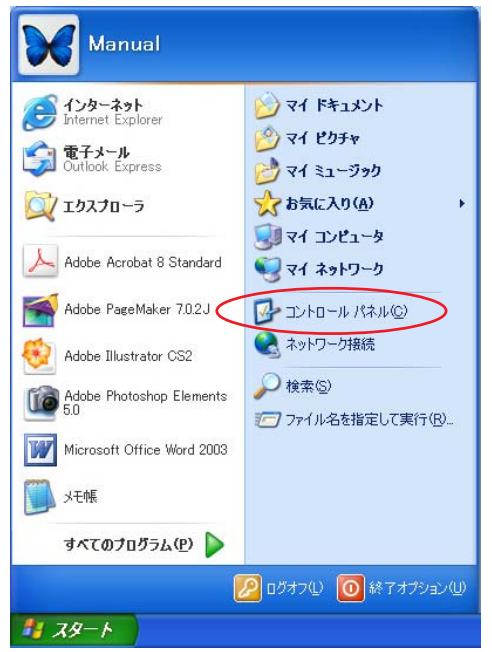

# 2 「ネットワークとインターネット接続」を開きます。

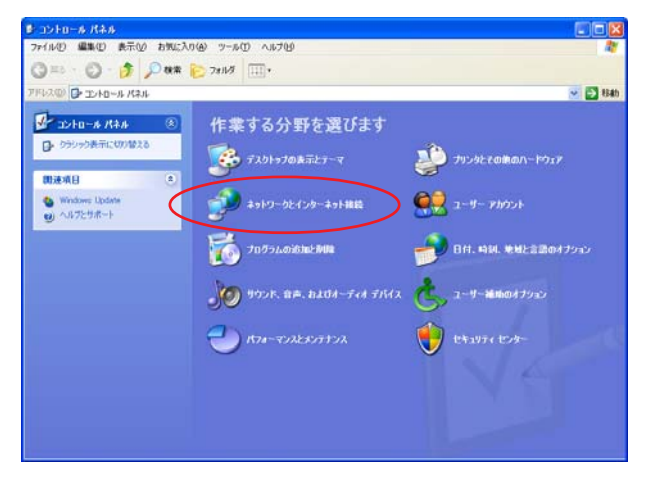

#### 3 「ネットワーク接続」を開きます。

| ▶ ネットワークとインターネット 接続                                                                                                    |                                                                                                    |         |
|----------------------------------------------------------------------------------------------------|----------------------------------------------------------------------------------------------------|---------|
| ファイルビ 編集化 表示化 お気に                                                                                                    | (1)(A) 7-16(D) ~117(B)                                                                                                    | <u></u> |
| 🔇 🗷 २ 🕥 - 🎓 🔎 सक्ष                                                                                                    | ≥ 78143                                                                                                    |         |
| アドレス(型) 🔂 ネットワークとインターネット振                                                                                                    | ξ.                                                                                                    | 💌 🔁 84b |
| 田連項目 📀                                                                                                    | 🌮 ネットワークとインターネット接続                                                                                                    |         |
| <ul> <li>マイネットワーク</li> <li>プリングとその他のハードウェア</li> <li>リモートデスクトック</li> <li>電話とモデムのオプション</li> </ul>                              | 作業を選びます<br>(1-2)3)-18880(1-17-7)*まま行う<br>日 (1-2)20188375                                                                                            |         |
| <ul> <li>トラブルウューティング ②</li> <li>オーム・スットワークはたは小規<br/>使いたメットワーク</li> <li>オートワーク</li> <li>オートワークの</li> <li>オットワークの記載</li> </ul> | <ul> <li>▲・ム ネラトワークまたは不規模オフィスのネラトワークもセットアラフまたは実更する</li> <li>ワイヤレスのネーム ネットワークまたは小規模オフィス ネットワークをセットアップする</li> <li>Windows フィイアウォールの決定を実更する</li> </ul> |         |
|                                                                                                    | コントロール パネルを選んで実行します<br>Windows ファイアウォール     ダ                                                                                                    |         |
|                                                                                                    |                                                                                                    | J       |

4 「ネットワーク接続」画面内に、「インター
 ネットゲートウェイ」として「インターネット接続
 有効」と表示されていれば、正常に UPnP 接続
 できています。

| S-1+19-988                                                                                                    |                                 |
|----------------------------------------------------------------------------------------------------|---------------------------------|
| ファイルゼ 編集(2) 表示(2) お外に入り(3) フール(2) 即時記を20) ヘルプ(3)                                                                                                    | 2                               |
| Q R5 . O # Pan O 2465 D-                                                                                                    |                                 |
| 7753.00 🔍 \$999-0888                                                                                                    | 💌 🛃 Balt - Nurtes ArtiVisas 🔜 • |
| 2412-0500         (1)           2412-0500         (2)           2         5-56 207848           2         5-56 207848           2         5-56 207848           2         5-56 207848           2         5-56 207848           2         5-56 207848           2         5-56 207848           2         5-56 207848           2         5-56 207848           2         5-56 207848           2         5-56 207848           2         5-56 207848           2         5-56 207848           2         5-56 207848           2         5-56 207848           2         5-56 207848           2         5-56 207848           2         5-56 207848           2         5-56 207848           2         5-56 207848           2         5-56 207848           2         5-56 207848           2         5-56 207848           2         5-56 207848           2         5-56 207848           2         5-56 207848           2         5-56 207848           2         5-56 207848           2 |                                 |

(画面はWindows XPでの表示例です)

| Windows OSやWindows Messengerの詳細につき |
|------------------------------------|
| ましては、Windowsのマニュアル / ヘルプをご参        |
| 照ください。                             |
| 弊社ではWindows や各アプリケーションの操作法         |
| や仕様等についてはお答えできかねますので、ご             |
| 了承ください。                            |

## 第13章 UPnP 機能

## . UPnP とパケットフィルタ設定

#### UPnP 機能使用時の注意

UPnP 機能を使用するときは原則として、WAN 側インタフェースでの「ステートフルパケットインスペク ション機能」を無効にしてください。

ステートフルパケットインスペクション機能を有効にしている場合は、ご利用になるUPnPアプリケーション側で使用する特定のポートをフィルタ設定で開放してください。

参考:NTT 東日本の VoIP-TA の利用ポートは UDP・5060、UDP・5090、UDP・5091 です。 (詳細は NTT 東日本にお問い合せください)

各 UPnP アプリケーションが使用するポートにつきましては、アプリケーション提供事業者さまにお問い 合わせください。

#### UPnP機能使用時の推奨フィルタ設定

Microsoft Windows上のUPnPサービスのバッファオーバフローを狙った DoS(サービス妨害)攻撃からの 危険性を緩和する為の措置として、XR-640は工場出荷設定で以下のようなフィルタをあらかじめ設定し ています。

(入力フィルタ)

| No. | インターフェース | 方向      | 動作   | プロトコル | 送信元アドレス | 送信元ポート | あて先アドレス | あて先ポート | LOG | 削除 |
|-----|----------|---------|------|-------|---------|--------|---------|--------|-----|----|
| 5   | eth1     | パケット受信時 | 破棄 🔽 | udp 💌 |         |        |         | 1900   |     |    |
| 6   | ppp0     | パケット受信時 | 破棄 🔽 | udp 💌 |         |        |         | 1900   |     |    |
| 7   | eth1     | パケット受信時 | 破棄 🔽 | tcp 💌 |         |        |         | 5000   |     |    |
| 8   | ppp0     | パケット受信時 | 破桒 🔽 | tcp 💌 |         |        |         | 5000   |     |    |
| 9   | eth1     | バケット受信時 | 破桒 🔽 | tcp 💌 |         |        |         | 2869   |     |    |
| 10  | ppp0     | バケット受信時 | 破棄 💌 | tcp 💌 |         |        |         | 2869   |     |    |

(転送フィルタ)

| No. | インターフェース | 方向        | 動作   | プロトコル | 送信元アドレス | 送信元ポート | あて先アドレス | あて先ポート | LOG | 削除 |
|-----|----------|-----------|------|-------|---------|--------|---------|--------|-----|----|
| 5   | eth1     | バケット受信時 💙 | 破桒 🔽 | udp 💌 |         |        |         | 1900   |     |    |
| 6   | ppp0     | バケット受信時 ⊻ | 破桒 🔽 | udp 💌 |         |        |         | 1900   |     |    |
| 7   | eth1     | バケット受信時 ⊻ | 破桒 🔽 | tcp 💌 |         |        |         | 5000   |     |    |
| 8   | ppp0     | バケット受信時 🔽 | 破桒 🔽 | tcp 💌 |         |        |         | 5000   |     |    |
| 9   | eth1     | バケット受信時 ⊻ | 破桒 🔽 | tcp 💌 |         |        |         | 2869   |     |    |
| 10  | рррО     | バケット受信時 ⊻ | 破棄 🖌 | tcp 👻 |         |        |         | 2869   |     |    |

UPnP使用時は上記フィルタ設定を作動させておくことを推奨いたします。

第14章

ダイナミックルーティング

## .ダイナミックルーティング機能

XR-640のダイナミックルーティング機能は以下の プロトコルをサポートしています。

- RIP
- OSPF
- DVMRP

RIP機能のみで運用することはもちろん、RIPで学習した経路情報を OSPF で配布することなどもできます。

## <u>設定の開始</u>

Web 設定画面「各種サービスの設定」 画面
 左「ダイナミックルーティング」をクリックします。

|                                                                                  | 現在のサービス稼働状況を反映しています<br>各種設定はサービス項目名をクリックして下さい                                                                                                    |                                 |                                                                                                |
|----------------------------------------------------------------------------------|----------------------------------------------------------------------------------------------------|---------------------------------|------------------------------------------------------------------------------------------------|
| DNSキャッシュ                                                                         | ○停止 ● 起動                                                                                                    | 動作中                             | 動作変更                                                                                           |
| <u>DHOP(Relay)サーバ</u>                                                            | ○停止 ● 起動                                                                                                    | 動作中                             | 動作変更                                                                                           |
| <u>IPsecサーバ</u>                                                                  | ⊙ 停止 ○ 起動                                                                                                    | 停止中                             | 動作変更                                                                                           |
| UPnPサービス                                                                         | ◎ 停止 ○ 起動                                                                                                    | 停止中                             | 動作変更                                                                                           |
| <u>ダイナミックルーティング</u>                                                              | 起動停止はダイナミックルーティングの設定から行って下さい                                                                                                    | 停止中                             |                                                                                                |
| PPPoEtoL2TP                                                                      | ⊙停止 ○起動                                                                                                    | 停止中                             | 動作変更                                                                                           |
|                                                                                  |                                                                                                    |                                 |                                                                                                |
| SISLOG#-EZ                                                                       | ○停止 ●記勧                                                                                                    | 動作中                             | 動作変更                                                                                           |
| <u>SYSLOGサービス</u><br>攻撃検出サービス                                                    | <ul> <li>○停止</li> <li>○停止</li> <li>○起動</li> </ul>                                                                                                    | 動作中<br>停止中                      | <ul><li>動作変更</li><li>動作変更</li></ul>                                                            |
| <u>SYSLOGサービス</u><br>改塑検出サービス<br>SNMPサービス                                        | ● 停止         ● 記動           ● 停止         ● 記動           ● 停止         ● 記動                                                                                                    | 動作中<br>停止中<br>停止中               | <ul> <li>動作変更</li> <li>動作変更</li> <li>動作変更</li> </ul>                                           |
| <u>syslogサービス</u><br>攻撃検出サービス<br><u>snameサービス</u><br><u>ntpサービス</u>              | <ul> <li>(停止 ○起動)</li> <li>(停止 ○起動)</li> <li>(停止 ○起動)</li> <li>(停止 ○起動)</li> </ul>                                                                                                    | 動作中<br>停止中<br>停止中<br>停止中        | <ul> <li>動作変更</li> <li>動作変更</li> <li>動作変更</li> <li>動作変更</li> <li>動作変更</li> </ul>               |
| <u> ちょうにのサービス<br/>改革特出サービス<br/>SNAPサービス<br/>NTPサービス<br/>VRPサービス<br/>VRPサービス </u> | ○停止     ○記納       ○停止     ○記納       ○停止     ○記納       ○停止     ○記納                                                                                                    | 勤作中<br>停止中<br>停止中<br>停止中<br>停止中 | <ul> <li>動作変更</li> <li>動作変更</li> <li>動作変更</li> <li>動作変更</li> <li>動作変更</li> <li>動作変更</li> </ul> |
| <u> SYSLOGサービス</u>                                                               | <ul> <li>○ 停止</li> <li>○ 停止</li> <li>○ 停止</li> <li>○ 配約</li> <li>○ 停止</li> <li>○ 配約</li> <li>○ 停止</li> <li>○ 配約</li> <li>○ 停止</li> <li>○ 配約</li> <li>○ 停止</li> <li>○ 配約</li> <li>○ 停止</li> <li>○ 配約</li> <li>Б勤</li> <li>Б勤</li> <li>○ 停止</li> <li>○ 配約</li> <li>○ 停止</li> <li>○ 配約</li> <li>○ 停止</li> <li>○ 同加</li> <li>○ 停止</li> <li>○ 同加</li> <li>○ 停止</li> <li>○ 配約</li> <li>○ 停止</li> <li>○ 同加</li> <li>○ 同加</li> <li>○ 停止</li> <li>○ 配約</li> <li>○ 停止</li> <li>○ 配約</li> <li>○ 停止</li> <li>○ 配約</li> <li>○ 同加</li> <li>○ 同加</li> <li>○ 回加</li> <li>○ 回加</li> <li></li></ul> |                                 | <ul> <li>動作変更</li> <li>動作変更</li> <li>動作変更</li> <li>動作変更</li> <li>動作変更</li> <li>動作変更</li> </ul> |

2 「RIP」、「OSPF」、「DVMRP」をクリックして、 それぞれの機能の設定画面を開いて設定を行います。

#### ※各種設定は項目名をクリックして下さい。

ダイナミックルーティング設定

| RIP   | ⊙ 停止 ○ 起動 | 停止中 | 再起動 |
|-------|-----------|-----|-----|
| OSPF  | ⊙ 停止 ○ 起動 | 停止中 | 再起動 |
| DVMRP | ⊙ 停止 ○ 起動 | 停止中 | 再起動 |
|       | 動作変更 再起動  |     |     |

## . RIPの設定

## <u>RIPの設定</u>

Web 設定画面「各種サービスの設定」 画面左「ダ イナミックルーティング設定」 「RIP」をクリッ クして、以下の画面から設定します。

#### RIP 設定

RIP設定 RP3rルが設定へ

| EtherOポート                 | 使用しない 💌<br>バージョン1 💌  |
|---------------------------|----------------------|
| Ether1ポート                 | 使用しない ✓ バージョン1       |
| Ether2ポート                 | 使用しない 💌<br>バージョン1 💌  |
| Administrative Distance設定 | 120 (1-255) デフォルト120 |
| OSPFルートの再配信               | ○ 有効 ⊙ 無効            |
| 再配信時のメトリック設定              | (0-16) 指定しない場合は空白    |
| staticルートの再配信             | ⊙ 有効 ○ 無効            |
| staticルート再配信時のメトリ<br>ック設定 | (0-16) 指定しない場合は空白    |
| default-informationの送信    | ○ 有効 ⊙ 無効            |

設定 RIP 情報の表示

Ether0ポート、Ether1ポート、Ether2ポート XR-640の各 Ethernet ポートで、RIPを「使用しな い」か、使用する (「送受信」)を選択します。

また、使用する場合の RIP バージョン (「バージョ ン1」、「バージョン2」、「Both 1 and 2」) を選択 します。

Administrative Distance設定 RIPとOSPFを併用していて全く同じ経路を学習す る場合がありますが、その際はこの値の小さい方 を経路として採用します。

OSPF ルートの再配信 RIP とOSPF を併用していて、OSPF で学習したルー ティング情報を RIP で配信したいときに「有効」 にしてください。RIP のみを使う場合は「無効」に します。 98 再配信時のメトリック設定

OSPF ルートを RIP で配信するときのメトリック値 を設定します。

staticルートの再配信 staticルーティング情報もRIPで配信したいとき に「有効」にしてください。RIPのみを使う場合は 「無効」にします。

staticルート再配信時のメトリック設定 staticルートをRIPで配信するときのメトリック 値を設定します。

default-informationの送信 デフォルトルート情報をRIPで配信したいときに 「有効」にしてください。

選択、入力後は「設定」をクリックして設定完了 です。

設定後は「ダイナミックルーティング設定」画面 に戻り、「起動」を選択して「動作変更」をクリッ クしてください。

また設定を変更した場合には、「再起動」をクリッ クしてください。

なお、RIPの動作状況およびルーティング情報は、 「RIP情報の表示」をクリックすることで確認できます。

## . RIPの設定

#### RIP フィルタの設定

RIPによる route 情報の送信または受信をしたくないときに設定します。

Web 設定画面「各種サービスの設定」 「ダイナ ミックルーティング」 「RIP」 画面右の「RIP フィルタ設定へ」をクリックして、以下の画面か ら設定します。

|             |            | RIPフィルター語    | 安定                 |               |  |  |
|-------------|------------|--------------|--------------------|---------------|--|--|
|             |            |              |                    | <u>FIF設定へ</u> |  |  |
|             |            |              |                    |               |  |  |
| NO.         | インタフェース    | 方向           | ネットワーク             | 編集 削除         |  |  |
|             |            | 現在設定はありませ、   | 6                  |               |  |  |
| フィルターの      | 這加         |              |                    |               |  |  |
|             | 💌          | 💌            | (例:192.168.0.0/16) |               |  |  |
| [耳[2]] [追加] |            |              |                    |               |  |  |
|             | <u>ي</u> م | (ナミックルーティング】 | g定画面へ              |               |  |  |

入力後は「追加」をクリックしてください。 「取消」をクリックすると、入力内容がクリアされ ます。

RIP フィルタ設定後は、ただちに設定が有効となります。

設定後は、画面上部に設定内容が一覧表示されま す。

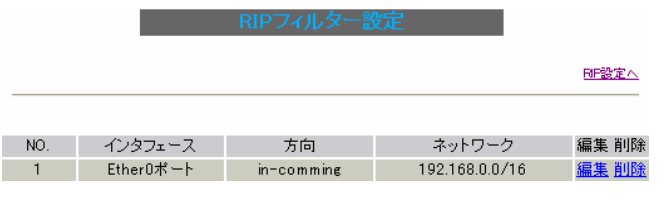

NO.

設定番号を指定します。1-64の間で指定します。

インタフェース

RIPフィルタを実行するインタフェースを選択します。

方向

「in-coming」 本装置がRIP情報を受信する際にRIPフィルタリ ングします(受信しない)。

「out-going」 本装置から RIP 情報を送信する際に RIP フィルタ リングします(送信しない)。

ネットワーク RIPフィルタリングの対象となるネットワークアド レスを指定します。

<入力形式> **ネットワークアドレス / サブネットマスク値**  「削除」をクリックすると、設定が削除されます。

「編集」をクリックすると、その設定について内容 を編集できます。

## . OSPFの設定

#### <u>OSPFの設定</u>

OSPFはリンクステート型経路制御プロトコルです。

OSPFでは各ルータがリンクステートを交換しあい、 そのリンクステートをもとに、他のルータがどこ に存在するか、どのように接続されているか、と いうデータベースを生成し、ネットワークトポロ ジを学習します。

また OSPF は主に帯域幅からコストを求め、コスト がもっとも低いものを最適な経路として採用しま す。 これにより、トラフィックのロードバランシング

が可能となっています。

その他、ホップ数に制限がない、リンクステートの更新に IP マルチキャストを利用する、RIP より 収束が早いなど、大規模なネットワークでの利用 に向いています。

OSPFの具体的な設定方法に関しましては、弊社サ ポートデスクでは対応しておりません。 専門のコンサルティング部門にて対応いたします ので、その際は弊社までご連絡ください。

OSPF 設定は、Web 設定画面「各種サービスの設定」 画面左「ダイナミックルーティング」 「OSPF」 をクリックします。

|                               | OSPF設定           |                       |
|-------------------------------|------------------|-----------------------|
| <u>インタフェースへの</u><br>OSPFエリア設定 | <u>OSPFエリア設定</u> | <u>Virtual Link設定</u> |
| <u>OSPF機能設定</u>               | インタフェース設定        | <u>ステータス表示</u>        |

## インタフェースへの OSPF エリア設定

どのインタフェースで OSPF 機能を動作させるかを 設定します。

設定画面上部の「インタフェースへの OSPF エリア 設定」をクリックします。

|定インタフェースへのOSPFエリア設定

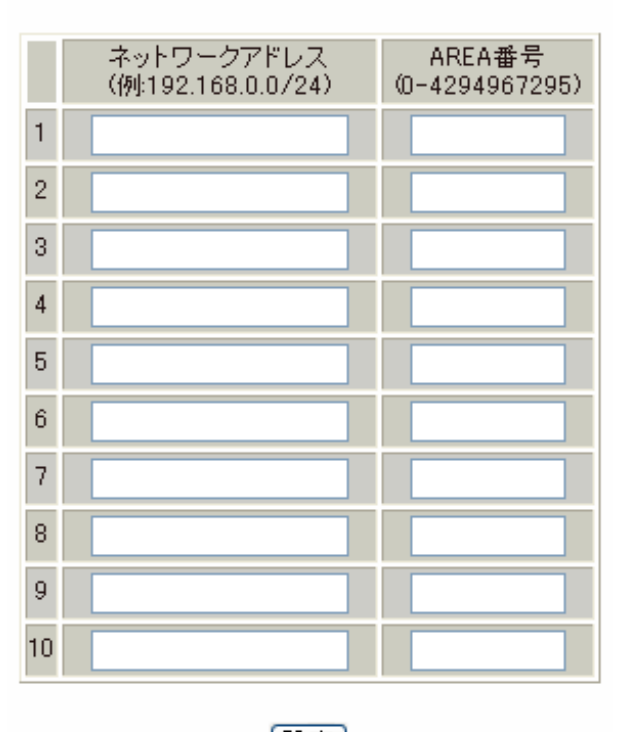

[設定]

- ダイナミックルーティング設定画面へ

ネットワークアドレス

XR-640に接続しているネットワークのネットワー クアドレスを指定します。ネットワークアドレス/ マスクビット値の形式で入力します。

AREA 番号

そのネットワークのエリア番号を指定します。

AREA:リンクステートアップデートを送信する 範囲を制限するための論理的な範囲

入力後は「設定」をクリックして設定完了です。

## . OSPFの設定

#### OSPF エリア設定

各AREA(エリア)ごとの機能設定を行います。

設定画面上部の「OSPF エリア設定」をクリックし ます。 \_\_\_\_\_

AREA番号 STUB Totally Default-cost Authentication 経路集約 Configure

New Entry

ダイナミックルーティング設定画面へ

初めて設定するとき、もしくは設定を追加する場合は「New Entry」をクリックします。

OSPFエリア設定

設定 戻る

AREA 番号

機能設定を行うエリアの番号を指定します。

#### スタブ設定

外部に通じる経路がひとつしかない場合や最適な 経路を通る必要がない場合にはスタブエリアに指 定します。スタブエリアに指定するときは「有効」 を選択します。スタブエリアにはLSA type5を送 信しません。

トータリースタブ設定

LSA type5に加え、type3、4も送信しないエリア に指定するときに「有効」にします。 default-cost 設定

スタブエリアに対してデフォルトルート情報を送 信する際のコスト値を指定します。 指定しない場合、設定内容一覧では空欄で表示さ れますが、実際は1で機能します。

#### 認証設定

該当エリアでパスワード認証かMD5認証を行うか どうかを選択します。初期設定は「使用しない」 です。

エリア間ルートの経路集約設定 経路情報を集約して送信したいときに設定します。

<設定例>

128.213.64.0 ~ 128.213.95.0のレンジのサブネットを渡すときに1つずつ渡すのではなく、
128.213.64.0/19に集約して渡す、といったときに使用します。ただし、連続したサブネットでなければなりません(レンジ内に存在しないサブネットがあってはなりません)。

入力後は「設定」をクリックしてください。

設定後は「OSPF エリア設定」画面に、設定内容が 一覧で表示されます。

OSPF エリア設定

|   | AREA番号                         | STUB | Totally<br>STUB | Default-<br>cost | Authentication | 経路集約            | Configure           |
|---|--------------------------------|------|-----------------|------------------|----------------|-----------------|---------------------|
| 1 | 1                              | 無効   | 無効              |                  | 無効             | 128.213.64.0/19 | <u>Edit, Remove</u> |
|   | New Entry<br>ダイナミックルーティング設定画面へ |      |                 |                  |                |                 |                     |

(画面は表示例です)

[Configure]項目の

Edit

クリックすることで、それぞれ設定内容の「編集」 を行えます。

Remove クリックすると設定の「削除」を行えます。

## . OSPFの設定

#### Virtual Link 設定

OSPF において、すべてのエリアはバックボーンエ リア(エリア0)に接続している必要があります。 もし接続していなければ、他のエリアの経路情報 は伝達されません。

しかし物理的にバックボーンエリアに接続できな い場合にはVirtual Linkを設定して、論理的に バックボーンエリアに接続させます。

設定画面上部の「Virtual Link設定」をクリック して設定します。

初めて設定するとき、もしくは設定を追加すると きは「New Entry」をクリックします。

| Transit AREA番号         | (0-4294967295)  |
|------------------------|-----------------|
| Remote-ABR Router-ID設定 | (例:192.168.0.1) |
| Helloインターバル設定          | 10 (1-65535s)   |
| Deadインターバル設定           | 40 (1-65535s)   |
| Retransmitインターバル設定     | 5 (3-65535s)    |
| transmit delay設定       | 1 (1-65535s)    |
| 認証バスワード設定              | (英数字で最大8文字)     |
| MD KEY-ID設定(1)         | (1-255)         |
| MD5バスワード設定(1)          | (英数字で最大16文字)    |
| MD KEY-ID設定(2)         | (1-255)         |
| MD5バスワード設定(2)          | (英数字で最大16文字)    |

#### 設定 戻る

Transit AREA 番号 Virtual Linkを設定する際に、バックボーンと設 定するルータのエリアが接続している共通のエリ アの番号を指定します。このエリアが「Transit AREA」となります。

Remote-ABR Router-ID 設定 Virtual Linkを設定する際のバックボーン側の ルータ IDを設定します。

Helloインターバル設定 Helloパケットの送出間隔を設定します。 Dead インターバル設定 Dead タイムを設定します。

Retransmitインターバル設定 LSAを送出する間隔を設定します。

transmit delay設定 LSUを送出する際の遅延間隔(delay)を設定します。

認証パスワード設定 Virtual Link上でsimpleパスワード認証を使用す る際のパスワードを設定します。

MD5 KEY-ID 設定(1) MD5 認証使用時の KEY ID を設定します。

MD5 パスワード設定(1) エリア内でMD5認証を使用する際のMD5パスワー ドを設定します。

MD5 KEY-ID 設定(2) MD5 パスワード設定(2) MD5 KEY-ID とパスワードは2つ同時に設定可能で す。その場合は(2)に設定します。

## Virtual Link設定では、スタブエリアおよび バックボーンエリアをTransit AREAとして設定 することはできません。

入力後は「設定」をクリックしてください。

設定後は「Virtual Link設定」画面に、設定内容 が一覧で表示されます。

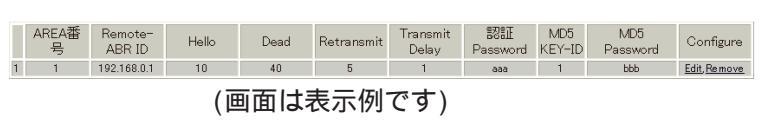

「Configure」項目の Edit クリックすることで、それぞれ設定内容の「編集」 を行えます。

Remove クリックすると設定の「削除」を行えます。 102

## . OSPFの設定

#### OSPF 機能設定

OSPFの動作について設定します。設定画面上部の「OSPF機能設定」をクリックして設定します。

|                                     | OSPF機能設定                                                                                                    |
|-------------------------------------|----------------------------------------------------------------------------------------------------|
|                                     |                                                                                                    |
| Router-ID設定                         | (例:192.168.0.1)                                                                                                    |
| Connected再配信                        | <ul> <li>有効 ● 無効</li> <li>メトリックタイプ 2 ▼</li> <li>メトリック値設定 00-16777214)</li> </ul>                                                                          |
| staticルート再配信                        | <ul> <li>         ・ 有効         ・ 無効         メトリックタイプ         ・ メトリックタイプ         ・ メトリック値設定         ・ 00-16777214)         ・         ・         ・</li></ul> |
| RIPルートの再配信                          | <ul> <li>有効 ● 無効</li> <li>メトリックタイプ 2 ▼</li> <li>メトリック値設定 0-16777214)</li> </ul>                                                                           |
| Administrative Distance設定           | 110 (1-255)デフォルト110                                                                                                    |
| Externalルート Distance設定              | (1-255)                                                                                                    |
| Inter-areaルート Distance設定            | (1-255)                                                                                                    |
| Intra-areaルート Distance設定            | (1-255)                                                                                                    |
| Default-information                 | 送信しない                                                                                                    |
| SPF計算Delay設定                        | 5 (0-4294967295) デフォルト5s                                                                                                    |
| 2つのSPF計算の最小間隔設定                     | 10 (0-4294967295) デフォルト10s                                                                                                    |
| バックアップ切替え監視対象<br>Remote Router-ID設定 | (例:192.168.0.2)                                                                                                    |
|                                     | 設定                                                                                                    |

Router-ID 設定

neighborを確立した際に、ルータの ID として使用 されたり、DR、BDR の選定の際にも使用されます。 指定しない場合は、ルータが持っている IP アドレ スの中でもっとも大きい IP アドレスを Router - ID として採用します。

Connectedの再配信

connected ルートを OSPF で配信するかどうかを選 択します。

「有効」にした場合は以下の2項目も設定します。

a. メトリックタイプ 配信する際のメトリックタイプ type1、type2 を選択します。

b. メトリック値
 配信する際のメトリック値を設定します。

staticルートの再配信

staticルートを OSPF で配信するかどうかを選択し ます。

<u>IPsecルートを再配信する場合も、この設定を</u> 「有効」にする必要があります。

- 「有効」にした場合は以下の2項目も設定します。
  - a. メトリックタイプ 配信する際のメトリックタイプ type1、type2 を選択します。
  - b. メトリック値
     配信する際のメトリック値を設定します。
     入力しない場合はメトリック値20となります。

RIP ルートの再配信

RIPが学習したルート情報を OSPF で配信するかどうかを選択します。

「有効」にした場合は以下の2項目も設定します。

- a. メトリックタイプ 配信する際のメトリックタイプ type1、type2 を選択します。
- b. メトリック値
   配信する際のメトリック値を設定します。
   入力しない場合はメトリック値20となります。

Administrative Distance 設定 ディスタンス値を設定します。OSPFと他のダイナ ミックルーティングを併用していて同じサブネッ トを学習した際に、この値の小さい方のダイナ ミックルートを経路として採用します。

External ルート Distance 設定 OSPF以外のプロトコルで学習した経路のディスタ ンス値を設定します。

Inter-area ルート Distance 設定 エリア間の経路のディスタンス値を設定します。

Intra-area ルート Distance 設定 エリア内の経路のディスタンス値を設定します。

## . OSPFの設定

Default-information

デフォルトルートを OSPF で配信するかどうかを選 択します。

「送信する」の場合、ルータがデフォルトルートを 持っていれば送信されますが、たとえば PPPoE セッションが切断してデフォルトルート情報がな くなってしまったときは配信されなくなります。

「常に送信」の場合、デフォルトルートの有無にか かわらず、自分にデフォルトルートを向けるよう に、OSPFで配信します。

「送信する」「常に送信する」の場合は、以下の2 項目についても設定します。

a. メトリックタイプ 配信する際のメトリックタイプ type1、type2 を選択します。

b. メトリック値
 配信する際のメトリック値を設定します。
 入力しない場合はメトリック値20となります。

SPF 計算 Delay 設定

LSUを受け取ってから SPF 計算をする際の遅延 (delay)時間を設定します。

2つの SPF 計算の最小間隔設定 連続して SPF 計算を行う際の間隔を設定します。

バックアップ切替え監視対象 Remote Router-ID 設定

OSPF Helloによるバックアップ回線切り替え機能 を使用する際に、Neighborが切れたかどうかを チェックする対象のルータを判別するために、対 象のルータのIPアドレスを設定します。 バックアップ機能を使用しない場合は、設定する 必要はありません。

入力後は「設定」をクリックしてください。

## . OSPFの設定

## インタフェース設定

各インタフェースごとの OSPF 設定を行ないます。

設定画面上部の「インタフェース設定」をクリッ クして設定します。

|インタフタース Parasive Cost 事類 Helio Dead Retransat Transat USE MOS MOS Priority MTU Configure 現在レイックファブ目的は後年ですす 日本のマート

初めて設定するとき、もしくは設定を追加すると きは「New Entry」をクリックします。

| インタフェース名            | eth0             |
|---------------------|------------------|
| Passive-Interface設定 | ○ 有効 ⊙ 無効        |
| コスト値設定              | (1-65535)        |
| 帯域設定                | (1-10000000kbps) |
| Helloインターバル設定       | 10 (1-65535s)    |
| Deadインターバル設定        | 40 (1-65535s)    |
| Retransmitインターバル設定  | 5 (3-65535s)     |
| Transmit Delay設定    | 1 (1-65535s)     |
| 認証キー設定              | (英数字で最大8文字)      |
| MD KEY-ID設定(1)      | (1-255)          |
| MD5パスワード設定(1)       | (英数字で最大16文字)     |
| MD KEY-ID設定(2)      | (1-255)          |
| MD5パスワード設定(2)       | (英数字で最大16文字)     |
| Priority設定          | 0-255)           |
| MTU-Ignore設定        | ○ 有効 ⊙ 無効        |

#### 設定 戻る

インタフェース名

設定するインタフェース名を入力します。本装置 のインタフェース名については、本マニュアルの 「付録A インタフェース名一覧」をご参照くださ い。

Passive-Interface 設定

インタフェースが該当するサブネット情報をOSPFで 配信し、かつ、このサブネットにはOSPF情報を配信 したくないという場合に「有効」を選択します。

#### コスト値設定

コスト値を設定します。

#### 帯域設定

帯域設定を行います。この値をもとにコスト値を 計算します。コスト値 = 100Mbps/帯域 kbpsです。 コスト値と両方設定した場合は、コスト値設定が 優先されます。

Helloインターバル設定 Helloパケットを送出する間隔を設定します。

Dead インターバル設定 Dead タイムを設定します。

Retransmitインターバル設定 LSAの送出間隔を設定します。

Transmit Delay設定 LSUを送出する際の遅延間隔を設定します。

認証キー設定 simpleパスワード認証を使用する際のパスワード を設定します。 半角英数字で最大8文字まで使用できます。

MD KEY-ID設定(1) MD5認証使用時のKEY IDを設定します。

MD5パスワード設定(1)
 VirtualLink上でMD5認証を使用する際のMD5パス
 ワードを設定します。
 半角英数字で最大16文字まで使用できます。

MD KEY-ID 設定(2)

MD5 パスワード設定(2)

MD5 KEY-ID とパスワードは2つ同時に設定可能で す。その場合は(2)に設定します。

Priority設定

DR、BDRの設定の際に使用するpriorityを設定し ます。priority値が高いものがDRに、次に高いも のがBDRに選ばれます。0を設定した場合はDR、 BDRの選定には関係しなくなります。

DR、BDRの選定は、priorityが同じであれば、IP アドレスの大きいものがDR、BDRになります。

## . OSPFの設定

#### MTU-Ignore 設定

DBD 内の MTU 値が異なる場合、Full の状態になる ことはできません(Exstart になります)。 どうしても MTU を合わせることができないときに は、この MTU 値の不一致を無視して Neighbor (Full)を確立させるための MTU-Ignore を「有効」 にしてください。

入力後は「設定」をクリックしてください。

設定後は「インターフェース設定」画面に、設定 内容が一覧で表示されます。

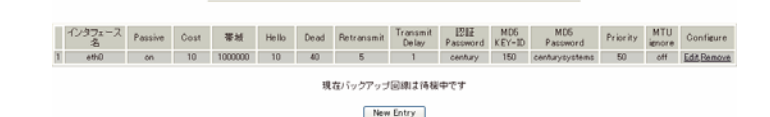

「Configure」項目の

Edit

クリックすることで、それぞれ設定内容の「編集」 を行えます。

Remove

クリックすると設定の「削除」を行えます。

#### ステータス表示

OSPFの各種ステータスを表示します。

設定画面上部の「ステータス表示」をクリックして設定します。

ステータス表示

| OSPFデータベースの表示<br>(各Link state 情報が表示されます)     | 表示する |
|----------------------------------------------|------|
| ネイバーリスト情報の表示<br>(現在のネイバー状態を確認できます)           | 表示する |
| OSPFルーティングテーブル情報の表示<br>(OSPFルーティング情報が表示されます) | 表示する |
| OSPF統計情報の表示<br>(SPF計算回数などの情報を表示します)          | 表示する |
| インタフェース情報の表示<br>(表示したいインタフェースを指定して下さい)       | 表示する |

ダイナミックルーティング設定画面へ

OSPF データベース表示 LinkState情報が表示されます。

ネイバーリスト情報の表示 現在のネイバー状態が表示されます。

OSPF ルーティングテーブル情報の表示 OSPF ルーティング情報が表示されます。

OSPF 統計情報の表示 SPF の計算回数や Router ID などが表示されます。

インタフェース情報の表示 現在のインタフェースの状態が表示されます。表 示したいインタフェース名を指定してください。

表示したい情報の項目にある「表示する」をク リックしてください。

## . DVMRPの設定

#### DVMRPの設定

DVMRP はルータ間で使用される、マルチキャスト データグラムの経路を制御するプロトコルです。

DVMRPも他のダイナミックルーティングプロトコル 同様にルータ間で経路情報を交換して、自動的に マルチキャストパケットの最適なルーティングを 実現します。

ユニキャスト・ブロードキャストデータグラムに ついては DVMRP は経路制御しません。RIP や OSPF を利用してください。

全体設定 ステータス表示

#### インタフェース設定

インタフェース設定

XR-640の設定画面上部の「インタフェース設定」
 をクリックして設定します。
 256まで設定可能です。「インターフェイス設定
 Index」のリンクをクリックしてください。

インターフェイス設定

インターフェイス設定 Index <u>1- 17- 33- 49- 65- 81- 97- 113-</u> 129- 145- 161- 177- 193- 209- 225- 241-

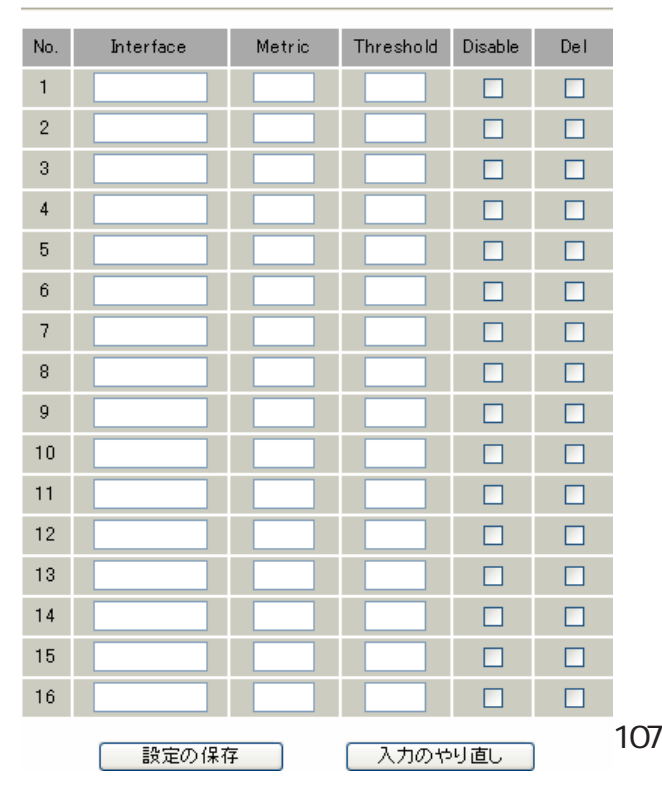

#### Interface

DVMRPを実行する、本装置のインタフェース名を指定します。本装置のインタフェース名については、 本マニュアルの「付録A インタフェース名一覧」 をご参照ください。

#### Metric

メトリックを指定します。経路選択時のコストと なり、Metric値が大きいほどコストが高くなりま す。

#### Threshold

TTLの"しきい値"を設定します。この値とデータグ ラム内のTTL値とを比較して、そのデータグラムを 転送または破棄します。

「Threshold > データグラムの TTL」のときはデータグ ラムを破棄、「Threshold データグラムの TTL」のと きはデータグラムをルーティングします。

#### Disable

チェックを入れて設定を保存すると、その設定は 無効となります。

#### Del

チェックを入れて設定を保存すると、その設定は 削除されます。

入力後は「設定の保存」をクリックしてください。

## . DVMRPの設定

## 全体設定

設定画面上部の「全体設定」をクリックして設定 します。

| 土件設定                                    |                                             |  |  |  |  |  |  |
|-----------------------------------------|---------------------------------------------|--|--|--|--|--|--|
|                                         |                                             |  |  |  |  |  |  |
| インターフェイスの<br>デフォルト                      | <ul> <li>● 送信する</li> <li>● 送信しない</li> </ul> |  |  |  |  |  |  |
| Cache Lifetime (sec)<br>(300s - 86400s) | 300                                         |  |  |  |  |  |  |
| 設定の保存 (画面は表                             | 入力のやり直し<br>示例です)                            |  |  |  |  |  |  |

インターフェイスのデフォルト インタフェースのデフォルトの送信 / 非送信を設 定します。

Cache Lifetime (sec)

マルチキャスト・ルーティングテーブルのキャッ シュ保持時間を指定します。 単位は"秒"です。300-86400の間で指定します。

入力後は「設定の保存」をクリックしてください。

## ステータス表示

設定画面上部の「ステータス表示」をクリックして表示します。

| DVMRP ステータス表示 |      |                                       |   |     |      |              |  |
|---------------|------|---------------------------------------|---|-----|------|--------------|--|
|               |      | UP TIME: 290:24:44                    |   |     |      |              |  |
|               |      | Neighbors: 0                          |   |     |      |              |  |
|               |      | DVMRP Interface 表示                    |   |     |      |              |  |
|               |      | Virtual Interface Table               |   |     |      |              |  |
| Vif           | Name | Local-Address                         | м | Thr | Rate | Flags        |  |
| 0             | eth0 | 192.168.120.237 subnet:192.168.120/24 | 1 | 1   | 0    | leaf         |  |
| 1             | eth2 | 192.168.2.254 subnet: 192.168.2/24    | 1 | 1   | 0    | querier leaf |  |

| D march root one 461                |              |        |      |    |        |          |  |  |
|-------------------------------------|--------------|--------|------|----|--------|----------|--|--|
| Multicast Routing Table (2 entries) |              |        |      |    |        |          |  |  |
| Origin-Subnet                       | From-Gateway | Metric | Tmr  | FI | In-Vif | Out-Vifs |  |  |
| 192.168.120/24                      |              | 1      | 1 45 |    | 0      | 1*       |  |  |
| 192.168.2/24                        |              | 1      | 1 45 |    | 1      | 0*       |  |  |

|   |                                           | DVMRP C         | ache 表示 |         |       |      |      |          |  |  |
|---|-------------------------------------------|-----------------|---------|---------|-------|------|------|----------|--|--|
|   | Multicast Routing Dache Table (2 entries) |                 |         |         |       |      |      |          |  |  |
| 1 | Origin                                    | Mcast-group     | OTmr    | Age     | Ptmr  | Rx   | lVif | Forwvifs |  |  |
| 2 | (prunesrc:vit[idx]/tmr)                   | prunebitmap     |         |         |       |      |      |          |  |  |
| 3 | Source                                    | Lifetime        | SavPkt  | Pkts    | Bytes | RPFf |      |          |  |  |
| 1 | 192.168.120/24                            | 239.255.2.2     | 0:04:52 | 0:02:22 | -     | -    | 0    |          |  |  |
| 3 | 192.168.120.161                           | 0:02:22         | 0       | 1       | 47    | 0    |      |          |  |  |
| 1 | 192.168.120/24                            | 239.255.255.250 | 0:02:43 | 0:04:36 | -     | -    | 0    |          |  |  |
| 3 | 192.168.120.101                           | 0:04:36         | 0       | 36      | 13710 | 0    |      |          |  |  |

#### (画面は表示例です)

「ステータス表示」画面では、DVMRPが動作しているインタフェースの状態、マルチキャストルーティングテーブルの内容、ルーティングテーブルキャッシュの内容が表示されます。

DVMRPサービスが起動していない場合は表示画 面はありません。
第15章

PPPoE to L2TP

## 第15章 PPPoE to L2TP

# PPPoE to L2TP 機能について

PPPoE to L2TP 機能は、L2TP トンネルを経由しての PPPoE 接続を可能にするものです。

構成は以下のようなものになります。

#### 構成図

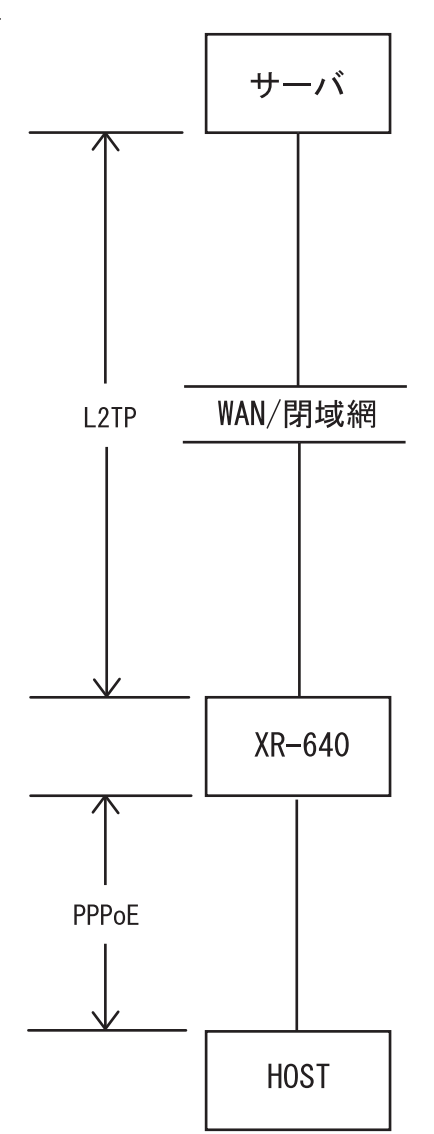

・HOST からサーバへ PPPoE 接続を行いますが、 XR-640 とサーバ間は L2TP での通信に変換しま す。HOST は PPPoE 接続を維持します。

・XR-640は上記構成図におけるサーバになること はできません。

設定は「各種サービス」画面 「PPPoE to L2TP」 をクリックして行います。

| L2TP Tunnel 設定                                                  | L2TP設定              |                                        |
|-----------------------------------------------------------------|---------------------|----------------------------------------|
| L2TP Tunnel設定 PPPoEtoL2                                         | <u>TPオブショ</u><br>設定 | <u>L2TPステータス表示</u>                     |
| L2TP Tu                                                         | nnel設定              |                                        |
| Description Peer IP パスワード                                       | Port番号              | AVP Hello<br>Hiding Interval Configure |
| 現在設定は                                                           | ありません               |                                        |
| -ventex/200                                                     | Entry               |                                        |
|                                                                 |                     |                                        |
| ・LZIP lunnel設定」 「<br>ます                                         | New En              | (ry」をクリックし<br>                         |
| L2TP Tu                                                         | nnel設定              |                                        |
|                                                                 |                     |                                        |
| Description                                                     |                     |                                        |
| Peerアドレス                                                        |                     | (例:192.168.0.1)                        |
| パスワード                                                           | (英数字95)             | 文字まで)                                  |
| ポート番号                                                           | 1701                | (default 1701)                         |
| AVP Hidine設定                                                    | ○ 有効                | ⊙ 無効                                   |
| Hello Interval設定                                                | 60                  | [0-1000s] (default 60s)                |
| Description<br>設定<br>任意の設定名をつけます(<br>Peer アドレス<br>L2TPで接続するサーバの | 夏る<br>省略可<br>IPアド   | 能)。<br>レスを入力します。                       |
| パスワード<br>L2TP 接続時のパスワード<br>字で 95 文字まで設定でき                       | を入力<br>ます。          | します。半角英数                               |
| ポート番号<br>ポート番号を入力します。<br>使用します。                                 | 通常は                 | は初期設定 1701 を                           |
| AVP Hiding設定                                                    |                     |                                        |

AVP Hidingの使用 / 不使用を選択します。

Hello Interval 設定 Helloパケットの送信間隔を設定します(単位:秒)。

最後に「設定」をクリックします。

## 第15章 PPPoE to L2TP

# PPPoE to L2TP 機能について

## PPPoEtoL2TP オプション設定

「PPPoEtoL2TP オプション設定」をクリックします。

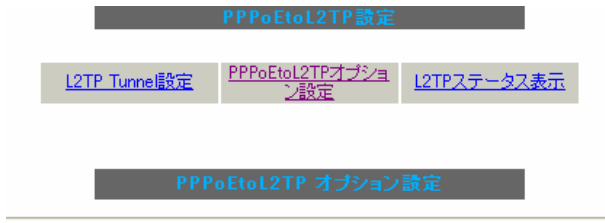

| Local hostname               | localhost                                                                                                    |
|------------------------------|----------------------------------------------------------------------------------------------------|
| PPPoE Frame受信インタフェース設定       | ⊙ eth0 ○ eth1 ○ eth2                                                                                               |
| MAX Session数                 | 256 ( <sub>max 256</sub> )                                                                                         |
| Path MTU Discovery           | <ul> <li>● 有効</li> <li>○ 無効</li> </ul>                                                                             |
| Debue設定<br>(Syslogメッセージ出力設定) | <ul> <li>□ Tunnel Debug出力</li> <li>□ Session Debug出力</li> <li>✓ L2TPエラーメッセージ出力</li> <li>□ PPPoE Debug出力</li> </ul> |

設定

Local hostname 任意のLocal hostname 名をつけます。

PPPoE Frame 受信インタフェース設定 PPPoEフレームを受信するインタフェースを選択し ます。PPPoE クライアントが接続されている側のイ ンタフェースを選択してください。

MAX Session 数 PPPoE to L2TP 接続での最大セッション数を設定し ます。

Path MTU Discovery 本機能を有効にした場合は、常にIPヘッダのDF ビットをONにして転送します。

Debug 設定(syslog メッセージ出力設定) syslogに出力する Debug ログの種類を選択します。

- Tunnel Debug 出力
- ·Session Debug 出力
- ・L2TP エラーメッセージ出力
- ・PPPoE Debug 出力

最後に「設定」をクリックします。

「L2TP Tunnel 設定」「PPPoEtoL2TP オプション 設定」を設定した場合、機能を有効にするには 「各種サービスの設定」トップに戻り、サービスを 起動させてください。

また設定を変更した場合は、サービスの再起動 (「停止」 「起動」)を行ってください。

L2TP ステータス表示

「L2TP ステータス表示」をクリックするとウィンド ウがポップアップし、L2TPのステータスを確認で きます。

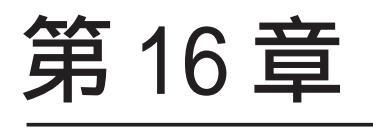

SYSLOG 機能

## 第16章 SYSLOG 機能

# syslog 機能の設定

XR-640 は、syslogを出力・表示することが可能で す。また、他のsyslog サーバに送信することもで きます。さらに、ログの内容を電子メールで送る こともできます。

Web 設定画面「各種サービスの設定」 「SYSLOG サービス」をクリックして、以下の画面から設定 を行います。

| ログの取得         | 出力先 本装置 ✓<br>送信先IP アドレス<br>取得ブライオリティ<br>○ Debue ○ Info ○ Notice<br>MARKを出力する時間間隔 20 分<br>(Dを設定するとMARKの出力を停止します。)<br>(MARKを使用する場合は取得ブライオリティを Debue か Info にしてください。) |
|---------------|----------------------------------------------------------------------------------------------------|
| システム<br>メッセージ | ●出力しない ●MARK出力時 ●1時間毎に出力                                                                                                    |
| ログのメール送信      | <ul> <li>送信しない</li> <li>送信する</li> <li>送信先メールアドレス</li> <li>送信元メールアドレス</li> <li>件名</li> <li>中継するサーバアドレス</li> </ul>                                                   |
| 検出文字列の指定      | 文字列は1行に255文字まで、最大32個(行)までです。                                                                                                    |
|               | 入力のやり直し 設定の保存                                                                                                    |

#### <ログの取得>

出力先 syslogの出力先を選択します。

「本装置」

本装置でsyslog を取得する場合に選択します。

「SYSLOG サーバ」 syslog サーバに送信するときに選択します。

「本装置とSYSLOGサーバ」

本装置と sys log サーバの両方で sys log を管理し ます。

送信先 IP アドレス syslog サーバの IP アドレスを指定します。 取得プライオリティ

ログ内容の出力レベルを指定します。プライオリ ティの内容は以下のようになります。

- ・Debug : デバッグ時に有益な情報
- ・Info :システムからの情報
- ・Notice:システムからの通知

--MARK--を出力する時間間隔 syslogが動作していることを表す「-- MARK --」 ログを送出する間隔を指定します。 初期設定は20分です。

装置本体に記録しておけるログの容量には制限が あります。継続的にログを取得される場合は外部 のsyslogサーバにログを送出するようにしてくだ さい。

#### <システムメッセージ>

本装置のシステム情報を定期的に出力することが できます。 以下から選択してください。

出力しない システムメッセージを出力しません。

MARK 出力時 "-- MARK -- "の出力と同時にシステムメッセージ が出力されます。

1時間ごとに出力 1時間ごとにシステムメッセージを出力します。

出力される情報は下記の内容です。 Nov 7 14:57:44 localhost system: cpu:0.00 mem:28594176 session:0/2

・cpu:0.00
 cpuのロードアベレージです。
 1に近いほど高負荷を表し、1を超えている場合
 は過負荷の状態を表します。

・mem:28594176 113 <sup>空きメモリ量(byte)</sup>です。

# 第16章 SYSLOG 機能

# syslog 機能の設定

・session:0/2 (XX/YY) 本装置内部で保持している NAT および IP マスカ レード のセッション情報数です。

0 (XX) 現在 Establish している TCP セッションの数

2 (YY) 本装置が現在キャッシュしている全てのセッ ション数

### <ログのメール送信>

ログの内容を電子メールで送信したい場合の設定 です。

#### 送信しない

送信する

ログメール機能を使うときは「送信する」を選択 してください。 ログのメールを「送信する」場合は、以下の項目

を任意で指定できます。

送信先メールアドレス

ログメッセージの送信先メールアドレスを指定し ます。

送信元メールアドレス 何も指定しない場合は以下のアドレスで送信され ます。 ただし、「中継するサーバアドレス」の設定の有無 で異なったアドレスが使用されます。

・「中継するサーバアドレス」設定しない場合
 「root@mailto.localhost」

・「中継するサーバアドレス」設定した場合
 「root@mailto.localdomain.co.jp」

#### 件名

半角英数字のみ使用できます。 何も指定しないときは"件名は無し"で送信され ます。 中継するサーバアドレス

お知らせメールを中継する任意のメールサーバを 設定します。

IPアドレス、ドメイン名のどちらでも設定できま す。ただしドメイン名で指定するときは、下記の 記述で設定してください。

<入力例> mail.centurysys.co.jp

#### <検出文字列の指定>

ここで指定した文字列が含まれるログをメールで 送信します。検出文字列には、pppd、IP、DNSな ど、ログ表示に使用される文字列を指定してくだ さい。なお、文字列の記述に正規表現は使用でき ません。文字列を指定しない場合はログメールは 送信されません。

文字列の指定は、1行につき 255 文字まで、かつ最 大 32 行までです。空白・大小文字も判別します。

一行中に複数の文字(文字列)を指定すると、その 文字(文字列)に完全一致したログのみ抽出して送 信します。なお「検出文字列の指定」項目は、「ロ グのメール送信」機能のみ有効です。

「設定の保存」をクリックして設定完了です。

機能を有効にするには「各種サービスの設定」 トップに戻り、サービスを有効にしてください。 また設定を変更した場合は、サービスの再起動を 行ってください。

# 第16章 SYSLOG 機能

# syslog 機能の設定

# <u>ファシリティと監視レベルについて</u>

本装置で設定されている syslogのファシリティ・ 監視レベルは以下のようになっています。

[ファシリティ:監視レベル]

\*.info;mail.none;news.none;authpriv.none

## <u>ログファイルの取得</u>

ログは「システム設定」 「ログの表示」に表示 されます。

ローテーションで記録されたログは圧縮して保存 されます。保存されるファイルは最大で6つです。 以降は古いログファイルから順に削除されていき ます。

ログファイルが作成されたときは画面上にリンク が生成され、各端末にダウンロードして利用でき ます。

#### ログファイルの取得

#### ブラウザの"リンクを保存する"を使用して取得して下さい

<u>最新ログ</u> バックアップログ1 バックアップログ2 バックアップログ3 バックアップログ5 バックアップログ5 バックアップログ6

# 第17章

攻撃検出機能

# 第17章 攻撃検出機能

# 攻撃検出機能の設定

## 攻撃検出機能の概要

攻撃検出機能とは、外部からLANへの侵入やXR-640を踏み台にした他のホスト・サーバ等への攻撃 を仕掛けられた時などに、そのログを記録してお くことができる機能です。検出方法には、統計的 な面から異常な状態を検出する方法やパターン マッチング方法などがあります。XR-640ではあら かじめ検出ルールを定めていますので、パターン マッチングによって不正アクセスを検出します。 ホスト単位の他、ネットワーク単位で監視対象を 設定できます。

# 攻撃検出機能の設定

Web 設定画面「各種サービスの設定」 「攻撃検出 サービス」をクリックして、以下の画面で設定しま す。

| 攻撃検出サービスの設定       |                                                                                                    |  |  |  |  |  |
|-------------------|----------------------------------------------------------------------------------------------------|--|--|--|--|--|
|                   |                                                                                                    |  |  |  |  |  |
| 使用するインターフェース      | <ul> <li>○ Ether 0で使用する</li> <li>⊙ Ether 1で使用する</li> <li>○ Ether 2で使用する</li> <li>○ PPP/PPPoEで使用する</li> </ul> |  |  |  |  |  |
| 検出対象となる<br>IPアドレス | any                                                                                                    |  |  |  |  |  |
| 入力のやり直し           | 設定の保存                                                                                                    |  |  |  |  |  |

# <u>ログの出力</u>

攻撃検出ログも、システムログの中に統合されて 出力されますので、「システム設定」内の「ログの 表示」やログメール機能で、ログを確認してくだ さい。

使用するインターフェース DoSの検出を行うインタフェースを選択します。 PPPoE/PPP 接続しているインタフェースで検出する 場合は「PPP/PPPoE で使用する」を選択してください。

検出対象となる IP アドレス 攻撃を検出したいホストの IP アドレスか、ネット ワークアドレスを指定します。

- <入力例> ホスト単体の場合 **192.168.0.1/32** (" /32 " を付ける)
  - ネットワーク単位の場合 **192.168.0.0/24**("/マスクビット値 "を付ける)

「any」と入力すると、すべてのアドレスが検出対象 となります。そのため通常のアクセスも攻撃として 誤検知する場合があります。

入力が終わりましたら「設定の保存」をクリックし て設定完了です。

機能を有効にするには「各種サービスの設定」トッ プに戻り、サービスを起動させてください。また設 定を変更した場合は、サービスの再起動(「停止」 「起動」)を行ってください。

# 第18章

SNMP エージェント機能

## 第18章 SNMPエージェント機能

## SNMP エージェント機能の設定

SNMP エージェントを起動すると、SNMP マネージャ から XR-640 の MIB Ver.2(RFC1213)の情報を取得す ることができます。

Web 設定画面「各種サービス設定」 「SNMP サービス」をクリックして、以下の画面で設定します。

| SNMPマネージャ               | 1921868.08/24<br>SIMPマネージャを使いたいキットワーク範囲(ネットワーク番号/サゴネット美) 双ばSIMPマネージャのアアドレスを指定して下さい |
|-------------------------|------------------------------------------------------------------------------------|
| コミュニティ名                 | community                                                                          |
| SNMP TRAP               | ○使用する ◎ 使用しない                                                                      |
| SNMP TRAPの<br>送信先IPアドレス |                                                                                    |
| SNMP TRAP()             | ⊙ 指定しない ○ IPアドレス ○ インターフェース                                                        |
| 送信元                     |                                                                                    |
| 送信元                     | ◎ 指定しない ○ IP アドレス                                                                  |
|                         |                                                                                    |
|                         |                                                                                    |

入力のやり直し 設定の保存

SNMP マネージャ

SNMPマネージャを使いたいネットワーク範囲 (ネットワーク番号/サブネット長)またはSNMP マネージャのIPアドレスを指定します。

コミュニティ名

任意のコミュニティ名を指定します。 ご使用のSNMPマネージャの設定に合わせて入力し てください。

SNMP TRAP

「使用する」を選択すると、SNMP TRAPを送信できるようになります。

SNMP TRAP の送信先 IP アドレス SNMP TRAP を送信する先(SNMP マネージャ)の IP ア ドレスを指定します。

SNMP TRAPの送信元

SNMP パケット内の"Agent Address"に、任意の インタフェースアドレスを指定することができます。

「指定しない」

SNMP TRAPの送信元アドレスが自動的に設定されます。

「IPアドレス」 SNMP TRAPの送信元アドレスを指定します。 「インターフェース」

SNMP TRAPの送信元アドレスとなるインタフェース 名を指定します。指定可能なインタフェースは、 本装置のEthernet ポートと PPP インタフェースの みです。

#### 送信元

SNMP RESPONSEパケットの送信元アドレスを設定で きます。

IPsec 接続を通して、リモート拠点のマネージャか ら SNMP を取得したい場合は、ここに IPsecSA の LAN 側アドレスを指定してください。 通常の LAN 内でマネージャを使用する場合には設 定の必要はありません。

入力が終わりましたら「設定の保存」をクリック して設定完了です。

SNMP設定

SNMPの設定を保存し、再読み込みしました。

SNMP TRAPの送信元、送信元を変更した場合は、再起動を行って下さい。 【各種サービスの設定へ】

#### [設定画面へ]

<u>機能を有効にするには「各種サービスの設定」トップ</u> に戻り、サービスを起動させてください。

なお、設定を変更した場合は、即時設定が反映されま すが、「SNMP TRAPの送信元」および「送信元」を変更 した場合には、「動作変更」をクリックしてください。

# 第18章 SNMPエージェント機能

# SNMP エージェント機能の設定

# <u>MIB項目について</u>

## 以下のMIBに対応しております。

- MIB II(RFC 1213)
- UCD-SNMP MIB
- RFC2011(IP-MIB)
- RFC2012(TCP-MIB)
- RFC2013(UDP-MIB)
- RFC2863(IF-MIB)

# SNMP TRAPを送信するトリガーについて

以下のものに関して、SNMP TRAPを送信します。

- ・Ethernet インタフェースの up、down (但し、eth2 インタフェースは除きます)
- ・PPP インタフェースの up、down
- ・下記の各機能のup、down DNS DHCPサーバー DHCPリレー PLUTO(IPSecの鍵交換を行うIKE機能) UPnP RIP OSPF DVMRP PPPoE to L2TP SYSLOG 攻撃検出 NTP VRRP
  ・SNMP TRAP 自身の起動、停止

NTP サービス

# 第19章 NTP サービス

# NTP サービスの設定方法

XR-640 は、NTP クライアント / サーバ機能を持っ ています。インターネットを使った時刻同期の手 法の一つである NTP(Network Time Protocol)を用 いて NTP サーバと通信を行い、時刻を同期させる ことができます。

Web 設定画面「各種サービスの設定」 「NTP サービス」をクリックして以下の画面で NTP 機能の設定をします。

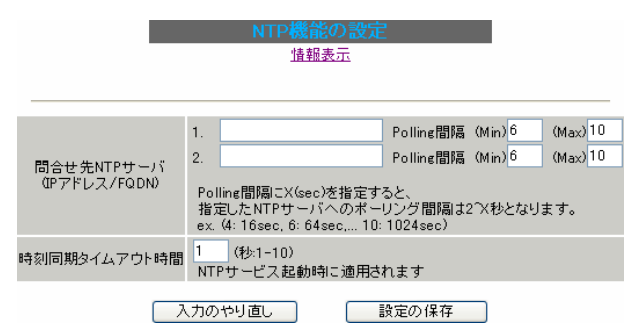

問合せ先 NTP サーバ

NTP サーバの IP アドレスもしくは FQDN を「設定1」 もしくは「設定2」に入力します。 NTP サーバの場所は2箇所設定できます。

これにより、XR-640 が NTP クライアント / サーバ として動作できます。

NTP サーバの IP アドレスもしくは FQDN を入力しな い場合は、XR-640 は NTP サーバとしてのみ動作し ます。

#### Polling間隔

NTPサーバと通信を行う間隔を設定します。 サーバとの接続状態により、指定した最小値(Min) と最大値(Max)の範囲でポーリングの間隔を調整し ます。

Polling 間隔X(sec)を指定した場合、秒単位での 間隔は2のX乗(秒)となります。

<例 4:16秒、 6:64秒、... 10:1024秒>

数字は、4~17(16-131072秒)の間で設定出来ます。 Polling間隔の初期設定は(Min)6(64秒)(Max)10 (1024秒)です。 初期設定のまま NTP サービスを起動させると、は じめは 64 秒間隔で NTP サーバとポーリングを行 い、その後は 64 秒から 1024 秒の間で NTP サーバと ポーリングを行い、時刻のずれを徐々に補正して いきます。

時刻同期タイムアウト時間 サーバ応答の最大待ち時間を設定できます。 1-10秒の間で設定できます。

注)時刻同期の際、内部的にはNTP サーバに対す る時刻情報のサンプリングを4回行っています。 本装置からNTP サーバへの同期が行なえない状態 では、サービス起動時にNTP サーバの1設定に対 し「(指定したタイムアウト時間)×4」秒程度の同 期処理時間が掛かる場合があります。

入力が終わりましたら「設定の保存」をクリック して設定完了です。

機能を有効にするには「各種サービスの設定」 トップに戻り、サービスを起動させてください。 また設定を変更した場合は、サービスの再起動 (「停止」 「起動」)を行ってください。

情報表示

クリックすると、現在のNTPサービスの動作状況 を確認できます。

# 第19章 NTP サービス

# NTP サービスの設定方法

# 基準 NTP サーバについて

基準となる NTP サーバには以下のようなものがあ ります。

- ntp1.jst.mfeed.ad.jp (210.173.160.27)
- ntp2.jst.mfeed.ad.jp (210.173.160.57)
- ntp3.jst.mfeed.ad.jp (210.173.160.87)

(注) サーバを FQDN で指定するときは、各種サー ビス設定の「DNS サーバ」を起動しておきます。

# NTP クライアントの設定方法

各ホスト / サーバーを NTP クライアントとして XR-640 と時刻同期させる方法は、0S により異なりま す。

Windows 9x/Me/NTの場合

これらのOSではNTPプロトコルを直接扱うことが できません。フリーウェアのNTPクライアント・ アプリケーション等を入手してご利用ください。

#### Windows 2000の場合

「net time」コマンドを実行することにより時刻の 同期を取ることができます。コマンドの詳細につ いてはMicrosoft 社にお問い合わせください。

Windows XP の場合

Windows 2000 と同様のコマンドによるか、「日付と 時刻のプロパティ」でNTP クライアントの設定が できます。詳細については Microsoft 社にお問い 合わせください。

Macintosh の場合

コントロールパネル内のNTPクライアント機能で 設定してください。詳細はApple社にお問い合わ せください。

Linuxの場合 Linux用NTPサーバをインストールして設定してく ださい。詳細はNTPサーバの関連ドキュメント等 をご覧ください。

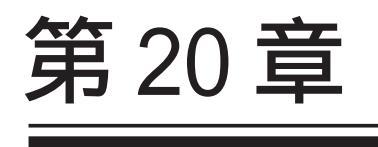

VRRP サービス

## 第20章 VRRP サービス

## . VRRP の設定方法

VRRPは動的な経路制御ができないネットワーク環境において、複数のルータのバックアップ(ルータの多重化)を行うためのプロトコルです。

「各種サービスの設定」 「VRRP サービス」をク リックして以下の画面でVRRP サービスの設定をし ます。

現在の状態

| No. | 使用するインターフェース | 仮想MACアドレス | ルータID | 優先度 | IPアドレス | インターバル | Auth_Type | password |
|-----|--------------|-----------|-------|-----|--------|--------|-----------|----------|
| 1   | 使用しない 🖌      | 使用しない 🔽   | 51    | 100 |        | 1      | 指定しない 🐱   |          |
| 2   | 使用しない 🔽      | 使用しない 🔽   | 52    | 100 |        | 1      | 指定しない 🐱   |          |
| 3   | 使用しない 🔽      | 使用しない 💌   | 53    | 100 |        | 1      | 指定しない 🔽   |          |
| 4   | 使用しない 🔽      | 使用しない 🔽   | 54    | 100 |        | 1      | 指定しない 🖌   |          |
| 5   | 使用しない 🔽      | 使用しない 🔽   | 55    | 100 |        | 1      | 指定しない 💙   |          |
| 6   | 使用しない 🔽      | 使用しない 💌   | 56    | 100 |        | 1      | 指定しない 🐱   |          |
| 7   | 使用しない 🔽      | 使用しない 💌   | 57    | 100 |        | 1      | 指定しない 🔽   |          |
| 8   | 使用しない 🖌      | 使用しない 🔽   | 58    | 100 |        | 1      | 指定しない 🐱   |          |
| 9   | 使用しない 🔽      | 使用しない 🔽   | 59    | 100 |        | 1      | 指定しない 🐱   |          |
| 10  | 使用しない 🔽      | 使用しない 💌   | 60    | 100 |        | 1      | 指定しない ⊻   |          |
| 11  | 使用しない 🔽      | 使用しない 🔽   | 61    | 100 |        | 1      | 指定しない 🖌   |          |
| 12  | 使用しない 🖌      | 使用しない 🔽   | 62    | 100 |        | 1      | 指定しない 💙   |          |
| 13  | 使用しない 🔽      | 使用しない 💌   | 63    | 100 |        | 1      | 指定しない 🐱   |          |
| 14  | 使用しない 🔽      | 使用しない 🔽   | 64    | 100 |        | 1      | 指定しない 🔽   |          |
| 15  | 使用しない 🔽      | 使用しない 💌   | 65    | 100 |        | 1      | 指定しない 💌   |          |
| 16  | 使用しない 🔽      | 使用しない 🔽   | 66    | 100 |        | 1      | 指定しない 🛩   |          |
|     |              | 入力        | 」のやり直 | L ) | 設定の保存  |        |           |          |

使用するインターフェース VRRPを作動させるインタフェースを選択します。

仮想 MAC アドレス

VRRP機能を運用するときに、仮想MACアドレスを 使用する場合は「使用する」を選択します。「使用 しない」設定の場合は、本装置の実MACアドレス を使ってVRRPが動作します。

注) 仮想 MAC アドレスは一つのインタフェースに つき、一つの VRRP しか設定できません。

ルータID

VRRP グループの ID を入力します。 他の設定 No. と同一のルータ ID を設定すると、同 一の VRRP グループに属することになります。 ID が異なると違うグループと見なされます。 優先度

VRRP グループ内での優先度を設定します。数字が 大きい方が優先度が高くなります。 優先度の値が最も大きいものが、VRRP グループ内 での「マスタールータ」となり、他のルータは 「バックアップルータ」となります。 1~255の間で指定します。

#### IPアドレス

VRRP ルータとして作動するときの仮想 IP アドレスを設定します。

VRRPを作動させている環境では、各ホストはこの 仮想 IP アドレスをデフォルトゲートウェイとして 指定してください。

#### インターバル

VRRP パケットを送出する間隔を設定します。単位 は秒です。1~255の間で設定します。

VRRP パケットの送受信によって、VRRP ルータの状態を確認します。

#### Auth\_Type

認証形式を選択します。「PASS」または「AH」を選 択できます。

#### Password

認証を行なう場合のパスワードを設定します。半 角英数字で8文字まで設定できます。 Auth\_Typeを「指定しない」にした場合は、パス ワードは設定しません。

入力が終わりましたら「設定の保存」をクリック して設定完了です。

<u>機能を有効にするには「各種サービスの設定」</u> トップに戻り、サービスを有効にしてください。 また設定を変更した場合には、サービスの再起動 を行ってください。

#### <u>ステータスの表示</u>

VRRP機能設定画面上部にある「現在の状態」をク リックすると、VRRP機能の動作状況を表示する ウィンドウがポップアップします。

# . VRRPの設定例

下記のネットワーク構成でVRRPサービスを利用するときの設定例です。

## <u>ネットワーク構成</u>

R1 R2

| .0.254    | .0.254    |  |  |
|-----------|-----------|--|--|
| (VRRP IP) | (VRRP IP) |  |  |

192.168.0.0/24

(ホスト群)

### <u>設定条件</u>

- ・ルータ「R1」をマスタルータとする。
- ・ルータ「R2」をバックアップルータとする。
- ・ルータの仮想 IP アドレスは「192.168.0.254」
- ・「R1」「R2」ともに、Ether0インタフェースでVRRPを作動させる。
- ・各ホストは「192.168.0.254」をデフォルトゲートウェイとする。
- ・VRRP IDは「1」とする。
- ・インターバルは1秒とする。
- ・認証は行なわない。

# <u>ルータ「R1」の設定例</u>

| 使用するインターフェース | 仮想MACアドレス ルー | ータID 優先度 | IPアドレス        | インターバル | Auth_Type | password |
|--------------|--------------|----------|---------------|--------|-----------|----------|
| Ether 0 💌    | 使用しない 💌 1    | 100      | 192.168.0.254 | 1      | 指定しない ⊻   |          |

## <u>ルータ「R2」の設定例</u>

| 使 | 用するインターフェース | 仮想MACアドレス | ルータID | 優先度 | IPアドレス        | インターバル | Auth_Type | password |
|---|-------------|-----------|-------|-----|---------------|--------|-----------|----------|
|   | Ether 0 💌   | 使用しない 💌   | 1     | 50  | 192.168.0.254 | 1      | 指定しない 💌   |          |

ルータ「R1」が通信不能になると、「R2」が「R1」の仮想 IP アドレスを引き継ぎ、ルータ「R1」が存在しているように動作します。

# 第21章

アクセスサーバ機能

# . アクセスサーバ機能について

アクセスサーバとは、電話回線などを使った外部からの接続要求を受けて、LANに接続する機能で す。例えば、アクセスサーバとして設定したXR-640を会社に設置すると、モデムを接続した外出 先のコンピュータから会社のLANに接続できます。これは、モバイルコンピューティングや在宅勤 務を可能にします。クライアントはモデムによるPPP 接続を利用できるものであれば、どのような PC でもかまいません。この機能を使って接続したクライアントは、接続先のネットワークにハブ で接続した場合と同じようにネットワークを利用できます。

セキュリティは、ユーザ ID・パスワード認証、BRI 着信ではさらに着信番号によって確保します。 ユーザ ID・パスワードは、最大5アカウント分を登録できます。

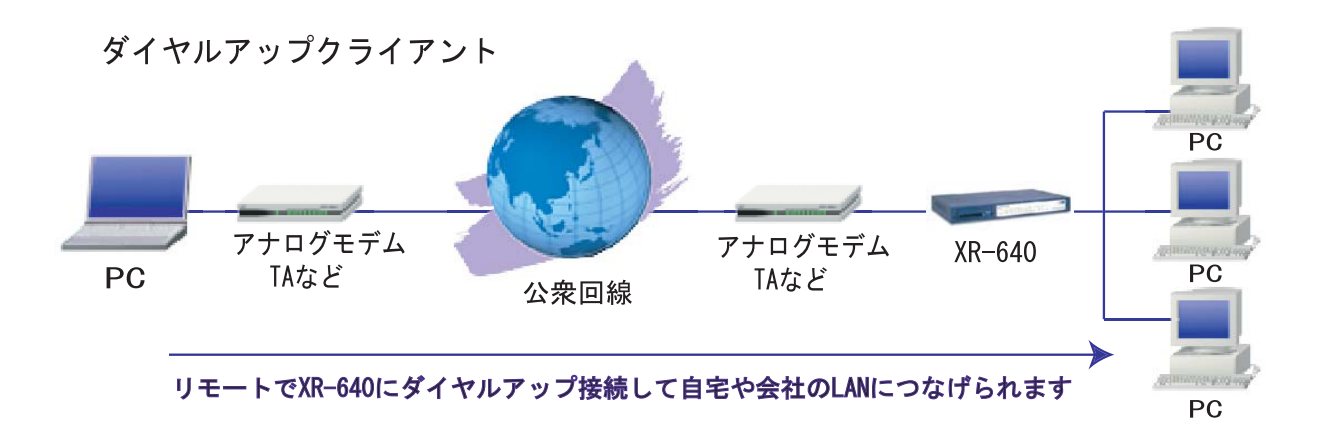

# . XR-640 とアナログモデム /TA の接続

アクセスサーバ機能を設定する前に、本装置とア ナログモデムやTAを接続します。以下のように接 続してください。

# アナログモデム /TA のシリアル接続

1 本装置の電源をオフにします。

2 本装置の「RS-232C」ポートとモデム /TA のシ リアルポートをシリアルケーブルで接続します。 シリアルケーブルは別途ご用意ください。

3 全ての接続が完了しましたら、モデムの電源を 投入してください。

#### 接続図

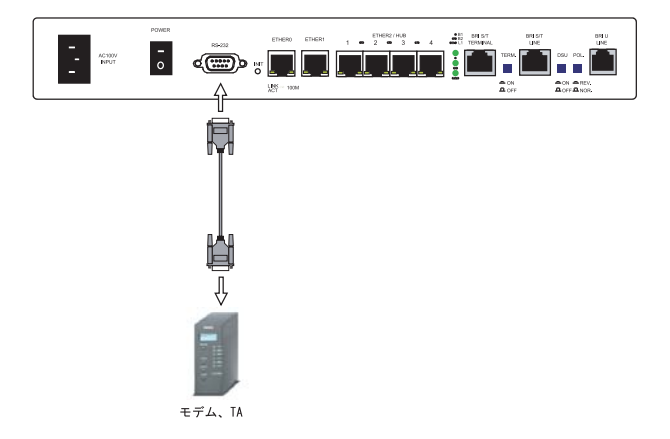

# . BRI ポートを使った XR-640 と TA/DSU の接続

## XR-640 内蔵の DSU を使う場合

1 本装置の電源をオフにします。

2 ISDN U点ジャックと本装置の「BRI U」ポート をモジュラーケーブルで接続します。モジュラー ケーブルは別途ご用意ください。

3 本体背面の「DSU」スイッチを「ON」側にします。

4 本体背面の「POL.」スイッチを、ISDN 回線の 極性に合わせます。

5 全ての接続が完了しましたら、本装置とTAの 電源を投入してください。

## 外付けTA に内蔵のDSU を使う場合

1 本装置の電源をオフにします。

2 外部の DSU と本装置の「BRI S/T LINE」ポート を ISDN 回線ケーブルで接続します。 ISDN ケーブル は別途ご用意ください。

3 本体背面の「DSU」スイッチを「OFF」側にしま す。

4 本体背面の「TERM.」スイッチを「ON」側にします。

5 別の ISDN 機器を接続する場合は「BRI S/T TERMINAL」ポートと接続してください。

6 全ての接続が完了しましたら、本装置とTAの 電源を投入します。

接続図

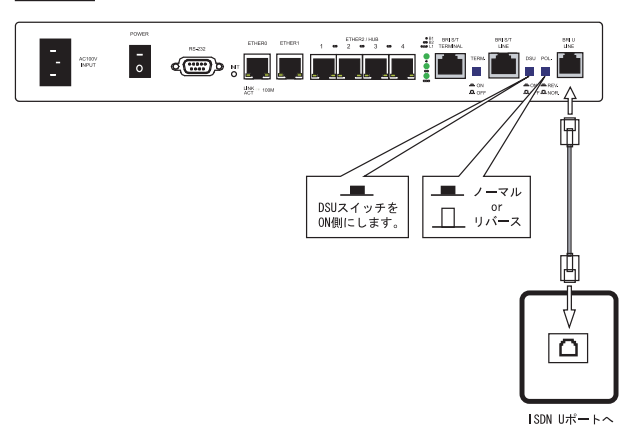

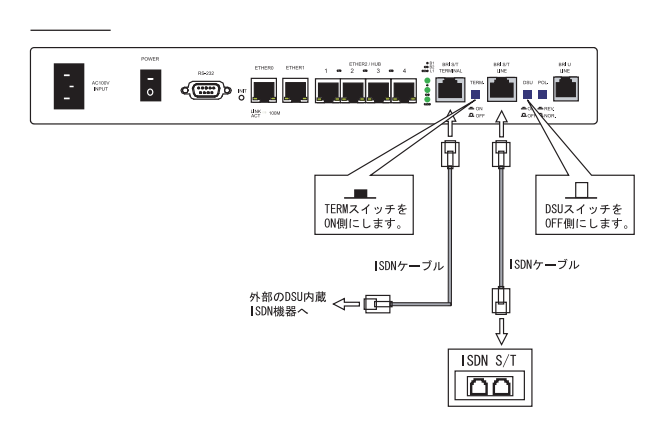

# . アクセスサーバ機能の設定

Web 設定画面「各種サービスの設定」 「アクセス サーバ」をクリックして設定します。

#### シリアル回線で着信する場合

「シリアル回線」欄で設定します。

シリアル回線

| 着信                      | ⊙許可しない ○許可する                               |
|-------------------------|--------------------------------------------|
| アクセスサーバ(本装置)の<br>IPアドレス | 192.168.253.254                            |
| クライアントのIPアドレス           | 192.168.253.170                            |
| モデムの速度                  | ○9600 ○19200 ○38400 ⊙57600 ○115200 ○230400 |
| 受信のためのATコマンド            |                                            |

#### 着信

シリアル回線で着信したい場合は「許可する」を 選択します。

アクセスサーバ(本装置)のIPアドレス リモートアクセスされた時のXR-640 自身のIPア ドレスを入力します。各 Ethernet ポートのアドレ スとは異なるプライベートアドレスを設定してく ださい。なお、サブネットマスクビット値は24 ビット(255.255.255.0)に設定されています。

#### クライアントの IP アドレス

XR-640 にリモートアクセスしてきたホストに割り 当てる IP アドレスを入力します。上記の「アクセ スサーバの IP アドレス」で設定したものと同じ ネットワークとなるアドレスを設定してください。

#### モデムの速度

XR-640とモデムの間の通信速度を選択します。

## 着信のための AT コマンド

モデムが外部から着信する場合、ATコマンドが必要な場合があります。その場合は、ここでATコマンドを入力してください。コマンドについては、各モデムの説明書をご確認ください。

## <u>BRI 回線で着信する場合</u>

「BRI回線」欄で設定します。2 チャンネル分の設 定が可能です。

|                         | BRI 回録          |  |  |  |  |
|-------------------------|-----------------|--|--|--|--|
|                         |                 |  |  |  |  |
| 回線1 若信                  | ●許可しない ●許可する    |  |  |  |  |
| アクセスサーバ(本装置)の<br>IPアドレス | 192.168.251.254 |  |  |  |  |
| クライアントのIPアドレス           | 192.168.251.171 |  |  |  |  |
|                         |                 |  |  |  |  |
| 回線2 着信                  | ●許可しない ●許可する    |  |  |  |  |
| アクセスサーバ(本装置)の<br>IPアドレス | 192.168.252.254 |  |  |  |  |
| クライアントのIPアドレス           | 192.168.252.172 |  |  |  |  |
|                         |                 |  |  |  |  |
| 発信者番号認証                 | ⊙しない ○する        |  |  |  |  |
|                         |                 |  |  |  |  |
| 本装置のホスト名                | localhost       |  |  |  |  |
|                         |                 |  |  |  |  |

回線1着信 / 回線2着信

BRI回線で着信したい場合は、「許可する」を選択 します。

アクセスサーバ(本装置)のIPアドレス リモートアクセスされた時のXR-640 自身のIPア ドレスを入力します。各 Ethernet ポートのアドレ スとは異なるプライベートアドレスを設定してく ださい。なお、サブネットマスクビット値は24 ビット(255.255.255.0)に設定されています。

クライアントの IP アドレス XR-640 にリモートアクセスしてきたホストに割り 当てる IP アドレスを入力します。上記の「アクセ スサーバの IP アドレス」で設定したものと同じ

ネットワークとなるアドレスを設定してください。

#### 発信者番号認証

発信者番号で認証する場合は「する」を選択しま す。

本装置のホスト名本装置のホスト名を任意で設定可能です。

続けてユーザアカウントの設定を行います。

# . アクセスサーバ機能の設定

#### <u>ユーザアカウントの設定</u>

# 設定画面の下側でユーザアカウントの設定を行い ます。

#### [1-10] [11-20] [21-30] [31-40] [41-50]

| N   | 770 | バスワード | アカウント毎Iこ別IP<br>場合 | 出版会           |      |
|-----|-----|-------|-------------------|---------------|------|
| NU. |     |       | 本装置のIP            | クライアントの<br>IP | 日山松市 |
| 1   |     |       |                   |               |      |
| 2   |     |       |                   |               |      |
| 3   |     |       |                   |               |      |
| 4   |     |       |                   |               |      |
| 5   |     |       |                   |               |      |
| 6   |     |       |                   |               |      |
| 7   |     |       |                   |               |      |
| 8   |     |       |                   |               |      |
| 9   |     |       |                   |               |      |
| 10  |     |       |                   |               |      |

アカウント

パスワード

外部からリモートアクセスする場合の、ユーザア カウントとパスワードを登録してください。 そのまま、リモートアクセス時のユーザアカウン ト・パスワードとなります。50アカウントまで登 録しておけます。

アカウント毎に別 IPを割り当てる場合

#### ( BRI 回線着信時のみ)

アカウントごとに、割り当てる IP アドレスを個別 に指定することも可能です。その場合は「本装置 の IP」と「クライアントの IP」のどちらか、もし くは両方を設定します。

#### 削除

アカウント設定覧の「削除」ラジオボックスに チェックして「設定の保存」をクリックすると、 その設定が削除されます。 また「BRI回線の設定」で「発信番号認証」を 「する」にしている場合は下記の設定を行ってくだ さい。

| No. | 許可する著信番号 | 着信する回線 | 削除 |
|-----|----------|--------|----|
| 1   |          | すべて 💌  |    |
| 2   |          | すべて 💌  |    |
| 3   |          | すべて 🔽  |    |
| 4   |          | すべて 🔽  |    |
| 5   |          | すべて 🔽  |    |
| 6   |          | すべて 🔽  |    |
| 7   |          | すべて 💌  |    |
| 8   |          | すべて 🔽  |    |
| 9   |          | すべて 💌  |    |
| 10  |          | すべて 💌  |    |

#### 許可する着信番号

発信者の電話番号を入力してください。

着信する回線

「すべて」、「回線1」、「回線2」の中から選択して ください。

削除

アカウント設定覧の「削除」ラジオボックスに チェックして「設定の保存」をクリックすると、 その設定が削除されます。

外部からダイヤルアップ接続されていないとき には、「各種サービスの設定」画面の「アクセス サーバ」が「待機中」の表示となります。

# <u>アカウント設定上の注意</u>

ユーザアカウント設定のユーザ名と、PPP/PPPoE設 定の接続先設定で設定してあるユーザ名に同じ ユーザ名を登録した場合、そのユーザは**着信でき** ません。

ユーザ名が重複しないように設定してください。

入力が終わりましたら「設定の保存」をクリック して設定完了です。 設定が反映されます。

# . アクセスサーバ機能の設定

## スタティックルートについて

クライアントへのスタティックルート を設定する場合

アクセスサーバ回線でスタティックルートを設定 する場合、インタフェース指定によるスタティッ クルート設定はできません。

「クライアントの IP アドレス」をゲートウェイア ドレスとしたルートを設定してください。

なお、BRI 回線1,2両方の着信を許可している場合 は、両方の「クライアント IP アドレス」をゲート ウェイアドレスとしたルートを設定します。

#### <設定例>

- ・クライアントのネットワークアドレス 192.168.20.0/24
- ・BRI 回線1のクライアントの IP アドレス 192.168.251.171
- ・BRI 回線2のクライアントの IP アドレス 192.168.251.172

| アドレス         | ネットマスク        | インターフェース/ゲートウェイ | - ディスタンス<br>- <1-255> |  |
|--------------|---------------|-----------------|-----------------------|--|
| 192.168.20.0 | 255.255.255.0 | 192.168.251.171 | 1                     |  |
| 192.168.20.0 | 255.255.255.0 | 192.168.251.172 | 1                     |  |

注)アクセスサーバ着信用スタティックルートに 限り、着信後にルートが有効になるまで経路情報 表示では表示されません。

# 着信するインタフェース向けにスタ ティックルートを設定する場合

通常のスタティックルート設定では「インター フェース / ゲートウェイ」のどちらかひとつの項 目のみ設定可能ですが、アクセスサーバ機能で着 信するインタフェース向けにスタティックルート 設定を行う場合は、以下の両項目ともに設定が必 要になりますのでご注意ください。

<設定例>

・ゲートウェイ
 アクセスサーバ設定画面にて指定した
 着信時のクライアントの IP アドレス

| No. | アドレス            | ネットマスク          | インターフェー | ディスタンス<br>〈1-255〉 |   |
|-----|-----------------|-----------------|---------|-------------------|---|
| 1   | XXX.XXX.XXX.XXX | XXX.XXX.XXX.XXX | рррб    | 192.168.251.171   | 1 |
| 2   | XXX.XXX.XXX.XXX | XXX.XXX.XXX.XXX | рррб    | 192.168.252.172   | 2 |

第22章

スタティックルート

## 第22章 スタティックルート

# スタティックルート設定

XR-640 は、最大 256 エントリのスタティックルートを登録できます。

Web 設定画面「スタティックルート設定」をクリックして、以下の画面から設定します。

<u>経路情報表示</u> No.1~16まで

| No. | アドレス  | ネットマスク    | インターフェース/ゲートウェイ | <1-255> 削除 |
|-----|-------|-----------|-----------------|------------|
| 1   |       |           |                 |            |
| 2   |       |           |                 |            |
| 3   |       |           |                 |            |
| 4   |       |           |                 |            |
| 5   |       |           |                 |            |
| 6   |       |           |                 |            |
| 7   |       |           |                 |            |
| 8   |       |           |                 |            |
| 9   |       |           |                 |            |
| 10  |       |           |                 |            |
| 11  |       |           |                 |            |
| 12  |       |           |                 |            |
| 13  |       |           |                 |            |
| 14  |       |           |                 |            |
| 15  |       |           |                 |            |
| 16  |       |           |                 |            |
|     | 設定済の位 | 置に新規に挿入した | い場合は、以下の欄に設定して  | 下さい。       |
|     |       |           |                 |            |
|     |       | 設定        | /削除の実行          |            |

#### <u>スタティックルート設定画面インデックス</u> 001-017-033-049-065-081-097-113-129-145-161-177-193-209-225-241-

## 入力方法

アドレス

あて先ホストのアドレス、またはネットワークア ドレスを入力します。

ネットマスク

あて先ネットワークのサブネットマスクを入力し ます。IPアドレス形式で入力してください。

< 入力例 >

29ビットマスクの場合 : 255.255.255.248 単一ホストで指定した場合 : 255.255.255.255

インターフェース / ゲートウェイ

ルーティングを行うインタフェース名、もしくは 上位ルータの IP アドレスを設定します。

PPP/PPPoE や GRE インタフェースを設定すると きはインタフェース名だけの設定となります。 注)但し、リモートアクセス接続のクライアントに対 するスタティックルートを設定する場合のみ、下記 のように設定してください。

" ppp6 "

・ゲートウェイ

" クライアントに割り当てる IP アドレス "

通常は、インターフェース / ゲートウェイのどちら かのみ設定できます。

本装置のインタフェース名については、本マニュ アルの「付録A インタフェース名一覧」をご参照 ください。

#### ディスタンス

経路選択の優先順位を指定します。1 ~ 255の間で 指定します。値が低いほど優先度が高くなります。 スタティックルートのデフォルトディスタンス値 は1です。

ディスタンス値を変更することで、フローティン グスタティックルート設定とすることも可能です。

入力が終わりましたら「設定 / 削除の実行」をク リックして設定完了です。

#### <u>設定を挿入する</u>

ルーティング設定を追加する場合、任意の場所に 挿入する事ができます。

挿入は、設定テーブルの一番下にある行から行い ます。

設定済の位置に新規に挿入したい場合は、以下の欄に設定して下さい。

設定/削除の実行

## 最も左の欄に任意の番号を指定して設定すると、 その番号に設定が挿入されます。

その番号以降に設定がある場合は、1つずつ設定番 号がずれて設定が更新されます。

# 第22章 スタティックルート

# スタティックルート設定

# 設定を削除する

ルーティング設定を削除する場合は、削除したい 設定行の「削除」ボックスにチェックを入れて 「設定/削除の実行」ボタンをクリックすると削除 されます。

# デフォルトルートを設定する

スタティックルート設定でデフォルトルートを設 定するときは、「アドレス」と「ネットマスク」項 目をいずれも "0.0.0.0 "として設定してくださ い。

| No. | アドレス    | ネットマスク  | インターフェース/ゲートウェイ |  | ディスタンス<br>〈1-255〉 |
|-----|---------|---------|-----------------|--|-------------------|
| 1   | 0.0.0.0 | 0.0.0.0 | gre1            |  | 1                 |

(画面は設定例です)

## ルーティング情報を確認する

現在のルーティング情報を確認するには、設定画 面上部にある「経路情報表示」をクリックします。 ウィンドウがポップアップし、経路情報が確認で きます。

"inactive"と表示されている経路は、その時点では有効な経路ではなく、無視されます。

表示されていないものに関しては、正しい設定で はありません。設定をご確認のうえ、再度設定し てください。

第23章

ソースルーティング機能

# 第23章 ソースルーティング機能

# ソースルーティング設定

通常のダイナミックルーティングおよびスタ ティックルーティングでは、パケットのあて先ア ドレスごとにルーティングを行ないますが、ソー スルーティングはパケットの送信元アドレスをも とにルーティングを行います。

このソースルート機能を使うことで、外部へアク セスするホスト / ネットワークごとにアクセス回 線を選択することができますので、複数のイン ターネット接続を行って負荷分散が可能となりま す。

ソースルート設定は、Web設定画面「ソースルート 設定」で行います。

はじめに、ソースルートのテーブル設定を行います。Web設定画面「ソースルート設定」を開き、「ソースルートのテーブル設定へ」のリンクをクリックしてください。

|     | ソースルー       | トのルール設 | 定  |                      |   |
|-----|-------------|--------|----|----------------------|---|
|     |             |        | 0  | ソースルートのテーブル設定        | ~ |
|     |             |        |    |                      |   |
|     | - ソー        | スルートのう |    | ブル設定                 | 1 |
|     |             |        |    |                      |   |
|     |             |        | 2- | <u>- スルートのルール設定へ</u> |   |
|     | <b>% NO</b> | が赤色の設定 | は現 | 在無効です                |   |
|     | テーブルNO      | IP     |    | DEVICE               |   |
| - 1 | 1           |        |    |                      |   |
| - 1 | 2           |        |    |                      |   |
|     | 3           |        |    |                      |   |
|     | 4           |        |    |                      |   |
|     | 5           |        |    |                      |   |
|     | 6           |        |    |                      |   |
|     | 7           |        |    |                      |   |
|     | 8           |        |    |                      |   |
|     | 入力の         | やり直し   |    | 設定の保存                |   |

#### ΙP

デフォルトゲートウェイ(上位ルータ)の IP アドレ スを設定します。必ず明示的に設定しなければな りません。

#### DEVICE

デフォルトゲートウェイが存在する回線に接続し ているインタフェースのインタフェース名を設定 します(情報表示で確認できます。"eth0"や" ppp0"などの表記のものです)。省略することもで きます。

設定後は「設定の保存」をクリックします。

2 画面右上の「ソースルートのルール設定へ」 のリンクをクリックして以下の画面を開きます。

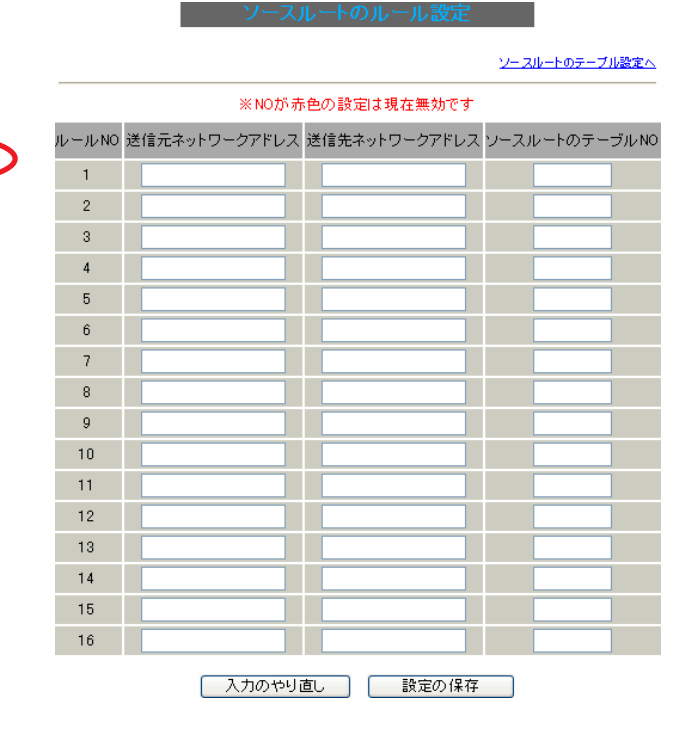

送信元ネットワークアドレス 送信元のネットワークアドレスもしくはホストの IPアドレスを設定します。ネットワークアドレス で設定する場合は、

**ネットワークアドレス/マスクビット値** の形式で設定してください。

# 第23章 ソースルーティング機能

# ソースルーティング設定

送信先ネットワークアドレス 送信先のネットワークアドレスもしくはホストの IP アドレスを設定します。ネットワークアドレス で設定する場合は、

**ネットワークアドレス/マスクビット値** の形式で設定してください。

ソースルートのテーブルNo 使用するソースルートテーブルの番号(1~8)を設 定します。

最後に「設定の保存」をクリックして設定完了で す。

送信元ネットワークアドレスをネットワークアド レスで指定した場合、そのネットワークにXR-640 のインタフェースが含まれていると、設定後はXR-640の設定画面にアクセスできなくなります。

<例>

Ether0 ポートの IP アドレスが 192.168.0.254 で、 送信元ネットワークアドレスを 192.168.0.0/24 と 設定すると、192.168.0.0/24 内のホストは XR-640 の設定画面にアクセスできなくなります。

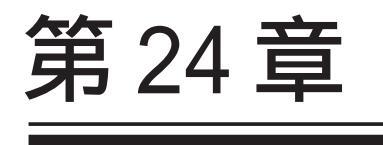

NAT 機能

#### 第 24 章 NAT 機能

# . XR-640のNAT機能について

NAT(Network Address Translation)は、プライ ベートアドレスをグローバルアドレスに変換して インターネットにアクセスできるようにする機能 です。また1つのプライベートアドレス・ポート と、1つのグローバルアドレス・ポートを対応させ て、インターネット側から LAN のサーバへアクセ スさせることもできます。

XR-640は以下の3つのNAT機能をサポートしています。

#### IPマスカレード機能

複数のプライベートアドレスを、ある1つのグ ローバルアドレスに変換する機能です。グローバ ルアドレスはXR-640のインターネット側ポートに 設定されたものを使います。またLANのプライ ベートアドレス全てが変換されることになります。 この機能を使うと、グローバルアドレスを1つし か持っていなくても複数のコンピュータからイン ターネットにアクセスすることができるようにな ります。

なお IP マスカレード(NAT 機能)では、プライベー トアドレスからグローバルアドレスだけではなく、 プライベートアドレスからプライベートアドレス、 グローバルアドレスからグローバルアドレスの変 換も可能です。IP マスカレード機能については、 「インターフェース設定」もしくは「PPP/PPPoE 接 続」の接続設定画面で設定します。

#### 送信元NAT機能

IPマスカレードとは異なり、プライベートアドレ スをどのグローバルIPアドレスに変換するかをそ れぞれ設定できるのが送信元NAT機能です。 例えば、プライベートアドレスAをグローバルア ドレスXに、プライベートアドレスBをグローバ ルアドレスYに、プライベートアドレスCをグ ローバルアドレスZに変換する、といった設定が 可能になります。IPマスカレード機能を設定せず に送信元NAT機能だけを設定した場合は、送信元 NAT機能で設定されたアドレスを持つコンピュータ しかインターネットにアクセスできません。

#### バーチャルサーバ機能

インターネット上からLAN上のサーバ等にアクセ スさせることができる機能です。通常はインター ネット側からLANへアクセスする事はできません が、送信先グローバルアドレスをプライベートア ドレスへ変換する設定を行うことで、見かけ上は インターネット上のサーバへアクセスできている かのようにすることができます。設定上ではプラ イベートアドレスとグローバルアドレスを1対1 で関連づけます。また同時に、プロトコルとTCP/ UDPポート番号も指定しておきます。ここで指定し たプロトコル・TCP/UDPポート番号でアクセスされ た時にグローバルアドレスからプライベートアド レスへ変換され、LAN上のサーバに転送されます。

これらのNAT 機能は同時に設定・運用が可能です。

NetMeetingや各種IM、ネットワークゲームな ど、独自のプロトコル・ポートを使用している アプリケーションについては、NAT機能を使用す ると正常に動作しない場合があります。原則と して、NATを介しての個々のアプリケーションの 動作についてはサポート対象外とさせていただ きます。

## 第24章 NAT機能

# . バーチャルサーバ設定

NAT 環境下において、LAN からサーバを公開すると きなどの設定を行います。

256まで設定できます。「<u>バーチャルサーバ設定画面</u> <u>インデックス</u>」のリンクをクリックしてください。

## <u>設定方法</u>

Web 設定画面「NAT 設定」 「バーチャルサーバ」 をクリックして、以下の画面から設定します。

> NA Total バーチャルサーバ 送信元NAT <u>情報表示</u>

バーチャルサーバ機能を使って複数のグローバルPPドレスを公開する場合は、<u>16度サイクニフェース|の設定適面</u>で 公開側インダフェースの住意の仮想インターフェースととに各グローバルPPドレスを創い着てて下さい。 NoLameの設定は現在無効で?

| No. | サーバのアドレス | 公開するグローバルアドレス | プロトコル  | ポート   | インターフェース | 削除 |
|-----|----------|---------------|--------|-------|----------|----|
| 1   |          |               | 全て 🔽   |       |          |    |
| 2   |          |               | 全て 🔽   |       |          |    |
| 3   |          |               | 全て 🔽   |       |          |    |
| 4   |          |               | 全て 🔽   |       |          |    |
| 5   |          |               | 全て 🔽   |       |          |    |
| 6   |          |               | 全て 🔽   |       |          |    |
| 7   |          |               | 全て 🔽   |       |          |    |
| 8   |          |               | 全て 🔽   |       |          |    |
| 9   |          |               | 全て 🔽   |       |          |    |
| 10  |          |               | 全て 🔽   |       |          |    |
| 11  |          |               | 全て 🔽   |       |          |    |
| 12  |          |               | 全て 💌   |       |          |    |
| 13  |          |               | 全て 💌   |       |          |    |
| 14  |          |               | 全て 🔽   |       |          |    |
| 15  |          |               | 全て 🔽   |       |          |    |
| 16  |          |               | 全て 🔽   |       |          |    |
|     | 設定済の位    | 置に新規に挿入したい場合に | は、以下の欄 | に設定して | 下さい。     |    |
|     |          |               | 全て 🔽   |       |          |    |

設定/削除の実行 バーチャルサーバ設定画面インデックス 001-017-033-049-065-081-097-113-129-145-161-177-193-209-225-241-

サーバのアドレス

インターネットに公開するサーバの、プライベー ト IP アドレスを入力します。

公開するグローバルアドレス

サーバのプライベート IP アドレスに対応させるグ ローバル IP アドレスを入力します。インターネッ トからはここで入力したグローバル IP アドレスで アクセスします。

プロバイダから割り当てられている IP アドレスが 一つだけの場合は、ここは空欄にします。

プロトコル

サーバのプロトコルを選択します。

ポート

サーバが公開するポート番号を入力します。範囲で指 定することも可能です。範囲で指定するときは、ポー ト番号を ":"で結びます。

< 例 > ポート 20 番から 21 番を指定する 20:21

インターフェース

外部からのアクセスを受信するインタフェース名を指 定します。

本装置のインタフェース名については、本マニュアル の「付録A インタフェース名一覧」をご参照ください。

入力が終わりましたら「設定 / 削除の実行」をクリッ クして設定完了です。

"No."項目が赤字で表示されている行は入力内容が 正しくありません。再度入力をやり直してください。

#### 設定情報の確認

「情報表示」をクリックすると、現在のバーチャル サーバ設定の情報が一覧表示されます。

## 設定を挿入する

バーチャルサーバ設定を追加する場合、任意の場所に 挿入する事ができます。

挿入は、設定テーブルの一番下にある行から行います。

設定済の位置に新規に挿入したい場合は、以下の欄に設定して下さい。 全て ▼ 設定/削除の実行

最も左の欄に任意の番号を指定して設定すると、その番号に設定が挿入されます。

その番号以降に設定がある場合は、1つずつ設定番号 がずれて設定が更新されます。

#### <u>設定を削除する</u>

バーチャルサーバ設定を削除する場合は、削除したい 設定行の「削除」ボックスにチェックを入れて「設 定/削除の実行」ボタンをクリックすると削除されま す。

ポート番号を指定して設定するときは、必ずプロト コルも選択してください。「全て」の選択ではポート を指定することはできません。

142

#### 第24章 NAT機能

# . 送信元 NAT 設定

## 設定方法

Web 設定画面「NAT 設定」 「送信元 NAT」をクリックして、以下の画面から設定します。
256 まで設定できます。「送信元 NAT 設定画面イン デックス」のリンクをクリックしてください。

|        | NAT設定           |
|--------|-----------------|
| 送信元NAT | <u>バーチャルサーバ</u> |
|        | 情報表示            |

NAT実験で20間するグローバルIPアドレスとして、複数のアドレスを使用する場合は、<u>15度単クシタフェース</u>の設定画面で 20間側インターフェースの任意の仮想インタフェースことに各グローバルIPアドレスを削出てて下さい、 (Nat ~6.8 で) ※Nat 赤色の設定は現在無効です

| No. | 送信元のブライベートアドレス | 変換後のグローバルアドレス  | インターフェース | 削除 |
|-----|----------------|----------------|----------|----|
| 1   |                |                |          |    |
| 2   |                |                |          |    |
| 3   |                |                |          |    |
| 4   |                |                |          |    |
| 5   |                |                |          |    |
| 6   |                |                |          |    |
| 7   |                |                |          |    |
| 8   |                |                |          |    |
| 9   |                |                |          |    |
| 10  |                |                |          |    |
| 11  |                |                |          |    |
| 12  |                |                |          |    |
| 13  |                |                |          |    |
| 14  |                |                |          |    |
| 15  |                |                |          |    |
| 16  |                |                |          |    |
|     | 設定済の位置に新規に挿入   | したい場合は、以下の欄に設定 | して下さい。   |    |
|     |                |                |          |    |

設定/削除の実行 送信元NAT設定画面インデックス 001-017-033-049-065-081-097-113-129-145-161-177-193-209-225-241-

送信元のプライベートアドレス NAT の対象となる LAN 側コンピュータのプライベー ト IP アドレスを入力します。ネットワーク単位で の指定も可能です。

#### 変換後のグローバルアドレス

プライベート IP アドレスの変換後のグローバル IP アドレスを入力します。送信元アドレスをここで 入力したアドレスに書き換えてインターネット (WAN)へアクセスします。

#### インターフェース

どのインタフェースから外部へアクセスするか、 インタフェース名を指定します。外部(WAN)につ ながっているインタフェースを設定してください。 本装置のインタフェース名については、本マニュ アルの「付録A インタフェース名一覧」をご参照 ください。

入力が終わりましたら「設定 / 削除の実行」をク リックして設定完了です。

"No."項目が赤字で表示されている行は入力内容 が正しくありません。再度入力をやり直してくだ さい。

#### 設定情報の確認

「情報表示」をクリックすると、現在の送信元 NAT 設定の情報が一覧表示されます。

## 設定を挿入する

送信元NAT設定を追加する場合、任意の場所に挿 入する事ができます。

挿入は、設定テーブルの一番下にある行から行い ます。

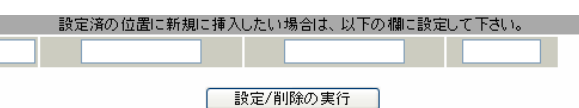

## 最も左の欄に任意の番号を指定して設定すると、 その番号に設定が挿入されます。

その番号以降に設定がある場合は、1つずつ設定番 号がずれて設定が更新されます。

#### 設定を削除する

送信元NAT設定を削除する場合は、削除したい設 定行の「削除」ボックスにチェックを入れて「設 定/削除の実行」ボタンをクリックすると削除さ れます。 第24章 NAT機能

# . バーチャルサーバの設定例

#### WWW サーバを公開する際の NAT 設定例

#### <u>NAT の条件</u>

- ・WAN 側のグローバルアドレスに TCP のポート 80 番(http)でのアクセスを通す。
- ・LANからWANへのアクセスは自由にできる。
- ・WANはEther1、LANはEther0ポートに接続。

#### <u>LAN 構成</u>

- ・LAN 側ポートの IP アドレス「192.168.0.254」
- ・WWW サーバのアドレス 「192,168,0,1」
- ・グローバルアドレスは「211.xxx.xxx.102」のみ

#### 設定画面での入力方法

- ・あらかじめ IPマスカレードを有効にします。
- ・「バーチャルサーバ設定」で以下の様に設定しま す。

| No. | サーバのアドレス    | 公開するグローバルアドレス   | プロトコル | ポート | インターフェーフ |
|-----|-------------|-----------------|-------|-----|----------|
| 1   | 192.168.0.1 | 211.xxx.xxx.102 | top 🔽 | 80  | eth1     |

#### 設定の解説

No.1 :

WAN 側から、211.xxx.xxx.102 ヘポート 80 番 (http)でアクセスがあれば、LAN 内のサーバ 192.168.0.1 へ通す。(WAN 側から TCP のポート 80 番以外でアクセスがあっても破棄される)

#### FTP サーバを公開する際の NAT 設定例

<u>NAT の条件</u>

- ・WAN 側のグローバルアドレスに TCP のポート 20
   番(ftpdata)、21 番(ftp)でのアクセスを通す。
- ・LANからWANへのアクセスは自由にできる。
- ・WANはEther1、LANはEther0ポートに接続する。
- ・Ether1ポートはPPPoEでADSL接続する。

#### <u>LAN 構成</u>

- ・LAN 側ポートの IP アドレス「192.168.0.254」
- ・FTP サーバのアドレス 「192.168.0.2」
- ・グローバルアドレスは「211.xxx.xxx.103」のみ

#### 設定画面での入力方法

・あらかじめ IP マスカレードを有効にします。

・「バーチャルサーバ設定」で以下の様に設定しま す。

| No. | サーバのアドレス    | 公開するグローバルアドレス   | プロトコル | ポート | インターフェース |
|-----|-------------|-----------------|-------|-----|----------|
| 1   | 192.168.0.2 | 211.xxx.xxx.103 | top 🔽 | 20  | ppp0     |
| 2   | 192.168.0.2 | 211.xxx.xxx.103 | top 🔽 | 21  | рррО     |

#### <u>設定の解説</u>

No.1 :

WAN 側から、211.xx.xx.103 ヘポート 20 番 (ftpdata)でアクセスがあれば、LAN 内のサーバ 192.168.0.2 へ通す。

No.2 :

WAN 側から、211.xxx.xxx.103 ヘポート21 番 (ftp)でアクセスがあれば、LAN 内のサーバ 192.168.0.2 へ通す。

バーチャルサーバ設定以外に、適宜パケットフィ ルタ設定を行ってください。とくにステートフル パケットインスペクション機能を使っている場合 には、「転送フィルタ」で明示的に、使用ポート を開放する必要があります。
第24章 NAT機能

# . バーチャルサーバの設定例

#### PPTP サーバを公開する際の NAT 設定例

<u>NAT の条件</u>

- ・WAN 側のグローバルアドレスにプロトコル「gre」 とTCP のポート番号 1723 を通す。
- ・WANはEther1、LANはEther0ポートに接続する。
- ・WAN 側ポートは PPPoE で ADSL 接続する。

#### <u>LAN 構成</u>

- ・LAN 側ポートの IP アドレス「192.168.0.254」
- ・PPTP サーバのアドレス 「192.168.0.3」
- ・割り当てられるグローバルアドレスは1つのみ。

設定画面での入力方法

- ・あらかじめ IPマスカレードを有効にします。
- ・「バーチャルサーバ設定」で以下の様に設定しま す。

| No. | サーバのアドレス    | 公開するグローバルアドレス | プロトコル | ポート  | インターフェース |
|-----|-------------|---------------|-------|------|----------|
| 1   | 192.168.0.3 |               | top 💌 | 1723 | рррО     |
| 2   | 192.168.0.3 |               | gre 💌 |      | рррО     |

バーチャルサーバ設定以外に、適宜パケットフィ ルタ設定を行ってください。とくにステートフル パケットインスペクション機能を使っている場合 には、「転送フィルタ」で明示的に、使用ポート を開放する必要があります。

### 第24章 NAT機能

# . バーチャルサーバの設定例

### DNS、メール、WWW、FTP サーバを公開する際の NAT設定例(複数グローバルアドレスを利用)

<u>NAT の条件</u>

- ・WAN 側からは、LAN 側のメール、WWW, FTP サーバ ヘアクセスできるようにする。
- ・LAN 内の DNS サーバが WAN と通信できるようにする。
- ・LANからWANへのアクセスは自由にできる。
- ・WANはEther1、LANはEther0ポートに接続。
- ・グローバルアドレスは複数使用する。

#### LAN 構成

- ・LAN 側ポートの IP アドレス「192.168.0.254」
- ・WWW サーバのアドレス「192.168.0.1」
- ・送受信メールサーバのアドレス「192.168.0.2」
- ・FTP サーバのアドレス「192.168.0.3」
- ・DNS サーバのアドレス「192.168.0.4」
- ・WWW サーバに対応させるグローバル IP アドレス は「211.xxx.xxx.104」
- ・送受信メールサーバに対応させるグローバル IP アドレスは「211.xxx.xxx.105」
- ・FTP サーバに対応させるグローバル IP アドレス は「211.xxx.xxx.106」
- ・DNS サーバに対応させるグローバル IP アドレス は「211.xxx.xxx.107」

#### 設定画面での入力方法

1 まず最初に、使用する複数のグローバルアド レスを、仮想インタフェースとして登録します。 Web 設定画面にある「仮想インターフェース設定」

を開き、以下のように設定しておきます。

| No. | インターフェース | 仮想L/F番号 | IPアドレス          | ネットマスク          |
|-----|----------|---------|-----------------|-----------------|
| 1   | eth1     | 1       | 211.xxx.xxx.104 | 255.255.255.248 |
| 2   | eth1     | 2       | 211.xxx.xxx.105 | 255.255.255.248 |
| 3   | eth1     | 3       | 211.xxx.xxx.106 | 255.255.255.248 |
| 4   | eth1     | 4       | 211.xxx.xxx.107 | 255.255.255.248 |

#### 3 「バーチャルサーバ設定」で以下の様に設定

#### してください。

| No. | サーバのアドレス    | 公開するグローバルアドレス   | 、 プロトコル | ポート | インターフェース |
|-----|-------------|-----------------|---------|-----|----------|
| 1   | 192.168.0.1 | 211.xxx.xxx.104 | top 💌   | 80  | eth1     |
| 2   | 192.168.0.2 | 211.xxx.xxx.105 | top 💌   | 25  | eth1     |
| 3   | 192.168.0.2 | 211.xxx.xxx.105 | top 💌   | 110 | eth1     |
| 4   | 192.168.0.3 | 211.xxx.xxx.106 | top 👻   | 21  | eth1     |
| 5   | 192.168.0.3 | 211.xxx.xxx.106 | top 💌   | 20  | eth1     |
| 6   | 192.168.0.4 | 211.xxx.xxx.107 | top 💌   | 53  | eth1     |
| 7   | 192.168.0.4 | 211.xxx.xxx.107 | udp 💌   | 53  | eth1     |

#### <u>設定の解説</u>

#### No.1

WAN 側から 211.xxx.xxx.104 ヘポート 80 番 (http)でアクセスがあれば、LAN 内のサーバ 192.168.0.1 へ通す。

No.2、3

WAN 側から 211.xxx.xxx.105 ヘポート 25 番 (smtp)か110 番(pop3)でアクセスがあれば、 LAN 内のサーバ 192.168.0.2 へ通す。

No.4、5

WAN 側から 211.xxx.xxx.106 ヘポート 20 番 (ftpdata)か21 番(ftp)でアクセスがあれば、 LAN 内のサーバ 192.168.0.3 へ通す。

No.6, 7

WAN 側から 211.xxx.xxx.107 へ、t cp ポート 53 番 (domain)か udp ポート 53 番(domain)でアクセス があれば、LAN 内のサーバ 192.168.0.4 へ通す。

Ethernet で直接 WAN に接続する環境で、WAN 側に 複数のグローバルアドレスを指定してバーチャル サーバ機能を使用する場合、[公開するグローバル アドレス]で指定した IP アドレスを、「仮想イン ターフェース設定」にも必ず指定してください。

ただし、PPPoE 接続の場合は、仮想インタフェー スを作成する必要はありません。

- 2 IPマスカレードを有効にします。
- 「第5章 インターフェース設定」を参照してください。

# .送信元NATの設定例

送信元NAT設定では、LAN側のコンピュータのアドレスをどのグローバルアドレスに変換するかを個々に設定することができます。

| No. | 送信元のプライベートアドレス  | 変換後のグローバルアドレス  | インターフェース |
|-----|-----------------|----------------|----------|
| 1   | 192.168.0.1     | 61.xxx.xxx.101 | ppp0     |
| 2   | 192.168.0.2     | 61.xxx.xxx.102 | ppp0     |
| 3   | 192.168.10.0/24 | 61.xxx.xxx.103 | рррО     |

例えば上記のような送信元NAT設定を行うと、

- ・送信元アドレス 192.168.0.1 を 61.xxx.xxx.101 に変換して WAN ヘアクセスする
- ・送信元アドレス 192.168.0.2 を 61.xxx.xxx.102 に変換して WAN ヘアクセスする
- ・送信元アドレスとして 192.168.10.0/24 からの アクセスを 61.xxx.xxx.103 に変換して WAN ヘア クセスする

という設定になります。

送信元のアドレスは、ホスト単位かネットワーク 単位で指定できます。範囲指定はできません。 ネットワークで指定するときは、以下のように設 定してください。

<設定例> 192.168.254.0/24

Ethernetで直接WANに接続する環境で、WAN側に複数のグローバルアドレスを指定して送信元 NAT機能を使用する場合、[変換後のグローバルアドレス] で指定したIPアドレスを、「仮想インターフェース設定」にも必ず指定してください。

ただし、PPPoE接続の場合は、仮想インタフェース を作成する必要はありません。

# 第 24 章 NAT 機能

# 補足:ポート番号について

よく使われるポートの番号については、下記の表 を参考にしてください。

詳細はRFC1700(Oct. 1994)を参照してください。

| ftp-data   | 20      |
|------------|---------|
| ftp        | 21      |
| telnet     | 23      |
| smtp       | 25      |
| dns        | 53      |
| bootps     | 67      |
| bootpc     | 68      |
| tftp       | 69      |
| finger     | 79      |
| http       | 80      |
| рор3       | 110     |
| sunrpc     | 111     |
| ident,auth | 113     |
| nntp       | 119     |
| ntp        | 123     |
| netBIOS    | 137~139 |
| snmp       | 161     |
| snmptrap   | 162     |
| route      | 520     |

# 第25章

パケットフィルタリング機能

### 機能の概要

XR-640はパケットフィルタリング機能を搭載しています。パケットフィルタリング機能を使うと、以下のようなことができます。

- ・外部から LAN に入ってくるパケットを制限する。
- ・LANから外部に出ていくパケットを制限する。
- ・XR-640自身が受信するパケットを制限する。
- ・XR-640自身から送信するパケットを制限する。
- ・ゲートウェイ認証機能を使用しているときにアクセス可能にする。

またフィルタリングは以下の情報に基づいて条件を設定することができます。

- ・送信元 / あて先 IP アドレス
- ・プロトコル(TCP/UDP/ICMPなど)/プロトコル番号
- ・送信元 / あて先ポート番号
- ・入出力方向(入力/転送/出力)
- ・インタフェース

パケットフィルタリング機能を有効にすると、パケットを単にルーティングするだけでなく、パケット のヘッダ情報を調べて、送信元やあて先の IP アドレス、プロトコルの種類(TCP/UDP/ICMP など・プロト コル番号)、ポート番号に基づいてパケットを通過させたり破棄させることができます。

このようなパケットフィルタリング機能は、コンピュータやアプリケーション側の設定を変更する必要 がないために、個々のコンピュータでパケットフィルタの存在を意識することなく、簡単に利用できま す。

## . XR-640のフィルタリング機能について

XR-640は、以下の4つの基本ルールについてフィ ルタリングの設定を行います。

- ・入力(input)
- ・転送(forward)
- ・出力(output)
- ・ゲートウェイ認証フィルタ(authgw)

#### 入力(input)フィルタ

外部から XR-640 自身に入ってくるパケットに対し て制御します。インターネットや LAN から XR-640 へのアクセスについて制御したい場合には、この 入力ルールにフィルタ設定を行います。

#### 転送(forward)フィルタ

LAN からインターネットへのアクセスや、インター ネットから LAN 内サーバへのアクセス、LAN から LAN へのアクセスなど、XR-640 で内部転送する (XR-640 がルーティングする)アクセスを制御する という場合には、この転送ルールにフィルタ設定 を行います。

#### 出力(output)フィルタ

XR-640 内部からインターネットや LAN などへのア クセスを制御したい場合には、この出力ルールに フィルタ設定を行います。

パケットが「転送されるもの」か「XR-640 自身へ のアクセス」か「XR-640 自身からのアクセス」か をチェックしてそれぞれのルールにあるフィルタ 設定を実行します。

#### ゲートウェイ認証(authgw)フィルタ

「ゲートウェイ認証機能」を使用しているときに設 定するフィルタです。

ゲートウェイ認証を必要とせずに外部と通信可能 にするフィルタ設定を行います。ゲートウェイ認 証機能については「第31章 ゲートウェイ認証機 能」をご覧ください。 各ルール内のフィルタ設定は先頭から順番にマッ チングされ、最初にマッチした設定がフィルタと して動作することになります。逆に、マッチする フィルタ設定が見つからなければそのパケットは フィルタリングされません。

#### フィルタの初期設定について

本装置の工場出荷設定では、「入力フィルタ」と 「転送フィルタ」において、以下のフィルタ設定が セットされています。

 NetBIOSを外部に送出しないフィルタ設定
 外部から UPnP で接続されないようにする フィルタ設定

Windows ファイル共有をする場合は、NetBIOS 用の フィルタを削除してお使いください。

# . パケットフィルタリングの設定

入力・転送・出力・ゲートウェイ認証フィルタの4種類ありますが、設定方法はすべて同様となります。 設定可能な各フィルタの最大数は256です。各フィルタ設定画面の最下部にある「フィルタ設定画面インデックス」のリンクをクリックしてください。

### 設定方法

Web 設定画面にログインします。「フィルタ設定」 「入力フィルタ」「転送フィルタ」「出力フィルタ」 「ゲートウェイ認証フィルタ」のいずれかをクリックして、以下の画面から設定します。

> <u>入力フィルタ</u> 転送フィルタ 出力フィルタ ゲートウェイ認証フィルタ 情報表示

No.1~16まで

|     |          |         |      |          |           |         |         | ※No赤色(  | D設定I | は現在無 | 無効です |
|-----|----------|---------|------|----------|-----------|---------|---------|---------|------|------|------|
| No. | インターフェース | 方向      | 動作   | プロトコル    | 送信元アドレス   | 送信元ポート  | あて先アドレス | あて先ポート  | LOG  | 削除   | No.  |
| 1   | eth0     | パケット受信時 | 破棄 🔽 | top 💌    |           |         |         | 137:139 |      |      | 1    |
| 2   | eth0     | バケット受信時 | 破棄 🔽 | udp 💌    |           |         |         | 137:139 |      |      | 2    |
| 3   | eth0     | バケット受信時 | 破棄 🖌 | top 💌    | -         | 137     |         |         |      |      | 3    |
| 4   | eth0     | パケット受信時 | 破棄 🔽 | udp 💌    |           | 137     |         |         |      |      | 4    |
| 5   | eth1     | バケット受信時 | 破棄 🔽 | udp 💌    |           |         |         | 1900    |      |      | 5    |
| 6   | ppp0     | パケット受信時 | 破棄 🔽 | udp 💌    |           |         |         | 1900    |      |      | 6    |
| 7   | eth1     | パケット受信時 | 破棄 🔽 | top 💌    |           |         |         | 5000    |      |      | 7    |
| 8   | ppp0     | パケット受信時 | 破桒 🔽 | top 💌    |           |         |         | 5000    |      |      | 8    |
| 9   | eth1     | バケット受信時 | 破棄 🔽 | top 💌    |           |         |         | 2869    |      |      | 9    |
| 10  | рррО     | パケット受信時 | 破棄 🔽 | top 💌    |           |         |         | 2869    |      |      | 10   |
| 11  |          | バケット受信時 | 許可 🔽 | 全て 🖌     |           |         |         |         |      |      | 11   |
| 12  |          | パケット受信時 | 許可 💌 | 全て 🖌     |           |         |         |         |      |      | 12   |
| 13  |          | パケット受信時 | 許可 🔽 | 全て 🖌     |           |         |         |         |      |      | 13   |
| 14  |          | バケット受信時 | 許可 🔽 | 全て 🖌     |           |         |         |         |      |      | 14   |
| 15  |          | バケット受信時 | 許可 🔽 | 全て 🖌     |           |         |         |         |      |      | 15   |
| 16  |          | バケット受信時 | 許可 🔽 | 全て 🖌     |           |         |         |         |      |      | 16   |
|     |          |         | 設定済の | 位置に新規に挿入 | したい場合は、以下 | Fの欄に設定し | て下さい。   |         |      |      |      |
|     |          | バケット受信時 | 許可 💌 | 全て 💌     |           |         |         |         |      |      |      |

設定/削除の実行

<u>入力フィルタ設定画面インデックス</u> 001-017-033-049-065-081-097-113-129-145-161-177-193-209-225-241-(画面は「入力フィルタ」です)

方向

インターフェース

フィルタリングを行うインタフェース名を指定します。本装置のインタフェース名については、本マニュアルの「付録A インタフェース名一覧」をご参照ください。

ポートがパケットを受信するときにフィルタリン グするか、送信するときにフィルタリングするか を選択します。

<u>入力フィルタでは「パケット受信時」、出力フィル</u> 152 <u>タでは「パケット送信時」のみとなります。</u>

# . パケットフィルタリングの設定

#### 動作

フィルタリング設定にマッチしたときにパケットを 破棄するか通過させるかを選択します。

#### プロトコル

フィルタリング対象とするプロトコルを選択します。 右側の空欄でプロトコル番号による指定もできます。 <u>ポート番号も指定する場合は、ここで必ずプロトコ</u> <u>ルを選択しておいてください。</u>

#### 送信元アドレス

フィルタリング対象とする、送信元の IP アドレスを 入力します。ホストアドレスのほか、ネットワーク アドレスでの指定が可能です。

#### <入力例>

単一の IP アドレスを指定する:

#### 192.168.253.19

192.168.253.19/32

("アドレス /32"の書式 "/32"は省略可能です。)

ネットワーク単位で指定する:

192.168.253.0/24 (" ネットワークアドレス / マスクビット値 " の書式)

#### 送信元ポート

フィルタリング対象とする、送信元のポート番号を 入力します。範囲での指定も可能です。範囲で指定 するときは":"でポート番号を結びます。

#### <入力例>

ポート 1024 番から 65535 番を指定する場合。 1024:65535

ポート番号を指定するときは、プロトコルもあわせ て選択しておかなければなりません。 (「全て」のプロトコルを選択して、ポート番号を指 定することはできません。)

#### あて先アドレス

フィルタリング対象とする、送信元の IP アドレスを 入力します。ホストアドレスのほか、ネットワーク アドレスでの指定が可能です。 入力方法は、送信元アドレスと同様です。

#### あて先ポート

フィルタリング対象とする、送信先のポート番号 を入力します。範囲での指定も可能です。指定方 法は送信元ポート同様です。

#### LOG

チェックを入れると、そのフィルタ設定に合致し たパケットがあったとき、そのパケットの情報を syslogに出力します。許可/破棄いずれの場合も 出力します。

# 入力が終わりましたら「設定 / 削除の実行」をク

リックして設定完了です。

"No."項目が赤字で表示されている行は入力内容 が正しくありません。再度入力をやり直してくだ さい。

#### 設定情報の確認

「情報表示」をクリックすると、現在のフィルタ設 定の情報が一覧表示されます。

#### <u>設定を挿入する</u>

フィルタ設定を追加する場合、任意の場所に挿入 する事ができます。 挿入は、設定テーブルの一番下にある行から行い ます。

# 最も左の欄に任意の番号を指定して設定すると、 その番号に設定が挿入されます。

その番号以降に設定がある場合は、1つずつ設定番 号がずれて設定が更新されます。

#### <u>設定を削除する</u>

フィルタ設定を削除する場合は、削除したい設定 行の「削除」ボックスにチェックを入れて「設定/ 削除の実行」ボタンをクリックすると削除されま

# . パケットフィルタリングの設定例

インターネットから LAN へのアクセスを破棄す る設定

本製品の工場出荷設定では、インターネット側からLANへのアクセスは全て通過させる設定となっていますので、以下の設定を行い、外部からのアクセスを禁止するようにします。

#### <u>フィルタの条件</u>

- ・WAN側からはLAN側へアクセス不可にする。
- ・LANからWANへのアクセスは自由にできる。
- ・本装置から WAN へのアクセスは自由にできる。
- ・WANはEther1、LANはEther0ポートに接続する。

・LAN から WAN へ IP マスカレードを行う。

・ステートフルパケットインスペクションは有効。

#### <u>LAN 構成</u>

- ・LANのネットワークアドレス「192.168.0.0/24」
- ・LAN 側ポートの IP アドレス「192.168.0.1」

### 設定画面での入力方法

#### 「入力フィルタ」で以下のように設定します。

| No. | インターフェース | 方向      | 動作   | ブロトコル | 送信元アドレス | 送信元ポート | あて先アドレス | あて先ボート     |
|-----|----------|---------|------|-------|---------|--------|---------|------------|
| 1   | eth1     | バケット受信時 | 許可 🔽 | tcp 💌 |         |        |         | 1024:65535 |
| 2   | eth1     | バケット受信時 | 許可 🔽 | udp 💌 |         |        |         | 1024:65535 |
| 3   | eth1     | バケット受信時 | 許可 💌 | 🖌 1   |         |        |         |            |
| 4   | eth1     | バケット受信時 | 破棄 🔽 | 全て 💌  |         |        |         |            |

#### 「転送フィルタ」で以下のように設定します。

| No. | インターフェース | 方向        | 動作   | プロトコル | 送信元アドレス | 送信元ボート | あて先アドレス | あて先ポート     |
|-----|----------|-----------|------|-------|---------|--------|---------|------------|
| 1   | eth1     | パケット受信時 💌 | 許可 🚩 | tep 💌 |         |        |         | 1024:65538 |
| 2   | eth1     | パケット受信時 🔽 | 許可 🔽 | udp 💌 |         |        |         | 1024:65535 |
| 3   | eth1     | パケット受信時 🔽 | 許可 🔽 | 🔽 1   |         |        |         |            |
| 4   | eth1     | パケット受信時 💙 | 破束 💌 | ±7 ⊻  |         |        |         |            |

#### <u>フィルタの解説</u>

「入力フィルタ」「転送フィルタ」

No.1、2:

WAN から来る、あて先ポートが 1024 から 65535 のパケットを通す。

No.3:

WAN から来る、ICMP パケットを通す。

No.4:

上記の条件に合致しないパケットを全て破棄す る。

# . パケットフィルタリングの設定例

#### WWW サーバを公開する際のフィルタ設定例

#### <u>フィルタの条件</u>

- ・WAN 側からは LAN 側の WWW サーバにだけアクセス 可能にする。
- ・LAN から WAN へのアクセスは自由にできる。
- ・WANはEther1、LANはEther0ポートに接続。
- ・ステートフルパケットインスペクションは有効。

#### <u>LAN 構成</u>

- ・LANのネットワークアドレス「192.168.0.0/24」
- ・LAN 側ポートの IP アドレス 「 192.168.0.254 」
- ・WWW サーバのアドレス 「192.168.0.1」

#### 設定画面での入力方法

#### 「転送フィルタ」で以下のように設定します。

| No. | インターフェース | 方向        | 動作   | プロトコル | 送信元アドレス | 送信元ポート | あて先アドレス     | あて先ポート     |
|-----|----------|-----------|------|-------|---------|--------|-------------|------------|
| 1   | eth1     | パケット受信時 💌 | 許可 🚩 | tep 💌 |         |        | 192.168.0.1 | 80         |
| 2   | eth1     | パケット受信時 🔽 | 許可 🔽 | tep 💌 |         |        |             | 1024:65535 |
| 3   | eth1     | パケット受信時 🔽 | 許可 🔽 | udp 💌 |         |        |             | 1024:65535 |
| 4   | eth1     | パケット受信時 🔽 | 破束 🖌 | ±₹ ⊻  |         |        |             |            |

#### <u>フィルタの解説</u>

No.1:

192.168.0.1 のサーバに HTTP のパケットを通す。 No.2、3:

WAN から来る、あて先ポートが 1024 から 65535 のパケットを通す。

No.4:

上記の条件に合致しないパケットを全て破棄す る。

#### FTPサーバを公開する際のフィルタ設定例

<u>フィルタの条件</u>

- ・WAN 側からは LAN 側の FTP サーバにだけアクセス が可能にする。
- ・LAN から WAN へのアクセスは自由にできる。
- ・WANはEther1、LANはEther0ポートに接続する。
- ・NAT は有効。
- ・Ether1ポートはPPPoE回線に接続する。
- ・ステートフルパケットインスペクションは有効。

#### <u>LAN 構成</u>

- ・LANのネットワークアドレス「192.168.0.0/24」
- ・LAN 側ポートの IP アドレス 「192.168.0.254」
- ・FTP サーバのアドレス 「192.168.0.2」

#### 設定画面での入力方法

#### 「転送フィルタ」で以下のように設定します。

| No. | インターフェース | 方向        | 動作   | プロトコル | 送信元アドレス | 送信元ポート | あて先アドレス     | あて先ポート     |
|-----|----------|-----------|------|-------|---------|--------|-------------|------------|
| 1   | ppp0     | パケット受信時 💌 | 許可 💌 | top 💌 |         |        | 192.168.0.2 | 21         |
| 2   | ppp0     | パケット受信時 💌 | 許可 🖌 | top 💌 |         |        | 192.168.0.2 | 20         |
| з   | ppp0     | パケット受信時 🔽 | 許可 🖌 | top 💌 |         |        |             | 1024:65535 |
| 4   | ppp0     | パケット受信時 💌 | 許可 🚩 | udp 💌 |         |        |             | 1024:65535 |
| 5   | 0000     | パケット受信時 💌 | 磁楽 🖌 | 全て 💌  |         |        |             |            |

#### <u>フィルタの解説</u>

No.1:

192.168.0.2のサーバに ftp のパケットを通す。

No.2:

192.168.0.2のサーバに ftpdataのパケットを通 す。

No.3, 4:

WAN から来る、あて先ポートが 1024 から 65535 のパケットを通す。

No.5:

上記の条件に合致しないパケットを全て破棄す る。

これらの設定例は説明のためのものです。 これらのフィルタを設定して安全を確保できる ことを保証するものではありませんのでご注意 ください。

### . パケットフィルタリングの設定例

WWW、FTP、メール、DNS サーバを公開する際の フィルタ設定例

#### <u>フィルタの条件</u>

- ・WAN 側からは LAN 側の WWW、FTP、メールサーバに だけアクセスが可能にする。
- ・DNS サーバが WAN と通信できるようにする。
- ・LANからWANへのアクセスは自由にできる。
- ・WANはEther1、LANはEther0ポートに接続する。
- ・PPPoE で ADSL に接続する。
- ・NAT は有効。
- ・ステートフルパケットインスペクションは有効。

LAN 構成

- ・LANのネットワークアドレス「192.168.0.0/24」
- ・LAN 側ポートの IP アドレス 「192.168.0.254」
- ・WWW サーバのアドレス 「192.168.0.1」
- ・メールサーバのアドレス 「192.168.0.2」
- ・FTP サーバのアドレス 「192.168.0.3」
- ・DNS サーバのアドレス 「192.168.0.4」

### <u>フィルタの解説</u>

- No.1:
- 192.168.0.1 のサーバに HTTP のパケットを通す。 No.2:

192.168.0.2のサーバに SMTP のパケットを通す。 No.3:

192.168.0.2のサーバに POP3のパケットを通す。 No.4:

192.168.0.3のサーバに ftpのパケットを通す。 No.5:

192.168.0.3のサーバに ftpdataのパケットを通 す。

No.6, 7:

192.168.0.4のサーバに、domainのパケット (tcp,udp)を通す。

No.8, 9:

WAN から来る、あて先ポートが 1024 から 65535

のパケットを通す。

- No.10:
  - 上記の条件に合致しないパケットを全て破棄す る。

### 設定画面での入力方法

「転送フィルタ」で以下のように設定します。

|   | No. | インターフェース | 方向        | 動作   | プロトコル | 送信元アドレス | 送信元ポート | あて先アドレス     | あて先ポー     |
|---|-----|----------|-----------|------|-------|---------|--------|-------------|-----------|
|   | 1   | ppp0     | バケット受信時 🔽 | 許可 💌 | tcp 💌 |         |        | 192.168.0.1 | 80        |
|   | 2   | ppp0     | パケット受信時 💙 | 許可 🔽 | tcp 💌 |         |        | 192.168.0.2 | 25        |
| I | 3   | ppp0     | バケット受信時 💙 | 許可 🚩 | tcp 💌 |         |        | 192.168.0.2 | 110       |
| I | 4   | ppp0     | バケット受信時 💙 | 許可 🚩 | tcp 💌 |         |        | 192.168.0.3 | 21        |
| I | 5   | ppp0     | バケット受信時 💙 | 許可 🚩 | tcp 💌 |         |        | 192.168.0.3 | 20        |
| Ī | 6   | ppp0     | バケット受信時 💙 | 許可 🚩 | tcp 💌 |         |        | 192.168.0.4 | 53        |
| Ī | 7   | ppp0     | バケット受信時 💙 | 許可 🚩 | udp 💌 |         |        | 192.168.0.4 | 53        |
| Ī | 8   | ppp0     | パケット受信時 💙 | 許可 🚩 | tcp 💌 |         |        |             | 1024:6553 |
| Ī | 9   | ppp0     | パケット受信時 💙 | 許可 🚩 | udp 💌 |         |        |             | 1024:6553 |
| Í | 10  | ppp0     | パケット受信時 💌 | 破棄 🖌 | 全て 💌  |         |        |             |           |
|   |     |          |           |      |       |         |        |             |           |

これらの設定例は説明のためのものです。これ らのフィルタを設定して安全を確保できること を保証するものではありませんのでご注意くだ さい。

# . パケットフィルタリングの設定例

NetBIOSパケットが外部へ出るのを防止する フィルタ設定

#### <u>フィルタの条件</u>

LAN 側から送出された NetBIOS パケットを WAN へ
 出さない。(Windows での自動接続を防止する)

#### <u>LAN 構成</u>

- ・LANのネットワークアドレス「192.168.0.0/24」
- ・LAN 側ポートの IP アドレス 「192.168.0.254」

### WANからのブロードキャストパケットを破棄す るフィルタ設定(smurf 攻撃の防御)

<u>フィルタの条件</u>

・WAN 側からのブロードキャストパケットを受け取 らないようにする。 smurf 攻撃を防御する

#### <u>LAN 構成</u>

- ・プロバイダから割り当てられたネットワーク空間「210.xxx.xxx.32/28」
- ・WAN 側は PPPoE 回線に接続する。
- ・WAN 側ポートの IP アドレス「210.xxx.xxx.33」

#### 設定画面での入力方法

「入力フィルタ」

| No. | インターフェース | 方向      | 動作   | プロトコル | 送信元アドレス | 送信元ポート | あて先アドレス | あて先ポート  |
|-----|----------|---------|------|-------|---------|--------|---------|---------|
| 1   | eth0     | バケット受信時 | 破棄 🖌 | top 💌 |         |        |         | 137:139 |
| 2   | eth0     | バケット受信時 | 破棄 🖌 | udp 💌 |         |        |         | 137:139 |
| 3   | eth0     | バケット受信時 | 破棄 🖌 | top 💌 |         | 137    |         |         |
| 4   | eth0     | バケット受信時 | 破棄 🗸 | udp 🔽 |         | 137    |         |         |

#### 「転送フィルタ」

| No. | インターフェース | 方向        | 動作   | プロトコル | 送信元アドレス | 送信元ボート | あて先アドレス | あて先ポート  |
|-----|----------|-----------|------|-------|---------|--------|---------|---------|
| 1   | eth0     | パケット受信時 💌 | 観楽 💌 | tcp 💌 |         |        |         | 137:139 |
| 2   | eth0     | パケット受信時 🔽 | 級業 🖌 | udp 💌 |         |        |         | 137:139 |
| 3   | eth0     | パケット受信時 💙 | 破棄 💌 | top 💌 |         | 137    |         |         |
| 4   | eth0     | パケット受信時 🖌 | 観楽 🗸 | udp 💌 |         | 137    |         |         |

#### <u>フィルタの解説</u>

「入力フィルタ」「転送フィルタ」

No.1:

あて先ポートが tcp の 137 から 139 のパケットを Ether0 ポートで破棄する。

#### No.2:

あて先ポートが udp の 137 から 139 のパケットを Ether0 ポートで破棄する。

No.3:

送信先ポートが tcpの137のパケットをEther0 ポートで破棄する。

No.4:

送信先ポートが udp の 137 のパケットを Ether0 ポートで破棄する。

#### 設定画面での入力方法

「入力フィルタ設定」で以下のように設定します。

| No. | インターフェース | 方向      | 動作   | ブロトコル | 送信元アドレス | 送信元ポート | あて先アドレス           | あて先ポート |
|-----|----------|---------|------|-------|---------|--------|-------------------|--------|
| 1   | ррр0     | バケット受信時 | 破棄 🖌 | 全て 💌  |         |        | 210.xxx.xxx.32/32 |        |
| 2   | ррр0     | パケット受信時 | 破棄 🖌 | 全て 💌  |         |        | 210.xxx.xxx.47/32 |        |

#### <u>フィルタの解説</u>

#### No.1:

210.xxx.xxx.32/32 (210.xxx.xxx.32/28 のネットワークアドレス) 宛てのパケットを受け取らない。

No.2:

210.xxx.xxx.47/32 (210.xxx.xxx.32/28のネッ トワークのブロードキャストアドレス)宛ての パケットを受け取らない。

これらの設定例は説明のためのものです。これ らのフィルタを設定して安全を確保できること を保証するものではありませんのでご注意くだ さい。

## . パケットフィルタリングの設定例

### WANからのパケットを破棄するフィルタ設定 (IP spoofing攻撃の防御)

#### <u>フィルタの条件</u>

・WAN 側からの不正な送信元 IP アドレスを持つ パケットを受け取らないようにする。 IP spoofing 攻撃を受けないようにする。

#### <u>LAN 構成</u>

・LAN側のネットワークアドレス「192.168.0.0/24」 ・WAN 側は PPPoE 回線に接続する。

#### 設定画面での入力方法

「入力フィルタ設定」で以下のように設定します。

| No. | インターフェース | 方向      | 動作   | ブロトコル | 送信元アドレス        | 送信元ポート | あて先アドレス | あて先ポート |
|-----|----------|---------|------|-------|----------------|--------|---------|--------|
| 1   | ppp0     | バケット受信時 | 破棄 🖌 | 全て 💌  | 10.0.0.0/8     |        |         |        |
| 2   | ppp0     | バケット受信時 | 破桒 🔽 | 全て 💌  | 172.16.0.0/16  |        |         |        |
| 3   | ррр0     | パケット受信時 | 破棄 🖌 | 全て 💌  | 192.168.0.0/16 |        |         |        |

#### <u>フィルタの解説</u>

No.1、2、3:

WANから来る、送信元 IP アドレスがプライベートアドレスのパケットを受け取らない。 WAN 上にプライベートアドレスは存在しない。

これらの設定例は説明のためのものです。これらのフィルタを設定して安全を確保できることを保証するものではありません。

外部からの攻撃を防止する総合的なフィルタリ ング設定

#### <u>フィルタの条件</u>

 ・WAN 側からの不正な送信元・送信先 IP アドレス を持つパケットを受け取らないようにする。
 WAN からの攻撃を受けない・攻撃の踏み台に されないようにする。

#### LAN 構成

- ・プロバイダから割り当てられたアドレス空間
   「202.xxx.xxx.112/28」
- ・LAN 側のネットワークアドレス 「192.168.0.0/24」
- ・WAN 側は PPPoE 回線に接続する。

#### <u>設定画面での入力方法</u>

#### 「入力フィルタ設定」で以下のように設定します。

| No. | インターフェース | 方向      | 動作   | プロトコル | 送信元アドレス        | 送信元ポート | あて先アドレス           | あて先ポート |
|-----|----------|---------|------|-------|----------------|--------|-------------------|--------|
| 1   | ppp0     | パケット受信時 | 破来 🖌 | 全て 💌  | 10.0.0.0/0     |        |                   |        |
| 2   | ppp0     | パケット受信時 | 破束 💌 | 全て 💌  | 172.16.0.0/16  |        |                   |        |
| 3   | ppp0     | バケット受信時 | 磁楽 💌 | 全て 💌  | 192.168.0.0/16 |        |                   |        |
| 4   | ppp0     | パケット受信時 | 破楽 💌 | 全て 💌  |                |        | 202.xxx.xxx.127/3 |        |

### 「出力フィルタ設定」で以下のように設定します。

| No. | インターフェース | 方向      | 動作   | プロトコル | 送信元アドレス        | 送信元ポート | あて先アドレス | あて先ポート |
|-----|----------|---------|------|-------|----------------|--------|---------|--------|
| 1   | ррр0     | バケット送信時 | 許可 🖌 | 全て 💌  | 10.0.0.0/8     |        |         |        |
| 2   | ppp0     | バケット送信時 | 許可 🖌 | 全て 💌  | 172.16.0.0/16  |        |         |        |
| 3   | рррО     | パケット送信時 | 許可 🖌 | 全て 💌  | 192.168.0.0/16 |        |         |        |

#### <u>フィルタの解説</u>

「入力フィルタ」

No.1、2、3:

WANから来る、送信元 IP アドレスがプライベー トアドレスのパケットを受け取らない。

WAN上にプライベートアドレスは存在しない。

No.4:

WANからのブロードキャストパケットを受け取らない。 smurf 攻撃の防御

「出力フィルタ」No1、2、3:

送信元 IP アドレスが不正なパケットを送出しない。

WAN上にプライベートアドレスは存在しない。

# . パケットフィルタリングの設定例

#### PPTP を通すためのフィルタ設定

<u>フィルタの条件</u>

・WAN 側からの PPTP アクセスを許可する。

#### LAN 構成

・WAN 側は PPPoE 回線に接続する。

#### 設定画面での入力方法

「転送フィルタ設定」で以下のように設定します。

| No. | インターフェース | 方向        | 動作   | プロトコル | 送信元アドレス | 送信元ボート | あて先アドレス | あて先ポート |
|-----|----------|-----------|------|-------|---------|--------|---------|--------|
| 1   | ррр0     | パケット受信時 🔽 | 許可 💌 | top 💌 |         |        |         | 1723   |
| 2   | ppp0     | パケット受信時 🔽 | 許可 🚩 | gre 💌 |         |        |         |        |

<u>フィルタの解説</u>

PPTP では以下のプロトコル・ポートを使って通信 します。

- ・プロトコル「GRE」
- ・プロトコル「tcp」のポート「1723」

したがいまして、フィルタ設定では上記2つの条件に合致するパケットを通す設定を行っています。

# . 外部から設定画面にアクセスさせる設定

以下は、PPPoEで接続した場合の設定方法です。

まず設定画面にログインし、パケットフィル
 タ設定の「入力フィルタ」画面を開きます。

2 「入力フィルタ」設定の中で、以下のような

設定を追加してください。

 No.
 パンターフェース
 方向
 動作
 プロトコル
 送信元アドレス
 送信元ポート
 あて先アドレス
 あて先アドレス

 1
 ppp0
 パケット受信時
 許可
 tcp ・
 221.xxx.xxx.105

 880

上記設定では、221.xxx.xxx.105の IP アドレスを 持つホストだけが、外部から本装置の設定画面へ のアクセスが可能になります。

また「送信元アドレス」を空欄にすると、すべて のインターネット上のホストから、本装置にアク セス可能になります。 (セキュリティ上たいへん危険ですので、この設定 は推奨いたしません。)

### 補足:NATとフィルタの処理順序について

### XR-640 における、NAT とフィルタリングの処 理方法は以下のようになっています。

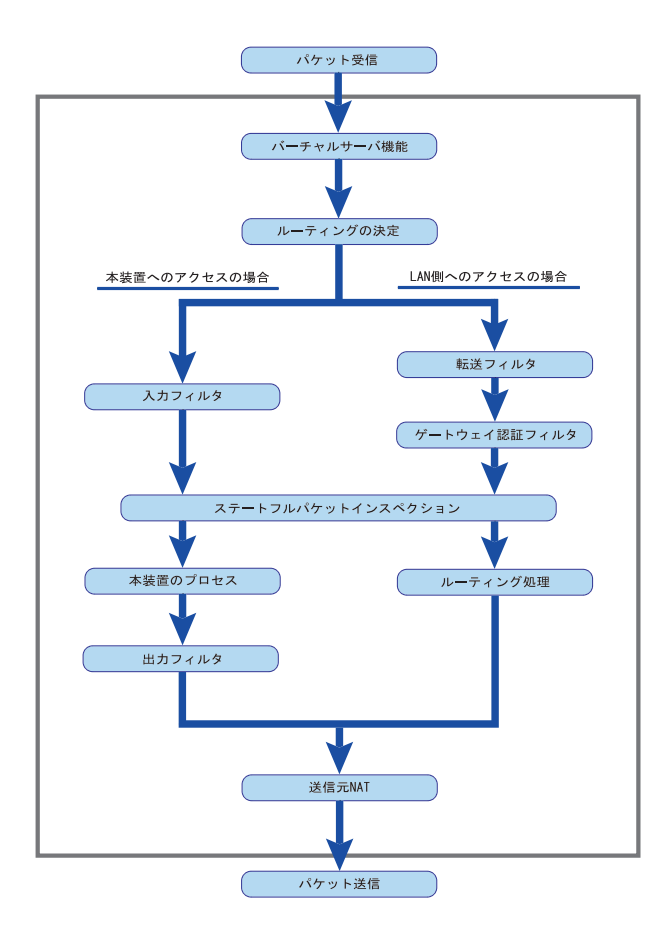

(図の上部を WAN 側、下部を LAN 側とします。また LAN WAN へ NAT を行うとします。)

- ・WAN 側からパケットを受信したとき、最初に
   「バーチャルサーバ設定」が参照されます。
- ・「バーチャルサーバ設定」で静的 NAT 変換したあ
   とに、パケットがルーティングされます。
- ・XR-640 自身へのアクセスをフィルタするときは 「入力フィルタ」、XR-640 自身からのアクセスを フィルタするときは「出力フィルタ」で設定し ます。
- ・WAN 側から LAN 側へのアクセスをフィルタすると きは「転送フィルタ」で設定します。その場合 のあて先アドレスは「(LAN 側の)プライベートア ドレス」になります(NAT の後の処理となるた め)。
- ・ステートフルパケットインスペクションだけを 有効にしている場合、WANからLAN、またXR-640 自身へのアクセスはすべて破棄されます。
- ・ステートフルパケットインスペクションと同時 に「転送フィルタ」「入力フィルタ」を設定して いる場合は、先に「転送フィルタ」「入力フィル タ」にある設定が優先して処理されます。
- ・「送信元 NAT 設定」は、一番最後に参照されます。
- ・LAN 側から WAN 側へのアクセスの場合も、処理の 順序は同様です(最初にバーチャルサーバ設定が 参照される)。

# 補足:ポート番号について

よく使われるポートの番号については、下記の表 を参考にしてください。

詳細はRFC1700(Oct. 1994)を参照してください。

| 20      |
|---------|
| 21      |
| 23      |
| 25      |
| 53      |
| 67      |
| 68      |
| 69      |
| 79      |
| 80      |
| 110     |
| 111     |
| 113     |
| 119     |
| 123     |
| 137~139 |
| 161     |
| 162     |
| 520     |
|         |

# 補足:フィルタのログ出力内容について

フィルタ設定画面で「LOG」にチェックを入れると、その設定に合致したパケットの情報を syslog に出力 します。

出力内容は以下のようになります。

<入力パケットを破棄したときのログ出力例>

Jan 25 14:14:07 localhost XR-Filter: FILTER\_INPUT\_1 IN=eth0 OUT= MAC=00:80:6d:xx:xx:xx: 00:20:ed:yy:yy:y0:80:00 SRC=192.168.xxx.xxx DST=xxx.xxx.xxx LEN=40 TOS=00 PREC=0x00 TTL=128 ID=43951 CE DF PROT0=TCP SPT=2526 DPT=880 SEQ=4098235374 ACK=1758964579 WIN-DOW=48000 ACK URGP=0

| Jan 25 14:14:07 | syslog がログを取得した日時です。                                                                                                    |
|-----------------|----------------------------------------------------------------------------------------------------|
| XR-Filter:      | フィルタのログであることを表します。                                                                                                    |
| FILTER_INPUT_1  | 入力フィルタの1番目のフィルタで取得されたものです。<br>「FILTER_FORWARD」は転送フィルタを意味します。<br>「FILTER_OUTPUT」は出力フィルタを意味します。<br>「FILTER_AUTHGW」はゲートウェイ認証フィルタを意味します。 |
| I N=            | パケットを受信したインタフェースが記されます。                                                                                                    |
| OUT=            | パケットを送出したインタフェースが記されます。<br>何も記載されていないときは、XRのどのインタフェースからもパケットを<br>送出していないことを表わしています。                                                  |
| MAC=            | 送信元・あて先のMACアドレスが記されます。                                                                                                    |
| SRC=            | 送信元IPアドレスが記されます。                                                                                                    |
| DST=            | 送信先IPアドレスが記されます。                                                                                                    |
| LEN=            | パケット長が記されます。                                                                                                    |
| TOS=            | TOS bitの状態が記されます。                                                                                                    |
| TTL=            | TTLの値が記されます。                                                                                                    |
| ID=             | IPのIDが記されます。                                                                                                    |
| PROTO=          | プロトコルが記されます。                                                                                                    |

プロトコルが ICMP の時は、以下のような ICMP 用のメッセージも記されます。

| TYPE=0   | ICMPのタイプが記されます。     |
|----------|---------------------|
| CODE=0   | ICMPのコードが記されます。     |
| ID=3961  | ICMPのIDが記されます。      |
| SEQ=6656 | ICMPのシーケンス番号が記されます。 |

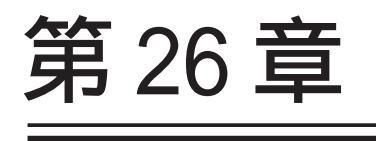

スケジュール設定

### 第26章 スケジュール設定

# スケジュール機能の設定方法

XR-640には、主回線を接続または切断する時間を 管理するスケジュール機能があります。 スケジュールの設定は10個まで設定できます

Web 設定画面の「スケジュール設定」をクリックします。

|   |          |           |           | ス         | ケジュール設定      |        |
|---|----------|-----------|-----------|-----------|--------------|--------|
|   |          | 時間        | <u>動作</u> | <u>実行</u> | 有効期限         | スケジュール |
|   | 1        | <u>スケ</u> | ジュール      | は設定され     | ていません        |        |
| 1 | 2        | スケ        | ジュール      | は設定され     | <u>ていません</u> |        |
| I | 3        | <u>スケ</u> | ジュール      | は設定され     | <u>ていません</u> |        |
| 1 | 4        | スケ        | ジュール      | は設定され     | ていません        |        |
|   | 5        | スケ        | ジュール      | は設定され     | <u>ていません</u> |        |
| 1 | <u>6</u> | スケ        | ジュール      | は設定され     | <u>ていません</u> |        |
|   | 2        | スケ        | ジュール      | は設定され     | <u>ていません</u> |        |
|   | 8        | スケ        | ジュール      | は設定され     | ていません        |        |
|   | 9        | スケ        | ジュール      | は設定され     | ていません        |        |
| 1 | 10       | スケ        | ジュール      | は設定され     | ていません        |        |

1~10のいずれかをクリックし、以下の画面でス ケジュール機能の詳細を設定します。

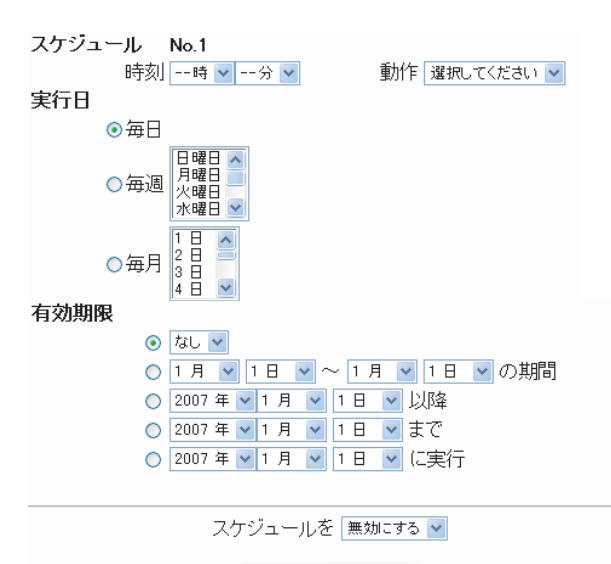

設定/削除の実行

スケジュール 実行させる「時刻」「動作」を設定します。

「時刻」

実行させる時刻を設定します。

「動作」

動作内容を設定します。

「時刻」項目で設定した時間に主回線を接続する 場合は「主回線接続」、切断する場合は「主回線 切断」を選択します。

#### 実行日

実行する日を「毎日」「毎週」「毎月」の中から選 択します。

「毎日」

毎日同じ時間に接続 / 切断するように設定する場合に選択します。

#### 「毎週」

毎週同じ曜日の同じ時間に接続 / 切断するように 設定する場合に選択します。 なお、複数の曜日を選択することができます。

#### 「毎月」

毎月同じ日の同じ時間に接続 / 切断するように設 定する場合に選択します。 なお、複数の日を選択することができます。

#### 複数選択する場合

【Windowsの場合】 Controlキーを押しながらクリックします。 【Macintoshの場合】 Commandキーを押しながらクリックします。

### 第26章 スケジュール設定

スケジュール機能の設定方法

#### 有効期限

実行有効期限を設定します。有効期限は、常に設 定する年から10年分まで設定できます。 有効期限で「xxxx年xx月xx日に実行」を選択し た場合、実行日は「毎日」のみ選択できます。

#### 「なし」

特に実行する期限を定めない場合に選択します。

「xx月xx日~x月x日の期間」 実行する期間を定める場合に選択し、有効期限 を設定します。

「xxxx 年 xx 月 xx 日以降」 実行する期間の開始日を設定したい場合に選択 します。

「xxxx 年 xx 月 xx 日まで」 実行する期間の終了日を設定したい場合に選択 します。

「xxxx 年 xx 月 xx 日に実行」 実行する日時を設定したい場合に選択します。

設定したスケジュール内容の実行・削除・保存 を決定します。

「スケジュールを有効にする」 設定したスケジュールを起動する場合に選択し ます。

「スケジュールを無効にする」 スケジュールの設定内容を残しておきたい場合 に選択します(スケジュールは起動しません)。

「スケジュールを削除する」

スケジュールの設定内容を削除する場合に選択 します。

入力が終わりましたら、「設定 / 削除の実行」をク リックします。 設定内容は画面上のスケジュール設定欄に反映さ れます。

### <u>スケジュール設定欄の項目について</u>

スケジュール設定欄にある項目(「時間」「動作」 「実行」「有効期間」「スケジュール」)のリンクを クリックすると、クリックした項目を基準にした ソートがかかります。

<例>

|          | 時<br><u>間</u>   | <u>動作</u> | <u>実行</u>      | 有効期限                 | <u>スケジュール</u> |
|----------|-----------------|-----------|----------------|----------------------|---------------|
| 1        | <u> 15 : 51</u> | 主回線接続     | <u>毎日</u>      | <u>tal</u>           | <u>無効</u>     |
| 2        | <u>08 : 00</u>  | 主回線切断     | 毎週月水曜日         | <u>2007年 9月 1日以降</u> | <u>有効</u>     |
| 3        | <u>18 : 10</u>  | 主回線切断     | <u>毎日</u>      | <u>tal</u>           | <u>無効</u>     |
| <u>4</u> | <u>23 : 00</u>  | 主回線接続     | 毎週 日,火曜日       | <u>2007年 9月30日以降</u> | <u>有効</u>     |
| 5        | <u>スケジ=</u>     | ュール(は設定   | <u>されていません</u> |                      |               |
| <u>6</u> | <u>スケジ=</u>     | ュール(は設定   | <u>されていません</u> |                      |               |
| Z        | <u>スケジョ</u>     | ュールは設定    | <u>されていません</u> |                      |               |
| 8        | <u>スケジョ</u>     | ュールは設定    | <u>されていません</u> |                      |               |
| <u>9</u> | <u>スケジョ</u>     | ュールは設定    | <u>されていません</u> |                      |               |
| 10       | <u>スケジョ</u>     | ュール(は設定   | <u>されていません</u> |                      |               |

上の画面で「時間」項目をクリックします。 下の画面のように、「時間」の早い順番に並べ替え られます。

|          |                 |         | スケンユー           | 「ル設定」                |               |
|----------|-----------------|---------|-----------------|----------------------|---------------|
|          | 時<br>間          | 動作      | <u>実行</u>       | 有効期限                 | <u>スケジュール</u> |
| <u>1</u> | <u>08 : 00</u>  | 主回線切断   | 毎週月水曜日          | <u>2007年 9月 1日以降</u> | <u>有効</u>     |
| 2        | <u>15 : 51</u>  | 主回線接続   | <u>毎日</u>       | <u>tal</u>           | <u>無効</u>     |
| 3        | <u> 18 : 10</u> | 主回線切断   | <u>毎日</u>       | <u>tal</u>           | <u>無効</u>     |
| <u>4</u> | <u>23 : 00</u>  | 主回線接続   | <u>毎週 日,火曜日</u> | <u>2007年 9月30日以降</u> | <u>有効</u>     |
| 5        | <u>スケジ=</u>     | ュールは設定  | <u>されていません</u>  |                      |               |
| <u>6</u> | <u>スケジ:</u>     | ュール(は設定 | <u>されていません</u>  |                      |               |
| <u>Z</u> | <u>スケジ:</u>     | ュールは設定  | <u>されていません</u>  |                      |               |
| 8        | <u>スケジ:</u>     | ュール(は設定 | <u>されていません</u>  |                      |               |
| <u>9</u> | <u>スケジ:</u>     | ュールは設定  | <u>されていません</u>  |                      |               |
| 10       | <u>スケジ:</u>     | ュール(は設定 | <u>されていません</u>  |                      |               |

第27章

ネットワークイベント機能

### 機能の概要

ネットワークイベントは、回線障害などのネットワーク状態の変化を検知し、それをトリガとして特定の イベントを実行する機能です。

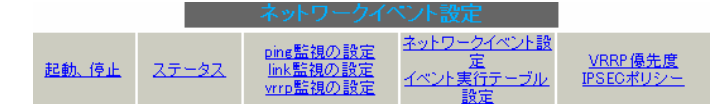

本装置では、以下のネットワーク状態の変化をト リガとして検知することができます。

・ping 監視の状態

・link 監視の状態

vrrp 監視の状態

ping 監視

本装置から任意の宛先へpingを送信し、その応答 の有無を監視します。一定時間応答がなかった時 にトリガとして検知します。また、再び応答を受 信した時は、復旧トリガとして検知します。

#### link 監視

Ethernet インタフェースや ppp インタフェースの リンク状態を監視します。監視するインタフェー スのリンクがダウンした時にトリガとして検知し ます。また再びリンクがアップした時は復旧トリ ガとして検知します。

#### vrrp 監視

本装置の VRRP ルータ状態を監視します。指定した ルータ IDの VRRP ルータがバックアップルータへ 切り替わった時にトリガとして検知します。また、 再びマスタルータへ切り替わった時は復旧トリガ として検知します。 またこれらのトリガを検知した際に実行可能なイベントとして以下の2つがあります。

VRRP 優先度変更

IPsec 接続切断

VRRP 優先度変更

トリガ検知時に、指定した VRRP ルータの優先度を 変更します。またトリガ復旧時には、元の VRRP 優 先度に変更します。

例えば、ping監視と連動して、PPPoE 接続先がダ ウンした時に、自身は VRRP バックアップルータに 移行し、新マスタールータ側の接続へ切り替える、 といった使い方ができます。

IPsec 接続 / 切断

トリガ検知時に、指定した IPsec ポリシーを切断 します。またトリガ復旧時には、IPsec ポリシーを 再び接続します。

例えば、vrrp 監視と連動して、2台の VRRP ルータ のマスタルータの切り替わりに応じて、IPsec 接続 を繋ぎかえる、といった使い方ができます。

# .機能の概要

### 本機能で使用する各種テーブルについて

本機能は複数のテーブル定義を連携させることによって実現しています。

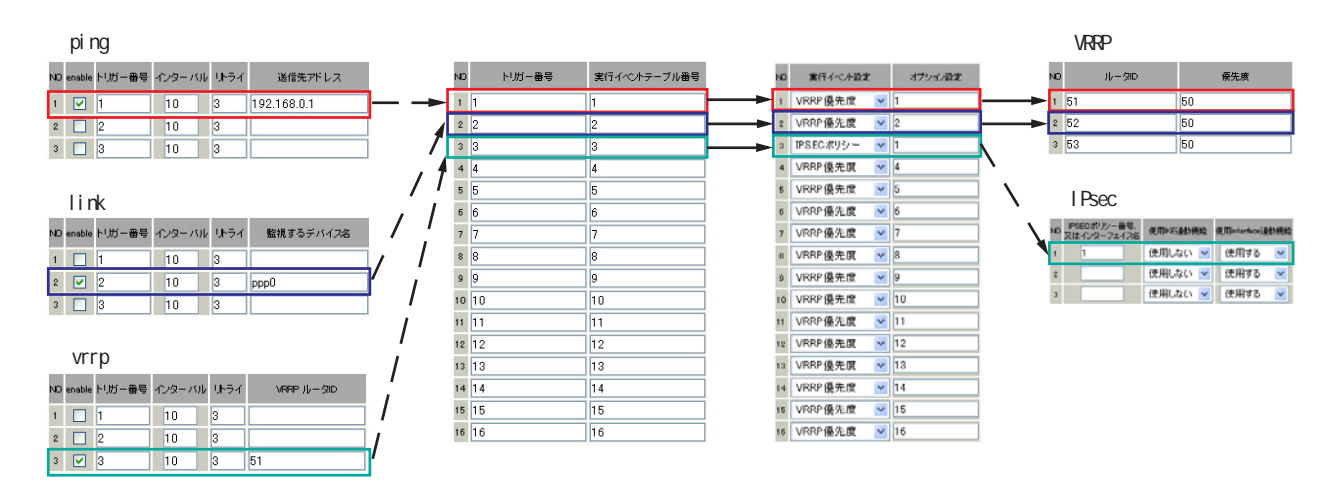

ping 監視テーブル / link 監視テーブル / vrrp 監視テーブル

これらのテーブルでは、監視対象、監視周期、障害検出した場合のトリガー番号を設定します。ここで 設定を有効(enable)にしたトリガー番号は、次の「 ネットワークイベント設定テーブル」のインデッ クス番号になります。

ネットワークイベント設定テーブル

このテーブルでは、トリガー番号とイベント番号の関連付けを定義します。ここで設定したイベント番号は、次の「 イベント実行テーブル」のインデックス番号になります。

イベント実行テーブル

このテーブルでは、イベント番号と実行イベント種別 / オプション番号の関連付けを定義します。 イベントの実行種別を「VRRP 優先度」に設定した場合は、次に「 VRRP 優先度テーブル」を索引しま す。設定したオプション番号は、テーブル のインデックス番号になります。

また、イベントの実行種別を「IPSEC ポリシー」に設定した場合は、次に「 IPsec 接続切断テーブル」 を索引します。設定したオプション番号は、テーブル のインデックス番号になります。

VRRP 優先度テーブル

このテーブルでは、VRRP優先度を変更するルータ ID とその優先度を定義します。

IPsec 接続切断テーブル

このテーブルでは、IPsec 接続 / 切断を行う IPsec ポリシー番号、または IPsec インタフェース名を定 義します。

# . 各トリガテープルの設定

### <u>ping 監視の設定方法</u>

設定画面上部の「ping 監視の設定」をクリックして、以下の画面から設定します。

送信先アドレス pingを送信する先の IP アドレスを指定します。

最後に「設定の保存」をクリックして設定完了です。

| NO | enable        | トリガー番号 | インターバル | リトライ | 送信先アドレス |  |  |
|----|---------------|--------|--------|------|---------|--|--|
| 1  |               | 1      | 10     | 3    |         |  |  |
| 2  |               | 2      | 10     | 3    |         |  |  |
| 3  |               | 3      | 10     | 3    |         |  |  |
| 4  |               | 4      | 10     | 3    |         |  |  |
| 5  |               | 5      | 10     | 3    |         |  |  |
| 6  |               | 6      | 10     | 3    |         |  |  |
| 7  |               | 7      | 10     | 3    |         |  |  |
| 8  |               | 8      | 10     | 3    |         |  |  |
| 9  |               | 9      | 10     | 3    |         |  |  |
| 10 |               | 10     | 10     | 3    |         |  |  |
| 11 |               | 11     | 10     | 3    |         |  |  |
| 12 |               | 12     | 10     | 3    |         |  |  |
| 13 |               | 13     | 10     | 3    |         |  |  |
| 14 |               | 14     | 10     | 3    |         |  |  |
| 15 |               | 15     | 10     | 3    |         |  |  |
| 16 |               | 16     | 10     | 3    |         |  |  |
|    | 入力のやり直し 設定の保存 |        |        |      |         |  |  |

enable

チェックを入れることで設定を有効にします。

トリガー番号

ping送信先から応答が無かった場合に検知するト リガーの番号(1~16)を指定します。本値は、 「ネットワークイベント設定」テーブルでのイン デックス番号となります。

インターバル(秒)

リトライ

pingを発行する間隔を設定します。 「『インターバル』秒間に、『リトライ』回pingを 発行する」という設定になります。この間、一度 も応答が無かった場合にトリガとして検知されま す。

# . 各トリガテーブルの設定

### <u>link 監視の設定方法</u>

設定画面上部の「link 監視の設定」をクリックして、以下の画面から設定します。

デバイス監視設定

| NO | enable | トリガー番号 | インターバル | リトライ | 監視するデバイス名 |
|----|--------|--------|--------|------|-----------|
| 1  |        | 1      | 10     | 3    |           |
| 2  |        | 2      | 10     | 3    |           |
| 3  |        | 3      | 10     | 3    |           |
| 4  |        | 4      | 10     | 3    |           |
| 5  |        | 5      | 10     | 3    |           |
| 6  |        | 6      | 10     | 3    |           |
| 7  |        | 7      | 10     | 3    |           |
| 8  |        | 8      | 10     | 3    |           |
| 9  |        | 9      | 10     | 3    |           |
| 10 |        | 10     | 10     | 3    |           |
| 11 |        | 11     | 10     | 3    |           |
| 12 |        | 12     | 10     | 3    |           |
| 13 |        | 13     | 10     | 3    |           |
| 14 |        | 14     | 10     | 3    |           |
| 15 |        | 15     | 10     | 3    |           |
| 16 |        | 16     | 10     | 3    |           |

入力のやり直し 設定の保存

enable

チェックを入れることで設定を有効にします。

トリガー番号

監視するインタフェースのリンクがダウンした場 合に検知するトリガーの番号(1~16)を指定しま す。本値は、「ネットワークイベント設定」テーブ ルでのインデックス番号となります。

インターバル(秒)

リトライ

インタフェースのリンク状態を監視する間隔を設 定します。

「『インターバル』秒間に、『リトライ』回、インタ フェースのリンク状態をチェックする」という設 定になります。この間、監視したリンク状態が全 てダウンだった場合にトリガとして検知されます。 監視するデバイス名

リンク状態を監視するデバイスのインタフェース 名を指定します。Ethernet インタフェース名、ま たはPPP インタフェース名を入力してください。

最後に「設定の保存」をクリックして設定完了です。

# . 各トリガテーブルの設定

### <u>vrrp 監視の設定方法</u>

設定画面上部の「vrrp 監視の設定」をクリックして、以下の画面から設定します。

VRRP ルータ ID VRRP ルータ状態を監視するルータ ID を指定しま す。

最後に「設定の保存」をクリックして設定完了です。

| _  |                |        |       |       |            |  |  |
|----|----------------|--------|-------|-------|------------|--|--|
| NO | enable         | トリガー番号 | インターバ | ルリトライ | VRRP ルータID |  |  |
| 1  |                | 1      | 10    | 3     |            |  |  |
| 2  |                | 2      | 10    | 3     |            |  |  |
| 3  |                | 3      | 10    | 3     |            |  |  |
| 4  |                | 4      | 10    | 3     |            |  |  |
| 5  |                | 5      | 10    | 3     |            |  |  |
| 6  |                | 6      | 10    | 3     |            |  |  |
| 7  |                | 7      | 10    | 3     |            |  |  |
| 8  |                | 8      | 10    | 3     |            |  |  |
| 9  |                | 9      | 10    | 3     |            |  |  |
| 10 |                | 10     | 10    | 3     |            |  |  |
| 11 |                | 11     | 10    | 3     |            |  |  |
| 12 |                | 12     | 10    | 3     |            |  |  |
| 13 |                | 13     | 10    | 3     |            |  |  |
| 14 |                | 14     | 10    | 3     |            |  |  |
| 15 |                | 15     | 10    | 3     |            |  |  |
| 16 |                | 16     | 10    | 3     |            |  |  |
|    | 入力のやり直し、 設定の保存 |        |       |       |            |  |  |

enable

チェックを入れることで設定を有効にします。

トリガー番号

監視する VRRP ルータがバックアップへ切り替わった場合に検知するトリガーの番号(1~16)を指定します。本値は、「ネットワークイベント設定」テーブルでのインデックス番号となります。

インターバル(秒)

リトライ

VRRPルータの状態を監視する間隔を設定します。 「『インターバル』秒間に、『リトライ』回、VRRPの ルータ状態を監視する」という設定になります。 この間、監視した状態が全てバックアップ状態で あった場合にトリガとして検知されます。

# . 各トリガテーブルの設定

### 各種監視設定の起動と停止方法

各監視機能(ping監視、link監視、vrrp監視)を 有効にするには、Web画面「ネットワークイベント 設定」画面 「起動、停止」の以下のネットワー クイベントサービス設定画面で、「起動」ボタンに チェックを入れ、「動作変更」をクリックしてサー ビスを起動してください。

また設定の変更、追加、削除を行った場合は、 サービスの再起動を行ってください。

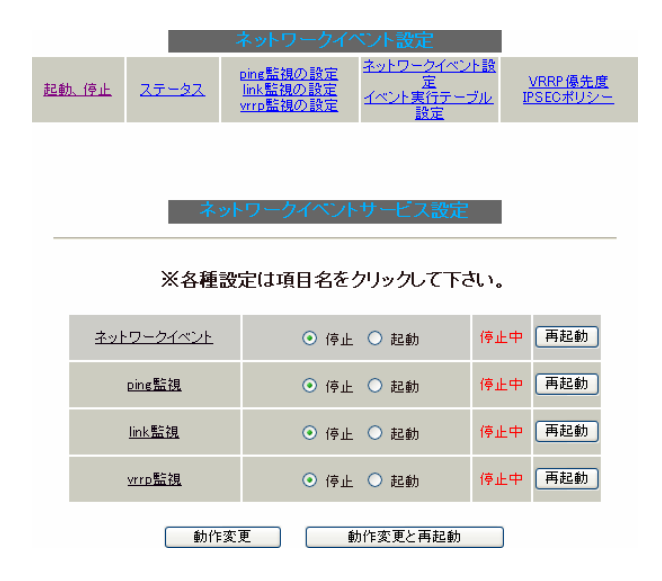

(注) 各監視設定で指定したトリガー番号は、 「ネットワークイベント設定」テーブルでのイン デックス番号となるため、それぞれの監視設定の 間で同じトリガー番号が有効にならないように設 定してください。

# . 実行イベントテーブルの設定

### ネットワークイベント設定テーブルの設定

設定画面上部の「ネットワークイベント設定」を クリックして、以下の画面から設定します。

(「イベント実行テーブル設定」画面のリンクをク リックしても以下の画面を開くことができます。)

イベル実行テーブル設定

| NO | トリガー番号 | 実行イベントテーブル 番号 |
|----|--------|---------------|
| 1  | 1      | 1             |
| 2  | 2      | 2             |
| 3  | 3      | 3             |
| 4  | 4      | 4             |
| 5  | 5      | 5             |
| 6  | 6      | 6             |
| 7  | 7      | 7             |
| 8  | 8      | 8             |
| 9  | 9      | 9             |
| 10 | 10     | 10            |
| 11 | 11     | 11            |
| 12 | 12     | 12            |
| 13 | 13     | 13            |
| 14 | 14     | 14            |
| 15 | 15     | 15            |
| 16 | 16     | 16            |

入力のやり直し 設定の保存

トリガー番号

「ping監視の設定」、「link監視の設定」、「vrrp監 視の設定」で設定したトリガー番号を指定します。 なお、複数のトリガー検知の組み合わせによって、 イベントを実行させることも可能です。

<例>

- ・トリガー番号1とトリガー番号2のどちらかを 検知した時にイベントを実行させる場合 1&2
- ・トリガー番号1とトリガー番号2の両方を検知 した時、またはトリガー番号3を検知した時に イベントを実行させる場合

[1|2]&3

#### 実行イベントテーブル番号

そのトリガー番号を検知した時に実行されるイベ ント番号(1~16)を指定します。本値は、イベン ト実行テーブルでのインデックス番号となります。 なお、複数のイベントを同時に実行させることも 可能です。その場合は"\_"でイベント番号を繋ぎ ます。

<例>

イベント番号1.2.3を同時に実行させる場合 1\_2\_3

最後に「設定の保存」をクリックして設定完了です。

# . 実行イベントテーブルの設定

# <u>イベント実行テーブルの設定</u>

設定画面上部の「イベント実行テーブル設定」を クリックして、以下の画面から設定します。

(「ネットワークイベント設定」画面のリンクをク リックしても以下の画面を開くことができます。)

イベント実行テーブル設定

ネットワークイベント設定へ

| NO  | 実行イベント設定 |   | オブション設定 |
|-----|----------|---|---------|
| 1   | VRRP優先度  | ۷ | 1       |
| 2   | VRRP優先度  | ۷ | 2       |
| 3   | VRRP優先度  | ۷ | 3       |
| 4   | VRRP優先度  | ۷ | 4       |
| 5   | VRRP優先度  | ¥ | 5       |
| 6   | VRRP優先度  | ¥ | 6       |
| 7   | VRRP優先度  | ¥ | 7       |
| 8   | VRRP優先度  | ۷ | 8       |
| 9   | VRRP優先度  | ۷ | 9       |
| 10  | VRRP優先度  | ¥ | 10      |
| 11  | VRRP優先度  | ۷ | 11      |
| 12  | VRRP優先度  | ¥ | 12      |
| 13  | VRRP優先度  | ¥ | 13      |
| 14  | VRRP優先度  | ¥ | 14      |
| 15  | VRRP優先度  | ۷ | 15      |
| 16  | VRRP優先度  | ۷ | 16      |
| 7 ] | 、力のやり直し  |   | 設定の保存   |

実行イベント設定

実行されるイベントの種類を選択します。

「IPsec ポリシー」は、IPsec ポリシーの切断を行 います。

「VRRP 優先度」は、VRRP ルータの優先度を変更します。

オプション設定

実行イベントのオプション番号です。本値は、 「VRRP 優先度変更設定」テーブル、または「IPSEC 接続切断設定」テーブルでのインデックス番号と なります。

最後に「設定の保存」をクリックして設定完了です。

# . 実行イベントのオプション設定

### VRRP 優先度変更設定テーブルの設定

設定画面上部の「VRRP優先度」をクリックして、 以下の画面から設定します。

設定画面上部の「VRRP 優先度」をクリックして、 最後に「設定の保存」をクリックして設定完了です。

VRRP優先度変更設定

<u>現在のVRRPの状態</u>

| NO | ルータID   | 優先度   |
|----|---------|-------|
| 1  | 51      | 50    |
| 2  | 52      | 50    |
| 3  | 53      | 50    |
| 4  | 54      | 50    |
| 5  | 55      | 50    |
| 6  | 56      | 50    |
| 7  | 57      | 50    |
| 8  | 58      | 50    |
| 9  | 59      | 50    |
| 10 | 60      | 50    |
| 11 | 61      | 50    |
| 12 | 62      | 50    |
| 13 | 63      | 50    |
| 14 | 64      | 50    |
| 15 | 65      | 50    |
| 16 | 66      | 50    |
|    | 入力のやり直し | 設定の保存 |

ルータID

トリガ検知時に VRRP 優先度を変更する VRRP ルータ ID を指定します。

#### 優先度

トリガ検知時に変更する VRRP 優先度を指定しま す。1 ~ 255 の間で設定してください。 なお、トリガ復旧時には「VRRP サービス」で設定 されている元の値に戻ります。

# . 実行イベントのオプション設定

### IPSEC 接続切断設定 テーブルの設定

IPSEC 接続切断設定

設定画面上部の「IPSECポリシー」をクリックして、 以下の画面から設定します。

|    | <u>現在のIPSECの状態</u> |                        |           |                |   |  |  |  |  |
|----|--------------------|------------------------|-----------|----------------|---|--|--|--|--|
|    |                    |                        |           |                |   |  |  |  |  |
|    | TDO                | 20분비와드륨무               |           |                |   |  |  |  |  |
| NO | 지하.                | :0ホリシー番号:<br>インターフェース名 | 使用IKE連動機能 | 使用interface連動機 | 能 |  |  |  |  |
| 1  |                    |                        | 使用しない 🔽   | 使用する 🔽         |   |  |  |  |  |
| 2  |                    |                        | 使用しない 🔽   | 使用する 🔽         |   |  |  |  |  |
| 3  |                    |                        | 使用しない 🔽   | 使用する 🔽         |   |  |  |  |  |
| 4  |                    |                        | 使用しない 🔽   | 使用する 🔽         |   |  |  |  |  |
| 5  |                    |                        | 使用しない 🔽   | 使用する 🔽         |   |  |  |  |  |
| 6  |                    |                        | 使用しない 🔽   | 使用する 🔽         |   |  |  |  |  |
| 7  |                    |                        | 使用しない 🔽   | 使用する 💌         |   |  |  |  |  |
| 8  |                    |                        | 使用しない 💌   | 使用する 💌         |   |  |  |  |  |
| 9  |                    |                        | 使用しない 💌   | 使用する 💌         |   |  |  |  |  |
| 10 |                    |                        | 使用しない 💌   | 使用する 💌         |   |  |  |  |  |
| 11 |                    |                        | 使用しない 💌   | 使用する 💌         |   |  |  |  |  |
| 12 |                    |                        | 使用しない 💌   | 使用する 💌         |   |  |  |  |  |
| 13 |                    |                        | 使用しない 💌   | 使用する 💌         |   |  |  |  |  |
| 14 |                    |                        | 使用しない 💌   | 使用する 💌         |   |  |  |  |  |
| 15 |                    |                        | 使用しない 💌   | 使用する 💌         |   |  |  |  |  |
| 16 |                    |                        | 使用しない 💌   | 使用する 🔽         |   |  |  |  |  |
|    |                    |                        |           |                |   |  |  |  |  |

入力のやり直し

設定の保存

IPSEC ポリシー番号、又はインターフェース名 トリガ検知時に切断する IPsec ポリシーの番号、また は IPsec インタフェース名を指定します。 ポリシー番号は、範囲で指定することもできます。

<例> IPsec ポリシー1から20を切断する 1:2

インタフェース名を指定した場合は、そのインタ フェースで接続する IPsec は全て切断されます。 トリガ復旧時には再度 IPsec 接続されます。

#### 使用 IKE 連動機能

切断する IPsec ポリシーが使用する IKE と同じ IKE を使用する IPsec ポリシーが設定されている場合に おいて、トリガ検知時にその IKE を使用する全ての IPsec ポリシーを切断する場合は、「使用する」を 選択します。ここで設定した IPsec ポリシーのみを 切断する場合は「使用しない」を選択します。

#### 使用 interface 連動機能

本装置では、PPPoE上で IPsec 接続している場合、 PPPoE 接続時に自動的に IPsec 接続も開始されます。 ネットワークイベント機能を使った IPsec二重化 において、バックアップ側の PPPoE 接続時に IPsec を自動接続させたくない場合には「使用しない」 を選択します。

最後に「設定の保存」をクリックして設定完了です。

### 現在の設定状態の確認

VRRP優先度変更設定画面の上部の、

「現在の IPSEC の状態」リンクをクリックすると、 「VRRP の情報」

を表示するウィンドウがポップアップします。

1:20 IPSEC 接続切断設定画面の上部の、
 「現在の IPSEC の状態」リンクをクリックすると、
 「 IPSEC の情報」
 を表示するウィンドウがポップアップします。

# . ステータスの表示

### <u>ステータスの表示</u>

設定画面上部の「ステータス」をクリックして表示します。

| 🕘 http:// | /192.168.0.25 | 4:880 - ネットワーク・ | イベントステー      | タス情報・  | Microsoft | Internet Ex. | - 💶 🔼 |
|-----------|---------------|-----------------|--------------|--------|-----------|--------------|-------|
|           |               | ネットワ            | ークイベン        | トの情報   |           |              | ^     |
|           |               |                 | <u>更新</u>    |        |           |              |       |
| 511+6     | -+#10         |                 |              |        |           |              |       |
| 1:off     | 1840          |                 |              |        |           |              |       |
| 2:00      |               |                 |              |        |           |              |       |
| 2.0011    |               |                 |              |        |           |              |       |
| イベン       | ト情報           |                 |              |        |           |              |       |
| No:1 ×    | トリガー:1×       | イベントテーブル:1      | ipsecpolicy  | Opt:1  |           |              |       |
| No:2Q     | トリガー:2〇       | イベントテーブル:2      | verppriority | Opt:2  |           |              |       |
| No:3-     | トリガー:3-       | イベントテーブル:3      | verppriority | Opt:3  |           |              |       |
| No:4 -    | トリガー:4-       | イベントテーブル:4      | vrrppriority | Opt:4  |           |              |       |
| No:5 -    | トリガー:5-       | イベントテーブル:5      | vrrppriority | Opt:5  |           |              |       |
| No:6 -    | トリガー:6ー       | イベントテーブル:6      | verppriority | Opt:6  |           |              | -     |
| No:7 -    | トリガー:7-       | イベントテーブル:7      | vrrppriority | Opt:7  |           |              |       |
| No:8 -    | トリガー:8-       | イベントテーブル:8      | vrrppriority | Opt:8  |           |              |       |
| No:9 -    | トリガー:9ー       | イベントテーブル:9      | verppriority | Opt:9  |           |              |       |
| No:10 -   | トリガー:10-      | イベントテーブル:10     | vrrppriority | Opt:10 |           |              |       |
| No:11 -   | トリガー:11ー      | イベントテーブル:11     | vrrppriority | Opt:11 |           |              |       |
| No:12-    | トリガー:12-      | イベントテーブル・12     | vrrppriority | Opt:12 |           |              |       |
| No:13-    | トリガー:13-      | イベントテーブル:13     | verppriority | Opt:13 |           |              |       |
| No:14     | トリガー:14-      | イベントテーブル:14     | wrppriority  | Opt:14 |           |              |       |
| No:15 -   | トリガー:15-      | イベントテーブル:15     | verppriority | Opt:15 |           |              |       |
| No:16-    | トリガー:16-      | イベントテーブル:16     | verppriority | Opt:16 |           |              |       |
|           |               |                 |              |        |           |              |       |
|           |               |                 |              |        |           |              |       |
|           |               |                 |              |        |           |              |       |
|           |               |                 |              |        |           |              |       |
| Eb a stat | +             |                 |              |        |           |              | ×     |
| モレベージが    | 表示されました       |                 |              |        |           |              | 21    |

トリガー情報

設定が有効なトリガー番号とその状態を表示しま す。

"ON"と表示されている場合は、トリガを検知していない、またはトリガが復旧している状態を表します。

" OFF " と表示されている場合は、トリガ検知して いる状態を表します。

イベント情報

• No.

イベント番号とその状態を表します。

" × "の表示は、トリガ検知し、イベントを実行し ている状態を表します。

""の表示は、トリガ検知がなく、イベントが実 行されていない状態を表します。

"- " の表示は、無効なイベントです。

・トリガー

イベント実行の条件となるトリガ番号とその状態 を表します。

・イベントテーブル 左からイベント実行テーブルのインデックス番号、 実行イベント種別、オプションテーブル番号を表 します。

第28章

仮想インターフェース機能

### 第28章 仮想インターフェース機能

仮想インターフェース機能の設定

主にバーチャルサーバ機能を利用する場合に、仮 想インタフェースを設定します。 128まで設定できます。「<u>仮想インターフェース設</u> <u>定画面インデックス</u>」のリンクをクリックしてく ださい。

### 設定方法

Web 設定画面「仮想インターフェース」をクリック して、以下の画面から設定します。

仮想インターフェース設定

バーチャルサーバ機能や洋信売NAT機能を使って推動のグローバルPでドレフを小開する際に使用します

| 公開する側のインタフェースを指定して、任意(0-127)の仮想/F番号を指定し、各々に公開するグローバルPアドレスと<br>そのネットマスク値を設定して下さい。 |          |         |        |              |      |  |  |
|----------------------------------------------------------------------------------|----------|---------|--------|--------------|------|--|--|
|                                                                                  |          |         |        | ※No赤色の設定は現在無 | 無効です |  |  |
| No.                                                                              | インターフェース | 仮想L/F番号 | IPアドレス | ネットマスク       | 削除   |  |  |
| 1                                                                                |          |         |        |              |      |  |  |
| 2                                                                                |          |         |        |              |      |  |  |
| 3                                                                                |          |         |        |              |      |  |  |
| 4                                                                                |          |         |        |              |      |  |  |
| 5                                                                                |          |         |        |              |      |  |  |
| 6                                                                                |          |         |        |              |      |  |  |
| 7                                                                                |          |         |        |              |      |  |  |
| 8                                                                                |          |         |        |              |      |  |  |
| 9                                                                                |          |         |        |              |      |  |  |
| 10                                                                               |          |         |        |              |      |  |  |
| 11                                                                               |          |         |        |              |      |  |  |
| 12                                                                               |          |         |        |              |      |  |  |
| 13                                                                               |          |         |        |              |      |  |  |
| 14                                                                               |          |         |        |              |      |  |  |
| 15                                                                               |          |         |        |              |      |  |  |
| 16                                                                               |          |         |        |              |      |  |  |

<u>仮想インターフェース設定画面インデックス</u> 001-017-033-049-065-081-097-113-

設定/削除の実行

インターフェース

仮想インタフェースを作成するインタフェース名 を指定します。 本装置のインタフェース名については、本マニュ アルの「付録A インタフェース名一覧」をご参照

ください。

仮想 I/F 番号

作成するインタフェースの番号を指定します。 0~127の間で設定します。 IP アドレス

作成するインタフェースの IP アドレスを指定しま す。

ネットマスク 作成するインタフェースのネットマスクを指定し ます。

入力が終わりましたら「設定 / 削除の実行」をク リックして設定完了です。

"No."項目が赤字で表示されている行は入力内容 が正しくありません。再度入力をやり直してくだ さい。

### <u>設定を削除する</u>

仮想インタフェース設定を削除する場合は、削除 したい設定行の「削除」ボックスにチェックを入 れて「設定/削除の実行」ボタンをクリックする と削除されます。
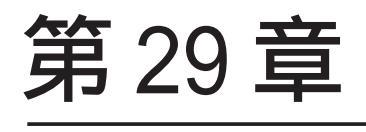

GRE 設定

# 第29章 GRE 設定

# GRE の設定

GRE は Generic Routing Encapsulationの略で、リ モート側にあるルータまで仮想的なポイントツー ポイント リンクを張って、多種プロトコルのパ ケットを IP トンネルにカプセル化するプロトコ ルです。

また IPsec トンネル内に GRE トンネルを生成する こともできますので、GRE を使用する場合でもセ キュアな通信を確立することができます。

## <u>GRE の設定</u>

設定画面「GRE 設定」 [GRE インタフェース設定:] のインタフェース名「GRE1」~「GRE64」をクリック して設定します。

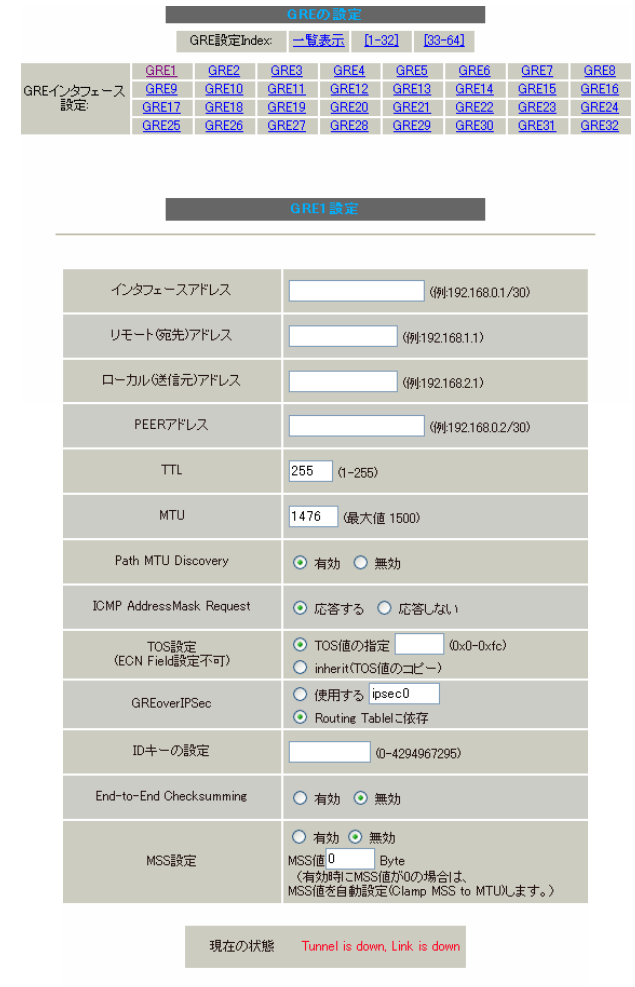

#### 追加/変更 削除

インタフェースアドレス GREトンネルを生成するインタフェースの仮想アド レスを設定します。任意で指定します。 リモート(宛先)アドレス GRE トンネルのエンドポイントの IP アドレス(対向 側装置の WAN 側 IP アドレス)を設定します。

ローカル(送信元)アドレス 本装置の WAN 側 IP アドレスを設定します。

PEER アドレス

GRE トンネルを生成する対向側装置のインタフェー スの仮想アドレスを設定します。「インタフェース アドレス」と同じネットワークに属するアドレス を指定してください。

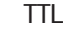

GRE パケットの TTL 値を設定します。

MTU

MTU 値を設定します。最大値は 1500byte です。

Path MTU Discovery

Path MTU Discovery機能を有効にするかを選択します。

機能を「有効」にした場合は、常に IP ヘッダの DF ビットを ON にして転送します。転送パケットの DF ビットが1でパケットサイズが MTU を超えている 場合は、送信元に ICMP Fragment Needed を返送し ます。

PathMTU Discoveryを「無効」にした場合、TTLは 常にカプセル化されたパケットのTTL値がコピー されます。従って、GRE上でOSPFを動かす場合に は、TTLが1に設定されてしまうため、Path MTU Discoveryを有効にしてください。

ICMP AddressMask Request 「応答する」にチェックを入れると、そのGRE インタ フェースにて受信した ICMP AddressMask Request (type=17)に対して、サブネットマスク値を設定した ICMP AddressMask Reply(type=18)を返送します。

TOS 設定 GRE パケットの TOS 値を設定します。

# GRE の設定

#### GREoverIPsec

IPsecを使用してGREパケットを暗号化する場合に 「使用する」を選択します。またこの場合には別 途、IPsecの設定が必要です。 Routing Tableに合わせて暗号化したい場合には 「Routing Tableに依存」を選択してください。 ルートが IPsecの時は暗号化、IPsecでない時は暗 号化しません。

#### ID キーの設定

この機能を有効にすると、KEY Fieldの4byteが GRE ヘッダに付与されます。

End-to-End Checksumming

チェックサム機能の有効 / 無効を選択します。 この機能を有効にすると、

checksum field (2byte) + offset (2byte) の計 4byteがGRE パケットに追加されます。

#### MSS 設定

GRE トンネルに対して、clamp to MSS 機能を有効 にしたり、MSS 値の設定が可能です。

入力後は「追加 / 変更」ボタンをクリックします。 直ちに設定が反映され、GRE が実行されます。

## <u>GRE の削除</u>

「GRE インタフェース設定:GRE1」~「GRE64」の画 面の「削除」ボタンをクリックすると、その設定 に該当するGRE トンネルが無効化されます(設定自 体は保存されています)。

再度有効とするときは「追加 / 変更」ボタンをク リックしてください。

### <u>GRE の状態表示</u>

「GRE インタフェース設定:GRE1」~「GRE64」の画 面下部にある「現在の状態」ではGRE の動作状況 が表示されます。

現在の状態 Tunnel is down, Link is down

また、実行しているインタフェースでは、「<u>現在の</u> <u>状態</u>」リンクをクリックするとウィンドウポップ アップして、「GRE1トンネルパラメータ情報」と 「GRE1トンネルインタフェース情報」が表示されま す。

| 출 http://192.168.0.254:880 - GRE1情報 - Microsoft Int                                                                                                    | ernet Explorer                               |  |  |  |  |
|----------------------------------------------------------------------------------------------------|----------------------------------------------|--|--|--|--|
| GRE1トンネルパラメータ情                                                                                                    | · 章章                                         |  |  |  |  |
| grel: gre/ip remote 192.168.1.1 local 192.168.2.1<br>RX: Packets Bytes Errors CaumErrs OutOfGeo<br>0 0<br>TX: Packets Bytes Errors DeadLoop NoRoute<br>0 0 0<br>0 0                                                                                                    | ttl 255 key 0.0.0.1<br>Mcasts<br>NoBufs<br>O |  |  |  |  |
| GRE1トンネルインタフェース                                                                                                    | 「養幸臣                                         |  |  |  |  |
| <pre>srel Link encap:UNSPEC HWaddr C0-48-02-01-00-00-00-00-00-00-00-00-00-00-00<br/>inet addr:132.188.0.1 P+t-P:132.188.0.2 Mask:255.255.255.252<br/>POINTPOINT NAMPR MULLIA'8 Metric:1<br/>RX packets:0 errors:0 dropped:0 overruns:0 frame:0<br/>TX packets:0 errors:0 dropped:0 overruns:0 carrier:0<br/>collisions:0 txqueuelen:0<br/>RX bytes:0 (0.0 b) TX bytes:0 (0.0 b)</pre> |                                              |  |  |  |  |
| 更新                                                                                                    | 2                                            |  |  |  |  |
|                                                                                                    | 🔮 ብンターネット                                    |  |  |  |  |

## <u>GRE の再設定</u>

GRE 設定を行うと、設定内容が一覧表示されます。

#### GRE一覧表示

| Interface名 | Interface<br>Address | Remote<br>Address | Local<br>Address | Peer<br>Address | MTU  | ID Key           | Check<br>sum | PMTUD | ICMP | Link<br>State |
|------------|----------------------|-------------------|------------------|-----------------|------|------------------|--------------|-------|------|---------------|
| gre1       | 192.168.0.1/30       | 192.168.1.1       | 192.168.2.1      | 192.168.0.2/30  | 1476 | 1                | 無効           | 有効    | 有効   | down          |
|            | 設定の編集<br>さい。         | は「Ir              | nterface         | 名」を             | クリッ  | ックし <sup>-</sup> | てくだ          |       |      |               |

また GRE トンネルのリンク状態は「Link State」 に表示されます。「up」が GRE トンネルがリンク アップしている状態です。

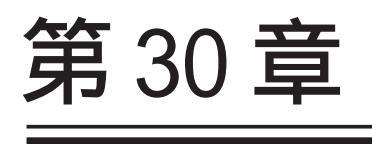

QoS 機能

# . QoSについて

本装置の優先制御・帯域制御機能(以下、QoS機能) は以下の5つのキューイング方式で、トラフィッ ク制御を行います。

- 1.SFQ
- 2.PFIF0
- 3.TBF
- 4.CBQ
- 5.PQ

クラスフル/クラスレスなキューイング キューイングには、クラスフルなものとクラスレ スなものがあります。

#### クラスレス キューイング

クラスレスなキューイングは、内部に設定可能な トラフィック分割用のバンド(クラス)を持たず、 到着するすべてのトラフィックを同等に取り扱い ます。

PFIFO、TBF、SFQがクラスレスなキューイングです。

## クラスフル キューイング

クラスフルなキューイングでは、内部に複数のク ラスを持ち、選別器(クラス分けフィルタ)によっ て、パケットを送り込むクラスを決定します。各 クラスはそれぞれに帯域を持つため、クラス分け することで帯域制御ができるようになります。ま たキューイング方式によっては、あるクラスがさ らに自分の配下にクラスを持つこともできます。 さらに、各クラス内でそれぞれキューイング方式 を決めることもできます。

PQとCBQがクラスフルなキューイングです。

# . QoS について

## 1.SFQ

SFQはパケットの流れ(トラフィック)を整形しません。パケットを送り出す順番を決めるだけです。

SFQでは、トラフィックを多数の内部キューに分割 して収納します。そして各キューをラウンドロビ ンで回り、各キューからパケットをFIFOで順番に 送信していきます。

ラウンドロビンで順番にトラフィックが送信され ることから、ある特定のトラフィックが他のトラ フィックを圧迫してしまうことがなくなり、どの トラフィックも公平に送信されるようになります (複数のトラフィックを平均化できる)。

整形とは、トラフィック量が一定以上にならな いように転送速度を調節することを指します。 「シェーピング」とも呼ばれます。

### 2.PF1F0

もっとも単純なキューイング方式です。 あらかじめキューのサイズを決定しておき、どの パケットも区別なくキューに収納していきます。 キューからパケットを送信するとき、送信するパ ケットはFIF0にしたがって選別されます。

キューのサイズを超えてパケットが到着したとき、 超えた分のパケットは全て破棄されてしまいます。

キューのサイズが大きすぎると、キューイングに よる遅延が発生する可能性があります。

キューとは、データの入り口と出口を一つだけ 持つバッファのことを指します。

FIFOとは「First In First Out」の略で、「最 初に入ったものが最初に出る」、つまり最も古いも のが最初に取り出されることを指します。

# . QoS について

### 3.TBF

帯域制御方法の1つです。

トークンバケツにトークンを、ある一定の速度 (トークン速度)で収納していきます。このトーク ン1個ずつがパケットを1個ずつつかみ、トーク ン速度を超えない範囲でパケットを送信していき ます(送信後はトークンは削除されます)。

またバケツにに溜まっている余分なトークンは、 突発的なバースト状態(パケットが大量に届く状 態)でパケットが到着しているときに使われます。 バーストが起きているときはすでにバケツに溜 まっている分のトークンを使ってパケットを送信 しますので、溜まった分のトークンを使い切らな いような短期的なバーストであれば、トークン速 度(制限Rate)を超えたパケット送信が可能です。

バースト状態が続くとバケツのトークンがすぐに なくなってしまうため遅延が発生していき、最終 的にはパケットが破棄されてしまうことになりま す。

### 4.CBQ

CBQは帯域制御の1つです。複数のクラスを作成し クラスごとに帯域幅を設定することで、パケット の種類に応じて使用できる帯域を割り当てる方式 です。

CBQ におけるクラスは、階層的に管理されます。最 上位には root クラスが置かれ、利用できる総帯域 幅を定義しておきます。root クラスの下に子クラ スが置かれ、それぞれの子クラスには root で定義 した総帯域幅の一部を利用可能帯域として割り当 てます。子クラスの下には、さらにクラスを置く こともできます。

各クラスへのパケットの振り分けは、フィルタ(ク ラス分けフィルタ)の定義に従っておこなわれま す。

各クラスには帯域幅を割り当てます。兄弟クラス 間で割り当てている帯域幅の合計が、上位クラス で定義している帯域幅を超えないように設計しな ければなりません。

また、それぞれのクラスには優先度を割り振り、 優先度に従ってパケットを送信していきます。

<クラス構成図(例)>

root クラス (1Mbps)

クラス1 (500kbps、優先度2)

HTTP (優先度1)

FTP (優先度5)

クラス2 (500kbps、優先度1)

HTTP (優先度1)

FTP (優先度5)

(次ページに続きます)

# . QoS について

子クラスからはFIF0でパケットが送信されます が、子クラスの下にキューイングを定義し、クラ ス内でのキューイングを行うこともできます(クラ スキューイング)。

CBQ の特徴として、各クラス内において、あるクラ スが兄弟クラスから帯域幅を借りることができま す。たとえば図のクラス1において、トラフィッ クが 500kbps を超えていて、且つ、クラス2の使 用帯域幅が 500kbps 以下の場合に、クラス1はク ラス2で余っている帯域幅を借りてパケットを送 信することができます。

#### <u>5.PQ</u>

PQ は優先制御の1つです。トラフィックのシェー ピングは行いません。

PQでは、パケットを分類して送り込むクラスに優 先順位をつけておきます。そしてフィルタによっ てパケットをそれぞれのクラスに分類したあと、 優先度の高いクラスから優先的にパケットを送信 します。なお、クラス内のパケットはFIFOで取り 出されます。

優先度の高いクラスに常にパケットがキューイン グされているときには、より優先度の低いクラス からはパケットが送信されなくなります。

# . QoS機能の各設定画面について

本装置では下記の各種設定画面で設定を行います。 設定方法については各設定の説明ページをご参照く ださい。

### Interface Queuing 設定画面

本装置の各インタフェースで行うキューイング方 式を定義します。すべてのキューイング方式で設 定が必要です。

#### CLASS 設定

CBQを行う場合の、各クラスについて設定します。

#### CLASS Queuing 設定

各クラスにおけるキューイング方式を定義します。 CBQ以外のキューイング方式について定義できま す。

#### CLASS 分けフィルタ設定

パケットを各クラスに振り分けるためのフィルタ 設定を定義します。PQ、CBQを行う場合に設定が必 要です。

## <u>パケット分類設定</u>

各パケットに TOS 値や MARK 値を付加するための設 定です。PQを行う場合に設定します。PQ では IP ヘッダによる CLASS 分けフィルタリングができな いため、TOS 値または MARK 値によってフィルタリ ングを行います。

### <u>ステータス表示</u>

QoS機能の各種ステータスが表示されます。

# . 各キューイング方式の設定手順について

各キューイング方式の基本的な設定手順は以下の通りです。

#### SFQ の設定手順

「Interface Queueing 設定」で設定します。

#### pfifoの設定手順

「Interface Queueing設定」でキューのサイズを設 2. 各クラスの設定 定します。 ・「CLASS 設定」で

#### TBF の設定手順

「Interface Queueing設定」で、トークンのレート、バケツサイズ、キューのサイズを設定します。

#### CBQ の設定手順

1. ルートクラスの設定 「Interface Queueing設定」で、ルートクラスの 設定を行います。

- 各クラスの設定
   ・「CLASS 設定」で、全てのクラスの親となる親 クラスについて設定します。
- ・「CLASS 設定」で、親クラスの下に置く子クラ スについて設定します。
- ・「CLASS 設定」で、子クラスの下に置くリーフ クラスを設定します。
- クラス分けの設定
   「CLASS 分けフィルタ設定」で、CLASS 分けのマッ チ条件を設定します。
- 4. クラスキューイングの設定 クラス内でさらにキューイングを行うときには 「CLASS Queueing設定」でキューイング設定を行 います。

#### PQの設定手順

- 1. インタフェースの設定 「Interface Queueing設定」で、Band数、Priority-map、Marking Filterを設定します。
- 2.CLASS 分けのためのフィルタ設定 「CLASS 分けフィルタ設定」で、Mark 値による フィルタを設定します。
- パケット分類のための設定
   「パケット分類設定」で、TOS 値または MARK 値の 付与設定を行います。

# . 各設定画面での設定方法について

## Interface Queueing 設定

|                          | QoS詳細設         | 定               |               |           |  |  |
|--------------------------|----------------|-----------------|---------------|-----------|--|--|
| Interface Queuins設定      | <u>CLASS設定</u> | 1               | OLASS Queu    | ins設定     |  |  |
| <u>CLASS分けフィルタ設定</u>     | <u>パケット分類器</u> | <u>パケット分類設定</u> |               | 表示        |  |  |
| Interface Queueine設定     |                |                 |               |           |  |  |
| Interface名 種別 制限F        | late Buffer    | 回線帯域            | 平均Packet Size | Configure |  |  |
| New Entry<br>Oo5 機能設定画面へ |                |                 |               |           |  |  |

すべてのキューイング方式において設定が必要で す。設定を追加するときは「New Entry」をクリッ クします。

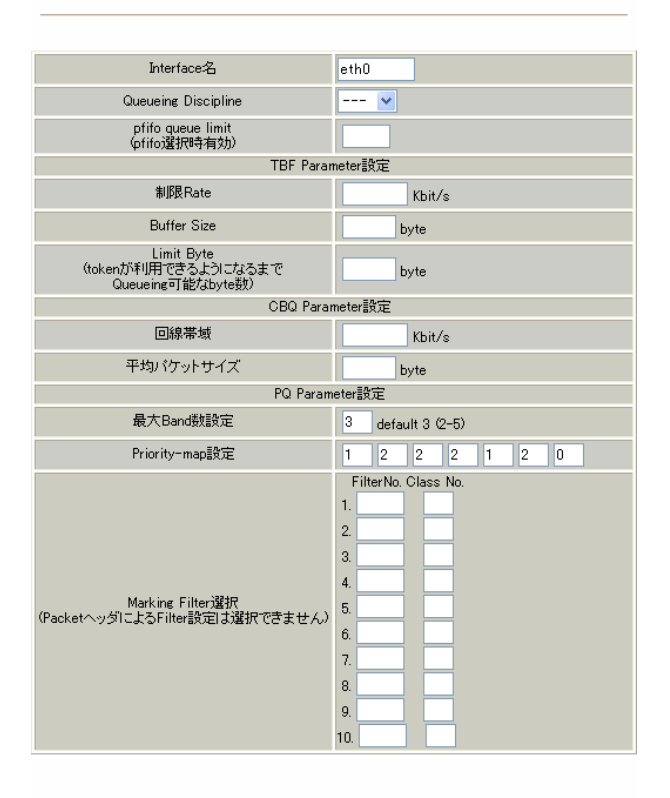

設定 戻る

Interface名

キューイングを行うインタフェース名を入力しま す。

インタフェース名は「付録A インタフェース名一 覧」を参照してください。 Queueing Discipline

プルダウンからキューイング方式を選択します。

- ۰sfq
- pfifo
- ・tbf
- cbq
- ۰pq

|       | ~ |
|-------|---|
| pfifo |   |
| pq    |   |
| tbf   |   |
| sfq   |   |
| cbq   |   |
|       |   |

## SFQ の設定

Queueing Desciplineで「sfq」を選択するだけで す。

### PFIF0の設定

pfifo queue limit (pfifo選択時有効) パケットをキューイングするキューの長さを設定 します。<u>パケットの数</u>で指定します。 1-999の範囲で設定してください。

## TBF の設定

[TBF Paramater 設定]について設定します。

制限 Rate

バケツにトークンを入れていく速度を設定します。 回線の実効速度を上限に</u>設定してください。

### Buffer Size

バケツのサイズを設定します。これは瞬間的に利 用できるトークンの最大値となります。帯域の制 限幅を大きくするときは、Buffer Sizeを大きく設 定しておきます。

### Limit Byte

トークンを待っている状態でキューイングすると きの、キューのサイズを設定します。

# . 各設定画面での設定方法について

CBQ の設定

[CBQ Parameter 設定]について設定します。

#### 回線帯域

root クラスの帯域幅を設定します。接続回線の物 理的な帯域幅を設定します(10Base-TXで接続して いるときは 10000kbits/s)。

平均パケットサイズ パケットの平均サイズを設定します。バイト単位 で設定します。

PQの設定

[PQ Parameter 設定]について設定します。

最大 Band 数設定 生成するバンド数を設定します。ここでいう band 数はクラス数のことです。 本装置で設定されるクラス ID は 1001:、1002:、 1003:、1004:、1005:となります。 初期設定は3です(クラス ID 1001:~1003:)。最 大数は5(クラス ID 1001:~1005:)です。初期設定

外の数値に設定した場合は、Priority-map 設定を 変更します。

Priority-map 設定

Priority-mapには7つの入れ物が用意されていま す(左から0、1、2、3、4、5、6という番号が付け られています)。そしてそれぞれにBandを設定し ます。最大Band数で設定した範囲で、それぞれに Bandを設定できます。

Marking Filter 選択 パケットのMarking情報によって振り分けを決定 するときに設定します。

・Filter No. Class分けフィルタの設定番号を指定します。

#### ·Class No.

パケットをおくるクラス番号を指定します。 (1001:がClass No.1、1002:がClass No.2、1003: がClass No.3、1004:がClass No.4、1005:が Class No.5となります。) Priority-mapの箱に付けられている番号は、 TOS 値の「Linux における扱い番号(パケットの優 先度)」とリンクしています。本章の「 . TOS について」をご参照ください。

インタフェースに届いたパケットは、2つの方 法でクラス分けされます。

・TOS フィールドの「Linux における扱い番号(パ ケットの優先度)」を参照し、同じ番号のPriority-maの箱にパケットを送ります。

・Marking Filter 設定に従って、各クラスにパ ケットを送る

Prioritymapの箱に付けられる Band はクラス のことです。箱に設定されている値のクラスに属 することを意味します。より Band 数が小さい方 が優先度が高くなります。

クラス分けされたあとのパケットは、優先度の 高いクラスからFIFOで送信されていきます。 各クラスの優先度は1001: > 1002: > 1003: > 1004: > 1005:となります。

より優先度の高いクラスにパケットがあると、 その間は優先度の低いクラスからはパケットが送 信されなくなります。

# 各設定画面での設定方法について

# CLASS 設定

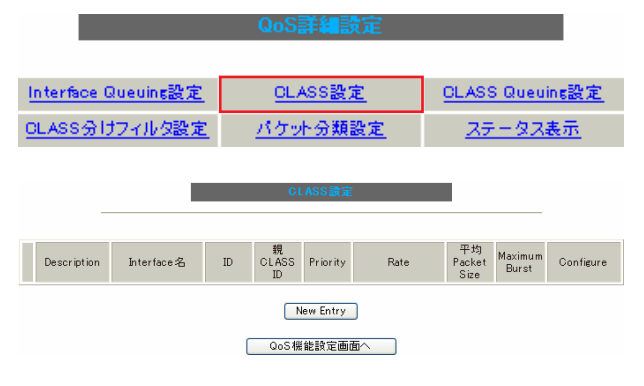

設定を追加するときは「New Entry」をクリックします。

| Description                     |                                                                                                    |
|---------------------------------|----------------------------------------------------------------------------------------------------|
| Interface名                      | eth0                                                                                                    |
| Class ID                        |                                                                                                    |
| 親class ID                       | 1                                                                                                    |
| Priority                        |                                                                                                    |
| Rate設定                          | Kbit/s                                                                                                   |
| Class内Average Packet Size設定     | 1000 byte                                                                                                |
| Maximum Burst設定                 | 20                                                                                                    |
| Bounded設定                       | ⊙ 有効 ○ 無効                                                                                                |
| Filter設定<br>(Filter番号を入力してください) | 1.         2.         3.         4.         5.           6.         7.         8.         9.         10. |

#### 設定 戻る

Description

設定名を付けることができます。半角英数字のみ 使用可能です。

Interface名

キューイングを行うインタフェース名を入力しま す。

インタフェース名は「付録A インタフェース名一 覧」を参照してください。

Class ID クラス IDを設定します。クラスの階層構造におけ る <minor 番号 > となります。

#### 親 class ID

親クラスの IDを指定します。クラスの階層構造に おける <major 番号 > となります。

#### Priority

複数のCLASS設定での優先度を設定します。値が 小さいものほど優先度が高くなります。 1-8の間で設定します。

### Rate設定

クラスの帯域幅を設定します。設定はkbit/s単位 となります。

Class内Average Packet Size 設定

クラス内のパケットの平均サイズを指定します。 設定はバイト単位となります。

Maximum Burst 設定

一度に送信できる最大パケット数を指定します。

### Bounded 設定

「有効」を選択すると、兄弟クラスから余っている 帯域幅を借りようとはしなくなります(Rate設定値 を超えて通信しません)。

「無効」を選択すると、その逆の動作となります。

#### Filter 設定

CLASS 分けフィルタの設定番号を指定します。ここ で指定したフィルタにマッチングしたパケットが、 このクラスに送られてきます。

# . 各設定画面での設定方法について

# CLASS Queueing設定

| QoS詳細設定                                      |                |                        |  |  |  |  |  |
|----------------------------------------------|----------------|------------------------|--|--|--|--|--|
|                                              |                |                        |  |  |  |  |  |
| Interface Queuins設定                          | <u>CLASS設定</u> | <u>CLASS Queuins設定</u> |  |  |  |  |  |
| CLASS分けフィルク設定 パケット分類設定 ステータス表示               |                |                        |  |  |  |  |  |
|                                              |                |                        |  |  |  |  |  |
| CLASS Queueing 読定                            |                |                        |  |  |  |  |  |
|                                              |                |                        |  |  |  |  |  |
|                                              |                | ASS MAJOR              |  |  |  |  |  |
| Description Interface名 番号 種別 ID 番号 Configure |                |                        |  |  |  |  |  |
| New Entry                                    |                |                        |  |  |  |  |  |
| QoS機能設定画面へ                                   |                |                        |  |  |  |  |  |

設定を追加するときは「New Entry」をクリックします。

| Description                                           |                                                                                              |
|-------------------------------------------------------|----------------------------------------------------------------------------------------------|
| Interface名                                            | eth0                                                                                         |
| QDISC番号                                               |                                                                                              |
| MAJOR ID                                              | 1                                                                                            |
| c lass ID                                             |                                                                                              |
| Queueing Discipline                                   | 💌                                                                                            |
| pfifo limit<br>(PFIFO選択時有効)                           |                                                                                              |
| TBF Paran                                             | neter設定                                                                                      |
| 制限Rate                                                | Kbit/s                                                                                       |
| Buffer Size                                           | byte                                                                                         |
| Limit Byte<br>(tokenが利用できるようになるまで<br>queuing可能なbyte数) | byte                                                                                         |
| PQ Param                                              | eter設定                                                                                       |
| 最大Band数設定                                             | 3 default 3 (2-5)                                                                            |
| priority-map設定                                        | 1 2 2 2 1 2 0                                                                                |
| Marking Filterの避択<br>(PacketヘッダによるFilter設定は選択できません)   | FilterNo. Class No.       1.       2.       3.       4.       5.       6.       9.       10. |

#### 設定 戻る

Description 設定名を付けることができます。半角英数字のみ 使用可能です。 Interface名

キューイングを行うインタフェース名を選択します。

インタフェース名は「付録A インタフェース名一 覧」を参照してください。

QDISC 番号

このクラスが属しているQDISC番号を指定します。

MAJOR ID

親のクラス IDを指定します。クラスの階層構造に おける <major 番号 > となります。

class ID

親クラスの IDを指定します。クラスの階層構造に おける <minor 番号 > となります。

以下は、「<u>Interface Queueing 設定</u>」と同様に設 定します。

Queueing Descipline 「CLASS Queueing設定」では「cbq」方式の選択は できません。

pfifo limit (PFIFO選択時有効)

[TBF Parameter 設定]

制限 Rate

Buffer Size

Limit Byte

[PQ Parameter 設定] 最大 Band 数設定

priority-map 設定

Marking Filterの選択

# . 各設定画面での設定方法について

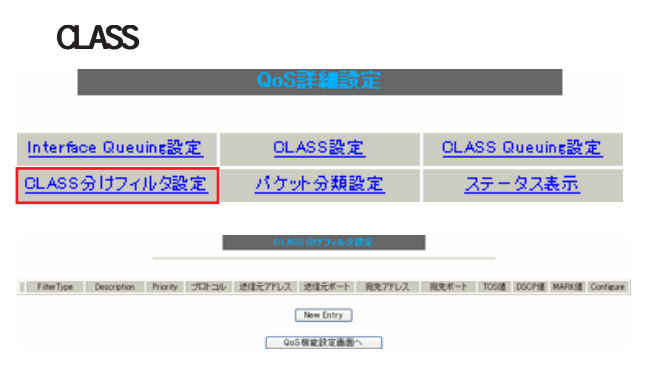

設定を追加するときは「New Entry」をクリックします。

| 設定番号               | 1            |  |  |  |
|--------------------|--------------|--|--|--|
| Description        |              |  |  |  |
| Priority           | (1-999)      |  |  |  |
| □ バケットヘッダ情         | 諸脚によるフィルタ    |  |  |  |
| プロトコル              | (Protocol番号) |  |  |  |
| 送信元アドレス            |              |  |  |  |
| 送信元ポート             | (ポート番号)      |  |  |  |
| 宛先アドレス             |              |  |  |  |
| 宛先ボート              | (ポート番号)      |  |  |  |
| TOS值               | (hex.0-fe)   |  |  |  |
| DSCP值              | (hex.0-3f)   |  |  |  |
| □ Marking情報によるフィルタ |              |  |  |  |
| Mark値              | (1-999)      |  |  |  |
|                    |              |  |  |  |

設定 戻る

設定番号 自動で未使用の設定番号が振られます。

Description 設定名を付けることができます。半角英数字のみ 使用可能です。

Priority 複数のCLASS分けフィルタ間での優先度を設定し ます。値が小さいものほど優先度が高くなります。 1-999の間で設定します。 パケットヘッダ情報によるフィルタ

パケットヘッダ情報でCLASS分けを行うときに チェックします。以下、マッチ条件を設定してい きます。ただしPQを行うときは、パケットヘッダ によるフィルタはできません。

プロトコル プロトコルを指定します。プロトコル番号で指定 してください。

送信元アドレス 送信元 IP アドレスを指定します。サブネット単 位、ホスト単位のいずれでも指定可能です。範囲 での指定はできません。

送信元ポート 送信元ポート番号を指定します。 範囲で指定するときは、**始点ポート:終点ポート** の形式で指定します。

宛先アドレス 宛先 IP アドレスを指定します。指定方法は送信元 IP アドレスと同様です。

宛先ポート 宛先ポート番号を指定します。 指定方法は送信元ポートと同様です。

TOS 値 TOS 値を指定します。16 進数で指定します。

DSCP 値 DSCP 値を設定します。16 進数で指定します。

Marking情報によるフィルタ MARK値によってCLASS分けを行うときにチェック します。

Mark値 マッチ条件となる Mark値を、1-999の間で指定し ます。PQでフィルタを行うときは Marking 情報に よるもののみ有効です。

# . 各設定画面での設定方法について

# パケット分類設定

本機能の設定画面は以下の方法で表示されます。

| ・Web 画面「QoS 設定」 「パケット分類設定」 |                  |                        |  |  |  |  |
|----------------------------|------------------|------------------------|--|--|--|--|
|                            | QoS詳細設定          |                        |  |  |  |  |
|                            |                  |                        |  |  |  |  |
| Interface Queuins設定        | <u>CLASS設定</u>   | <u>CLASS Queuins設定</u> |  |  |  |  |
| <u>OLASS分けフィルタ設定</u>       | <u>パケット分類設定</u>  | <u>ステータス表示</u>         |  |  |  |  |
|                            |                  |                        |  |  |  |  |
|                            |                  |                        |  |  |  |  |
| ・Web画面「パケッ                 | ト分類設定」「ハ         | 《ケット分類設定               |  |  |  |  |
|                            | パケット分類設定         |                        |  |  |  |  |
|                            |                  |                        |  |  |  |  |
| <u>パケット</u> 5              | <u> 機酸定 ステーク</u> | <u>R天表示</u>            |  |  |  |  |
|                            |                  |                        |  |  |  |  |
| どちらも同様の設定                  | 「両面が開きます         |                        |  |  |  |  |
|                            |                  |                        |  |  |  |  |

「パケット入力時の設定」か「ローカルパケット出力時 の設定」かを、[切替:]をクリックして選択します。

| パケット分類語言                    |       |    |        |           |              |          |                     |                     |           |
|-----------------------------|-------|----|--------|-----------|--------------|----------|---------------------|---------------------|-----------|
| バケット入力時の設定<br>回帰国ニートルイオン第四部 |       |    |        |           |              |          |                     |                     |           |
|                             |       |    | パケ     | ット分類条件    |              |          |                     | 1020                |           |
| プロトコル                       | 进信元7月 | レス | 送信元水一ト | 現免アドレス    | <b>宛先ボート</b> | インターフェース | TOS/MARK/<br>DSCPIE | TOS/MARK/<br>DSCPIE | Configure |
| New Entry append            |       |    |        |           |              |          |                     |                     |           |
|                             |       |    | 1      | QoS穩能設定面的 | <u>6</u> ^   |          |                     |                     |           |

設定を追加するときは「New Entry」をクリックします。

バケット分類設定

| 設定番号               | 1                                                                                                    |                                                                                                    |
|--------------------|----------------------------------------------------------------------------------------------------|----------------------------------------------------------------------------------------------------|
| パケ・                | ット分類条件                                                                                                    |                                                                                                    |
| プロトコル              | (Protocol番号)                                                                                                    | ■ Not条件                                                                                                    |
| 送信元アドレス            |                                                                                                    | ■ Not条件                                                                                                    |
| 送信元ポート             | (ボート番号/範囲指定:で番号<br>連結)                                                                                                | ■ Not条件                                                                                                    |
| 宛先アドレス             |                                                                                                    | ■ Not条件                                                                                                    |
| 宛先ポート              | (ボート番号/範囲指定は:で番<br>号連結)                                                                                               | ■ Not条件                                                                                                    |
| インターフェース           |                                                                                                    | ■ Not条件                                                                                                    |
| TOS/MARK/<br>DSCP値 | <ul> <li>TOS MARK DSCP</li> <li>マッチ条件無効</li> <li>上記で選択したマッチ条件に対応する設定値</li> </ul>                                      | TOS Bit値<br>hex<br>2.Mormal Service<br>2.Minimize cost<br>4.Maximize Reliability<br>8.Maximize Throughout<br>10.Minimize Delay<br>MARK値(1-999)<br>DSCP Bit値 hex(0-3f) |
| TOS/MAR            | K/DSCP値の設定                                                                                                    |                                                                                                    |
| 設定対象               | OTOS/Precedence OMARK ODSCP                                                                                           |                                                                                                    |
| 設定値                | ・MARK設定(1-999)<br>・TOS/Precedence設定<br>遅択して下さい ▼ TOS Bit<br>遅択して下さい ▼ Precedence Bit<br>・DSCP設定<br>遅択して下さい ▼ DSCP Bit |                                                                                                    |

設定 戻る

設定番号 自動で未使用の設定番号が振られます。

[パケット分類条件] パケット選別のマッチ条件を定義します。

プロトコル ミ」 プロトコルを指定します。プロトコル番号で指定 してください。

送信元アドレス 送信元 IP アドレスを指定します。サブネット単 位、ホスト単位のいずれでも指定可能です。範囲 での指定はできません。

送信元ポート 送信元ポート番号を指定します。 範囲で指定するときは、始点ポート:終点ポート の形式で指定します。

宛先アドレス 宛先 IP アドレスを指定します。指定方法は送信元 IPアドレスと同様です。

宛先ポート 宛先ポート番号を指定します。 指定方法は送信元ポートと同様です。

インターフェース インタフェースを選択します。 インタフェース名は「付録A インタフェース名一 覧」を参照してください。

各項目について「Not 条件」にチェックを付ける と、その項目で指定した値以外のものがマッチ条 件となります。

TOS/MARK/DSCP 値

マッチングする TOS/MARK/DSCP 値を指定します。 TOS、MARK、DSCPのいずれかを選択し、その値を指 定します。これらをマッチ条件としないときは 「マッチ条件無効」を選択します。

# . 各設定画面での設定方法について

# [TOS/MARK/DSCPの値]

パケット分類条件で選別したパケットに、あらた に TOS 値、MARK 値または DSCP 値を設定します。

### 設定対象

TOS/Precedence、MARK、DSCPのいずれかを選択します。

設定値

設定対象で選択したものについて、設定値を指定 します。

設定後は「設定」ボタンをクリックします。

TOS/Precedence および DSCP については章末をご参照ください。

# . ステータスの表示

# ステータス表示

Packet分類設定ステータス表示

Interfaceの指定

本機能の設定画面は以下の方法で表示されます。

| ・Web 画面「QoS 設定」 「ステータス表示」 |                |                        | ・Web画面「パケット分類設定」 「ステータス表示」 |
|---------------------------|----------------|------------------------|----------------------------|
|                           | QoS詳細設定        |                        | パケット分類設定                   |
| Interface Queuins設定       | <u>OLASS設定</u> | <u>CLASS Queuins設定</u> | パケット分類設定 ステータス表示           |
| OLASS分けフィルタ設定             | パケット分類設定       | <u>ステータス表示</u>         |                            |
|                           |                |                        |                            |
|                           | ステータス表示        |                        | ステータス表示                    |
|                           |                |                        |                            |
|                           |                |                        |                            |
| Queueing Discipline       | ステータス表示        | 表示する                   | Packet分類設定ステータス表示 表示する     |
| CLASS設定ステータ               | ス表示            | 表示する                   | Interfaceの指定(指定無くても可)      |
| CLASS分けルールス               | ステータス表示        | 表示する                   |                            |
| 各インタフェースの」<br>をすべて表示      | 上記ステータス        | 表示する                   | パケット分類設定のステータス表示では 「Packet |

表示する

パケット分類設定のステータス表示では、「Packet 分類設定ステータス表示」のみになります。

インタフェース指定後、表示するボタンを押下してください (Packet分類設定ステータス表示時は、インタフェースの指定無くても可)

QoS機能設定画面へ

QoS機能の各種ステータスを表示します。 表示したい項目について「表示する」ボタンをク リックしてください。

「Packet 分類設定ステータス表示」<u>以外では</u>、必ず Interface 名を「Interface の指定」に入力してか ら「表示する」ボタンをクリックしてください。 「Interfaceの指定」は必要な場合に入力してくだ さい。指定がなくてもステータスは表示されます。

# . 設定の編集・削除方法

各 QoS 設定を行うと、設定内容が一覧で表示されます。

|   | _           | CLASS設定    |    |                  |          |              |                      |                  |             |
|---|-------------|------------|----|------------------|----------|--------------|----------------------|------------------|-------------|
|   | Description | Interface名 | ID | 親<br>CLASS<br>ID | Priority | Rate         | 平均<br>Packet<br>Size | Maximum<br>Burst | Configure   |
| 1 |             | eth0       | 1  | 0                | 1        | 100000Kbit/s | 1000                 | 100              | Edit,Remove |

(「CLASS 設定」画面の表示例)

設定の編集を行う場合

Configure欄の「Edit」をクリックすると設定画面に遷移し、その設定を修正できます。

設定の削除を行う場合

Configure欄の「Remove」をクリックすると、その設定が<u>即座に</u>削除されます。

# . ステータス情報の表示例

#### [Queueing設定情報]表示例

各クラスで設定したキューイング方式や設定パラメータの他、送信したパケット数・送信データサイズ等 の情報を表示します。

### qdisc pfifo 1: limit 300p

#### Sent 9386 bytes 82 pkts (dropped 0, overlimits 0)

| qdisc                      | キューイング方式           |
|----------------------------|--------------------|
| 1:                         | キューイングを設定しているクラスID |
| limit                      | キューイングできる最大パケット数   |
| Sent (nnn) byte (mmm) pkts | 送信したデータ量とパケット数     |
| dropped                    | 破棄したパケット数          |
| overlimits                 | 過負荷の状態で届いたパケット数    |

### qdisc sfq 20: limit 128p quantum 1500b flows 128/1024 perturb 10sec

### Sent 140878 bytes 206 pkts (dropped 0, overlimits 0)

| limit (nnn)p      | キューに待機できるパケット数                    |
|-------------------|-----------------------------------|
| quantum           | パケットのサイズ                          |
| flows (nnn)/(mmm) | mmm個のバケツが用意され、同時にアクティブになるのはnnn個まで |
| perturb (n)sec    | ハッシュの更新間隔                         |

## qdisc tbf 1: rate 500Kbit burst 1499b/8 mpu 0b lat 4295.0s

#### Sent 73050 bytes 568 pkts (dropped 2, overlimits 17)

| rate  | 設定している帯域幅           |
|-------|---------------------|
| burst | バケツのサイズ             |
| mpu   | 最小パケットサイズ           |
| lat   | パケットがtbfに留まっていられる時間 |

qdisc cbq 1: rate 1000Kbit cell 8b mpu 64b (bounded, isolated) prio no-transmit/8 weight 1000Kbit allot 1514b

#### level 2 ewma 5 avpkt 1000b maxidle 242us

## Sent 2420755 bytes 3945 pkts (dropped 0, overlimits 0)

### borrowed 0 overactions 0 avgidle 6399 undertime 0

| bounded,isolated | bounded,isolated設定がされている<br>(boundedは帯域を借りない、isolatedは帯域を貸さない)                                |
|------------------|-----------------------------------------------------------------------------------------------|
| prio             | 優先度(上記ではrootクラスなので、prio値はありません)                                                               |
| weight           | ラウンドロビンプロセスの重み                                                                                |
| allot            | 送信できるデータサイズ                                                                                   |
| ewma             | 指数重み付け移動平均                                                                                    |
| avpkt            | 平均パケットサイズ                                                                                     |
| maxidle          | パケット送信時の最大アイドル時間                                                                              |
| borrowed         | 帯域幅を借りて送信したパケット数                                                                              |
| avgidle          | EMWAで測定した値から、計算したアイドル時間を差し引いた数値<br>通常は数字がカウントされていますが、負荷で一杯の接続の状態では"0"、<br>過負荷の状態ではマイナスの値になります |

# . ステータス情報の表示例

#### [CLASS 設定情報]表示例

設定している各クラスの情報を表示します。

#### <u>その1 <CBQ での表示例 ></u>

class cbq 1: root rate 1000Kbit cell 8b mpu 64b (bounded, isolated) prio no-transmit/8 weight 1000Kbit allot 1514b level 2 ewma 5 avpkt 1000b maxidle 242us Sent 33382 bytes 108 pkts (dropped 0, overlimits 0) borrowed 0 overactions 0 avgidle 6399 undertime 0 class cbq 1:10 parent 1:1 rate 500Kbit cell 8b mpu 64b prio 1/1 weight 50Kbit allot 1500b level 0 ewma 5 avpkt 1000b maxidle 6928us offtime 15876us Sent 0 bytes 0 pkts (dropped 0, overlimits 0) borrowed 0 overactions 0 avgidle 181651 undertime 0 class cbq 1:1 parent 1: rate 1000Kbit cell 8b mpu 64b (bounded, isolated) prio 3/3 weight 100Kbit allot 1500b level 1 ewma 5 avpkt 1000b maxidle 242us Sent 2388712 bytes 3843 pkts (dropped 0, overlimits 0) borrowed 2004 overactions 0 avgidle 6399 undertime 0 class cbq 1:20 parent 1:1 leaf 20: rate 500Kbit cell 8b mpu 64b (bounded) prio 2/2 weight 50Kbit allot 1500b level 0 ewma 5 avpkt 1000b maxidle 6928us offtime 15876us Sent 142217 bytes 212 pkts (dropped 0, overlimits 0) borrowed 0 overactions 0 avgidle 174789 undertime 0

parent 親クラスID

<u>その2 <PQ での表示例 ></u>

class prio 1: parent 1: leaf 1001: class prio 1: parent 1: leaf 1002: class prio 1: parent 1: leaf 1003:

| prio   | 優先度       |
|--------|-----------|
| parent | 親クラスID    |
| leaf   | leafクラスID |

# . ステータス情報の表示例

## [CLASS分けフィルタ設定情報]表示例

クラス分けフィルタの設定情報を表示します。

### <u>その1 <CBQ での表示例 ></u>

```
[ PARENT 1: ]
filter protocol ip pref 1 u32
filter protocol ip pref 1 u32 fh 805: ht divisor 1
filter protocol ip pref 1 u32 fh 805::800 order 2048 key ht 805 bkt 0 flowid 1:20
match c0a8786f/fffffff at 16
match 00060000/00ff0000 at 8
filter protocol ip pref 1 u32 fh 804: ht divisor 1
filter protocol ip pref 1 u32 fh 804::800 order 2048 key ht 804 bkt 0 flowid 1:10
match c0a87800/fffff00 at 16
match 00060000/00ff0000 at 8
filter protocol ip pref 3 u32
filter protocol ip pref 3 u32 fh 805: ht divisor 1
filter protocol ip pref 3 u32 fh 805::800 order 2048 key ht 805 bkt 0 flowid 1:20
match c0a8786f/fffffff at 16
match 00060000/00ff0000 at 8
```

```
filter protocol ip pref 3 u32 fh 804: ht divisor 1
```

```
filter protocol ip pref 3 u32 fh 804::800 order 2048 key ht 804 bkt 0 flowid 1:10 match c0a87800/ffffff00 at 16
```

match 00060000/00ff0000 at 8

| protocol  | マッチするプロトコル                                                        |
|-----------|-------------------------------------------------------------------|
| pref      | 優先度                                                               |
| u32       | パケット内部のフィールド(発信元IPアドレスなど)に基づいて処理すべきクラスの<br>決定を行います。               |
| at 8、at16 | マッチの開始は、指定した数値分のオフセットからであることを示します。<br>at 8であれば、ヘッダの9バイトめからマッチします。 |
| flowid    | マッチしたパケットを送るクラス                                                   |

## <u>その2 <PQ での表示例 ></u>

```
[ PARENT 1: ]
filter protocol ip pref 1 fw
filter protocol ip pref 1 fw handle 0x1 classid 1:3
filter protocol ip pref 2 fw
filter protocol ip pref 2 fw handle 0x2 classid 1:2
filter protocol ip pref 3 fw
filter protocol ip pref 3 fw
```

| pref    | 優先度                                                  |
|---------|------------------------------------------------------|
| handle  | TOSまたはMARK値                                          |
| classid | マッチパケットを送るクラスID<br>クラスID 1: (n) のとき、100(n) : に送られます。 |

# . ステータス情報の表示例

## [Packet 分類設定情報]表示例

パケット分類設定の情報を表示します。

| pkts | bytes | target | prot | opt | in   | out | source          | destination     |                |
|------|-------|--------|------|-----|------|-----|-----------------|-----------------|----------------|
| 272  | 39111 | MARK   | all  |     | eth0 | any | 192.168.120.111 | anywhere        | MARK set 0x1   |
| 83   | 5439  | MARK   | all  |     | eth0 | any | 192.168.120.113 | anywhere        | MARK set 0x2   |
| 447  | 48695 | MARK   | all  |     | eth0 | any | 192.168.0.0/24  | anywhere        | MARK set 0x3   |
| 0    | 0     | FT0S   | tcp  |     | eth0 | any | 192.168.0.1     | 111.111.111.111 | tcp spts:1024: |
|      |       |        | • •  |     |      |     |                 |                 |                |

65535 dpt:450 Type of Service set 0x62

| pkts                | 入力(出力)されたパケット数   |
|---------------------|------------------|
| bytes               | 入力(出力)されたバイト数    |
| target              | 分類の対象(MARKかTOSか) |
| prot                | プロトコル            |
| in                  | パケット入力インタフェース    |
| out                 | パケット出力インタフェース    |
| source              | 送信元IPアドレス        |
| destination         | あて先IPアドレス        |
| MARK set            | セットするMARK値       |
| spts                | 送信元ポート番号         |
| dpt                 | あて先ポート番号         |
| Type of Service set | セットするTOSビット値     |

# . クラスの階層構造について

CBQにおけるクラスの階層構造は以下のようになります。

### root クラス

ネットワークデバイス上のキューイングです。 本装置のシステムが直接的に対話するのはこのク ラスです。

#### 親クラス

すべてのクラスのベースとなるクラスです。帯域 幅を100%として定義します。

## 子クラス

親クラスから分岐するクラスです。親クラスの持 つ帯域幅を分割して、それぞれの子クラスの帯域 幅として持ちます。

#### leaf(葉)クラス

leaf クラスは自分から分岐するクラスがないクラ スです。

#### qdisc

キューイングです。ここでキューを管理・制御し ます。 [クラス ID について]

各クラスはクラス ID を持ちます。クラス ID は MAJOR 番号と MINOR 番号の2つからなります。表記 は以下のようになります。

#### <MAJOR 番号>:<MINOR 番号>

- ・root クラスは「1:0」というクラス IDを持ちま す。
- ・子クラスは、親と同じ MAJOR 番号を持つ必要が あります。
- ・MINOR番号は、他のクラスとqdisc内で重複しな いように定義する必要があります。
- <クラス構成図(例)>

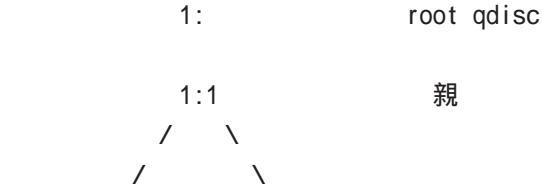

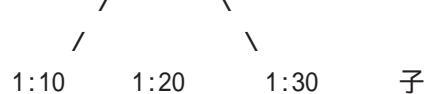

10:

leaf

30: qdisc /\ 1001: 1002: leaf

# . TOS について

IPパケットヘッダにはTOSフィールドが設けられています。ここにパケットの優先度情報を付与しておくことで、優先度にあわせて機器がパケットを適切に扱えることを期待します。

IP ヘッダ内の TOS フィールドの各ビットは、以下のように定義されています。<表 1>

バイナリ 10 進数 意味

| 1000 | 8 | Minimize delay (md)          |
|------|---|------------------------------|
| 0100 | 4 | Maximize throughput (mt)     |
| 0010 | 2 | Maximize reliability (mr)    |
| 0001 | 1 | Minimize monetary cost (mmc) |
| 0000 | 0 | Normal Service               |

md は最小の遅延、mt は最高のスループット、mr は高い信頼性、mmc は低い通信コスト、を期待するパ ケットであることを示します。

各ビットの組み合わせによる TOS 値は以下のように定義されます。<表2>

| TOS  | ビット | 意味                     | Linuxでの扱い     | バンド |
|------|-----|------------------------|---------------|-----|
| 0x0  | 0   | Normal Service         | 0 Best Effort | 1   |
| 0x2  | 1   | Minimize Monetary Cost | 1 Filler      | 2   |
| 0x4  | 2   | Maximize Reliability   | 0 Best Effort | 1   |
| 0x6  | 3   | mmc+mr                 | 0 Best Effort | 1   |
| 0x8  | 4   | Maximize Throughput    | 2 Bulk        | 2   |
| 0xa  | 5   | mmc+mt                 | 2 Bulk        | 2   |
| 0xc  | 6   | mr+mt                  | 2 Bulk        | 2   |
| 0xe  | 7   | mmc+mr+mt              | 2 Bulk        | 2   |
| 0x10 | 8   | Minimize Delay         | 6 Interactive | 0   |
| 0x12 | 9   | mmc+md                 | 6 Interactive | 0   |
| 0x14 | 10  | mr+md                  | 6 Interactive | 0   |
| 0x16 | 11  | mmc+mr+md              | 6 Interactive | 0   |
| 0x18 | 12  | mt+md                  | 4 Int. Bulk   | 1   |
| 0x1a | 13  | mmc+mt+md              | 4 Int. Bulk   | 1   |
| 0x1c | 14  | mr+mt+md               | 4 Int. Bulk   | 1   |
| 0x1e | 15  | mmc+mr+mt+md           | 4 Int. Bulk   | 1   |

バンドは優先度です。0が最も優先度が高いものです。初期値ではバンド数は3(優先度は3段階)です。 本装置では、PQ Paramater 設定の「最大 Band 数設定」でバンド数を変更できます(0~4)。

Linux での扱いの数値は、Linux での TOS ビット列の解釈です。これは PQ Paramater 設定の「Prioritymap 設定」の箱にリンクしており、対応する Priority-map の箱に送られます。

# . TOS について

またアプリケーションごとのパケットの取り扱い方法も定義されています(RFC1349)。 アプリケーションの TOS 値は以下のようになっています。< 表 3>

| アプリケーション            | TOSビット値                        | 定義                       |  |  |  |
|---------------------|--------------------------------|--------------------------|--|--|--|
| TELNET              | 1000                           | (minimize delay)         |  |  |  |
| FTP                 |                                |                          |  |  |  |
| Control             | 1000                           | (minimize delay)         |  |  |  |
| Data                | 0100                           | (maximize throughput)    |  |  |  |
| TFTP                | 1000                           | (minimize delay)         |  |  |  |
| SMTP                |                                |                          |  |  |  |
| Command phase       | 1000                           | (minimize delay)         |  |  |  |
| DATA phase          | 0100                           | (maximize throughput)    |  |  |  |
| Domain Name Service |                                |                          |  |  |  |
| UDP Query           | 1000                           | (minimize delay)         |  |  |  |
| TCP Query           | 0000                           |                          |  |  |  |
| Zone Transfer       | 0100                           | (maximize throughput)    |  |  |  |
| NNTP                | 0001                           | (minimize monetary cost) |  |  |  |
| ICMP                |                                |                          |  |  |  |
| Errors              | 0000                           |                          |  |  |  |
| Requests            | 0000 (mostly)                  |                          |  |  |  |
| Responses           | <same as="" request=""></same> | (mostly)                 |  |  |  |

表中のTOSビット値(2進数表記)が、<表2>のビットに対応しています。

TOS 値は定義があいまいで相互運用できない、正しい値が設定されている保証がない、悪用される可能性があるなどの要因により、現在までほとんど使われていません。

# . DSCP について

本装置ではDS(DiffServ)フィールドの設定・書き換えも可能です。DSフィールドとは、IPパケット内の TOSの再定義フィールドであり、DiffServに対応したネットワークにおいてQoS制御動作の基準となる値 が設定されます。DiffServ対応機器では、DSフィールド内のDSCP値だけを参照してQoS制御を行うこと ができます。

TOSとDSフィールドのビット定義

| [ | 「OS フ                                    | ィー   | ルド  | 構造   | ]    |     |     |      |    |  |  |
|---|------------------------------------------|------|-----|------|------|-----|-----|------|----|--|--|
|   | 0                                        | 1    | 2   | 3    | 4    | 5   | 6   | 7    |    |  |  |
|   | ++                                       | +    |     | +    | +    | +   | +   | -+   | -+ |  |  |
|   | Prec                                     | eder | nce | Тур  | e of | Ser | vic | e CU |    |  |  |
|   | ++                                       |      |     | +    | +    | +   | +   | -+   | -+ |  |  |
|   | DSCP 🗆                                   | 7イ-  | ール  | ド構i  | 告】   |     |     |      |    |  |  |
|   | 0                                        | 1    | 2   | 3    | 4    | 5   | 6   | 7    |    |  |  |
|   | ++++++++                                 |      |     |      |      |     |     |      |    |  |  |
|   |                                          |      | l   | DSCP |      |     |     | CU   | Ι  |  |  |
|   | ++                                       |      |     | +    | +    | +   | +   | -+   | -+ |  |  |
|   | DSCP: differentiated services code point |      |     |      |      |     |     |      |    |  |  |
|   | CU: currently unused(現在未使用)              |      |     |      |      |     |     |      |    |  |  |

DSCPビットのとりうる値とその制御方法の定義は以下のようになっています。

| 定義名                                                                                            | DSCP值                                                                                | 制御方法                                                                                                    |
|------------------------------------------------------------------------------------------------|--------------------------------------------------------------------------------------|----------------------------------------------------------------------------------------------------|
| EF(Expedited Forwarding)                                                                       | 0x2e                                                                                 | パケットを最優先で転送(RFC3246)                                                                                                    |
| AF(Assured Forwarding)<br>AF11/AF12/AF13<br>AF21/AF22/AF23<br>AF31/AF32/AF33<br>AF41/AF42/AF43 | 0x0a / 0x0c / 0x0e<br>0x12 / 0x14 / 0x16<br>0x1a / 0x1c / 0x1e<br>0x22 / 0x24 / 0x26 | 4つの送出優先度と3つの廃棄優先度を持ち、<br>数字の上位桁は送出優先度(クラス)、下位桁<br>は廃棄優先度を表します。(RFC2597)<br>・送出優先度 (高)1>2>3>4(低)<br>・廃棄優先度 (高)1>2>3(低)                                                                                                    |
| CS(Class Selector)<br>CS1<br>CS2<br>CS3<br>CS4<br>CS5<br>CS6<br>CS7                            | 0x08<br>0x10<br>0x18<br>0x20<br>0x28<br>0x30<br>0x38                                 | 既存のTOS互換による優先制御を行います。<br>Precedence1(Priority)<br>Precedence2(Immediate)<br>Precedence3(Flash)<br>Precedence4(Flash Override)<br>Precedence5(Critic/ESP)<br>Precedence6(Internetwork Control)<br>Precedence7(Network Control) |
| BE (Best Effort)                                                                               | 0x00                                                                                 | ベストエフォート(優先制御なし)                                                                                                    |

第31章

ゲートウェイ認証機能

# ゲートウェイ認証機能の設定

「ゲートウェイ認証機能」は、本装置を経由して外 部にアクセスをする場合に、本装置での認証を必 要とする機能です。

この機能を使うことで、外部へアクセスできる ユーザを管理できるようになります。

| ゲートウェイ認証設定(基本設定) |              |                 |  |  |  |  |  |
|------------------|--------------|-----------------|--|--|--|--|--|
| <u>基本設定</u>      | <u>ユーザ設定</u> | <u>RADIUS設定</u> |  |  |  |  |  |
| <u>フィルタ設定</u>    | <u>ログ設定</u>  |                 |  |  |  |  |  |

## 基本設定

| 基本設定      |                 |        |
|-----------|-----------------|--------|
| 本機能       | ⊙ 使用しない         | ○ 使用する |
| 認証        | ○ しない (URL転送のみ) | ⊙ する   |
| 80/tcp 監視 | ⊙ 行わない          | 🔘 行う   |

#### URL転送

| URL   |                      |       |
|-------|----------------------|-------|
| 通常認証後 | ⊙ 行わない (デフォルト)       | 🔘 行う  |
| 強制認証後 | ● 行わない (エンドユーザ要求URL) | () 行う |

○ RADIUSサーバ

#### 認証方法

#### 💿 ローカル

| ⑦ アイドルタイムアウト 30  | 分 (1~43200)   |
|------------------|---------------|
| ○ セッションタイムアウト    | 分 (1~43200)   |
| ○ 認証を受けた₩₀レーゔニウ+ | イのウンルウを明!"るまで |

○ 認証を受けたWebブラウザのウィンドウを閉じるます

### 設定変更

### [基本設定]

#### 本機能

ゲートウェイ認証機能を使う場合は「使用する」 を選択します。

#### 認証

当機能を使用していて、かつ認証を行うときは 「する」を選択します。

認証を行わないときは「しない」を選択します。 このときは、外部へのアクセスをリダイレクトす るだけの動作となります。

#### 80/tcp 監視

「行う」を選択した場合、認証を受けていない IP アドレスからの TCP ポート 80 番のコネクションを 監視し、このコネクションがあったときに、強制 的にゲートウェイ認証を行います。

## [URL 転送]

URL 転送先のURLを設定します。

#### 通常認証後

「行う」を選択すると、ゲートウェイ認証後に 「URL」で指定したサイトに転送させることができ ます。

#### 強制認証後

「行う」を選択すると、強制認証後に「URL」で指定したサイトに転送させることができます。 この機能を使う場合は「80/tcp 監視」を有効にしてください。

### [認証方法]

ローカル

XR-640 でアカウントを管理 / 認証します。

RADIUS サーバ 外部の RADIUS サーバでアカウントを管理 / 認証し ます。

#### [接続許可時間]

認証したあとの、ユーザの接続形態を選択できま す。

アイドルタイムアウト 認証で許可された通信が無通信状態となってから 切断するまでの時間を設定します。 初期設定は30分です。

セッションタイムアウト 認証で許可された通信を強制的に切断するまでの 時間を設定します。認証してからこの時間が経過 すると、通信状態にかかわらず通信を切断します。

# ゲートウェイ認証機能の設定

認証を受けた Web ブラウザのウィンドウを閉じ るまで

認証を受けた後にブラウザに表示された画面を閉 じたときに、通信を切断します。通信可能な状態 を保つには、認証後の画面を開いたままにしなけ ればなりません。web ブラウジングをする場合は、 別のブラウザを開く必要があります。

上記設定にしたがって通信が切断した場合は、各 ユーザは再度ゲートウェイ認証を実行する必要が あります。

最後に「設定変更」をクリックしてください。

ゲートウェイ認証機能を「使用する」にした場合 はただちに機能が有効となりますので、ユーザ設 定等から設定を行ってください。

## ユーザ設定

設定可能なユーザの最大数は64です。 画面最下部にある<u>ユーザ設定画面インデックス</u>の リンクをクリックしてください。

#### No.1~16まで

| No. | ユーザID | パスワード | 削除 |
|-----|-------|-------|----|
| 1   |       |       |    |
| 2   |       |       |    |
| 3   |       |       |    |
| 4   |       |       |    |
| 5   |       |       |    |
| 6   |       |       |    |
| 7   |       |       |    |
| 8   |       |       |    |
| 9   |       |       |    |
| 10  |       |       |    |
| 11  |       |       |    |
| 12  |       |       |    |
| 13  |       |       |    |
| 14  |       |       |    |
| 15  |       |       |    |
| 16  |       |       |    |

設定/削除の実行

<u>ユーザ設定画面インデックス</u> 001- 017- 033- 049-

ユーザ ID

パスワード

ユーザアカウントを登録します。

ユーザ ID・パスワードには半角英数字が使用でき ます。空白やコロン(:)は含めることができませ ん。

削除

チェックすると、その設定が削除対象となります。

最後に「設定 / 削除の実行」をクリックしてくだ さい。

# ゲートウェイ認証機能の設定

## RADIUS 設定

「基本設定」において、認証方法を「RADIUSサー バ」に選択した場合にのみ設定します。

| ブライマリサ | ーバ設定                 |
|--------|----------------------|
| IPアドレス |                      |
| ポート番号  | ⊙ 1645 ○ 1812 ○ 手動設定 |
| secret |                      |
|        |                      |

セカンダリサーバ設定

IPアドレス ポート番号 ③ 1645 ③ 1812 ③ 手動設定 secret

サーバ共通設定

NAS-IP-Address

NAS-Identifier

#### 接続許可時間 (RADIUSサーバから送信されるアトリビュートの指定)

| アイドルタイムアウト  | 指定しない | ~ |
|-------------|-------|---|
| セッションタイムアウト | 指定しない | ~ |

### 設定変更

#### [プライマリサーバ設定]

プライマリサーバ項目の設定は必須です。

IPアドレス

ポート番号

secret

RADIUS サーバの IP アドレス、ポート番号、secret を設定します。

### [セカンダリサーバ設定]

セカンダリ項目の設定はなくてもかまいません。 IPアドレス ポート番号 secret 設定はプライマリサーバ設定と同様です。

### [サーバ共通設定]

RADIUSサーバへ問い合わせをする際に送信する NASの情報を設定します。RADUISサーバが、どの NASかを識別するために使います。どちらかの設定 が必須です。 NAS-IP-Address 通常はXR-640のIPアドレスを設定します。

NAS-Identifier 任意の文字列を設定します。 半角英数字が使用できます。

# [接続許可時間 (RADIUS サーバから送信されるア トリビュートの指定)] それぞれ、基本設定で選択されているものが有効

てれてれ、基本設定で選択されているものが有効 となります。

アイドルタイムアウト プルダウンの以下の項目から選択してください。

・指定しない RADIUSサーバからの認証応答に該当のアトリ ビュートがあればその値を使います。 該当のアトリビュートがなければ「基本設定」 で設定した値を使用します。

・Idle-Timeout\_28 Idle-Timeout (Type=28)をアイドルタイムアウ ト値として使用します。

・Ascend-Idle-Limit\_244/529 Ascend-Idle-Limit (Vendor-Specific Attribute Type=26, Vendor-Id=529, Attribute Type=244) をアイドルタイムアウト値として使用します。

・Ascend-Idle-Limit\_244 Ascend-Idle-Limit (Type=244) をアイドルタイ ムアウト値として使用します。

セッションタイムアウト プルダウンの以下の項目から選択してください。

・指定しない RADIUSサーバからの認証応答に該当のアトリ ビュートがあればその値を使います。 該当のアトリビュートがなければ「基本設定」 で設定した値を使用します。

# ゲートウェイ認証機能の設定

・Session-Timeout\_27 Session-Timeout (Type=27)をセッションタイム アウト値として使用します。

・Ascend-Maximum-Time\_194/529 Ascend-Maximum-Time (Vendor-Specific Attribute Type=26, Vendor-Id=529, Attribute Type=194) をセッションタイムアウト値として使用します。

• Ascend-Maximum-Time\_194

Ascend-Maximum-Time (Type=194)をセッション タイムアウト値として使用します。

アトリビュートとは、RADIUS で設定される パラメータのことを指します。

最後に「設定変更」をクリックしてください。

## フィルタ設定

ゲートウェイ認証機能を有効にすると外部との通 信は認証が必要となりますが、フィルタ設定に よって認証を必要とせずに通信可能にできます。 特定のポートだけはつねに通信できるようにした いといった場合に設定します。

設定画面「フィルタ設定」をクリックします。

「フィルタ設定」のゲートウェイ認証設定フィルタ設定画面にて設定して下さい。

上記のメッセージが表示されたらリンクをクリッ クしてフィルタ設定画面に移ります。

**フィルク設定** No.1~16まで

|     | (注意表示)<br>(注意表示) |           |       |                            |           |         |         |          |        |        |
|-----|------------------|-----------|-------|----------------------------|-----------|---------|---------|----------|--------|--------|
|     |                  |           |       |                            |           |         |         | KN6株色の   | tzitit | ama es |
| No. | インターフェース         | 方向        | 動行    | プロトコル                      | 送信元アドレス   | 送信元ポート  | あて先アドレス | あて先ポートLC | 6 前向   | t No.  |
| 1   |                  | パケット受信時 🗸 | 許可 🚩  | £7 💌                       |           |         |         |          |        | 1      |
| 2   |                  | パケット受信時 💙 | 許可 🖌  | 全て 💌                       |           |         |         |          |        | 2      |
| з   |                  | パケット受信時 💌 | 許可 🛩  | 全て 💌                       |           |         |         |          |        | 3      |
| -4  |                  | パケット受信時 💌 | 許可 🛩  | 全て 💌                       |           |         |         |          |        | -4     |
| 5   |                  | パケット受信時 💌 | 許可 🛩  | 全て 💌                       |           |         |         |          |        | 5      |
| 6   |                  | パケット受信時 🗸 | 許可 🛩  | 17 V                       |           |         |         |          |        | 6      |
| 7   |                  | パケット受信時 🔽 | 許可 🛩  | 全て 💌                       |           |         |         |          |        | 7      |
| 8   |                  | パケット受信時 🔽 | 許可 💌  | \$T ▼                      |           |         |         |          |        | 8      |
| 9   |                  | パケット受信時 💌 | 許可 💌  | <b>金て ▼</b>                |           |         |         |          |        | 9      |
| 10  |                  | パケット受信時 🔽 | 許可 💌  | 全て 💌                       |           |         |         |          |        | 10     |
| 11  |                  | パケット受信時 🔽 | 許可 💌  | <u>के</u> र <mark>∨</mark> |           |         |         |          |        | 11     |
| 12  |                  | パケット受信時 🔽 | 許可 💌  | <u>के</u> र <mark>∨</mark> |           |         |         |          |        | 12     |
| 13  |                  | パケット受信時 🔽 | 許可 💌  | <u>के</u> र <mark>▼</mark> |           |         |         |          |        | 13     |
| 14  |                  | パケット受信時 💌 | 許可 💌  | \$T ▼                      |           |         |         |          |        | 14     |
| 15  |                  | パケット受信時 💌 | 許可 💌  | \$T ▼                      |           |         |         |          |        | 15     |
| 16  |                  | パケット受信時 💌 | 許可 💌  | ±7 ¥                       |           |         |         |          |        | 16     |
|     |                  |           | 開定済の信 | 立圏に新規に挿入し                  | たい場合は、以下の | の欄に設定して | 下さい。    |          |        |        |
|     |                  | パケット受信時 💙 | 許可 💌  | 全て 💌                       |           |         |         |          | 3      |        |

設定/削除の実行

グートウェイ提びマルク設定画面インデックス 001- 012- 033- 049- 065- 001- 097- 113-129- 145- 161- 177- 193- 209- 225- 241-

ここで設定した IP アドレスやポートについては、 ゲートウェイ認証機能によらず、通信可能になり ます。

設定方法については「第25章 パケットフィルタ リング機能」をご参照ください。

# ゲートウェイ認証下のアクセス方法

# ログ設定

ゲートウェイ認証機能のログを本装置のシステム ログに出力できます。

| エラーログ  | ⊙ 使用しない | ○sysloglこ取る |
|--------|---------|-------------|
| アクセスログ | ⊙ 使用しない | ○sysloglこ取る |

## 設定変更

ログを取得するかどうかを選択します。

エラーログ

ゲートウェイ認証時のログインエラーを出力しま す。

<エラーログの表示例>

Apr 7 17:04:45 localhost httpd[21529]: [error] [client 192.168.0.1] user abc: authentication failure for "/": password mismatch

アクセスログ

ゲートウェイ認証時のアクセスログを出力します。

<アクセスログの表示例>

Apr 7 17:04:49 localhost authgw: 192.168.0.1 - abc [07/Apr/2003:17:04:49 +0900] "GET / HTTP/1.1" 200 353

## <u>ホストからのアクセス方法</u>

ホストから本装置にアクセスします。以下の形 式でアドレスを指定してアクセスします。

### http://<本装置の IP アドレス >/login.cgi

認証画面がポップアップしますので、通知されているユーザIDとパスワードを入力します。

認証に成功すると以下のメッセージが表示され、 本装置を経由して外部にアクセスできるようにな ります。

### <認証成功時の表示例>

You can connect to the External Network (abc@192.168.0.1).

Date: Mon Apr 7 10:06:51 2005

## <u>設定画面へのアクセスについて</u>

ゲートウェイ認証機能を使用していて認証を行っ ていなくても、本装置の設定画面にはアクセスす ることができます。アクセス方法は、通常と同じ です。

## RADIUS 設定について

認証方法を「RADIUSサーバ」に選択した場合、XR-640はRADIUSサーバに対して認証要求のみを送信 します。

RADIUS サーバへの要求はタイムアウトが5秒、リ トライが最大3回です。プライマリサーバから応 答がない場合は、セカンダリサーバに要求を送信 します。

## <u>認証について</u>

認証方法が「ローカル」、「RADIUS サーバ」のどち らの場合でも、クライアント - 本装置間の認証に は、HTTP Basic認証が用いられます。

また、「RADIUS サーバ」を使用する場合、本装置 -RADIUS サーバ間は User - Password を用いた認証 (PAP)が行われます。

# ゲートウェイ認証の制御方法について

ゲートウェイ認証機能はパケットフィルタの一種 で、認証で許可されたユーザ(ホスト)の IP アドレ スを送信元 / あて先に持つ転送パケットのみを通 過させます。制御は、転送フィルタ設定の最後で おこなわれます。

フィルタリング制御の順番は以下の通りです。

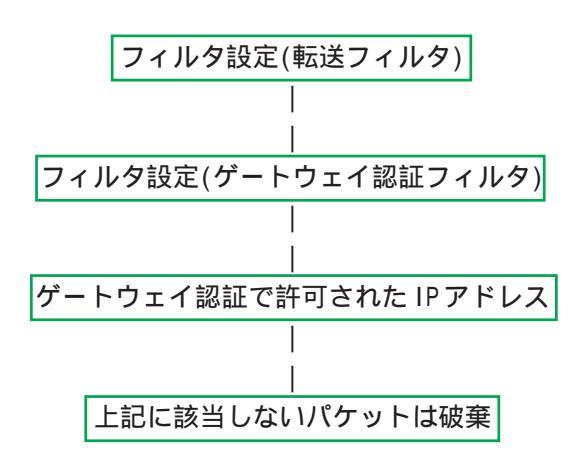

ゲートウェイ認証機能を使わない場合は、通常の 「転送フィルタ」のみ有効となります。

「転送フィルタ」に設定をしてしまうと、ゲート ウェイ認証よりも優先してそのフィルタが参照さ れてしまい、ゲートウェイ認証が有効に機能しな くなる恐れがあります。

ゲートウェイ認証機能を使用する場合は、「転送 フィルタ」には何も設定せずに運用してください。

第32章

ネットワークテスト

# 第32章 ネットワークテスト

# ネットワークテスト

XR-640の運用時において、ネットワークテストを 行うことができます。ネットワークのトラブル シューティングに有効です。以下の3つのテスト ができます。

- ・pingテスト
- ・tracerouteテスト
- ・パケットダンプの取得

# <u>実行方法</u>

Web 設定画面「ネットワークテスト」をクリックして、以下の画面でテストを実行します。

|                     | ネットワーク・テスト                                                                                                    |
|---------------------|----------------------------------------------------------------------------------------------------|
| Ping                | FQDNまたはIPアドレス<br>インターフェースの指定(省略可)<br>・ 主回線 ・ マルチ#2 ・ マルチ#3 ・ マルチ#4<br>・ Ether0 ・ Ether1 ・ Ether2<br>・ その他<br>オプション<br>count 10 size 56 timeout 30<br>実行 |
| Trace Route         | FQDNまたはIPアドレス<br>オブション<br>・ UDP ・ ICMP<br>実行                                                                                                    |
| パケットダンプ             | <ul> <li>主回線 ○ マルチ#2</li> <li>○ マルチ#3 ○ マルチ#4</li> <li>○ Ether0 ○ Ether1 ○ Ether2</li> <li>○ その他</li> <li>実行 結果表示</li> </ul>                            |
| PacketDump TypePcap | Device CapCount CapSize Dump Filter<br>生成ファイルの最大サイズは圧縮後で約4 Mbyteです<br>高帯域下での使用はパケットロスを生じる場合があります<br>実行 結果表示                                             |

### [Ping テスト]

指定した相手に本装置からPingを発信します。

FQDN または IP アドレス FQDN(www.xxx.co.jp などのドメイン名)、もしくは IP アドレスを入力します。

インターフェースの指定(省略可) pingパケットを送信するインタフェースを選択で きます。省略することも可能です。

#### オプション

• count

送信する ping パケット数を指定します。 入力可能な範囲:1-10です。 初期値は10です。

•size

送信するデータサイズ(byte)を指定します。 入力可能な範囲:56-1500です。初期値は56です (8バイトのICMP ヘッダが追加されるため、64バ イトのICMP データが送信されます)。

• timeout

pingコマンドの起動時間を指定します。 入力可能な範囲:1-30です。初期値は30です。

入力が終わりましたら「実行」をクリックします。

#### 実行結果例

| 14.13.66): 56 data bytes<br>.66: icmp_seq=0 ttl=52 time=49.5 ms<br>.66: icmp_seq=1 ttl=52 time=65.7 ms<br>.66: icmp_seq=2 ttl=52 time=11.7 ms<br>.66: icmp_seq=3 ttl=52 time=12.0 ms |
|----------------------------------------------------------------------------------------------------|
| .66: icmp_seq=0 ttl=52 time=49.5 ms<br>.66: icmp_seq=1 ttl=52 time=65.7 ms<br>.66: icmp_seq=2 ttl=52 time=11.7 ms<br>.66: icmp_seq=3 ttl=52 time=12.0 ms                             |
| .66: icmp_seq=1 ttl=52 time=65.7 ms<br>.66: icmp_seq=2 ttl=52 time=11.7 ms<br>.66: icmp_seq=3 ttl=52 time=12.0 ms                                                                    |
| .66: icmp_seq=2 ttl=52 time=11.7 ms<br>.66: icmp_seq=3 ttl=52 time=12.0 ms                                                                                                    |
| .66: icmp_seg=3_ttl=52_time=12.0_ms                                                                                                    |
|                                                                                                    |
| .66: icmp_seq=4 ttl=52 time=69.0 ms                                                                                                    |
| .66: icmp_seq=5 ttl=52 time=58.3 ms                                                                                                    |
| .66: icmp_seq=6 ttl=52 time=12.0 ms                                                                                                    |
| .66: icmp_seq=7 ttl=52 time=71.4 ms                                                                                                    |
| RR. icmp seg=8 ttl=52 time=12 0 ms                                                                                                    |
| .00. TOMP_309-0 CCT-02 CTM6-12.0 MS                                                                                                    |
| .66: icmp_seq=9 ttl=52 time=11.8 ms                                                                                                    |
| .66: icmp_seq=7 ttl=52 time=71.4 ms                                                                                                    |
#### 第32章 ネットワークテスト

# ネットワークテスト

#### [Trace Route テスト]

指定した宛先までに経由するルータの情報を表示 します。

FQDN または IP アドレス FQDN(www.xxx.co.jp などのドメイン名)、もしくは IP アドレスを入力します。

#### オプション

• UDP

UDPパケットを使用する場合に指定します。 初期設定はUDPです。

• ICMP

ICMPパケットを使用する場合に指定します。

入力が終わりましたら「実行」をクリックします。

#### <u>実行結果例</u>

| 天1]和木                                                                                                    |
|----------------------------------------------------------------------------------------------------|
|                                                                                                    |
| PING 211.14.13.66 (211.14.13.66): 56 data bytes<br>64 bytes from 211.14.13.66: icmp_seq=0 ttl=52 time=12.4 ms |
| 211.14.13.66 ping statistics                                                                                  |
| 1 packets transmitted, 1 packets received, 0% packet loss                                                     |
| round-trip min/avg/max = 12.4/12.4/12.4 ms                                                                    |
| traceroute to 211.14.13.66 (211.14.13.66), 30 hops max, 40 byte packets                                       |
| 1 132.168.120.15 (132.168.120.15) 1.545 ms 2.253 ms 1.60/ ms                                                  |
| 2 192.168.100.50 (192.168.100.50) 2.210 ms 4.955 ms 2.309 ms                                                  |
| 3 1/2.1/.254.1 (1/2.1/.254.1) 8./// ms 21.189 ms 13.946 ms                                                    |
| 4 210.135.192.108 (210.135.192.108) 9.205 ms 8.953 ms 9.310 ms                                                |
| 5 210.135.208.34 (210.135.208.34) 35.538 ms 19.923 ms 14.744 ms                                               |
| 8 210.135.208.10 (210.135.208.10) 41.641 ms 40.476 ms 63.293 ms                                               |
| 7 210.171.224.115 (210.171.224.115) 43.948 ms 27.255 ms 36.767 ms                                             |
| 8 211.14.3.233 (211.14.3.233) 36.861 ms 33.890 ms 37.679 ms                                                   |
| 9 211.14.3.148 (211.14.3.148) 36.865 ms 47.151 ms 18.491 ms                                                   |
| 10 211.14.3.105 (211.14.3.105) 53.573 ms 13.889 ms 50.057 ms                                                  |
| 11 211 14 2 193 (211 14 2 193) 33.777 ms 11.380 ms 17.282 ms                                                  |
| 12 * * *                                                                                                    |
| 10                                                                                                    |

ping・tracerouteテストで応答メッセージが表示 されない場合は、DNSで名前解決ができていない 可能性があります。その場合はまず、IPアドレス を直接指定してご確認ください。

#### [パケットダンプテスト]

パケットのダンプを取得できます。 ダンプを取得したいインタフェースを選択して 「実行」をクリックします。

インタフェースについては「その他」を選択し、 直接インタフェースを指定することもできます。 その場合はインタフェース名(「gre1」や「ipsec0」 など)を指定してください。 その後、「結果表示」をクリックすると、ダンプ内 容が表示されます。

#### <u>実行結果例</u>

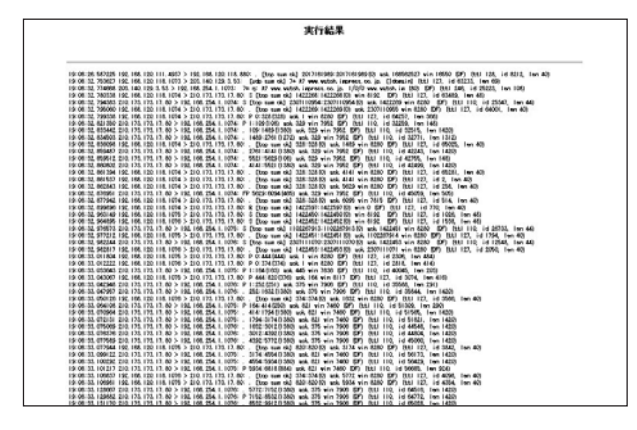

「結果表示」をクリックするたびに、表示結果が更 新されます。

<u>パケットダンプの表示は、最大で100パケット分</u> <u>までです。100パケット分を超えると、古いものか</u> ら順に表示されなくなります。

インタフェースについては「その他」を選択し、 直接インタフェースを指定することもできます。 その場合はインタフェース名を指定してください (「gre1」や「ipsec0」など)

# 第32章 ネットワークテスト

# ネットワークテスト

#### [PacketDump TypePcap テスト]

拡張版パケットダンプ取得機能です。 指定したインタフェースで、指定した数のパケッ トダンプを取得できます。

#### Device

パケットダンプを実行する、本装置のインタ フェース名を設定します。インタフェース名は本 書「付録A インタフェース名一覧」をご参照くだ さい。

CapCount

パケットダンプの取得数を指定します。 1-99999の間で指定します。

#### CapSize

1パケットごとのダンプデータの最大サイズを指定 できます。単位は "byte"です。

たとえば 128 と設定すると、128 バイト以上の長さ のパケットでも 128 バイト分だけをダンプします。 大きなサイズでダンプするときは、本装置への負 荷が増加することがあります。また記録できるダ ンプ数も減少します。

#### Dump Filter

ここに文字列を指定して、それに合致するダンプ 内容のみを取得できます。空白・大小文字も判別 します。一行中に複数の文字(文字列)を指定する と、その文字(文字列)に完全一致したパケットダ ンプ内容のみ抽出して記録します。

入力後、「実行」ボタンでパケットダンプを開始し ます。

パケットダンプを開始したときの画面表示

| 秉 | ミ行結果は即時出力で<br>[再表示]でも | できない場合があります。<br>確認して下さい |  |
|---|-----------------------|-------------------------|--|
|   |                       |                         |  |
|   | [再表示]                 | [実行中断]                  |  |

また、パケットダンプ実行中に「再表示」ボタン をクリックすると、下記のような画面が表示され ます。

| ダンブ実行結果              | 制はありません。               |  |
|----------------------|------------------------|--|
| まだ指定パケット数<br>記録用ストレー | 数記録していません<br>−ジ使用率 約3% |  |
| [再表示]                | [実行中断]                 |  |

<u>パケットダンプが実行終了したときの画面</u>

| 実行結果(.gzファイル) |
|---------------|
| ダンプファイルを消去    |
| [設定画面へ]       |

「Count」で指定した数のパケットダンプを取得したとき、「実行中断」ボタンをクリックしたとき、 またはパケットダンプ取得終了後に「結果表示」 をクリックしたとき、上記の画面が表示されます。

「実行結果(.gz ファイル)」リンクから、パケット ダンプ結果を圧縮したファイルをローカルホスト に保存してください。

ローカルホスト上で解凍してできたファイルは、 Ethereal で閲覧することができます。

# 第32章 ネットワークテスト

# ネットワークテスト

「ダンプファイルを消去」をクリックすると、本装 置に記録されているダンプファイルを消去します。

#### PacketDump TypePcapの注意点

- ・取得したパケットダンプ結果は、libcap 形式で gzip 圧縮して保存されます。
- ・取得できるデータサイズは、gzip 圧縮された状態で最大約4MBです。
- ・本装置上にはパケットダンプ結果を1つだけ記録しておけます。パケットダンプ結果を消去せずにPacketDump TypePcapを再実行して実行結果ファイルを作成したときは、それまでに記録されていたパケットダンプ結果に上書きされます。
- ・本装置のインタフェース名については本書「付 録A インタフェース名一覧」をご参照ください。

第33章

システム設定

# システム設定

「システム設定」ページでは、XR-640の運用に関す る制御を行います。下記の項目に関して設定・制 御が可能です。

- ・時計の設定
- ・ログの表示 / 削除
- ・パスワード設定
- ・ファームウェアのアップデート
- ・設定の保存・復帰
- ・設定のリセット
- ・本体の再起動
- ・セッションライフタイムの設定
- ・設定画面の設定
- ・ISDN 設定
- ・オプション CF カードの操作
- ・ARP filter設定

時計の設定

XR-640内蔵時計の設定を行います。

「時計の設定」をクリックして設定画面を開きま す。

| 内蔵時計の設定              |
|----------------------|
|                      |
|                      |
| 2007 年 11 月 23 日 金曜日 |
|                      |
| 18 時 40 分 00 秒       |
| ※時刻は24時間形式で入力してください。 |
| 設定の保存                |
|                      |
| 24時間単位で時刻を設定してください。  |

#### <u>実行方法</u>

Web 設定画面「システム設定」をクリックします。 各項目のページへは、設定画面上部のリンクをク リックして移動します。 入力が終わりましたら「設定の保存」ボタンをク リックして設定完了です。設定はすぐに反映され ます。

|                        |                       | -                   |                                | -                          |         |            |
|------------------------|-----------------------|---------------------|--------------------------------|----------------------------|---------|------------|
| <u>時計の設定</u>           | <u>ログの表示</u><br>ログの削除 | <u>パスワードの</u><br>設定 | <u>ファームのアッ</u><br>プ <u>デート</u> | <u>設定の保存・</u><br><u>復帰</u> | 設定のリセット | <u>再起動</u> |
| セッションライ<br>フタイムの設<br>定 | <u>設定画面の設</u><br>定    | <u>ISDN設定</u>       | <u>オプションOFカ</u><br><u>二ド</u>   | ARP filter設<br>定           |         |            |

# システム設定

#### ログの表示

#### <u>実行方法</u>

「ログの表示」をクリックして表示画面を開きま す。

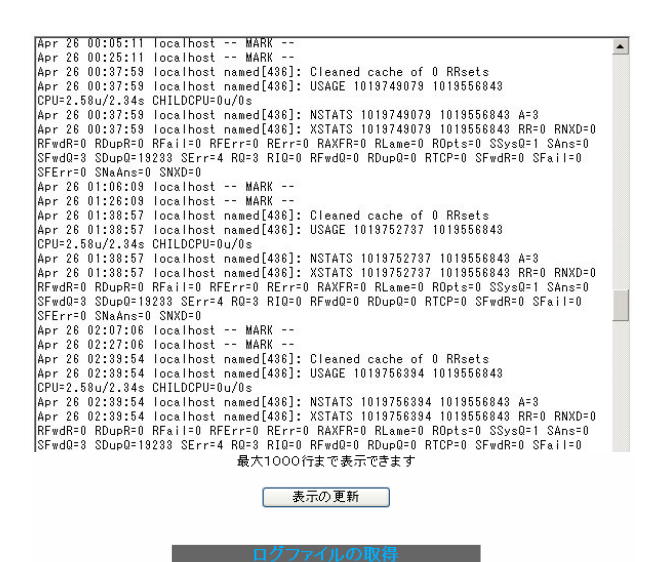

# ログの削除

ログ情報は最大2MBまでのサイズで保存されます。 また再起動時にログ情報は削除されます。手動で 削除する場合は次のようにしてください。

#### <u>実行方法</u>

「ログの削除」をクリックして画面を開きます。

ログの削除。

すべてのログメッセージを削除します。

実行する

「実行する」ボタンをクリックすると、保存されて いるログが<u>全て削除</u>されます。

XR-640のログが全てここで表示されます。

「表示の更新」 ボタンをクリックすると表示が更新 されます。

ブラウザの"リンクを保存する"を使用して取得して下さい <u>最新ログ</u>

保存されるログファイルは最大で6つです。 ログファイルが作成されたときは画面上にリンク が生成されます。

古いログファイルから順に削除されていきます。

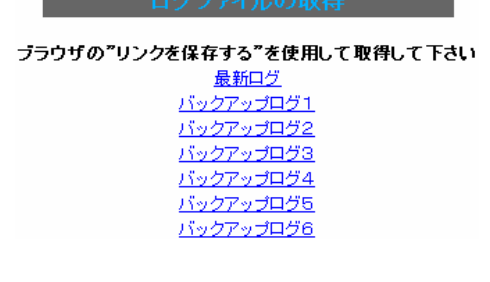

「攻撃検出機能」を使用している場合は、そのログ も併せてここで表示されます。

本体の再起動を行った場合、それまでのログは全 てクリアされます。

# システム設定

#### パスワードの設定

XR-640の設定画面にログインする際のユーザ名、 パスワードを変更します。ルータ自身のセキュリ ティのためにパスワードを変更されることを推奨 します。

#### <u>実行方法</u>

「パスワードの設定」をクリックして設定画面を開 きます。

| パスワー         | 下設定   |
|--------------|-------|
| 新しいユーザ名      |       |
| 新しいパスワード     |       |
| もう一度入力してください |       |
| 入力のやり直し      | 設定の保存 |

ユーザ名とパスワードの設定ができます。

新しいユーザ名

半角英数字で1から15文字まで設定可能です。

新しいパスワード

半角英数字で1から8文字まで設定可能です。 大文字・小文字も判別しますのでご注意ください。

もう一度入力してください 確認のため再度「新しいパスワード」を入力して ください。

入力が終わりましたら「設定の保存」ボタンをク リックして設定完了です。

次回のログインからは、新しく設定したユーザ名 とパスワードを使います。

# システム設定

#### ファームウェアのアップデート

XR-640 は、ブラウザ上からファームウェアのアッ プデートを行います。

#### <u>実行方法</u>

「ファームウェアのアップデート」をクリックして 画面を開きます。

ファームウェアのアップデート

ここではファームウェアのアップデートをおこなうことができます。

ファイルの指定

アップデート実行

参照。

「参照」ボタンを押して、弊社ホームページからダ ウンロードしてきたファームウェアファイルを選 択し、「アップデート実行」ボタンを押してくださ い。

その後、ファームウェアを本装置に転送します(転送が終わるまではしばらく時間がかかります)。転送完了後に、以下のようなアップデートの確認画面が表示されますので、バージョン等が正しければ「実行する」をクリックしてください。

ファームウェアのアップデート

ファームウエアのダウンロードが完了しました

現在のファームウエアのバージョン

Century Systems XR-640 Series ver 1.6.6

ダウンロードされたファームウエアのバージョン

Century Systems XR-640 Series ver 1.6.7

このファームウエアでアップデートしますか?

注意:3分以内にアップテートが実行されない場合は タウンロートしたファームウェアを破棄します

中止する

実行する

左下の画面が表示されたままで3分間経過した後、 「実行する」ボタンをクリックすると、以下の画面 が表示され、アップデートが実行されません。

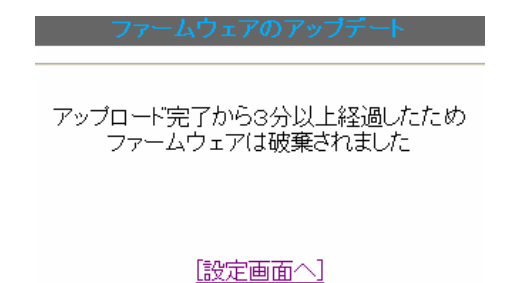

アップデートを実行した場合は以下の画面が表示 され、ファームウェアの書き換えが始まります。

ファームウェアのアップデート

ファームウエアのアップデートを実行します。 作業には数分かかりますので電源を切らずにお待ち下さい。 作業が終了しますと自動的に再起動します。

ファームウェアのアップデート作業中は、STATUS1 (赤)が点滅します。

この間は、アクセスを行わずにそのままお待ちく ださい。

ファームウェアの書き換え後に本装置が自動的に 再起動されて、アップデートの完了です。

アップデート実行中は、本装置やインターネットへのアクセス等は行わないでください。アップデート失敗の原因となることがあります。

# システム設定

#### 設定の保存と復帰

XR-640の設定の保存および、保存した設定の復帰 を行います。

#### <u>実行方法</u>

「設定の保存・復帰」をクリックして画面を開きま す。

設定の保存・復帰(確認)

#### ーー注意ーー 「設定の保存復帰画面」にて設定情報を表示・更新する際、 ご利用のプロバイダ登録情報や本装置のRSAの秘密鍵を含む 設定情報等がネットワーク上に平文で流れます。 設定の保存・復帰は、ローカル環境もしくはVPN環境等、 セキュリティが確保された環境下で行う事をおすすめします。

#### [設定の保存・復帰]

上記のような注メッセージが表示されてから、 「設定の保存・復帰」のリンクをクリックします。

#### [設定の保存]

設定を保存するときは、テキストのエンコード形 式と保存形式を選択します。

設定の保存・復帰

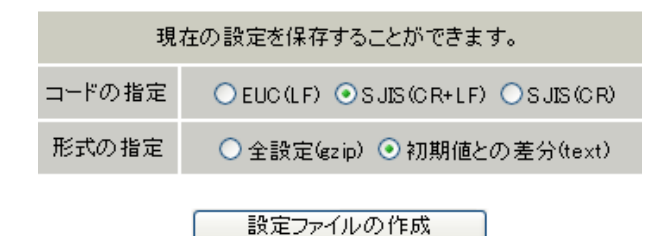

#### 全設定

本装置のすべての設定をgzip形式で圧縮して保存 します。

#### 初期値との差分

初期値と異なる設定のみを抽出して、テキスト形 式で保存します。このテキストファイルの内容を 直接書き換えて設定を変更することもできます。

選択したら、「設定ファイルの作成」をクリックします。

クリックすると以下のメッセージが表示されます。

設定の保存・復帰

設定の保存作業を行っています。

設定をバックアップしました <u>バックアップファイルのダウンロード</u>

ブラウザのリンクを保存する等で保存して下さい

#### [設定画面へ]

「バックアップファイルのダウンロード」リンクか ら、設定をテキストファイルで保存しておきます。

#### [設定の復帰]

上記項目から「参照」をクリックして、保存して おいた設定ファイルを選択します。全設定の保存 ファイルはgzip圧縮形式のまま、復帰させること ができます。

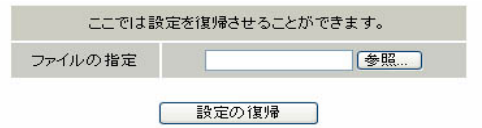

設定の復帰が正しく行われると本機器は自動的に再起動します

その後「設定の復帰」をクリックすると、設定の 復帰がおこなわれます。

設定が正常に復帰できたときは、XR-640が自動的 に再起動されます。

#### - - 注意 - -

「設定の保存復帰画面」にて設定情報を表示・ 更新する際、ご利用のプロバイダ登録情報や本 装置のRSAの秘密鍵を含む設定情報等がネッ トワーク上に平文で流れます。設定の保存・復 帰は、ローカル環境もしくはVPN環境等、セ キュリティが確保された環境下で行う事をおす すめします。

# システム設定

#### 設定のリセット

XR-640の設定を全てリセットし、工場出荷時の設 定に戻します。

# 実行方法

「設定のリセット」をクリックして画面を開きま す。

現在の本体設定内容を全てクリアして工場出荷設定に戻します。

設定のリセット

実行する

行され、本体の全設定が工場出荷設定に戻ります。

設定のリセットにより全ての設定が失われます ので、念のために「設定のバックアップ」を実 行しておくようにしてください。

XR-640を再起動します。設定内容は変更されませ h.

#### 実行方法

再起動

「再起動」をクリックして画面を開きます。

本体を再起動します。

実行する

「実行する」ボタンをクリックするとリセットが実 「実行する」ボタンをクリックすると、リセットが 実行されます。

> 本体の再起動を行った場合、それまでのログは 全てクリアされます。

# システム設定

#### セッションライフタイムの設定

本装置内部では、NAT/IPマスカレードの通信を高 速化するために、セッション生成時にNAT/IPマス カレードのセッション情報を記憶し、一定時間保 存しています。

ここでは、そのライフタイムを設定します。

「セッションライフタイムの設定」をクリックして 画面を開きます。

セッションライフタイムの設定

| UDP        | 30    | 秒 (0 - 8640000)         |
|------------|-------|-------------------------|
| UDP stream | 180   | 秒 (0 - 8640000)         |
| TCP        | 3600  | 秒 (0 - 8640000)         |
| セッション最大数   | 8192  | セッション (0, 4096 - 16384) |
| 0を入力した     | と場合、デ | フォルト値を設定します。            |

設定の保存

UDP

UDP セッションのライフタイムを設定します。 単位は秒です。0 ~ 8640000の間で設定します。 初期設定は 30 秒です。

UDP stream

UDP streamセッションのライフタイムを設定します。 単位は秒です。0~8640000の間で設定します。 初期設定は180秒です。

TCP

TCP セッションのライフタイムを設定します。 単位は秒です。0 ~ 8640000の間で設定します。 初期設定は 3600 秒です。 セッション最大数 本装置で保持できる NAT/IP マスカレードのセッ ション情報の最大数を設定します。 UDP/UDPstream/TCPのセッション情報を合計した最 大数になります。 4096 ~ 16384の間で設定します。 初期設定は 8192 です。

なお、本装置内部で保持しているセッション数は、 周期的にsyslogに表示することができます。詳し くは「第16章 SYSLOG機能」のシステムメッセー ジの項を参照してください。

それぞれの項目で"0"を設定すると、初期値で動作します。

「設定の保存」ボタンをクリックすると、設定が保存されます。設定内容はすぐに反映されます。

# システム設定

## 設定画面の設定

WEB設定画面へのアクセスログについての設定をし ます。

#### 実行方法

「設定画面の設定」をクリックして画面を開きま す。

| アクセスログ | ⊙使用しない ○syslogに取る  |
|--------|--------------------|
| エラーログ  | ⊙使用しない ○sysloglこ取る |

入力のやり直し 設定の保存 ſ

アクセスログ (アクセス時の)エラーログ 取得するかどうかを指定します。

「設定の保存」をクリックします。

アクセスログ・エラーログは、「syslog」サービス 「設定の保存」をクリックします。 の設定にしたがって出力されます。

# ISDN 設定

BRIを使った ISDN 回線接続を行なうときの「ISDN 発信者番号」を設定します。

#### 実行方法

「ISDNの設定」をクリックして画面を開きます。

|        | ISDN設定        |
|--------|---------------|
|        |               |
|        |               |
| ISDN番号 |               |
| サブアドレス |               |
|        | 設定の保存 入力のやり直し |

ISDN 番号 ISDN 発信者番号を入力します。

サブアドレス サブアドレスを指定します。

# システム設定

#### オプション CF カード

XR-640にオプションで用意されているコンパクト フラッシュ(CF)カードを装着している場合の、CF カードの操作を行います。

ここでは以下の設定を行うことができます。 ・CFカードの初期化

・CF カードへの設定のバックアップ

#### <u>実行方法</u>

コンパクトフラッシュ(CF)カードを装着してから 「オプション CF カード」をクリックして画面を開 きます。

画面には、装着したCFカードの情報が表示されます。

#### CF カードの初期化

はじめて CF カードを装着したときは、必ず CF カードを初期化する必要があります。初期化を行わないと CF カードを使用できません。

CFカードを初期化するときは「オプションCFカードの初期化」をクリックします。

オブションCFカード

このオプションCFカードは初期化しないと使用出来ません

オプションCFカードを初期化します

オブションCFカードの初期化

#### CF カードへの設定のバックアップ

設定のバックアップをCFカードにコピーするときは 「設定ファイルをコピーする」をクリックしてコピー を実行します。 オブションCFカード

オブションOFカードの状況 総容量 [ 124906 kbyte ] 空容量 [ 121898 kbyte ] 使用率 [ 2% ] 機器設定のバックアップはありません

| オブションCFカードに現在の設定をコピーします |
|-------------------------|
| 設定ファイルをコピーする            |
| オプションCFカードを初期化します       |
| オブションCFカードの初期化          |

設定のバックアップがある場合は、画面上部に、装着したCFカードの状況とバックアップ情報が表示されます。

オプションCFカードの状況 ※変景「 124006 Ukuta 1 次変景「 1

総容量 [ 124906 kbyte ] 空容量 [ 121822 kbyte ] 使用率 [ 2% ] 機器設定のバックアップ日時

Sep 4 15:27

[CFカードの取り扱いについて] オプション CF カードは、本装置前面パネルの CF カードスロットに挿入してください。

CF カードを挿入すると、本体前面の CF (緑) ラン プが点滅します。 その後 CF ランプが点灯すると、CF カードが使用 できる状態となります。

<u>CFカードを本装置から取り外すときは、必ず本体前面のCFカードスロット横にある「RELEASE」 ボタンを数秒押し続けてください。</u> <u>CFランプが消灯します。</u> 消灯を確認いただきましたら、CFカードは安全 に取り外せます。

上記の手順以外でCFカードを取り扱った場合、 本装置およびCFカードが故障する場合がありま すのでご注意ください。

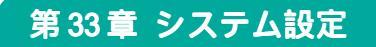

# システム設定

#### ARP filter 設定

ARP filter 設定を行います。

# <u>実行方法</u>

「ARP filter 設定」をクリックして画面を開きま

| ARP I      | IIIeraxie |       |
|------------|-----------|-------|
|            |           |       |
| ARP filter | () 無か     | 一 右 结 |

ARP filterを有効にすると、同一 IP アドレスの ARPを複数のインタフェースで受信したときに、受 信したそれぞれのインタフェースから ARP 応答を 出さないようにできます。

選択しましたら「設定の保存」をクリックしてく ださい。設定が完了します。 設定はすぐに反映されます。

情報表示

#### 第34章 情報表示

# 本体情報の表示

本体の機器情報を表示します。 以下の項目を表示します。

#### ・ファームウェアバージョン情報

現在のファームウェアバージョンを確認で きます。

# ・インターフェース情報 各インタフェースの IP アドレスや MAC アドレスなどです。 PPP/PPPoE や IPsec 論理インタフェースもここに表示されます。

#### ・リンク情報

本装置の各 Ethernet ポートのリンク状態、 リンク速度が表示されます。

- ・ルーティング情報
  直接接続、スタティックルート、ダイナ
  ミックルートに関するルーティング情報です。
- ・Default Gateway情報

デフォルトルート情報です。

・ARP テーブル情報

XR が保持している ARP テーブルです。

#### ・DHCP クライアント取得情報

DHCPクライアントとして設定しているイン タフェースがサーバから取得した IPアドレ ス等の情報を表示します。

# <u>実行方法</u>

Web 設定画面の「情報表示」をクリックすると、新 しいウィンドウが開いて本体情報表示されます。

| 🗿 http://19                                                   | 92.168.0.254:880 - 機器情報 - Microsoft Internet Explorer                                                                                                    |                               |  |  |
|---------------------------------------------------------------|----------------------------------------------------------------------------------------------------|-------------------------------|--|--|
|                                                               | ファームウェアバージョン                                                                                                    | ^                             |  |  |
|                                                               | Century Systems XR-640 Series ver 1.6.7                                                                                                    |                               |  |  |
|                                                               | <u>更新</u>                                                                                                    |                               |  |  |
|                                                               | インターフェース情報                                                                                                    |                               |  |  |
| eth0                                                          | Link encap:Ethernet HWaddr 00:80:6D:69:05:14<br>inet addr:192.188.0.254 Bcast:192.188.0.255 Mask:255.255.255.<br>UP BROADCAST RUNNING MULTICAST MTU:1500 Metric:1<br>RX packets:774 errors:0 dropped:0 overruns:0 frame:0<br>TX packets:577 errors:0 dropped:0 overruns:0 carrier:0<br>collisions:0 txoueuelen:100<br>RX bytes:134855 (131.6 Kb) TX bytes:315644 (308.2 Kb)<br>Interrupt:60 | 0                             |  |  |
| eth1                                                          | Link encap:Ethernet HWaddr 00:80:60:69:05:16<br>inet addr:192.188.1.254 Beast:192.188.1.255 Mask:255.255.255.<br>UP BROADCAST MULTICAST MTU:1500 Metric:1<br>RX packets:0 errors:0 drooped:0 overruns:0 frame:0<br>TX packets:0 errors:0 drooped:0 overruns:0 carrier:0<br>collisions:0 txqueuelen:100<br>RX bytes:0 (0.0 b) TX bytes:0 (0.0 b)<br>Interrupt:62                             | 0                             |  |  |
| eth2                                                          | Link encap:Ethernet HWaddr 00:80:60:69:05:16<br>inet addr:192.168.2.254 Bcast:192.168.2.255 Mask:255.255.255.<br>UP BROADCAST RUNNING MULTICAST MULTICAST MULTICAST<br>RX packets:0 errors:0 dropped:0 overrups:0 frame:0<br>IV pedcet:0 errors:0 dropped:0 overrups:0 frame:0                                                                                                    | 0                             |  |  |
|                                                               | rx parkets of trausuelen:100<br>Collisions:0 trausuelen:100<br>RX bytes:0 (0.0 b) TX bytes:0 (0.0 b)<br>Interrupt:26 Base address:0xaf00                                                                                                    |                               |  |  |
| リンク情報                                                         |                                                                                                    |                               |  |  |
| ath0                                                          |                                                                                                    |                               |  |  |
| ethU<br>Link:up AutoNegotiation:on Speed: 100M Duplex:full    |                                                                                                    |                               |  |  |
| eth1                                                          | Link:down                                                                                                    |                               |  |  |
| eth2                                                          |                                                                                                    |                               |  |  |
|                                                               | Port1 Link:down<br>Port2 Link:down<br>Port3 Link:down<br>Port4 Link:down                                                                                                    |                               |  |  |
| ルーティング情報                                                      |                                                                                                    |                               |  |  |
| Kernel IP<br>Destinati<br>192.168.2<br>192.168.1<br>192.168.0 | Prouting table<br>ion Gateway Gennask Flags Metric Ref Use J<br>2.0 0.0.0.0 255.255.255.0 U 0 0 0 e<br>1.0 0.0.0.0 255.255.255.0 U 0 0 0 e<br>0.0 0.0.0.0 255.255.255.0 U 0 0 0 e                                                                                                    | lface<br>eth2<br>eth1<br>eth0 |  |  |
| Default Gateway情報                                             |                                                                                                    |                               |  |  |
|                                                               |                                                                                                    |                               |  |  |
| ARPテーブル情報                                                     |                                                                                                    |                               |  |  |
| IP addres<br>192.168.0<br>192.168.0                           | ss H₩ type Flags H₩ address Mask D<br>).252 0×1 0×0 00:00:00:00:00:0 * e<br>).10 0×1 0×2 00:A0:B0:86:A0:2A * e                                                                                                    | Device<br>eth0<br>eth0        |  |  |
| 更新<br>anchor for reload-button                                |                                                                                                    |                               |  |  |
| 🔊 ನಿಲ್ಲಾಗಳು=                                                  |                                                                                                    | ×                             |  |  |
| Server 1 1 2 1 2 2 2 2 2 2 2 2 2 2 2 2 2 2 2                  | ■ 1.29=49                                                                                                    |                               |  |  |

画面中の「更新」をクリックすると、表示内容が 更新されます。

# 第35章

詳細情報表示

#### 第35章 詳細情報表示

# 各種情報の表示

ここではルーティング情報や各種サービス情報を まとめて表示することができます。 以下の項目を表示します。

- ・ルーティング情報
   本装置のルーティングテーブル、ルーティ ングテーブルの内部情報、ルートキャッ シュの情報、デフォルトゲートウェイ情報 が表示できます。
   このうち、ルーティングテーブルの内部情 報とルートキャッシュの情報はここでのみ 表示できます。

   ・OSPF 情報

   ・RIP 情報
- ・IPsec サーバ情報
- ・DHCP サーバ情報
- ・NTP サービス情報
- ・VRRP サービス情報
- ・PPPoE to L2TP 情報
- ・QoS 情報

#### <u>実行方法</u>

Web 設定画面「詳細情報表示」をクリックすると、 次の画面が表示されます。

| 詳細情報の表示         |                  |  |  |  |
|-----------------|------------------|--|--|--|
|                 |                  |  |  |  |
|                 |                  |  |  |  |
|                 | ルーティング詳細情報       |  |  |  |
| ルーティング          | ルーティングキャッシュ情報    |  |  |  |
|                 | デフォルトゲートウェイ情報    |  |  |  |
|                 | データベース情報         |  |  |  |
|                 | ネイバー情報           |  |  |  |
| OSPF            | ルート情報            |  |  |  |
|                 | 統計情報             |  |  |  |
|                 | インターフェース情報       |  |  |  |
| <u>RIP</u>      | RIP 情報           |  |  |  |
| <u>IPsecサーバ</u> | <u>IPsec情報</u>   |  |  |  |
| <u>DHCPサーバ</u>  | DHCPアドレスリース情報    |  |  |  |
| <u>NTPサービス</u>  | NTP 情報           |  |  |  |
| <u>VRRPサービス</u> | <u>VRP情報</u>     |  |  |  |
| PPPoE to L2TP   | L2TP 情報          |  |  |  |
|                 | Queueing設定情報     |  |  |  |
|                 | <u>CLASS設定情報</u> |  |  |  |
| QoS             | CLASS分けフィルタ設定情報  |  |  |  |
|                 | Packet分類設定情報     |  |  |  |
|                 | Interfaceの指定     |  |  |  |
| 全ての詳細情報を表示する    |                  |  |  |  |

左列の機能名をクリックすると、新しいウィンド ウが開いて、その機能に関する情報がまとめて表 示されます。

右列の小項目名をクリックした場合は、その小項 目のみの情報が表示されます。なお、「OSPFのイン ターフェース情報」および QoS の各情報について は、ボックス内に表示したいインタフェース名を 入力してください。

ー番下の「全ての詳細情報を表示する」をクリッ クすると、全ての機能の全ての項目についての情 報が一括表示されます。

# 第36章

運用管理設定

#### 第36章 運用管理設定

# . INIT ボタンの操作

本装置の背面にある「INITボタン」を使用することで、以下操作ができます。

- ・本装置の設定を一時的に初期化する (ソフトウェアリセット)
- ・オプション CF カードに保存された設定で起動
  する

#### 本装置の設定を初期化する

1 本装置が停止状態になっていることを確認します。

2 本体背面にある「INIT」ボタンを押しながら、 電源スイッチをオンにします。INITボタンは押し たままにしておきます。

3 本体前面の「STATUS1(赤) LED」ランプが点灯、
 他の STATUS ランプが消灯するまで INIT ボタンを押し続けます。

4 3. の状態になったら INITボタンを放します。 その後、本装置が工場出荷設定で起動します。

設定を完全にリセットする場合は、「システム設定」 「設定のリセット」でリセットを実行して ください。 CFカードの設定で起動する

本装置にオプション CF カードが挿入されていることを確認します。

2 本体背面にある「INIT」ボタンを押しながら、 パワースイッチをオンにします。INITボタンは押 したままにしておきます。

3 本体前面の「SLOT CF LED」ランプの点滅が止まるまで INITボタンを押し続けます。

4 点滅が止まったら INIT ボタンを放します。その後、本装置が CF カードに保存されている設定内容で起動します。

# 補足:バージョンアップ後の設定内容に ついて

本装置をバージョンアップしたとき、CFカード内の設定ファイルは旧バージョンの形式で保存されたままです。

ただしバージョンアップ後に本装置を電源 OFF CFカードの設定内容で起動しても、旧バージョン の設定内容を自動的に新バージョン用に変換して 起動できます。

CFカード内の設定を新バージョン用にするために は、新バージョンでCFカードの設定から起動し、 あらためてCFカードへ設定の保存を行ってくださ い。

#### 第36章 運用管理設定

# .携帯電話による制御

XR-640 にグローバルアドレスが割り当てられていて、インターネットに接続している状態ならば、
 i モードおよび EZ ウェブに対応した携帯電話から以下のような操作が可能です。

- ・ルータとしてのサービスを停止する
- ・ルータとしてのサービスを再開する
- ・本装置を再起動する

この機能を利用する際は、パケットフィルタリン グ設定によってWAN 側からの設定変更を許す設定 になっていることが必要になります。WAN 側から本 装置の設定変更を許すフィルタ設定については 「第25章 パケットフィルタ機能」項目をご覧くだ さい。

実際に操作画面にアクセスするためには、iモード 端末から次のURLをしてしてください。

<i モード端末からアクセスする場合>

http:// 装置の IP アドレス:880/i/

<EZ ウェブ端末からアクセスする場合>

http://装置のIPアドレス:880/ez/ index.hdml アクセスすると認証画面が表示されますので、 ユーザ名とパスワードを入力してください。

「iフィルタ起動」を実行すると、ルーターとしてのサービスが停止します。

この状態では、WANからLANへのアクセスはできま せん。WAN側からはXR-640自身の設定画面もしく はiモード画面にしかアクセスできなくなります。

またLAN側からインターネット側へアクセスして も、アクセス先からの応答を受け取ることができ なくなります。

「iフィルタ停止」を実行すると、以前の設定状態 に戻り、ルーター機能が再開されます。

i モードからアクセスするには、パケットフィル タの「入力フィルタ設定」で、インターネット側 から XR-640 の設定画面にログインできるように 設定しておく必要があります。

IPアドレス自動割り当ての契約でインターネット に接続されている場合、XR-640に割り当てられた グローバルアドレスが変わってしまう場合があり ます。もしアドレスが変わってしまったときはi モードからの制御ができなくなってしまうことが 考えられますので(アドレスが分からなくなるた め)、運用には十分ご注意ください。

PPPoEで接続している場合に限り、「アドレス 変更お知らせメール」機能を使って現在の IP ア ドレスを任意のアドレスにメール通知することが できます。

# 第36章 運用管理設定

# 携帯電話による操作方法

1 携帯電話端末から XR-640の WAN 側に割り当て 3 操作メニューが表示されます。 られたグローバルアドレスを指定してアクセスし ます。

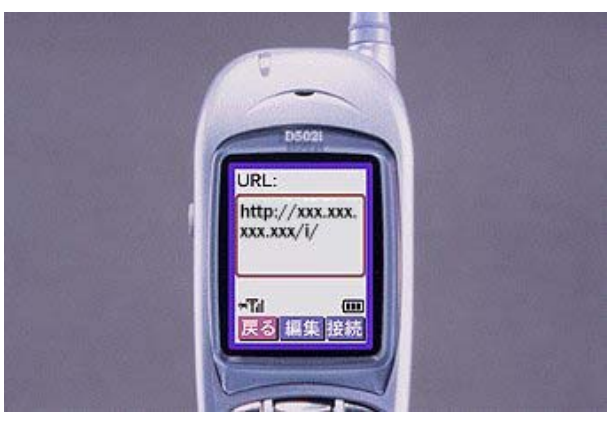

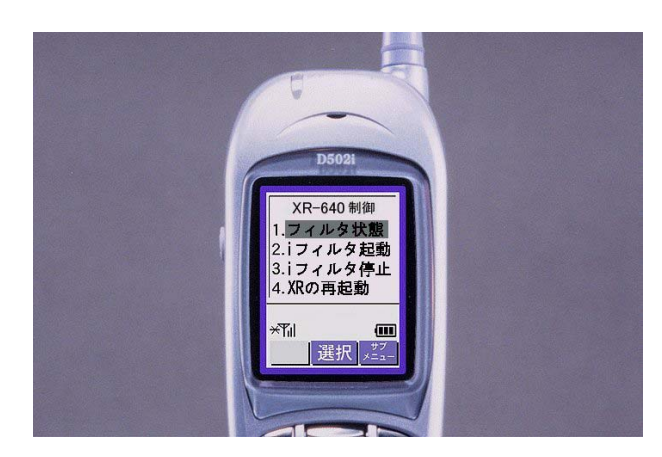

操作したい項目を選択して実行してください。

択します。

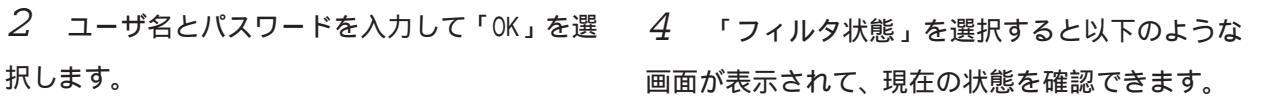

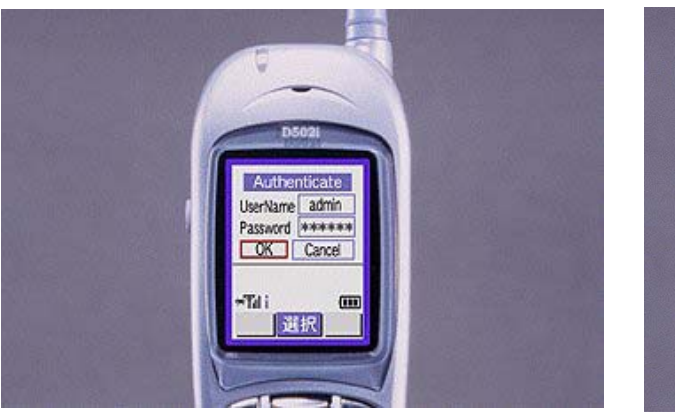

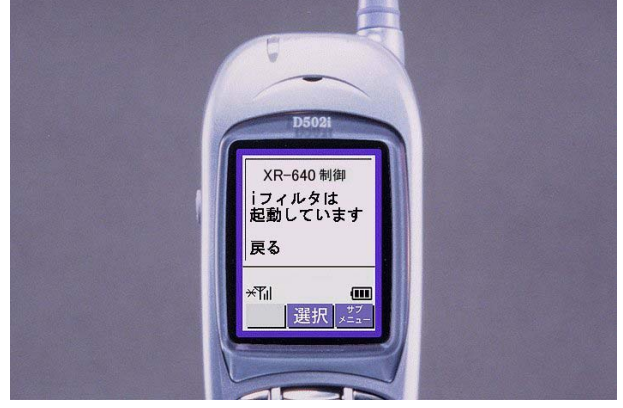

付録 A

インタフェース名一覧

# 付録 A

# インタフェース名一覧

本装置は、以下の設定においてインタフェース名 を直接指定する必要があります。

- ・OSPF 機能
- ・IPsec 機能
- ・SNMPエージェント機能
- ・UPnP 機能
- ・スタティックルート設定
- ・ソースルート設定
- ・NAT 機能
- ・パケットフィルタリング機能
- ・ネットワークイベント機能
- ・仮想インターフェース機能
- ・QoS 機能
- ・ネットワークテスト

本装置のインタフェース名と実際の接続インタ フェースの対応づけは次の表の通りとなります。 付録 A

# インタフェース名一覧

| eth0          | Ether0ポート                         |
|---------------|-----------------------------------|
| eth1          | Ether1ポート                         |
| eth2          | Ether2ポート                         |
| ppp0          | PPP/PPPoE主回線                      |
| ppp2          | PPP/PPPoEマルチ接続 2                  |
| ррр3          | PPP/PPPoEマルチ接続 3                  |
| ppp4          | PPP/PPPoEマルチ接続 4                  |
| ррр5          | バックアップ回線                          |
| ipsec0        | ppp0上のipsec                       |
| ipsec1        | ppp2上のipsec                       |
| ipsec2        | ppp3上のipsec                       |
| ipsec3        | ppp4上のipsec                       |
| ipsec4        | ppp5上のipsec                       |
| ipsec5        | eth0上のipsec                       |
| ipsec6        | eth1上のipsec                       |
| ipsec7        | eth2上のipsec                       |
| gre <n></n>   | gre ( <n>は設定番号)</n>               |
| eth0. <n></n> | eth0上のVLANインタフェース ( <n>はタグID)</n> |
| eth1. <n></n> | eth1上のVLANインタフェース ( <n>はタグID)</n> |
| eth2. <n></n> | eth2上のVLANインタフェース ( <n>はタグID)</n> |
| eth0: <n></n> | eth0上の仮想インタフェース ( <n>は仮想IF番号)</n> |
| eth1: <n></n> | eth1上の仮想インタフェース ( <n>は仮想IF番号)</n> |
| eth2: <n></n> | eth1上の仮想インタフェース ( <n>は仮想IF番号)</n> |

表左:インタフェース名 表右:実際の接続デバイス

付録 B

工場出荷設定一覧

# 付録 B

# 工場出荷設定一覧

| IPアドレス設定             | IPアドレス/サブネットマスク値                                                                  |
|----------------------|-----------------------------------------------------------------------------------|
| Ether0ポート            | 192.168.0.254/255.255.255.0                                                       |
| Ether1ポート            | 192.168.1.254/255.255.255.0                                                       |
| Ether2ポート            | 192.168.2.254/255.255.255.0                                                       |
| DHCPクライアント機能         | 無効<br>( Ethernet2は機能なし)                                                           |
| IPマスカレード機能           | 無効                                                                                |
| ステートフルパケットインスペクション機能 | 無効                                                                                |
| デフォルトゲートウェイ設定        | 設定なし                                                                              |
| リモートアクセス機能           | 設定なし                                                                              |
| DNSリレー/キャッシュ機能       | 有効                                                                                |
| DHCPサーバ/リレー機能        | 有効                                                                                |
| IPsec機能              | 無効                                                                                |
| UPnP機能               | 無効                                                                                |
| ダイナミックルーティング機能       | 無効                                                                                |
| PPPoEtoL2TP機能        | 無効                                                                                |
| SYSLOG機能             | 有効                                                                                |
|                      | 無効                                                                                |
| SNMPエージェント機能         | 無効                                                                                |
| NTP機能                | 無効                                                                                |
| VRRP機能               | 無効                                                                                |
| アクセスサーバ機能            | 無効                                                                                |
| スタティックルート設定          | 設定なし                                                                              |
| ソースルーティング設定          | 設定なし                                                                              |
| NAT機能                | 設定なし                                                                              |
| パケットフィルタリング機能        | NetBIOSからの漏洩を防止するフィルタ設定<br>(入力・転送フィルタ設定)<br>外部からのUPnPパケットを遮断する設定<br>(入力・転送フィルタ設定) |
| スケジュール機能             | 設定なし                                                                              |
| ネットワークイベント機能         | 無効                                                                                |
| 仮想インターフェース機能         | 設定なし                                                                              |
| GRE機能                | 無効                                                                                |
| QoS機能                | 設定なし                                                                              |
| パケット分類機能             | 設定なし                                                                              |
| ゲートウェイ認証機能           | 無効                                                                                |
|                      | admin                                                                             |
| 設定画面ログインパスワード        | admin                                                                             |

付録 C

サポートについて

## 付録 C

# サポートについて

本製品に関してのサポートは、ユーザ登録をされたお客様に限らせていただきます。必ずユー ザ登録していただきますよう、お願いいたします。

サポートに関する技術的なお問い合わせやご質問は、下記へご連絡ください。

- ・サポートデスク
- 電話 0422-37-8926
- 受付時間 10:00~17:00 (土日祝祭日、及び弊社の定める休日を除きます)
- FAX 0422-55-3373
- •e-mail support@centurysys.co.jp
- ・ホームページ http://www.centurysys.co.jp/

故障と思われる場合は

製品の不良や故障と思われる場合でも、必ず事前に弊社までご連絡ください。事前のご連絡な しに弊社までご送付いただきましてもサポートをお受けすることはできません。

ご連絡をいただく前に

スムーズなユーザサポートをご提供するために、サポートデスクにご連絡いただく場合は以下 の内容をお知らせいただきますよう、お願いいたします。

・ファームウェアのバージョンと MAC アドレス

(バージョンの確認方法は「第34章 情報表示」をご覧ください)

- ・ネットワークの構成(図) どのようなネットワークで運用されているかを、差し支えのない範囲でお知らせください。
- ・不具合の内容または、不具合の再現手順

何をしたときにどういう問題が発生するのか、できるだけ具体的にお知らせください。

- ・エラーメッセージ
  エラーメッセージが表示されている場合は、できるだけ正確にお知らせください。
  ・XR-640の設定内容、およびコンピュータの IP 設定
- 可能であれば、「設定のバックアップファイル」をお送りください。

サポート情報

弊社ホームページにて、製品の最新ファームウェア、マニュアル、製品情報を掲載しています。また製品のFAQも掲載しておりますので、是非ご覧ください。

\_XR-640製品サポートページ : http://www.centurysys.co.jp/support/xr640cd.html

製品の保証について

本製品の保証期間は、お買い上げ日より1年間です。保証期間をすぎたもの、保証書に販売店 印のないもの(弊社より直接販売したものは除く)、また保証の範囲外の故障については有償修 理となりますのでご了承ください。保証規定については、同梱の保証書をご覧ください。 XR-640/CD ユーザーズガイド 1.6.7対応版 release 2 2008年3月版 発行 センチュリー・システムズ株式会社 Copyright (c) 2002-2008 Century Systems Co., Ltd. All rights reserved.